# CASH REGISTER

## Nettun@7000<sup>int'l</sup>

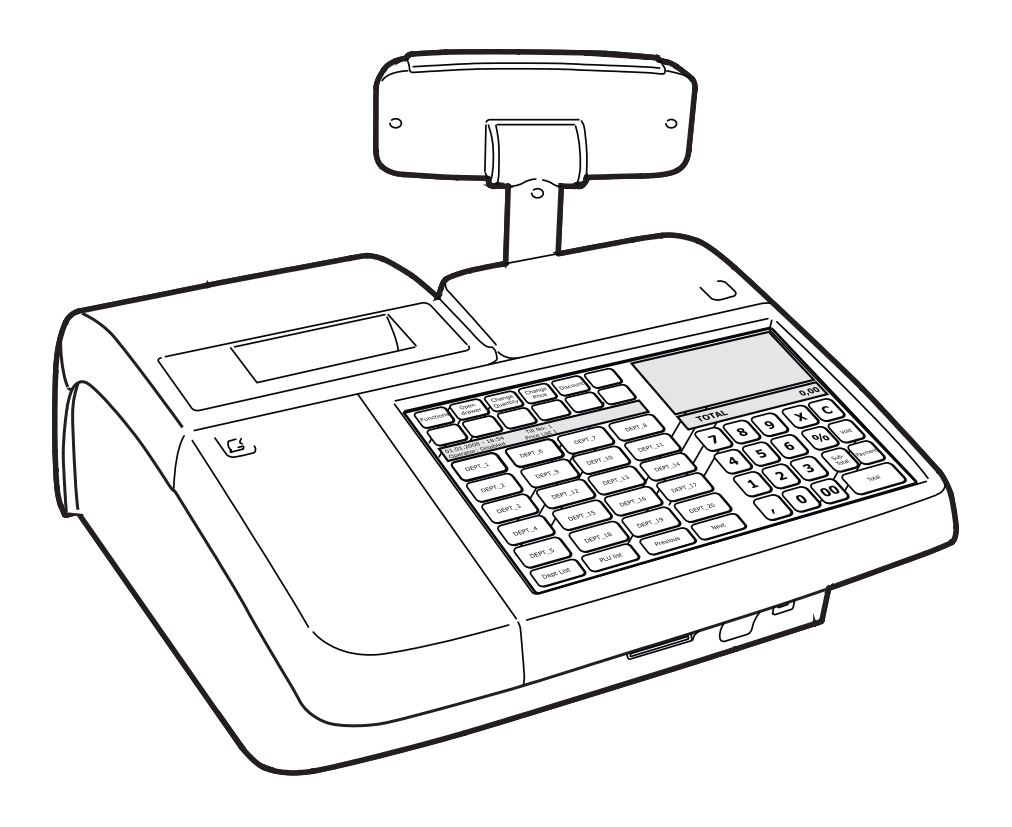

OLIVETTI S.P.A. VIA JERVIS, 77 10015 IVREA (TO) ITALY www.olivetti.com

#### Publié par :

Olivetti S.p.A. Telecom Italia Group Via Jervis, 77 - 10015 Ivrée (TO) - Italie

Droits de reproduction © 2015 Olivetti Tous droits réservés

Ce manuel décrit la caisse enregistreuse NETTUN@7000<sup>int'l</sup> et fournit toutes les informations à caractère général qu'il faut connaître afin de pouvoir commencer à utiliser la machine.

Le fabricant se réserve le droit de modifier le produit décrit dans ce manuel à tout moment et sans préavis.

Les exigences en matière de qualité de ce produit sont

certifiées par le CE marquage présent sur la machine.

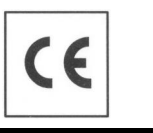

Avertissement: Cet appareil appartient à la classe A.

Dans un environnement domestique, il peut provoquer des interférences radio. Le cas échéant, l'utilisateur devra adopter des mesures appropriées.

Il est nécessaire de faire attention aux points suivants afin de ne pas risquer de compromettre la conformité certifiée ci-avant ni les caractéristiques du produit :

- une alimentation incorrecte ;
- une mauvaise installation, un usage incorrect ou inapproprié ou un usage non conforme aux avertissements mentionnés dans le Guide d'utilisation fourni avec le produit ;
- le remplacement de composants ou accessoires d'origine par d'autres d'un type non approuvé par le fabricant ou bien réalisé par un personnel non autorisé.

#### Pour la sécurité de l'utilisateur

Brancher la machine à proximité d'une prise murale facilement accessible. N'intervenir sur l'imprimante que pour en remplacer des pièces. Ne pas utiliser la machine au-dessus ou près de sources de chaleur (ex. : radiateurs) ou d'eau (ex. :

piscines ou douches).

Pour éteindre complètement l'appareil, débrancher le cordon d'alimentation de la prise murale. Pour nettoyer la machine, la débrancher de la prise murale et utiliser un chiffon humide. NE PAS utiliser de produits corrosifs.

### TABLE DES MATIÈRES

| 1. | INSTALLATION DE LA CAISSE ENREGISTREUSE              | 1-1          |
|----|------------------------------------------------------|--------------|
|    | CONTENU DE L'EMBALLAGE                               | 1-1          |
|    | INSTALLATION                                         | 1-2          |
|    | BRANCHER LA CAISSE ENREGISTREUSE A UNE PRISE MURALE  | 1-2          |
|    | ALLUMAGE DE LA CAISSE ENREGISTREUSE                  | 1-4          |
|    | INSTALLATION DU PAPIER                               | 1-5          |
|    | MESURES DE SECURITE ET NORMES D'USAGE GENERALES      | 1-5          |
|    | INSTALLATION DU ROULEAU DE PAPIER                    | 1-6          |
|    | MESSAGES D'AVERTISSEMENT LIES À L'IMPRIMANTE         | 1-8          |
|    | RÉGLAGE DU DÉTECTEUR DE PAPIER PRESOLIÉPUISÉ         | 1-10<br>1-10 |
|    | GROUPE D'IMPRESSION                                  | 1-10         |
|    | L'AFFICHEUR COTE CLIENT                              | 1-11         |
|    | INSTALLATION DU JOURNAL ÉLECTRONIQUE                 | 1-12         |
|    | INSTALLATION DE LA CARTE SD DU JOURNAL ÉLECTRONIQUE  | 1-12         |
|    | INITIALISATION DU JOURNAL ÉLECTRONIQUE               | 1-12         |
|    | RETRAIT DU JOURNAL ÉLECTRONIQUE                      | 1-13         |
|    | BRANCHEMENT DU TIROIR (EN OPTION)                    | 1-13         |
|    | BRANCHEMENT DE PERIPHERIQUES EXTERNES                | 1-14         |
|    | BRANCHEMENT D'UNE IMPRIMANTE EXTERNE (EN OPTION)     | 1-14         |
|    | BRANCHEMENT D'UN LECTEUR DE CODES BARRES (EN OPTION) | 1-14         |
| 2. | PRINCIPAUX COMPOSANTS DE LA CAISSE                   |              |
|    | ENREGISTREUSE                                        | 2-1          |
|    | UTILISATION DE L'ECRAN TACTILE                       | 2-2          |
|    | COMMENT INTRODUIRE UNE CARTE A PUCE                  | 2-3          |
|    | UTILISATION DU CLAVIER ALPHANUMERIQUE                | 2-4          |
|    | SAISIE DE CARACTERES SPECIAUX                        | 2-5          |
|    | PERSONNALISATION DE LA CAISSE ENREGISTREUSE          | 2-6          |
|    | CHOISIR LA LANGUE                                    | 2-8          |
|    | CONFIGURATION DE LA DATE ET DE L'HEURE               | 2-9          |
|    | CONFIGURATION DE L'INTERFACE UTILISATEUR ET DES      | 0.40         |
|    |                                                      | 2-10         |
|    | TYPE D'APPI ICATION<br>TYPE D'APPI ICATION           | 2-10<br>2_11 |
|    | IMPRIMANTE DE FACTURES                               | 2-11         |
|    | AFFICHAGE DU TICKET                                  | 2-11         |
|    | SELECTION DU THEME DE L'INTERFACE UTILISATEUR        | 2-12         |
|    | CONFIGURATION DU PAVE NUMERIQUE                      | 2-12         |

|    | MODE SECT/PLU (PAR DEFAUT)                                                          | .2-12 |
|----|-------------------------------------------------------------------------------------|-------|
|    |                                                                                     | 2-12  |
|    | SON DES TOUCHES                                                                     | .2-12 |
|    | AUTRES TYPES DE CONFIGURATION                                                       | .2-13 |
|    | CALIBRAGE DE L'ECRAN TACTILE                                                        | .2-14 |
|    | LISTE DES RÉGLAGES                                                                  | .2-15 |
|    | CONTROLE DE L'ACCES AUX FONCTIONS PAR L'OPERATEUR                                   | .2-16 |
|    | CODE 601 – PARAMÉTRAGE DES INFORMATIONS POUR                                        |       |
|    | CHAQUE OPÉRATEUR                                                                    | .2-16 |
|    | GESTION DES FONCTIONS DE L'OPERATEUR                                                | .2-17 |
|    | CODE 370 - ACTIVER/DESACTIVER LA GESTION DES OPERATEURS<br>SELECTION DES OPERATEURS | .2-18 |
|    | SET 601 – TYPE OPERATEUR (NORMAL OU FORMATION)                                      | .2-21 |
| 3. | ENVIRONNEMENT VENTES                                                                |       |
| -  | (ENVIRONNEMENT PRINCIPAL)                                                           | . 3-1 |
|    | FONCTIONS VENTES (ENVIRONNEMENT PRINCIPAL)                                          | 3-3   |
|    | UTILISATION DE L'ECRAN PRINCIPAL DE L'ENVIRONNEMENT VENTE                           | S.3-5 |
|    | UTILISATION DES LISTES D'ELEMENTS ET/OU SECTEURS                                    | 3-6   |
|    | SECTEUR ASSOCIE A UN OU PLUSIEURS ELEMENTS (PLU)                                    | 3-6   |
|    | VENTES A L'AIDE DE LA LISTE DES SECTEURS                                            | 3-7   |
|    | VENTES A L'AIDE DE LA LISTE D'ELEMENTS                                              | ~ ~   |
|    |                                                                                     | 3-8   |
|    | MODES DE REGLEMENT                                                                  | 3-9   |
|    | REGLEMENTS                                                                          | .3-10 |
|    |                                                                                     | .3-11 |
|    |                                                                                     | .3-12 |
|    | REGIEMENT PAR CARTES A PLICE ET OPERATIONS                                          | 3-14  |
|    | RÈGLEMENT D'UNE VENTE PAR LE BIAIS D'UNE CARTE                                      |       |
|    | À PUCE ET CALCUL DES POINTS ACCUMULÉS                                               | .3-14 |
|    | AFFICHAGE DES CONTENUS D'UNE CARTE A PUCE                                           | .3-15 |
|    | VERSEMENTS SUR LA CARTE A PUCE                                                      | .3-15 |
|    | PRELEVEMENT DE LA CARTE A PUCE                                                      | .3-15 |
| 4. | ENVIRONNEMENT VENTE AU DETAIL-PLUS/SECTEURS                                         | . 4-1 |
|    |                                                                                     | 4-1   |
|    | VENTE D'ARTICLES APPARTENANT A UN SECTEUR                                           | 4-2   |
|    | PROGRAMMATION DES TAUX DE TVA - CODE 308                                            | 4-4   |
|    | PROGRAMMATION DES SECTEURS - CODE 401                                               | 4-5   |
|    |                                                                                     |       |

|    | MODIFICATION, SUPPRESSION, IMPRESSION ET FORMATAGE D'UNE<br>DONNEE RELATIVE A UN ARTICLE (PLU) - SET 804, 803, 801, 800 | 4-8        |
|----|----------------------------------------------------------------------------------------------------|------------|
|    | GESTION DE LA QUANTITE EN STOCK                                                                                         | 4-9        |
|    | SAISIE DE LA QUANTITÉ EN STOCK DANS UN SECTEUR                                                                          | 4-9        |
|    | SAISIE DE LA QUANTITÉ EN STOCK D'UN ARTICLE (PLU)                                                                       | 4-9        |
|    | SAISIE D'UN STOCK MINIMUM                                                                                               | 4-9        |
|    | ASSOCIATION D'UNE PROGRAMMATION A UNE TOUCHE                                                                            | .4-10      |
|    | DÉTAILS PLU                                                                                                    | .4-11      |
|    | AJOUT/MODIFICATION D'UN ELEMENT                                                                                         | .4-12      |
|    | DEFILEMENT RAPIDE DE LA LISTE DES SECTEURS ET DES ARTICLES                                                              | 64-13      |
|    | TOUCHE DE FONCTION ACCUEIL                                                                                              | .4-13      |
| 5. | ENVIRONNEMENT VENTE AU DÉTAIL -<br>MODE GENERAL                                                                         | 51         |
|    |                                                                                                    | 5-1        |
|    | PROGRAMMATION DU MODE GENERAL DU PAVE NUMERIQUE                                                                         |            |
|    |                                                                                                    | 5-2        |
| _  |                                                                                                    | J-4        |
| 6. | ENVIRONNEMENT RESTAURATION -                                                                                            | ~ ~        |
|    | OPERATIONS TABLES                                                                                                    | . 6-1      |
|    | DESCRIPTION DES TOUCHES                                                                                                 | 6-1        |
|    | FUNCTIONS DE GESTION DES TABLES - PROFORMA                                                                              | 6-2        |
|    |                                                                                                    | 0-2        |
|    | FONCTIONS ASSOCIEES A LA GESTION DES TABLES -<br>REGROUPER DES TABLES                                                   | 6-3        |
|    |                                                                                                    | <b>0-3</b> |
|    | FONCTIONS DE GESTION DES TABLES - DEPLACER UNE TABLE                                                                    | 6-6        |
|    | AFFICHER LA NOTE SEPAREE                                                                                                | 66         |
|    | GESTION DES COMMANDES                                                                                                   | 6-7        |
|    | GESTION VARIANTES                                                                                                    | 6-7        |
|    | VARIANTES                                                                                                    | 6-8        |
|    | IMPRIMER COMMANDE                                                                                                    | 6-9        |
|    | IMPRIMER TABLE                                                                                                    | 6-9        |
|    | FONCTIONS LIEES A LA GESTION DES TABLES - AUTRES FONCTIONS                                                              | 6-9        |
|    | FONCTIONS DE FERMETURE DE TABLE                                                                                         | .6-10      |
|    | GESTION DES COMMANDES (FONCTIONS ET COMMANDES)                                                                          |            |
|    | DES TABLES DEPUIS DES DISPOSITIFS MOBILES (TABLETTE)<br>(SERVICE SUPPLÉMENTAIRE EN OPTION)                              | .6-10      |
| 7. | FONCTIONS                                                                                                    | . 7-1      |
| •• | FONCTIONS CAISSE                                                                                                    | 7-2        |
|    | FERMETURE D'UN COMPTE                                                                                                   | 7-2        |
|    | FONCTIONS COMPTE                                                                                                    | 7-3        |
|    | FONCTIONS FONDS CAISSE                                                                                                  | 7-5        |

|    | FONCTIONS D'UTILISATION DES CODES BARRES                 | 7-5    |
|----|----------------------------------------------------------|--------|
|    | AUTRES FONCTIONS                                         | 7-5    |
| _  |                                                          |        |
| 8. | PROGRAMMATION                                            | . 8-1  |
|    | MESSAGES D'ERREUR                                        | 8-2    |
|    |                                                          | 8-2    |
|    | PROGRAMMATION                                            | 8-2    |
|    | CODE 102 – FORMATER LA MEMOIRE                           | 8-7    |
|    | CODE 150 - AFFICHAGE DU MONTANT TOTAL DE LA CAISSE       | .8-14  |
|    | CODE 151 – REGLAGE DE LA DATE ET DE L'HEURE DE LA CAISSE | .8-14  |
|    | CODE 152 – CHANGER AUTOMATIQUEMENT LA DATE ET L'HEURE    | .8-15  |
|    | CODE 154 - REINITIALISER LE GT DE LA CAISSE.             | .8-15  |
|    | CODE 155 - ACTIVER L'EN-TETE OBLIGATOIRE DE LA           |        |
|    | FACTURE POUR LA FACTURATION                              | .8-15  |
|    | SET 157 - ACTIVATION D'ENREGISTREMENT DES RAPPORTS       | .8-16  |
|    | CODE 160 - CHOISIR LA LANGUE                             | .8-16  |
|    | CODE 162 - CHOISIR LE TYPE D'ARRONDISSEMENT              | .8-17  |
|    | CODE 200 - IMPRIMER LA LISTE DES OPTIONS DE LA SERIE 200 | .8-17  |
|    | CODE 201 - CONFIGURER LES ICONES DES MARCHANDISES        | .8-18  |
|    | CODE 203 - CONFIGURER LES ICONES POINTS                  | .8-19  |
|    | CODE 206 - CONFIGURER LES ICONES VACANCES                | .8-19  |
|    | CODE 297 - IMPRIMER LISTE DES COMBINAISONS MESSAGE-ICONE |        |
|    | CODE 298 - IMPRIMER LISTE DES MESSAGES MARCHANDISES      | 0 24   |
|    | CODE 200 - IMPRIMER LISTE DES ICONES MARCHANDISES        | 9-21   |
|    | CODE 300 - IMPRIMER LA LISTE DES OFTIONS DE LA SERIE 300 | 9-21   |
|    | CODE 302 - CONFIGURED LES LIGNES DE L'EN-TETE            | 8-22   |
|    | CODE 302 - CONFIGURER DES MESSAGES DE COURTOISIE         | 8-23   |
|    | CODE 304 - CONFIGURER LES PARAMETRES DES MODES           | .0 20  |
|    | DE REGLEMENT                                             | .8-24  |
|    | PROGRAMMER LES BONS RESTAURANT                           | . 8-24 |
|    | PROGRAMMER LES MONNAIES                                  | . 8-25 |
|    | CODE 305 - REGLER LES DESCRIPTEURS DE GROUPE             | .8-26  |
|    | CODE 306 - ACTIVER L'EXECUTION OBLIGATOIRE DU            | 8-26   |
|    | CODE 307 - CONFIGURER UN TABLEAU DES REDUCTIONS          | 8-27   |
|    |                                                          |        |

| CODE 308 - CONFIGURER TAUX DE TVA                                                                        | 8-28 |
|----------------------------------------------------------------------------------------------------|------|
| CODE 309 - CONFIGURER LES PARAMETRES DES<br>POURCENTAGES DE MAJORATION                                   | 8-29 |
| CODE 310 - REGLER LE DESCRIPTEUR DE RETOUR                                                               | 8-30 |
| CODE 311 - RÉGLER LA VALEUR LIMSUP POUR LE CHANGE                                                        | 8-30 |
| CODE 312 - ACTIVER LA FERMETURE OBLIGATOIRE DU TIROIR<br>CAISSE                                          | 8-30 |
| CODE 314 - IMPRIMER LA CONFIGURATION DE LA CAISSE                                                        | 8-31 |
| CODE 315 – GESTION RAPPORT MODE AUTOMATIQUE X                                                            |      |
| CODE 316 - GESTION RAPPORT MODE AUTOMATIQUE Z                                                            | 8-32 |
| CODE 318 - ACTIVER LE CALCUL OBLIGATOIRE DU RESTE                                                        | 8-33 |
| CODE 320 - CHOISIR LE TYPE DE MESSAGE DE COURTOISIE                                                      | 8-33 |
| CODE 321 - ACTIVER PRIX ZERO                                                                             | 8-34 |
| CODE 322 - REGLER LA POLICE DE LA CAISSE                                                                 | 8-34 |
| CODE 323 - REGLER LE FORMAT DU ROULEAU                                                                   | 8-34 |
| CODE 324 - CHOISIR LES INFOS DE LA TVA                                                                   | 835  |
| SET 332 - CODE QR                                                                                        | 8-36 |
| SET 334 - ACTIVATION D'IMPRESSION DU DETAIL DE LA TVA -<br>SUR LA VENTE                                  | 8-36 |
| SET 335 - AUTORISATION DE REMISE A ZERO DES RAPPORTS                                                     | 8-36 |
| CODE 338 - RÉGLER LES LIGNES DE L'EN-TETE POUR<br>LA FACTURATION                                         | 8-37 |
| EN AUGMENTANT LE NOMBRE DE LIGNES DE L'EN-TÊTE POUR                                                      |      |
| LES TICKETS/FACTURES                                                                                     | 8-37 |
| CODE 339 - CONFIGURER LES PARAMETRES DE<br>FACTURATION SIMPLIFIEE                                        | 8-37 |
| CODE 340 - CONFIGURER LES DESCRIPTEURS DE                                                                |      |
| MESSAGE GENERIQUES DEEE                                                                                  | 8-38 |
| CODE 341 - CONFIGURER LES DESCRIPTEURS DE VALEUR<br>DU MESSAGE DEEE                                      | 8-38 |
| CODE 342 - CONFIGURER DES MESSAGES DE REÇU PREDEFINIS                                                    | 8-39 |
| SET 343 - CONFIGURATION DU MESSAGE DE VENTE                                                              | 8-39 |
| CODE 345 – ENREGISTRER LES DONNEES DE LA BASE DE<br>DONNEES ET LES PREFERENCES PAR DEFAUT                | 8-40 |
| CODE 346 – RESTAURER LES DONNEES DE LA BASE DE DONNEES<br>ET LES PREFERENCES PAR DEFAUT                  | 8-42 |
| CODE 347 - REINITIALISER LES DONNEES PLU BCR                                                             | 8-43 |
| CODE 348 - ENREGISTRER LA CONFIGURATION DE L'UTILISATEUR<br>(BASE DE DONNÉES) DE LA CAISSE ENREGISTREUSE | 8-44 |

| CODE 349 - RESTAURER LA CONFIGURATION DE L'UTILISATEUR                                     |
|--------------------------------------------------------------------------------------------|
| (BASE DE DONNÉES) DE LA CAISSE ENREGISTREUSE                                               |
| CODE 350 - EFFECTUER UNE COPIE DE SAUVEGARDE DE LA<br>CAISSE ENREGISTREUSE SUR UNE CLÉ USB |
| CODE 351 - RESTAURER LES DONNEES DE L'UTILISATEUR8-47                                      |
| CODE 352 - CHOISIR LE TYPE AJOUTER MODE8-48                                                |
| CODE 355 - ACTIVER DÉCOUPEUSE                                                              |
| CODE 356 - ACTIVER LE SIGNAL SONORE DU LECTEUR DE<br>CODES BARRES8-49                      |
| CODE 358 - ACTIVER L'ENREGISTREMENT DU RAPPORT SUR LE JE 8-49                              |
| CODE 359 - ACTIVER L'IMPRESSION DES BCR8-49                                                |
| CODE 360 - ACTIVER LA GESTION DES MOTS DE PASSE8-50                                        |
| CODE 361 - REGLER LE MOT DE PASSE SUPERVISEUR8-50                                          |
| CODE 362 - REGLER LE MOT DE PASSE CAISSIER                                                 |
| CODE 363 - CHOISIR LE NOMBRE DE TICKETS A<br>IMPRIMER SUR LE JE8-51                        |
| CODE 364 - CHOISIR LE TYPE ET LA VALEUR LIMITE POUR                                        |
| LA FIN DU JE                                                                               |
| CODE 365 - ENREGISTRER TOUS LES TICKETS SUR LE JE                                          |
| CODE 366 - ACTIVER LES TICKETS MULTIPLES8-54                                               |
| CODE 367 - ACTIVER L'IMPRESSION DES ARTICLES VENDUS8-54                                    |
| CODE 368 - AFFICHAGE MONTANT TOTAL CAISSE                                                  |
| CODE 370 - ACTIVER LES OPERATEURS8-55                                                      |
| CODE 371 - ACTIVER LES COMPTES CLIENT8-55                                                  |
| CODE 372 - REGLER LES VALEURS PROMO8-56                                                    |
| CODE 375 - IMPRIMER LES INFOS DU TICKET8-56                                                |
| CODE 380 - ATTENDRE L'ARRET DE L'ECRAN8-57                                                 |
| CODE 389 - ACTIVER LA GESTION DES CARTES A PUCE                                            |
| CODE 390 - IMPRIMER LA LISTE DES OPTIONS DE LA SERIE 3908-57                               |
| CODE 391 - ACTIVER LE FORMATAGE DES CARTES A PUCE                                          |
| CODE 392 - INFOS DE PROGRAMMATION CARTE A PUCE                                             |
| CODE 393 - SUPPRESSION DE LA CARTE A PUCE8-61                                              |
| CODE 394 - DUPLICATION DE LA CARTE A PUCE                                                  |
| CODE 395 - GESTION DU CODE D'UNE CARTE A PUCE8-62                                          |
| CODE 396 - GESTION DU CODE D'UNE CARTE A PUCE NEGOCIANT8-62                                |
| CODE 397 - GESTION DU CODE DE LA CARTE A PUCE<br>DU PORTE-MONNAIE                          |
| CODE 398 - GESTION DES POINTS DE LA CARTE A PUCE8-63                                       |
| SET 399 - GESTION DU CHARGEMENT DE LA CARTE A PUCE8-63                                     |

| CODE 400 - IMPRIMER LA LISTE DES OPTIONS DE LA SERIE 4008-64                                                                                                    |
|----------------------------------------------------------------------------------------------------|
| CODE 401 - CONFIGURER LES INFOS POUR CHAQUE SECTEUR8-64                                                                                                    |
| CODE 451 - IMPRIMER LES INFOS DE TOUS LES JE<br>UTILISES PAR LA CAISSE                                                                                                    |
| CODE 452 - IMPRIMER LE TICKET CHOISI PAR SON NUMERO8-67                                                                                                    |
| CODE 453 - IMPRIMER LES TICKETS D'UNE DATE DONNEE8-67                                                                                                    |
| CODE 454 - IMPRIMER LES TICKETS COMPRIS ENTRE<br>DEUX NUMEROS                                                                                                    |
| CODE 455 - IMPRIMER LES TICKETS COMPRIS ENTRE DEUX DATES8-68                                                                                                    |
| CODE 458 - IMPRESSION INTEGRALE DU JE8-69                                                                                                    |
| CODE 460 - IMPRIMER LES INFOS DU JE ACTUEL                                                                                                    |
| CODE 461 - GESTION DE L'ESPACE DISPONIBLE SUR LE JE8-69                                                                                                    |
| CODE 510 - IMPRIMER LA LISTE DES OPTIONS DE LA SERIE 510                                                                                                    |
| CODE 600 - IMPRIMER LA LISTE DES OPTIONS DE LA SERIE 6008-70                                                                                                    |
| CODE 601 - CONFIGURER LES INFOS POUR CHAQUE OPERATEUR8-70                                                                                                    |
| CODE 650 - IMPRIMER LA LISTE DES OPTIONS DE LA SERIE 6508-71                                                                                                    |
| CODE 651 - CONFIGURER LES INFOS POUR CHAQUE COMPTE8-71                                                                                                    |
| CODE 652 - SUPPRIMER LES INFOS DU COMPTE CLIENT8-71                                                                                                    |
| CODE 653 - SUPPRIMER LES INFOS DE PLUSIEURS COMPTES8-72                                                                                                    |
|                                                                                                    |
| CODE 654 - SUPPRIMER TOUS LES COMPTES CLIENT8-72                                                                                                    |
| CODE 654 - SUPPRIMER TOUS LES COMPTES CLIENT                                                                                                    |
| CODE 654 - SUPPRIMER TOUS LES COMPTES CLIENT                                                                                                    |
| CODE 654 - SUPPRIMER TOUS LES COMPTES CLIENT                                                                                                    |
| CODE 654 - SUPPRIMER TOUS LES COMPTES CLIENT       8-72         CODE 800 - IMPRIMER LES INFOS DES PLU BCR LUES       8-73         VENTE D'ARTICLES PAR SECTEUR       8-74         VENTE D'ARTICLES APPARTENANT A UN SECTEUR       8-75         CODE 801 - EOPMATER LA ZONE BLU BCR       8-77                                                                                                    |
| CODE 654 - SUPPRIMER TOUS LES COMPTES CLIENT       8-72         CODE 800 - IMPRIMER LES INFOS DES PLU BCR LUES       8-73         VENTE D'ARTICLES PAR SECTEUR       8-74         VENTE D'ARTICLES APPARTENANT A UN SECTEUR       8-75         CODE 801 - FORMATER LA ZONE PLU BCR       8-77         CODE 802 - A IOUTEP NOUVEAU PLU BCR       8-78                                                                                                    |
| CODE 654 - SUPPRIMER TOUS LES COMPTES CLIENT                                                                                                    |
| CODE 654 - SUPPRIMER TOUS LES COMPTES CLIENT       8-72         CODE 800 - IMPRIMER LES INFOS DES PLU BCR LUES       8-73         VENTE D'ARTICLES PAR SECTEUR       8-74         VENTE D'ARTICLES APPARTENANT A UN SECTEUR       8-75         CODE 801 - FORMATER LA ZONE PLU BCR       8-77         CODE 802 - AJOUTER NOUVEAU PLU BCR       8-78         CODE 803 - SUPPRIMER UN PLU BCR       8-79         CODE 804 - MODIEIER UN PLU BCR       8-80                                                                                                    |
| CODE 654 - SUPPRIMER TOUS LES COMPTES CLIENT8-72CODE 800 - IMPRIMER LES INFOS DES PLU BCR LUESCOMME CODE8-73VENTE D'ARTICLES PAR SECTEUR8-74VENTE D'ARTICLES APPARTENANT A UN SECTEUR8-75CODE 801 - FORMATER LA ZONE PLU BCR8-77CODE 802 - AJOUTER NOUVEAU PLU BCR8-78CODE 803 - SUPPRIMER UN PLU BCR8-79CODE 804 - MODIFIER UN PLU BCR8-80PPOGR AMMATION DES INTERFACES SERIELLES8-81                                                                                                    |
| CODE 654 - SUPPRIMER TOUS LES COMPTES CLIENT       8-72         CODE 800 - IMPRIMER LES INFOS DES PLU BCR LUES       8-73         VENTE D'ARTICLES PAR SECTEUR       8-74         VENTE D'ARTICLES APPARTENANT A UN SECTEUR       8-75         CODE 801 - FORMATER LA ZONE PLU BCR       8-77         CODE 802 - AJOUTER NOUVEAU PLU BCR       8-78         CODE 803 - SUPPRIMER UN PLU BCR       8-79         CODE 804 - MODIFIER UN PLU BCR       8-80         PROGRAMMATION DES INTERFACES SERIELLES       8-81         CODE 900 - IMPRIMER UN ALISTE DES OPTIONS DE LA SERIE 900       8-81                                                                                                    |
| CODE 654 - SUPPRIMER TOUS LES COMPTES CLIENT8-72CODE 800 - IMPRIMER LES INFOS DES PLU BCR LUES8-73COMME CODE8-73VENTE D'ARTICLES PAR SECTEUR8-74VENTE D'ARTICLES APPARTENANT A UN SECTEUR8-75CODE 801 - FORMATER LA ZONE PLU BCR8-77CODE 802 - AJOUTER NOUVEAU PLU BCR8-78CODE 803 - SUPPRIMER UN PLU BCR8-79CODE 804 - MODIFIER UN PLU BCR8-80PROGRAMMATION DES INTERFACES SERIELLES8-81CODE 900 - IMPRIMER LA LISTE DES OPTIONS DE LA SERIE 9008-81CODE 901 - CONFIGURER LES INFOS INTERFACE SERIEL E 1                                                                                                    |
| CODE 654 - SUPPRIMER TOUS LES COMPTES CLIENT8-72CODE 800 - IMPRIMER LES INFOS DES PLU BCR LUES8-73VENTE D'ARTICLES PAR SECTEUR8-74VENTE D'ARTICLES APPARTENANT A UN SECTEUR8-75CODE 801 - FORMATER LA ZONE PLU BCR8-77CODE 802 - AJOUTER NOUVEAU PLU BCR8-78CODE 803 - SUPPRIMER UN PLU BCR8-79CODE 804 - MODIFIER UN PLU BCR8-80PROGRAMMATION DES INTERFACES SERIELLES8-81CODE 900 - IMPRIMER LA LISTE DES OPTIONS DE LA SERIE 9008-81CODE 901 - CONFIGURER LES INFOS INTERFACE SERIELLE 12                                                                                                    |
| CODE 654 - SUPPRIMER TOUS LES COMPTES CLIENT8-72CODE 800 - IMPRIMER LES INFOS DES PLU BCR LUES8-73VENTE D'ARTICLES PAR SECTEUR8-74VENTE D'ARTICLES APPARTENANT A UN SECTEUR8-75CODE 801 - FORMATER LA ZONE PLU BCR8-77CODE 802 - AJOUTER NOUVEAU PLU BCR8-78CODE 803 - SUPPRIMER UN PLU BCR8-79CODE 804 - MODIFIER UN PLU BCR8-80PROGRAMMATION DES INTERFACES SERIELLES8-81CODE 900 - IMPRIMER LA LISTE DES OPTIONS DE LA SERIE 9008-81CODE 901 - CONFIGURER LES INFOS INTERFACE SERIELLE 18-82CODE 902 - CHARGEMENT DU DISPOSITIF INTERFACE SERIELLE 11CODE 904 - CHARGEMENT PAR DEFAUT INTERFACE SERIELLE 28-84                                                                                                    |
| CODE 654 - SUPPRIMER TOUS LES COMPTES CLIENT8-72CODE 800 - IMPRIMER LES INFOS DES PLU BCR LUES8-73VENTE D'ARTICLES PAR SECTEUR8-73VENTE D'ARTICLES APPARTENANT A UN SECTEUR8-75CODE 801 - FORMATER LA ZONE PLU BCR8-77CODE 802 - AJOUTER NOUVEAU PLU BCR8-78CODE 803 - SUPPRIMER UN PLU BCR8-79CODE 804 - MODIFIER UN PLU BCR8-80PROGRAMMATION DES INTERFACES SERIELLES8-81CODE 900 - IMPRIMER LA LISTE DES OPTIONS DE LA SERIE 9008-81CODE 901 - CONFIGURER LES INFOS INTERFACE SERIELLE 11CODE 902 - CHARGEMENT DU DISPOSITIF INTERFACE SERIELLE 12CODE 904 - CHARGEMENT PAR DEFAUT INTERFACE SERIELLE 28-84CODE 905 - CONFIGURER LE DISPOSITIF SERIEL8-84                                                                                                    |
| CODE 654 - SUPPRIMER TOUS LES COMPTES CLIENT8-72CODE 800 - IMPRIMER LES INFOS DES PLU BCR LUES8-73VENTE D'ARTICLES PAR SECTEUR8-73VENTE D'ARTICLES APPARTENANT A UN SECTEUR8-75CODE 801 - FORMATER LA ZONE PLU BCR8-77CODE 802 - AJOUTER NOUVEAU PLU BCR8-78CODE 803 - SUPPRIMER UN PLU BCR8-79CODE 804 - MODIFIER UN PLU BCR8-80PROGRAMMATION DES INTERFACES SERIELLES8-81CODE 900 - IMPRIMER LA LISTE DES OPTIONS DE LA SERIE 9008-81CODE 901 - CONFIGURER LES INFOS INTERFACE SERIELLE 18-82CODE 902 - CHARGEMENT DU DISPOSITIF INTERFACE SERIELLE 18-84CODE 904 - CHARGEMENT PAR DEFAUT INTERFACE SERIELLE 28-84CODE 905 - CONFIGURER LE DISPOSITIF SERIEL8-84CODE 906 - ACTIVER LE BRANCHEMENT USB8-84                                                     |
| CODE 654 - SUPPRIMER TOUS LES COMPTES CLIENT8-72CODE 800 - IMPRIMER LES INFOS DES PLU BCR LUES8-73COMME CODE8-73VENTE D'ARTICLES PAR SECTEUR8-74VENTE D'ARTICLES APPARTENANT A UN SECTEUR8-75CODE 801 - FORMATER LA ZONE PLU BCR8-77CODE 802 - AJOUTER NOUVEAU PLU BCR8-78CODE 803 - SUPPRIMER UN PLU BCR8-79CODE 804 - MODIFIER UN PLU BCR8-80PROGRAMMATION DES INTERFACES SERIELLES8-81CODE 900 - IMPRIMER LA LISTE DES OPTIONS DE LA SERIE 9008-81CODE 901 - CONFIGURER LES INFOS INTERFACE SERIELLE 11CODE 903 - CONFIGURER LES INFOS INTERFACE SERIELLE 11CODE 904 - CHARGEMENT DU DISPOSITIF INTERFACE SERIELLE 28-84CODE 905 - CONFIGURER LE DISPOSITIF SERIEL8-84CODE 905 - CONFIGURER LE BRANCHEMENT USB8-84CODE 906 - ACTIVER LES SERVICES RESEAU8-85 |

|    | CODE 921 / CODE 922 - PROPRIETES INTERFACE ETH 1 / ETH2<br>CODE 923 - PROPRIETES PPP<br>CODE 924 - PROPRIETES WIFI<br>CODE 925 - PROPRIETES ADSL<br>CODE 926 - PROPRIETES FTP<br>CODE 927 - PROPRIETES SNMP<br>CODE 928 - PROPRIETES HSDPA<br>CODE 929 - PROPRIETES VPN |              |
|----|----------------------------------------------------------------------------------------------------|--------------|
|    | CODE 930 - PROPRIETES AVANCEES ETH                                                                                                    | -86          |
|    | CODE 931 - CHOISIR LE MODE DE MISE A JOUR FW                                                                                                    | -86          |
|    | CODE 931 - CHOISIR LE MODE DE MISE A JOUR FW                                                                                                    | -87          |
|    | CODE 932 - CHOISIR LE MODE DE MISE A JOUR DES DB                                                                                                    | -87          |
|    | SET 933 - TEST DU RESEAU8                                                                                                    | -87          |
|    | SET 934 - TEST DE L'IMPRIMANTE DE LA RESTAURATION                                                                                                    | -87<br>·88   |
|    | CODE 950 – CONFIGURER LES INFOS DE L'IMPRIMANTE SLIP PRINTER<br>CODE 951 - REGLER LE MODULE IMPRIMANTE SLIP PRINTER                                                                                                    | -89          |
|    | PROGRAMMATION DE LA GESTION DE DOCUMENT                                                                                                    | 00           |
|    | PARAMETRES PROGRAMMABLES DE L'IMPRIMANTE                                                                                                    | -09          |
|    | OLIVETTI PR4 SL, EPSON TM 290, EPSON TM 295, STAR SP 2988<br>PARAMETRES PROGRAMMABLES POUR L'IMPRIMANTE                                                                                                    | -89          |
|    | PRT 100 MARKER                                                                                                    | -90          |
|    | DISPOSITION DU DOCUMENT POUR UNE FACTURE OU UN REÇU8-<br>DEFINIR LA ZONE DE TEXTE POUR L'IMPRIMANTE SLIP PRINTER -                                                                                                    | .92          |
|    | CODE 951                                                                                                    | -93          |
| 9. | TOUCHES DE FONCTION PROGRAMMABLES                                                                                                    | 9-1          |
|    | NOTE DE FRAIS<br>GESTION ABR (INFOS PERSONNELLES CLIENT SAISIES PAR                                                                                                    | 9-2          |
|    |                                                                                                    | 9-4          |
|    | IMPRESSION DES RAPPORTS JOURNALIERS ET PERIODIQUES                                                                                                    | 9-5          |
|    | CODE 315 – GESTION RAPPORT MODE AUTOMATIQUE MODE X                                                                                                    |              |
|    | CODE 316 - GESTION RAPPORT MODE AUTOMATIQUE MODE Z                                                                                                    | 9-7<br>)-10  |
|    | ASSOCIATION D'UNE TOUCHE AVEC FONCTION ON/OFF TICKET                                                                                                    | 9-10<br>9-11 |
|    | CONTROLE DES STOCKS                                                                                                    | -12          |
|    | EXECUTION D'UNE COMMANDE SET DEPUIS LA LISTE DE<br>PROGRAMMATION                                                                                                    | -12          |
|    | GESTION DES CLIENTS                                                                                                    | -12          |

| DEFILEMENT RAPIDE DES LISTES DES SECTEURS                                                              |                |
|----------------------------------------------------------------------------------------------------|----------------|
| ET DES ELEMENTS                                                                                        | 9-13           |
| TOUCHE ACCUEIL                                                                                         | 9-13           |
| CODE QR                                                                                                | 9-13           |
| TOUCHES DE FONCTION PROGRAMMABLES                                                                      | 9-14           |
| COMMENT ASSOCIER UNE TOUCHE PROGRAMMABLE                                                               |                |
| A UNE FONCTION                                                                                         | 9-14           |
| LISTE DES TOUCHES DE FONCTION DISPONIBLES                                                              | 9-16           |
| SAUVEGARDE DES DONNEES (ENREGISTREMENT RAPIDE                                                          | 0.47           |
|                                                                                                    |                |
|                                                                                                    |                |
|                                                                                                    | 9-19           |
|                                                                                                    |                |
| CHANGER LA IVA (MODIFICATION PROVISOIRE DU TAUX DE IV                                                  | A)9-20         |
|                                                                                                    | 9-21           |
| INDICATIONS RELATIVES A LA MODALITE DE CONNEXION                                                       |                |
| LISTE DES MODALITES DE CONNEXION POSSIBLES                                                             | 9-22           |
| 10. ENREGISTRER/RESTAURER DES DONNEES                                                                  | 10_1           |
|                                                                                                    | IU-I           |
| CAISSE ENREGISTREUSE                                                                                   | 10-1           |
| ENREGISTRER/RESTAURER LA CONFIGURATION DE L'UTILISAT                                                   | EUR            |
| (BASE DE DONNÉES) DE LA CAISSE ENREGISTREUSE                                                           |                |
| ENREGISTRER/RESTAURER LA CAISSE ENREGISTREUSE                                                          |                |
| ENREGISTRER LES FICHIERS DE PROGRAMMATION DE LA CAIS<br>ENREGISTREUSE - SET 345                        | SE<br>10-2     |
| <b>RESTAURER LES FICHIERS DE CONFIGURATION DE LA CAISSE</b>                                            |                |
| ENREGISTREUSE - SET 346                                                                                | 10-4           |
| ENREGISTRER LA CONFIGURATION DE L'UTILISATEUR (BASE D<br>DONNÉES) DE LA CAISSE ENREGISTREUSE - SET 348 | E<br>10-5      |
| RESTAURER LA CONFIGURATION DE L'UTILISATEUR (BASE DE DONNÉES) DE LA CAISSE ENREGISTREUSE – SET 349     | 10-6           |
| CRÉER UNE COPIE (DE SAUVEGARDE) DE LA CAISSE ENREGIST<br>SUR UNE CLÉ USB - SET 350                     | ſREUSE<br>10-7 |
| RESTAURER UNE COPIE (DE SAUVEGARDE) DE LA CAISSE<br>ENREGISTREUSE DEPUIS UNE CLE USB - SET 351         | 10-8           |
| 11. LE JOURNAL ÉLECTRONIQUE                                                                            | 11-1           |
| INITIALISATION DU JOURNAL ÉLECTRONIQUE                                                                 |                |
| NOM JE                                                                                                 |                |
| REMPLACEMENT DU JE                                                                                     | 11-4           |

| IMPRESSION DES INFORMAT                     | IONS DU JE - CODE 46011-5          |
|---------------------------------------------|------------------------------------|
| SUPPRESSION DU JE - COD                     | 0E 45911-6                         |
| 12. CARACTÉRISTIQUES                        | TECHNIQUES 12-1                    |
| BOÎTIER                                     |                                    |
| ÉCRAN CÔTÉ CLIENT                           |                                    |
| BRANCHEMENT ELECTRIC                        | UE DISPONIBLE 12-1                 |
| PERIPHERIQUES EXTERNI                       | ES CONNECTABLES12-1                |
| IMPRIMANTE THERMIQUE                        | INCORPORÉE12-2                     |
| ALIMENTATION                                |                                    |
| CARACTÉRISTIQUES ÉLEC                       | TRIQUES12-2                        |
| PUISSANCE :                                 |                                    |
| CARACTERISTIQUES ENVI                       | RONNEMENTALES 12-2                 |
| DIMENSIONS ET POIDS                         |                                    |
| A. EXEMPLES D'IMPRES<br>RAPPORTS ET JE      | SION DE TICKETS,<br>A-1            |
| B. CLASSIFICATIONS DES<br>DES MESSAGES PROM | S ICÔNES ET LISTE<br>IOTIONNELSB-1 |
| C. ERREURS ET RESOLU                        | TION DES PANNESC-1                 |

#### **1. INSTALLATION DE LA CAISSE ENREGISTREUSE**

#### **CONTENU DE L'EMBALLAGE**

La caisse enregistreuse est vendue dans un emballage individuel contenant les composants suivants :

- Caisse enregistreuse
- Cordon d'alimentation
- Manuel d'utilisation
- Rouleau de papier thermique de 80 mm pour commencer à utiliser l'appareil
- Journal Électronique
- Kit de fixation tiroir
- Adaptateur pour rouleaux de papier de 57,5/60 mm.

Remarque : Le journal électronique est déjà monté dans la caisse enregistreuse.

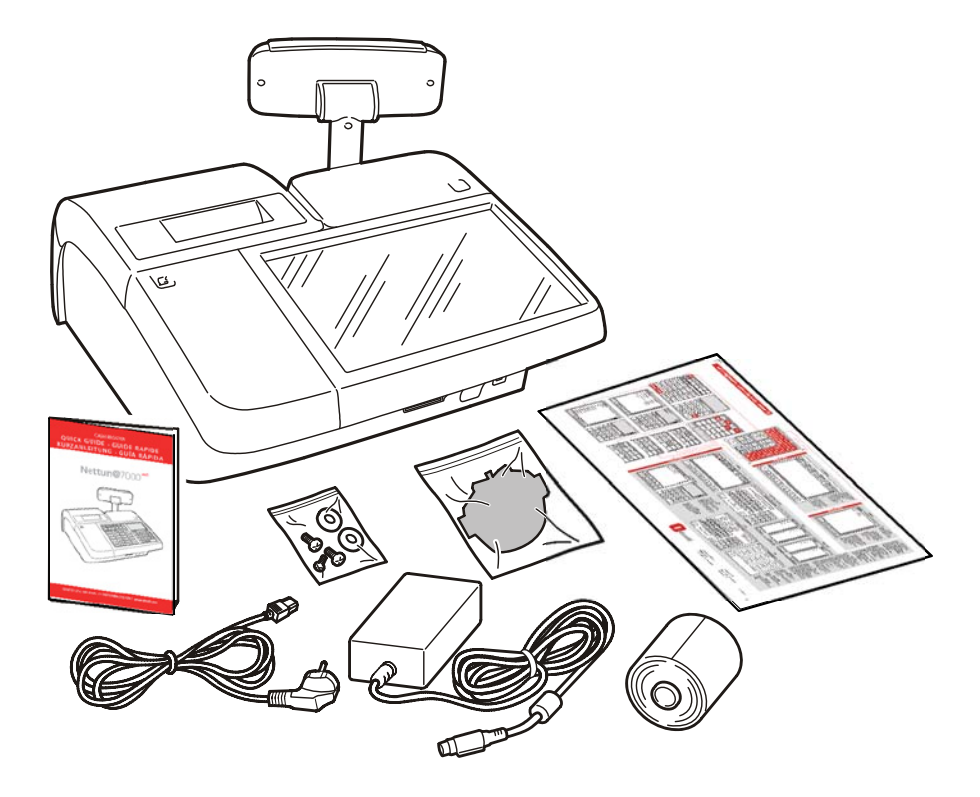

#### INSTALLATION

L'installation de la caisse enregistreuse se fait comme suit :

- Brancher la caisse enregistreuse à une prise murale
- Allumer la caisse enregistreuse
- Installer le rouleau de papier
- Brancher le tiroir (non indispensable pour un usage général)
- Brancher les périphériques (non indispensables pour un usage général)

## ATTENTION : Pour que la caisse enregistreuse fonctionne, il est nécessaire que le rouleau de papier et le journal électronique aient été installés correctement.

#### **BRANCHER LA CAISSE ENREGISTREUSE A UNE PRISE MURALE**

Brancher le cordon d'alimentation d'abord à la caisse enregistreuse (**A**) puis dans une prise murale de 220V (**B**).

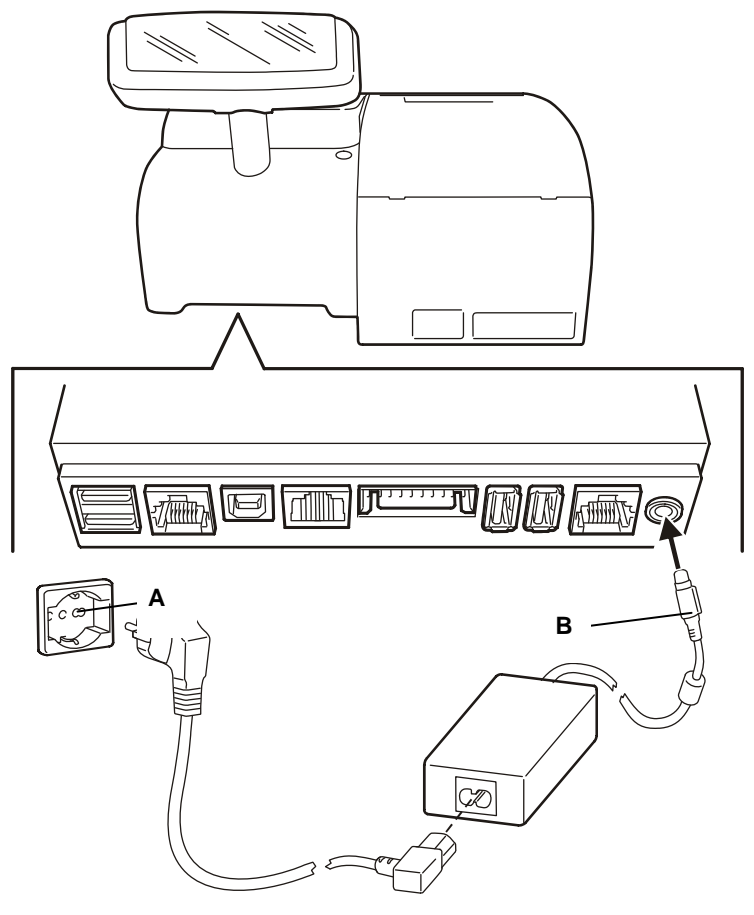

#### Avertissements à caractère général :

- Ne jamais introduire d'objets dans la caisse enregistreuse.
- En cas de longue période d'inactivité de la caisse enregistreuse, la débrancher du courant.
- Pour débrancher l'appareil du courant, enlever la prise de la prise murale. Cette dernière doit être située en proximité de l'appareil et être aisément accessible.
- L'usage de l'appareil est sécurisé et conforme aux normes uniquement si la caisse enregistreuse est utilisée avec l'un des alimentateurs suivants :
- Moons' modèle PF45N24AS2, Entrée : 100-240 VCA 1,5 A 50/60Hz, Sortie : 24 V CC 1,875 A.
- Easo modèle F10903, Entrée : 100-240 VCA 1,3 A 50/60Hz, Sortie : 24 V CC 3,75 A.

#### ALLUMAGE DE LA CAISSE ENREGISTREUSE

Pour allumer la caisse enregistreuse, il est d'abord nécessaire de la brancher sur secteur tel qu'indiqué précédemment puis d'appuyer sur la touche . En appuyant sur la touche . En appuyant sur la touche . In acaisse enregistreuse s'allume. Après quelques instants, l'environnement de vente s'affiche et la caisse enregistreuse est prête à fonctionner. Lorsque la caisse enregistreuse est allumée (touche ) allumée), il est possible de l'éteindre en rappuyant sur la touche ) pendant 5 secondes environ. La procédure d'arrêt démarre si aucune opération n'est en cours. Le cas contraire, la caisse enregistreuse ne peut pas être arrêtée et un message de notification s'affiche informant l'utilisateur que l'arrêt est impossible. Dans ce cas, l'utilisateur doit d'abord terminer l'opération en cours puis rappuyer sur la touche ) (pendant 5 secondes environ) pour arrêter la machine.

ATTENTION : au bout d'un certain temps d'inactivité, la caisse enregistreuse passe en mode d'économie d'énergie : l'écran tactile s'éteint

mais la touche d'reste allumée.

Il suffit de toucher l'écran tactile à n'importe quel endroit pour que la caisse revienne en mode fonctionnement et soit prête à travailler.

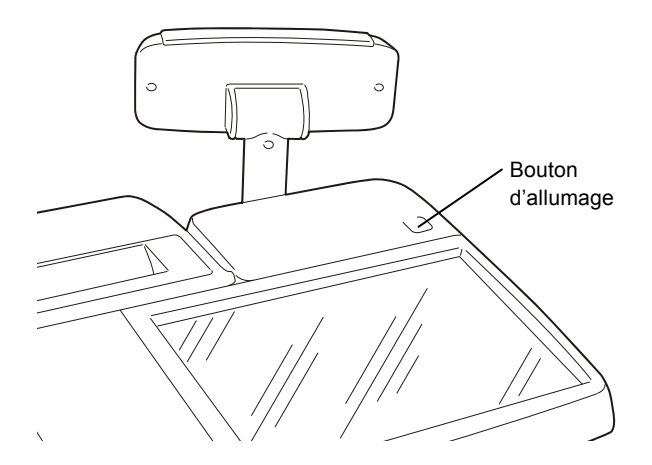

#### **INSTALLATION DU PAPIER**

ATTENTION : La caisse enregistreuse n'est compatible qu'avec du papier thermique Mitsubishi F5041. Tout autre type de papier thermique, surtout s'il est trop fin, peut provoquer un avancement erroné du ticket. Les inscriptions et les logos présents au dos du ticket pourraient ne pas être visibles en raison de la trop fine épaisseur du papier même.

#### **MESURES DE SECURITE ET NORMES D'USAGE GENERALES**

Remarque : avant de commencer à utiliser le produit, lire attentivement cette partie.

- S'assurer que les caractéristiques électriques de l'alimentateur (230 VCC 50/ 60 Hz) sont compatibles avec celles du réseau électrique
- Brancher la caisse enregistreuse à une prise murale standard
- Ne pas exposer la caisse enregistreuse à la lumière directe du soleil ni l'installer à proximité de sources de chaleur ou d'eau ou encore dans des environnements poussiéreux ou humides
- En cas de fumée, odeurs ou bruit inhabituel provenant de la caisse enregistreuse, la débrancher immédiatement du courant et contacter le Support technique
- Afin d'éviter tout risque d'accident, ne pas toucher les parties indiquées dans la figure :

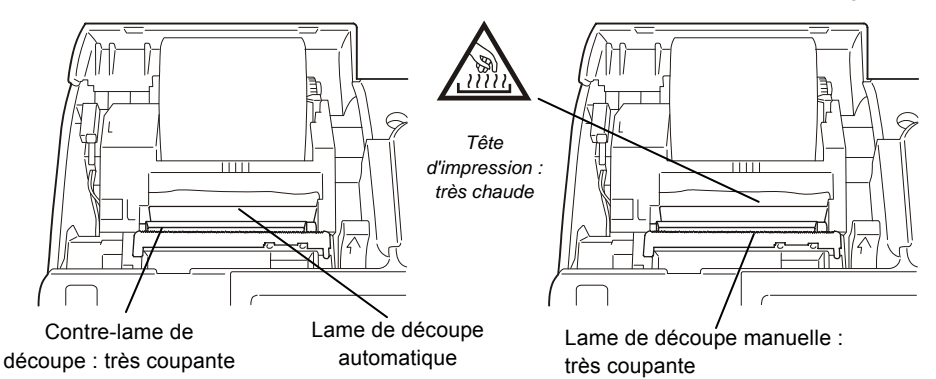

- Ne jamais tirer le papier vers l'extérieur de l'appareil lorsque le couvercle de la caisse enregistreuse est fermé.
- Ne pas ouvrir le couvercle de la caisse enregistreuse lorsqu'une impression est en cours.
- Ne pas intervenir sur l'appareil si ce n'est dans le cadre et en suivant les procédures indiquées dans le chapitre de résolution des pannes.
- Ne pas essayer de démonter ni modifier le produit.
- **Remarque :** Les procédures décrites ci-après doivent être suivies tant lors de la première installation d'un rouleau de papier que durant son remplacement lorsque celuici est terminé. La caisse enregistreuse permet d'utiliser des rouleaux de papier de 80 mm, 60 mm et 57,5 mm. Cependant, pour les rouleaux de 57,5/60 mm, il est nécessaire d'installer au préalable le kit d'adaptation fourni avec l'appareil.

#### **INSTALLATION DU ROULEAU DE PAPIER**

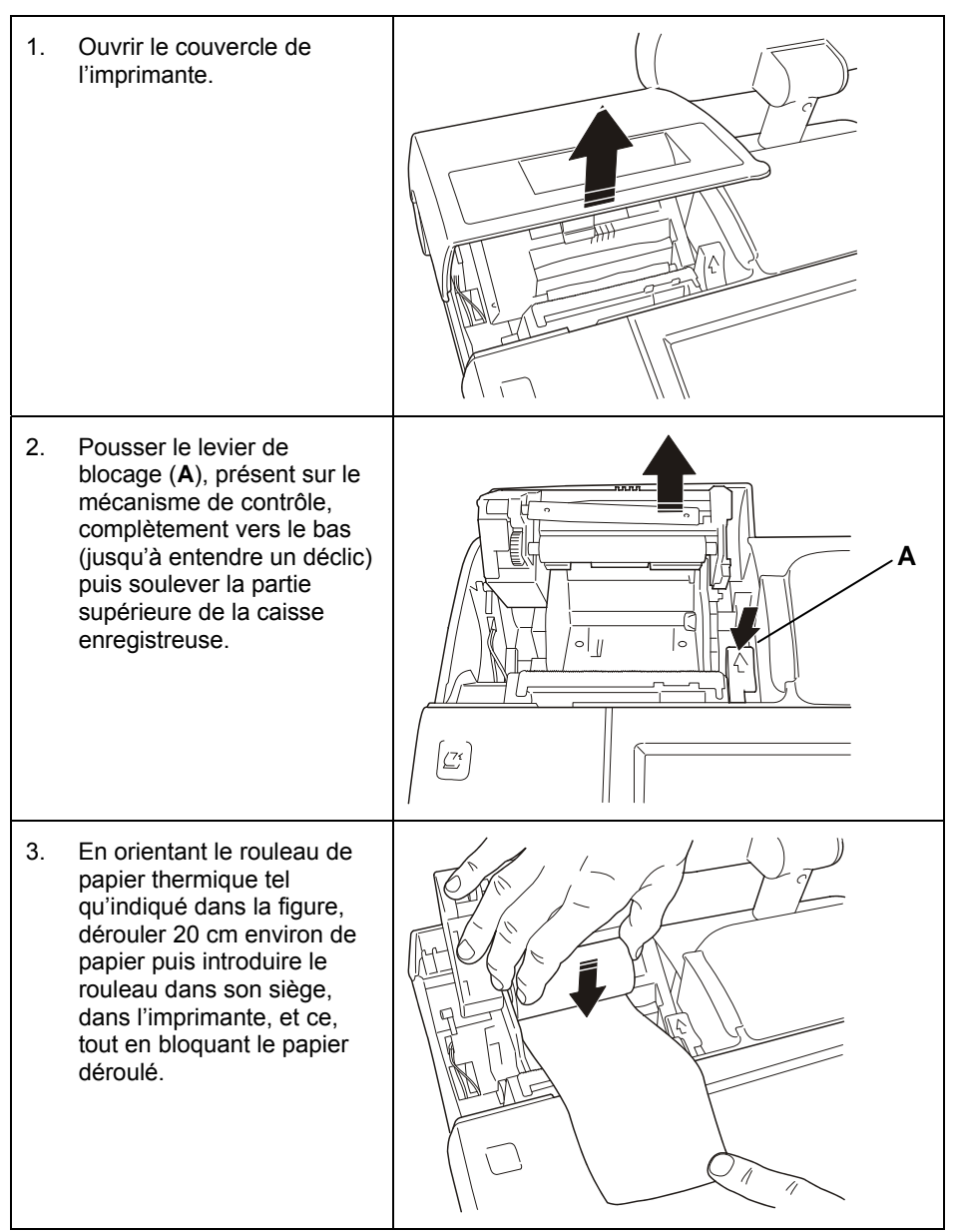

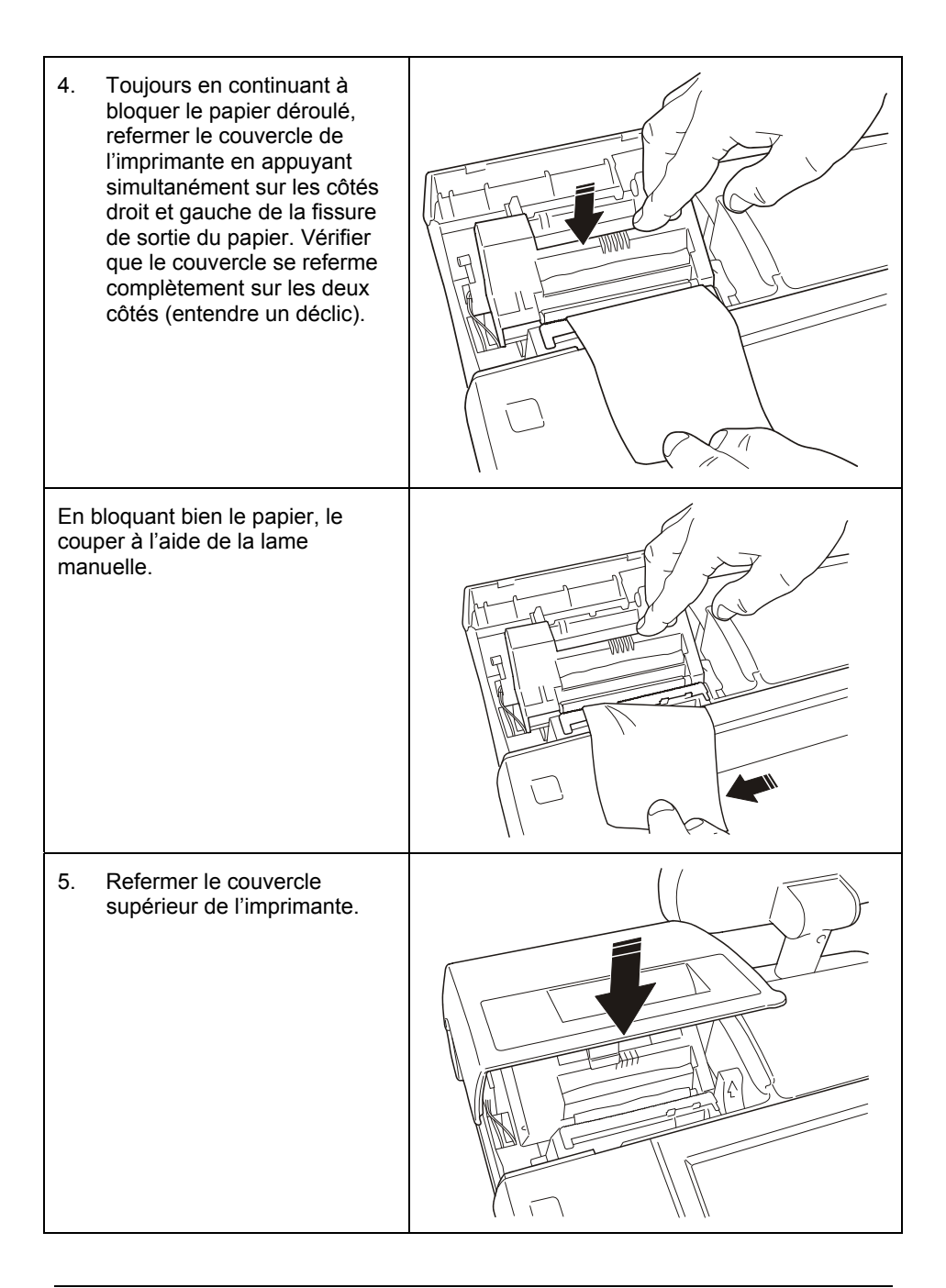

#### **MESSAGES D'AVERTISSEMENT LIES A L'IMPRIMANTE**

- PAPIER PRESQU'ÉPUISÉ Informe que le rouleau de papier est presque terminé. L'imprimante continuera à fonctionner jusqu'à ce que le papier soit complètement terminé. Il est possible de programmer à quel moment faire apparaître ce message d'avertissement et ce, en suivant les instructions fournies dans la partie « RÉGLAGE DU DÉTECTEUR DE PAPIER PRESQU'ÉPUISÉ », à la fin de ce chapitre.
- PAPIER TERMINÉ Informe que le rouleau de papier thermique est terminé. Dans ce cas, l'imprimante ne peut plus imprimer.
- **Remarque :** Certains types de rouleau de papier, lorsqu'ils arrivent vers la fin du rouleau, présentent une bande colorée (généralement rouge) sur l'un des côtés du papier.

#### **REGLAGE DU DETECTEUR DE PAPIER**

À la première insertion du rouleau de papier dans le compartiment prévu à cet effet ou lors du remplacement d'un rouleau de papier terminé, il est nécessaire de rerégler le détecteur tel que décrit ci-après.

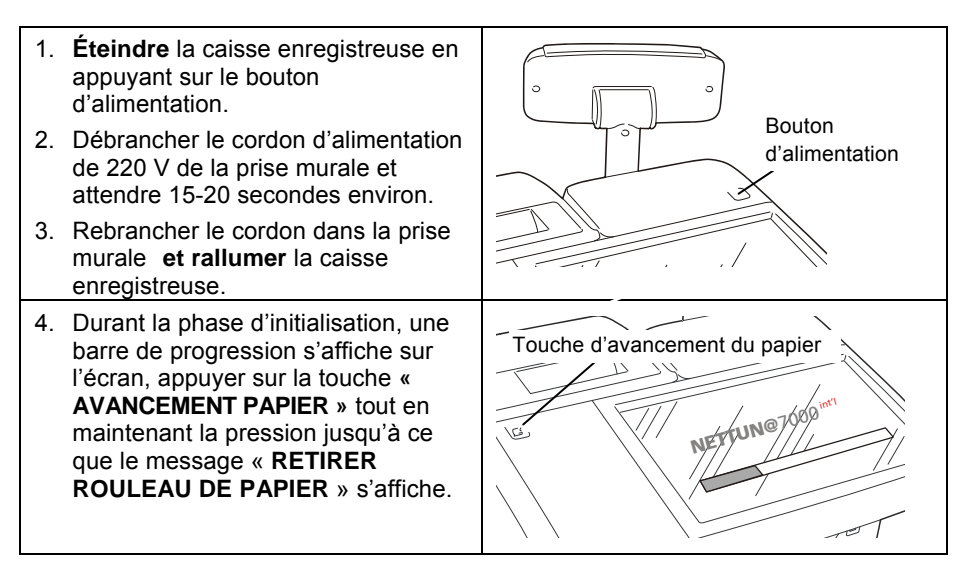

| <ol> <li>Avec la caisse enregistreuse<br/>toujours allumée, ouvrir le couvercle<br/>de l'imprimante, appuyer sur le<br/>levier de déblocage (A) et enlever le<br/>rouleau de papier.<br/>Le message « FERMER<br/>COUVERCLE » s'affiche.</li> </ol> | A      |
|----------------------------------------------------------------------------------------------------|--------|
| <ol> <li>Fermer le boîtier supérieur de<br/>l'imprimante et attendre que le<br/>message « AJOUTER PAPIER »<br/>s'affiche.</li> </ol>                                                                                                    |        |
| <ol> <li>Appuyer sur le levier de déblocage<br/>(A), installer le rouleau de papier<br/>puis refermer le boîtier supérieur de<br/>l'imprimante.</li> <li>Attendre que le message</li> </ol>                                                        | A      |
| <ul> <li>« EFFEGIDE » s'affiche.</li> <li>9. Au bout de quelques secondes, la caisse enregistreuse s'éteint automatiquement.</li> </ul>                                                                                                    |        |
| 10. Le réglage est terminé.<br>En cas d'échec de l'opération de<br>réglage, le message<br>d'avertissement suivant s'affiche «<br>NON EFFECTUÉ ».<br>Dans ce cas, répéter le réglage.                                                               | To Len |

#### RÉGLAGE DU DÉTECTEUR DE PAPIER PRESQU'ÉPUISÉ

**Remarque :** Le détecteur qui signale le statut de papier presqu'épuisé a été réglé en usine pour être compatible avec les types de rouleaux de papier les plus utilisés.

Cependant, si le message de papier presqu'épuisé s'affiche alors qu'il ne reste qu'un tout petit peu ou trop de papier, il se peut qu'il soit nécessaire de régler le détecteur. Le réglage se fait en fonction du diamètre du support du rouleau utilisé. Pour un support d'un diamètre donné, en déplaçant le levier vers l'arrière, la machine informera du statut de papier presqu'épuisé quand il en restera moins mais en le déplaçant vers l'avant, celle-ci informera lorsqu'il en restera plus. Pour régler le détecteur de papier presqu'épuisé, procéder comme suit.

- Ouvrir le couvercle de l'imprimante en appuyant sur le bouton d'ouverture s'y rattachant.
- 2. Si un rouleau de papier est présent, l'enlever.
- Déplacer le levier de réglage de couleur verte vers le panneau de commande pour que le message d'avertissement de papier presqu'épuisé apparaisse plus tôt (pour des supports de rouleau au gros diamètre) ou bien vers l'arrière pour être informé plus tard (pour des supports aux diamètres plus petits).
- 4. Installer le rouleau de papier.

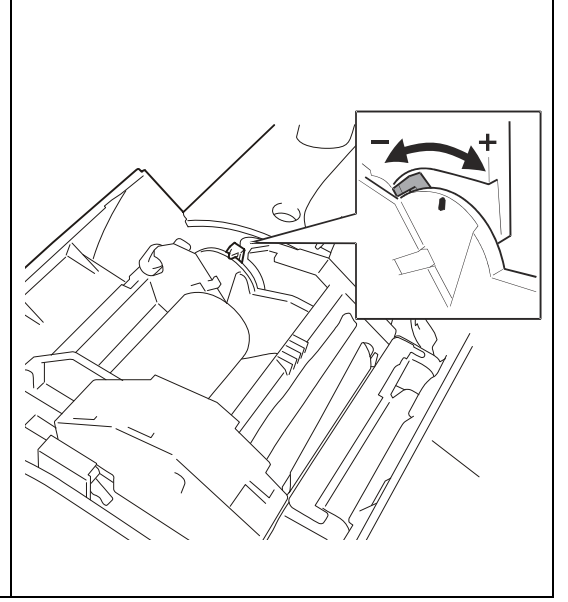

#### **GROUPE D'IMPRESSION**

Le groupe d'impression est composé par une imprimante thermique à 1 station. Le couvercle de l'imprimante peut accueillir un rouleau de papier de 80 mm ou de 57,5/60 mm en installant un adaptateur.

L'imprimante est équipée d'une lame qui permet de couper automatiquement les tickets. En appuyant sur **0 X**, il est possible d'imprimer un en-tête.

#### L'AFFICHEUR COTE CLIENT

L'afficheur côté client est constitué de 2 lignes, il est rétroéclairé et est à cristaux liquides. Il peut afficher jusqu'à 20 caractères alphanumériques par ligne.

L'afficheur est monté sur un support spécial réglable en hauteur et **pivotable afin d'être** placé de la façon voulue en suivant les indications de la figure.

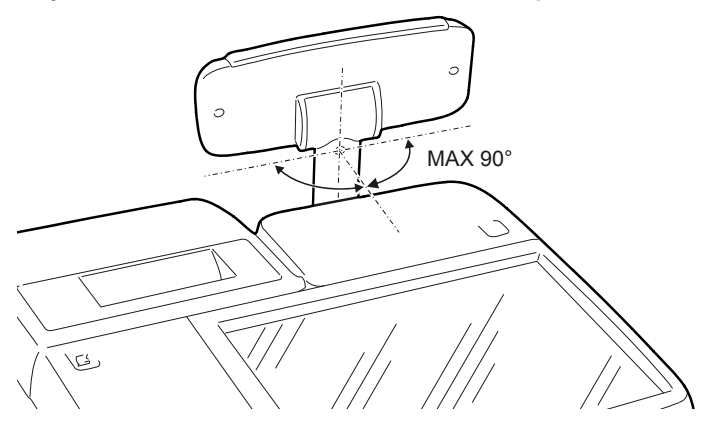

Lorsque la caisse enregistreuse est en mode ventes, l'afficheur côté client montre les valeurs numériques et les informations liées au produit actuellement en vente.

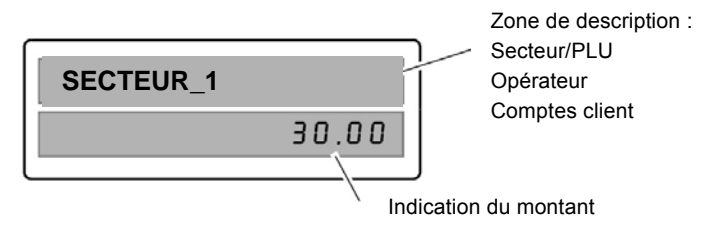

Lorsque la caisse enregistreuse n'est pas en mode ventes, l'afficheur côté client affiche des messages de courtoisie et des informations communes (comme l'heure, la date et le numéro de la caisse).

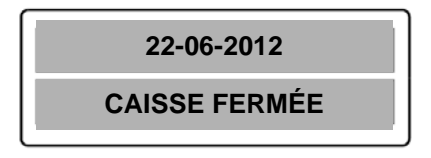

Remarque: Il est possible de programme le défilement d'un message sur l'afficheur côté client lorsque la caisse enregistreuse demeure inactive pendant 30 secondes. Ce message peut être programmé dans les options « Configuration interface utilisateur », décrites dans le manuel fourni dans le lit (chapitre gestion clavier).

#### **INSTALLATION DU JOURNAL ÉLECTRONIQUE**

## Attention : La caisse enregistreuse est fournie avec un journal électronique déjà installé.

**Remarque :** Les cartes SD vendues dans le commerce ne sont pas compatibles avec la caisse enregistreuse. Seules les types spécifiques vendus par les centres agréés Olivetti sont adaptés. Avant d'utiliser un nouveau journal électronique, il est d'abord nécessaire de l'**initialiser.** 

Le journal électronique ne doit être installé ou retiré que lorsque la caisse enregistreuse est éteinte.

Pour éviter de risquer d'endommager le journal électronique ou que la machine fonctionne mal, problème qui impliquerait l'intervention du Support technique, il est recommandé de suivre les indications données dans ce manuel concernant l'utilisation du journal électronique.

#### **INSTALLATION DE LA CARTE SD DU JOURNAL ÉLECTRONIQUE**

Procéder comme suit :

Ouvrir le couvercle (1) et introduire la carte SD dans la fissure (2) jusqu'à entendre un déclic. Refermer le couvercle.

- Remarque : le couvercle ne peut être ouvert qu'en utilisant un tournevis fin ou tout autre outil similaire.
- Remarque : la carte doit être introduite dans le bon sens (avec les contacts tournés vers le haut). Ne pas forcer l'introduction de la carte pour éviter de l'endommager.

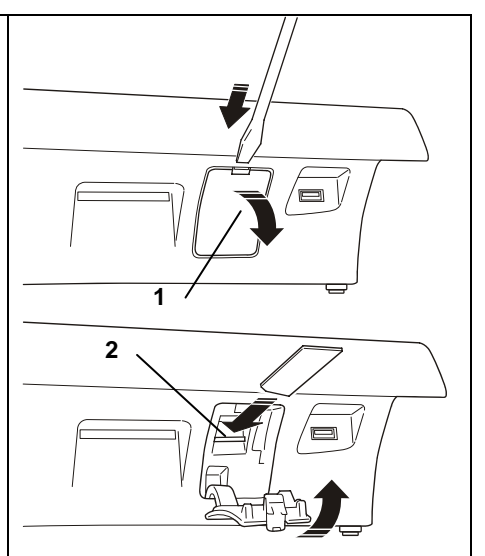

#### **INITIALISATION DU JOURNAL ÉLECTRONIQUE**

La caisse enregistreuse est capable de détecter automatiquement la présence d'un journal électronique. À l'introduction d'une nouvelle carte, la caisse enregistreuse demande d'exécuter une procédure d'initialisation. Dans ce cas, suivre les instructions affichées sur l'écran permettant d'initialiser le journal électronique correctement.

#### **RETRAIT DU JOURNAL ÉLECTRONIQUE**

Ouvrir le couvercle (1) et pousser la carte vers l'intérieur pour l'éjecter (2).

- REMARQUE : Les cartes doivent être conservées dans un endroit où la température ambiante est comprise entre -40°C et 85°C et le taux d'humidité entre 8% et 95%.
  - **REMARQUE** : Les données contenues dans le journal électronique sont consultables par la plupart des logiciels communément installés sur les ordinateurs.

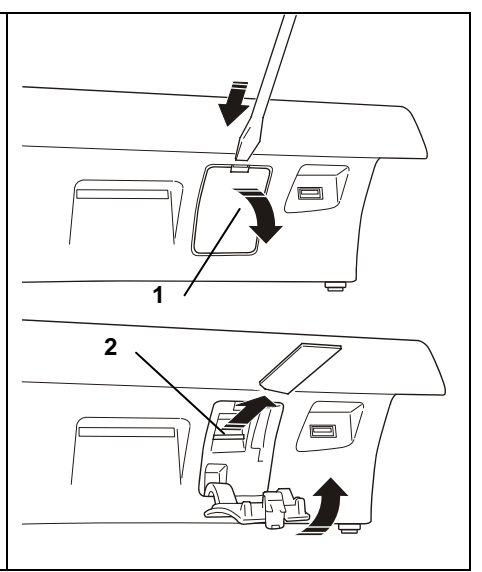

#### **BRANCHEMENT DU TIROIR (EN OPTION)**

Le branchement d'un tiroir se fait comme suit :

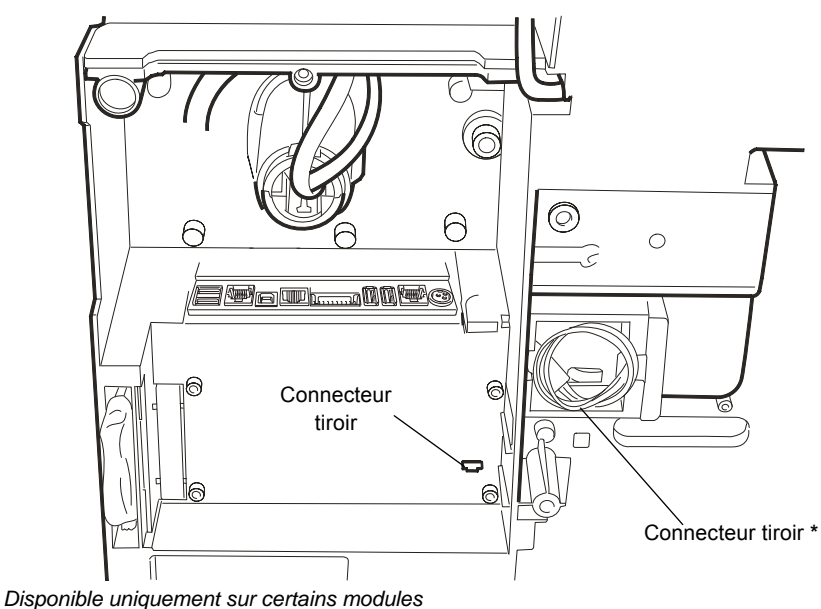

#### **BRANCHEMENT DE PERIPHERIQUES EXTERNES**

Les dispositifs les plus communément branchés sont les suivants : Ordinateur, lecteur de codes barres prenant en charge les codes suivants : UPC A / UPC-E, EAN 13 / EAN 8, Code 39 (longueur 5-32), Slip printer « Olivetti PR4 SL », « Epson TM 290/295 », « Star SP 298 », « Olivetti PRT100 Marker », tiroir, dispositifs d'acquisition/élaboration de données.

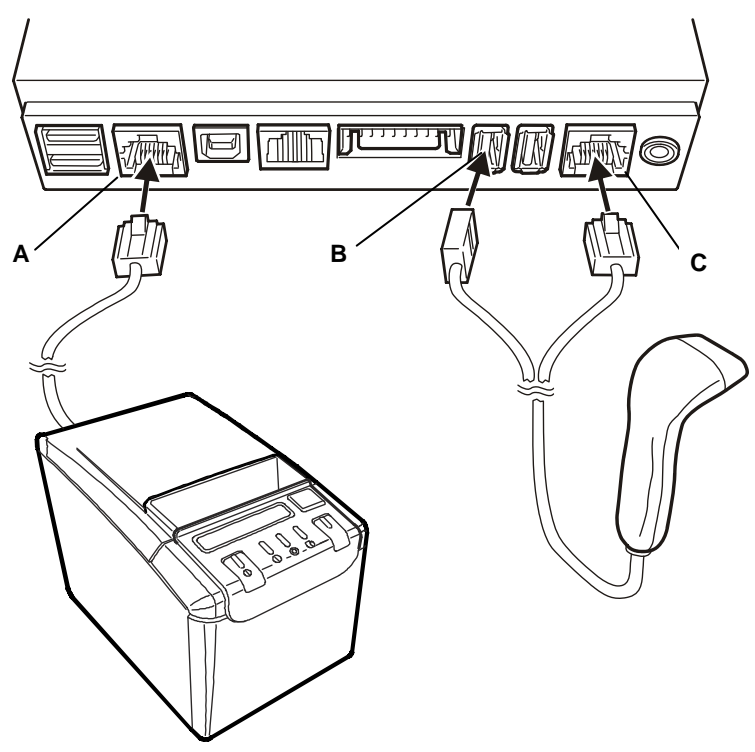

#### **BRANCHEMENT D'UNE IMPRIMANTE EXTERNE (EN OPTION)**

Si vous souhaitez utiliser une imprimant externe achetée séparément (comme une « Olivetti PR4 SL » ou « Olivetti PRT100 Marker »), s'assurer avant que le connecteur de l'imprimante soit de type sériel. En fonction du modèle choisi, brancher l'imprimante au port sériel **A**.

#### **BRANCHEMENT D'UN LECTEUR DE CODES BARRES (EN OPTION)**

Si vous souhaitez utiliser un lecteur de codes barres acheté séparément, contrôler le type de connecteur utilisé (USB ou sériel). Les lecteurs de codes barres compatibles peuvent prendre en charge les codes suivants : UPC A / UPC-E, EAN 13 / EAN 8, Code 39 (longueur 5-32). En fonction du modèle choisi, brancher le lecteur au port **B** ou **C**.

#### 2. PRINCIPAUX COMPOSANTS DE LA CAISSE ENREGISTREUSE

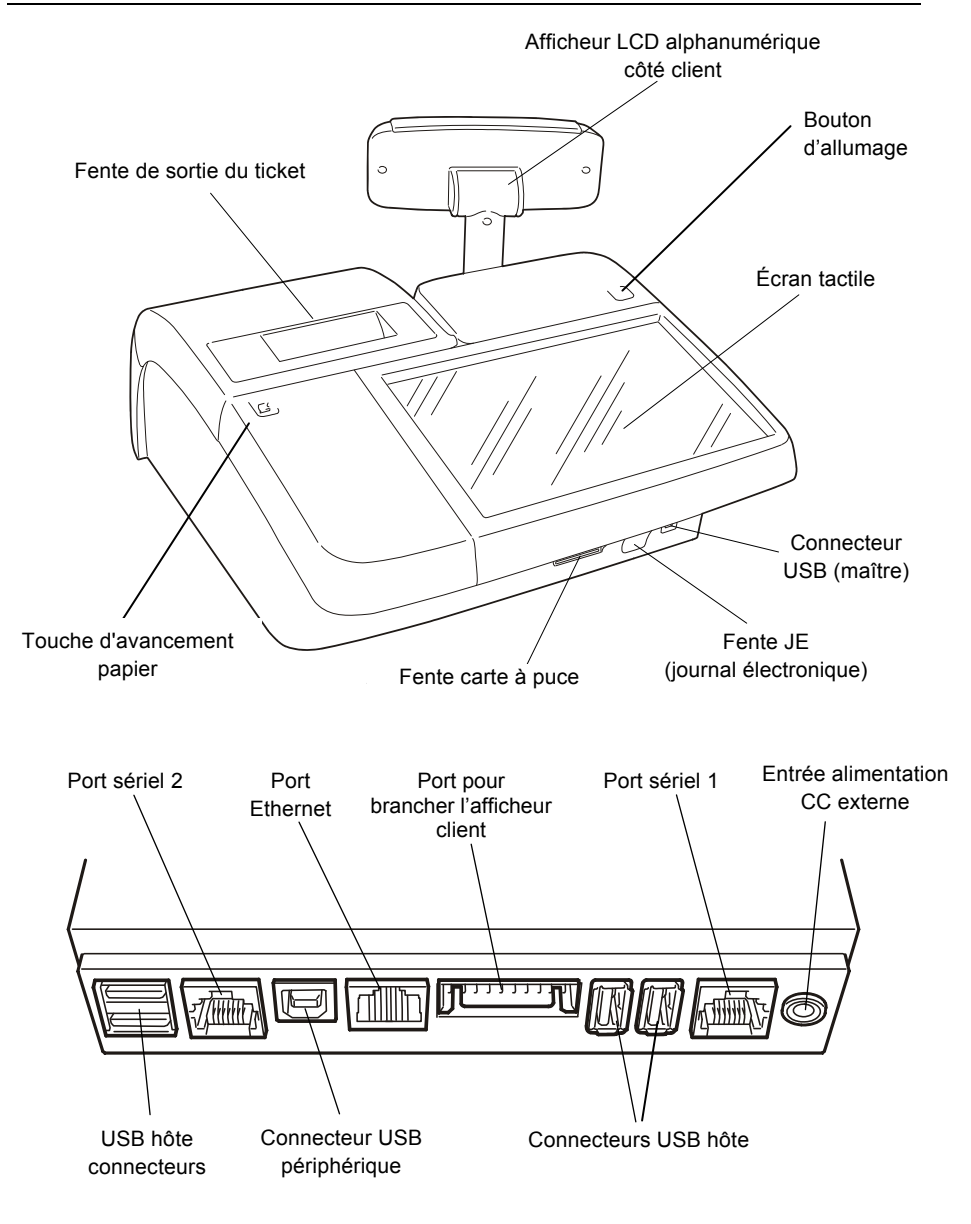

#### UTILISATION DE L'ECRAN TACTILE

L'écran tactile permet d'interagir avec la caisse enregistreuse et d'en exploiter toutes les fonctionnalités.

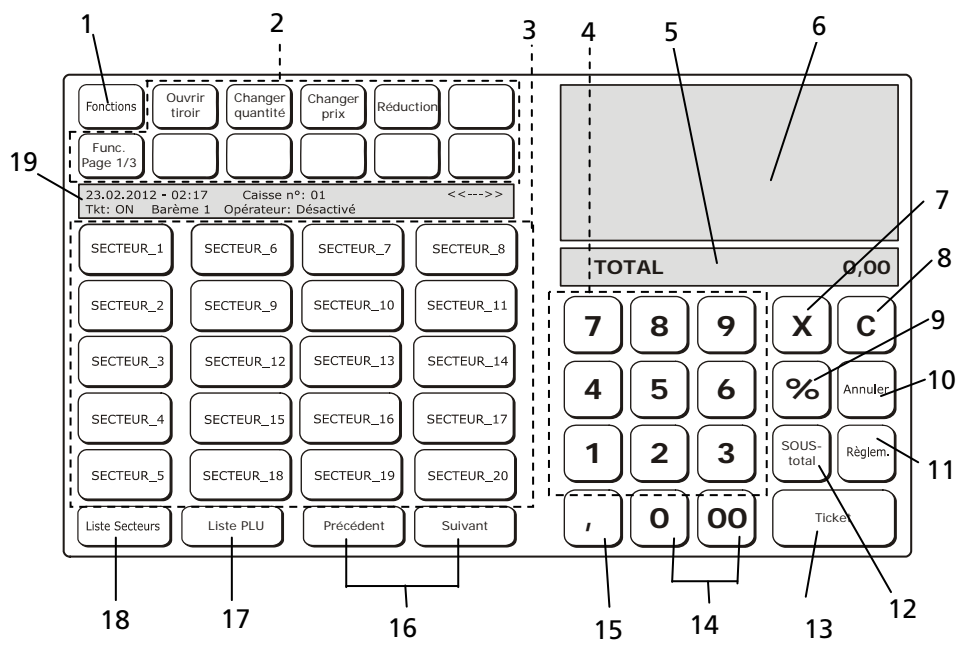

| Réf. | Description                                                                                                    |
|------|----------------------------------------------------------------------------------------------------|
| 1    | <b>Touche de fonction :</b> Permet d'accéder à des fonctions qui ne sont pas disponibles sur l'écran principal.                                                                                                    |
| 2    | <b>Touches programmables :</b> pour changer la fonction de touches programmées par défaut en usine.                                                                                                    |
| 3    | Touches secteur/PLU : touches associées à des ventes d'articles.                                                                                                    |
| 4    | Touches numériques de 0 à 9 : utilisées pour saisir des montants et des références.                                                                                                    |
| 5    | Espace dédié à l'affichage du total résultant de la vente des articles reportés sur le<br>ticket affiché sur l'écran ou à d'autres paramètres saisis comme la référence d'un<br>article vendu.                                                                                                    |
| 6    | Espace de l'écran où le ticket est affiché et montre la liste des articles achetés ainsi<br>que d'autres types d'informations saisies sur le ticket (description alphanumérique,<br>référence client, etc). Les fonctions de vente (comme les réductions,<br>remboursements, etc) peuvent être appliquées à un article qui devra avoir été<br>préalablement choisi en appuyant dessus puis en choisissant la fonction voulue. |
| 7    | Touche [X] : confirme les caractères saisis dans le champ réservé au total du ticket.                                                                                                    |
| 8    | <b>Touche [C] :</b> permet de supprimer une donnée saisie erronée et pour revenir à la condition préalable à l'erreur.                                                                                                    |

| Réf. | Description                                                                                                    |  |  |  |  |
|------|----------------------------------------------------------------------------------------------------|--|--|--|--|
| 9    | % touche appuyée avant la touche [Majoration] ou bien [Réduction] pour calculer la valeur après avoir choisi le pourcentage de majoration ou de réduction. |  |  |  |  |
| 10   | Annuler : supprime la dernière transaction de vente ou celle sélectionnée sur le ticket affiché sur l'écran.                                               |  |  |  |  |
| 11   | Règlement : affiche les modes de règlement acceptés par la caisse enregistreuse.                                                                           |  |  |  |  |
| 12   | <b>Sous-total :</b> pendant une vente, affiche le total partiel sur le ticket affiché sur l'écran et le nombre de transactions déjà effectuées.            |  |  |  |  |
|      | En appuyant rapidement deux fois de suite sur cette touche, le nombre d'articles vendus s'affiche.                                                         |  |  |  |  |
| 13   | Touche total : élabore le paiement de la vente et ferme la transaction.                                                                                    |  |  |  |  |
| 14   | touches 0 et 00 : permettent de taper, respectivement, 0 et 00.                                                                                            |  |  |  |  |
| 15   | <b>Touche virgule :</b> permet de saisir une virgule comme séparateur décimal durant la saisie du prix des articles vendus.                                |  |  |  |  |
| 16   | Touches Suivant/Précédent : pour passer au secteur ou PLU suivant ou précédent.                                                                            |  |  |  |  |
| 17   | Touche liste secteurs : liste tous les secteurs disponibles.                                                                                               |  |  |  |  |
| 18   | Touche liste PLU : liste tous les PLU disponibles à la vente.                                                                                              |  |  |  |  |
| 19   | Espace dédié à l'affichage d'informations générales concernant l'opérateur sélectionné, le barème de prix et l'opération en cours.                         |  |  |  |  |

#### COMMENT INTRODUIRE UNE CARTE À PUCE

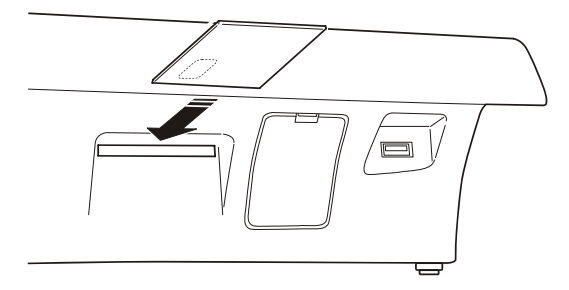

ATTENTION : la carte à puce doit être orientée avec la puce orientée vers le bas.

ATTENTION : seuls les types de cartes à puce spécifiques et autorisées par les centres agréés, et non celles vendues dans le commerce, peuvent être utilisées sur la caisse enregistreuse.

**ATTENTION** : la carte à puce ne doit être retirée que lorsque la transaction avec la carte à puce est terminée, soit, après impression du ticket finalisant la transaction.

#### UTILISATION DU CLAVIER ALPHANUMERIQUE

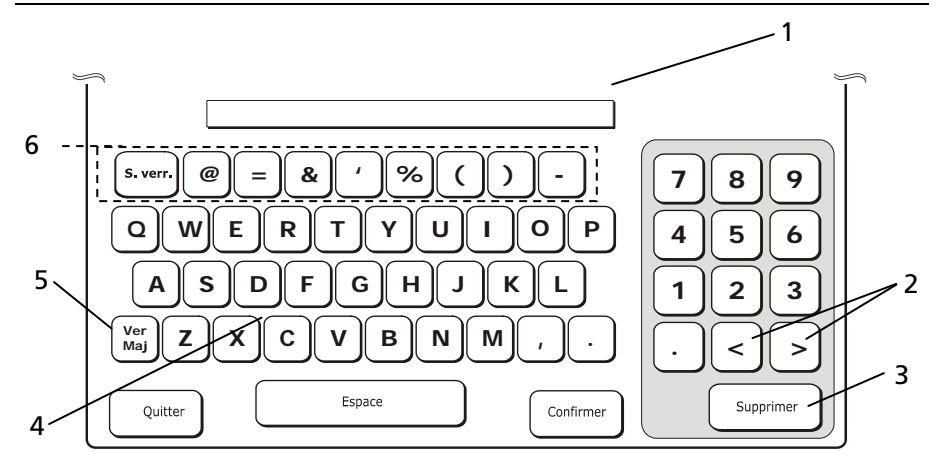

| Réf. | Description                                                                                                    |  |  |  |  |
|------|----------------------------------------------------------------------------------------------------|--|--|--|--|
| 1    | Champ sensible activé en touchant l'écran dans la zone délimitée par un rectangle.                                    |  |  |  |  |
| 2    | Flèches pour déplacer le curseur à l'intérieur du champ à modifier.                                                   |  |  |  |  |
| 3    | La touche [Supprimer] permet de supprimer le dernier caractère saisi.                                                 |  |  |  |  |
| 4    | Clavier QUERTY pour la saisie de caractères alphanumériques.                                                          |  |  |  |  |
| 5    | La touche [Ver maj] permet de passer des minuscules aux majuscules et vice-versa<br>en cas de saisie de lettres.      |  |  |  |  |
| 6    | Touches symboles. Une série de symboles est disponible lorsque les lettres<br>minuscules sont activées sur le clavier |  |  |  |  |

La touche [**Ver maj**] peut être utilisée pour configurer le clavier pour les minuscules. À l'aide du clavier alphanumérique affiché sur l'écran tactile de la caisse enregistreuse, il est possible de taper des caractères alphanumériques ainsi que des lettres minuscules et majuscules. Le clavier alphanumérique s'affiche sur tous les écrans demandant de taper des lettres et chiffres.

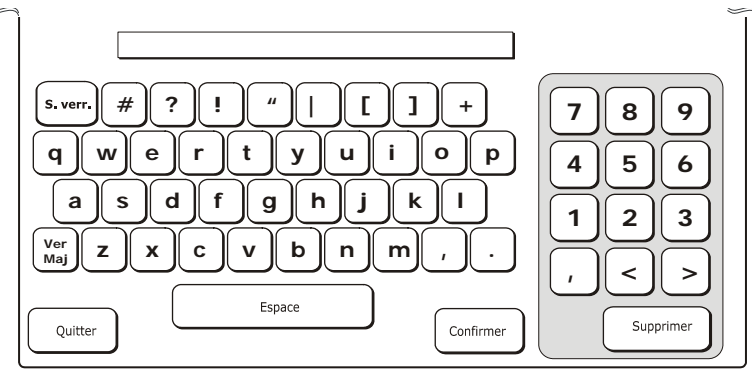

#### SAISIE DE CARACTERES SPECIAUX

Appuyer sur **[S.verr]** pour choisir le type de clavier permettant de taper les caractères spéciaux demandés.

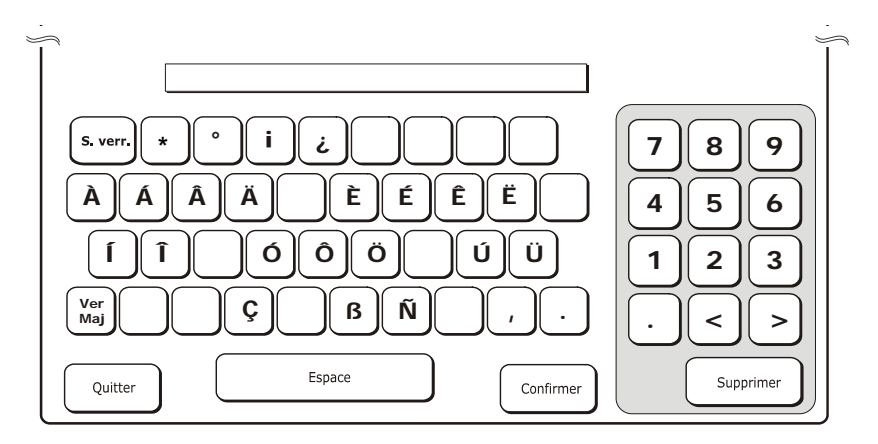

Appuyer sur **[Ver maj]** pour pouvoir taper des lettres minuscules ou majuscules comme dans un clavier normal.

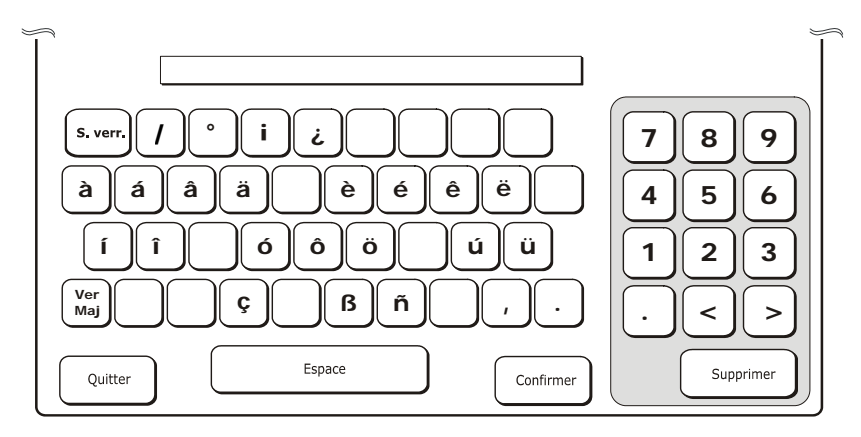

#### **PERSONNALISATION DE LA CAISSE ENREGISTREUSE**

L'interface utilisateur de la caisse enregistreuse peut être personnalisée et adaptée aux besoins du client.

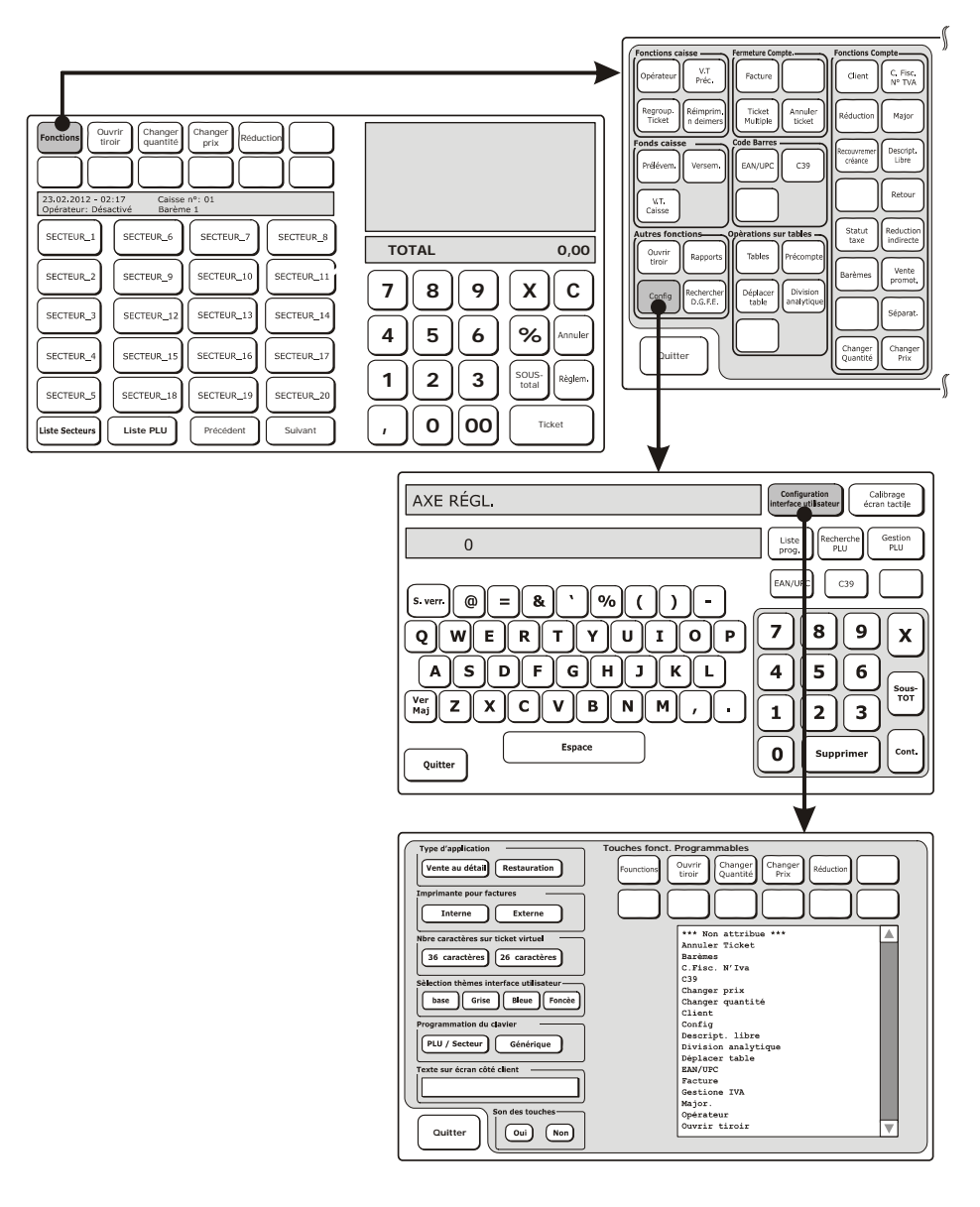

Un environnement dédié appelé « CONFIGURATION » est fourni : il permet de programmer et donc de configurer la caisse enregistreuse. Pour configurer la caisse enregistreuse, il est nécessaire d'utiliser le pavé numérique.

La commande SET est simple et conviviale à utiliser. Un code à 3 chiffres est associé à une fonction donnée. En tapant le code voulu dans le champ SET puis en confirmant la commande en appuyant sur  $\mathbf{X}$ , une liste de possibilités s'affiche : elles permettent de changer la configuration.

| AXE RÉGL.           | Configuration              |
|---------------------|----------------------------|
| 0                   | Interface utilisateur      |
| s.verr.@ = & '%() - | Lists                      |
| QWERTYUIOP          | prog. Recherche PL/Sectors |
| ASDFGHJKL           | ge de Gestion              |
| Ver ZXCVBNM, .      | Tors Gestion               |
| Quitter             | Suppriseur                 |
| Espace              | O Supprimer Total          |
|                     |                            |

#### **CHOISIR LA LANGUE**

Pour choisir la langue de l'interface, procéder comme suit :

- 1. Choisir Fonctions > Autres fonctions puis appuyer sur [Config].
  - L'écran suivant s'affiche :

|    |    | AXE RÉGL.                                                 |   | Configuration<br>interface utilisateur<br>Calibrage<br>écran tactile |
|----|----|-----------------------------------------------------------|---|----------------------------------------------------------------------|
|    |    | 0                                                         |   | Liste<br>prog. Recherche<br>PLU Gestion<br>PLU                       |
| 2. | ÀI | َ<br>'aide du pavé numérique, saisir le code <b>1 6</b> [ | 0 | ] suivi de 🚺                                                         |

#### ATTENTION : pour changer la langue après avoir déjà utilisé la caisse enregistreuse, il est nécessaire d'imprimer d'abord les rapports (Z10). Dans ce cas, consulter le manuel pour savoir comment procéder à l'impression de ces rapports.

- 3. La caisse enregistreuse demande de confirmer l'intention de changer de langue.
- 4. Appuyer sur X pour confirmer.
- 5. La langue actuelle (par exemple : 0=anglais) s'affiche sur l'écran.
- 6. Choisir la nouvelle langue :
  - 0=Anglais 1=Italien 2=Français 3=Allemand 4=Espagnol.
- Après avoir choisi la langue, la caisse enregistreuse imprime un ticket d'information et redémarre automatiquement. Après le redémarrage, la caisse enregistreuse affiche l'interface dans la nouvelle langue choisie, charge les paramètres par défaut et remet à zéro les données gestionnelles.

#### **CONFIGURATION DE LA DATE ET DE L'HEURE**

Pour configurer l'heure et la date, procéder comme suit :

 Sur l'écran tactile, choisir : Fonctions > Autres fonctions puis appuyer sur [Config]. L'écran s'affiche :

| AXE RÉGL. | Configuration<br>interface utilisateur écran tactile |
|-----------|------------------------------------------------------|
| 0         | Liste<br>prog. Recherche<br>PLU Gestion<br>PLU       |
|           |                                                      |

- 2. À l'aide du pavé numérique, saisir le code
  1 5 1 suivi de X
- Le format d'affichage par défaut de la date est *JJ/MM/AA* et correspond à 0. Choisir 1 pour afficher la date dans le format *MM/JJ/AA* Choisir 2 pour afficher la date dans le format *AA/MM/JJ*.
- Le format d'affichage par défaut de l'heure est 24H et correspond à 1. Choisir 0 pour afficher l'heure dans le format 12H.
- 5. Taper la date et appuyer sur **X** pour confirmer la date saisie.
- 6. L'heure enregistrée dans la caisse enregistreuse s'affiche.
- 7. Saisir la date dans le format : hh-mm-s.
- 8. Appuyer sur X pour confirmer l'heure saisie.

#### Remarque :

 Il est interdit de changer la date/l'heure tant que le rapport Z10 n'a pas été imprimé.

Exemple :

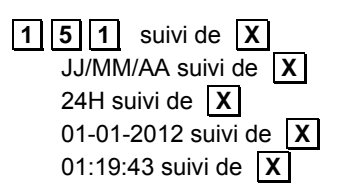

## CONFIGURATION DE L'INTERFACE UTILISATEUR ET DES TOUCHES DE FONCTION PROGRAMMABLES

Il est possible d'accéder à cette fonction depuis [Fonctions] > Autres fonctions, en appuyant sur [Config] puis sur [Configuration interface utilisateur].

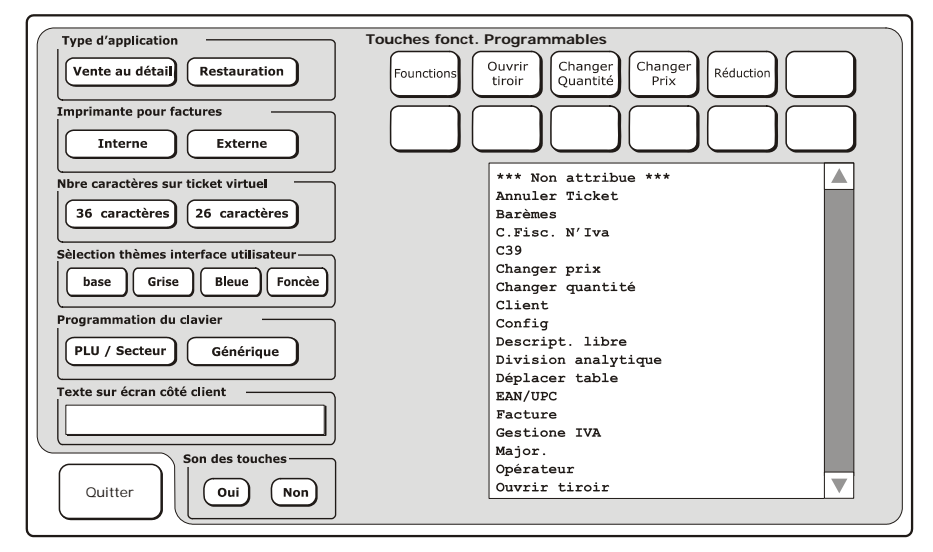

#### **TOUCHES DE FONCTION PROGRAMMABLES**

Depuis cette fenêtre, il est possible de modifier les fonctions - configurées en usine - attribuées à chacune des touches présentes sur l'écran principal Ventes (voir exemple point 3). Choisir la touche voulue parmi celles disponibles (1), choisir la nouvelle fonction à lui attribuer en touchant l'un des éléments listés dans la zone située sous les touches programmables (2).

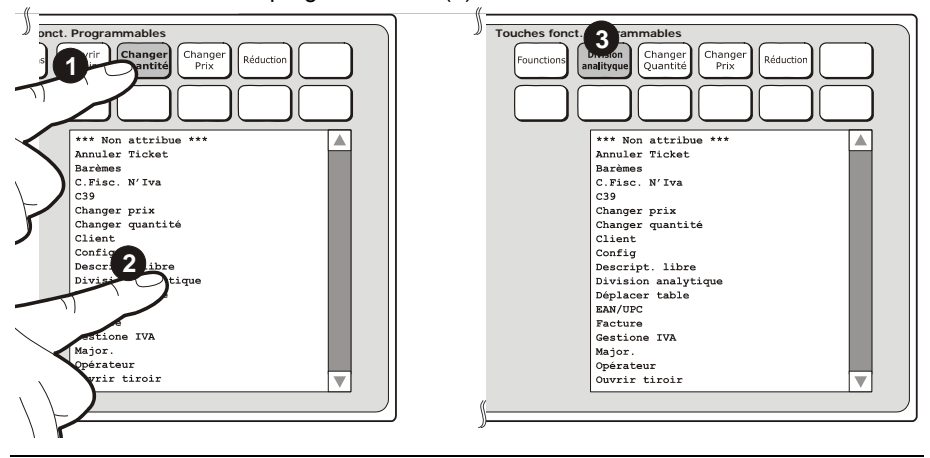
### **TYPE D'APPLICATION**

Depuis cette fenêtre, il est possible de choisir le type d'application à utiliser :

Vente au détail (par défaut)

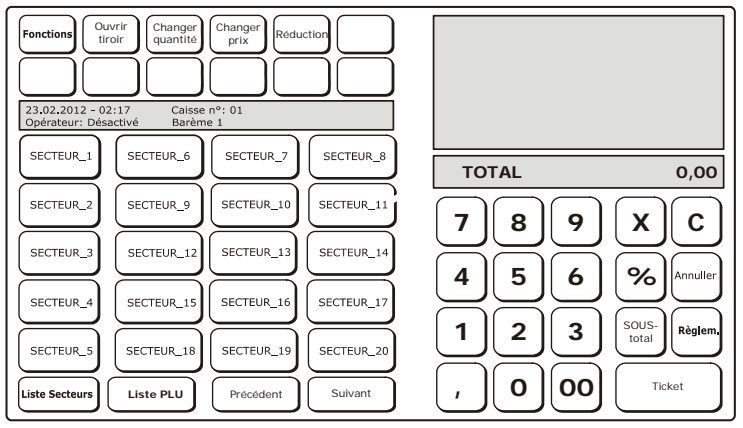

Restauration (Pour en savoir plus, consulter le chapitre « Environnement restauration – Opérations sur les tables »).

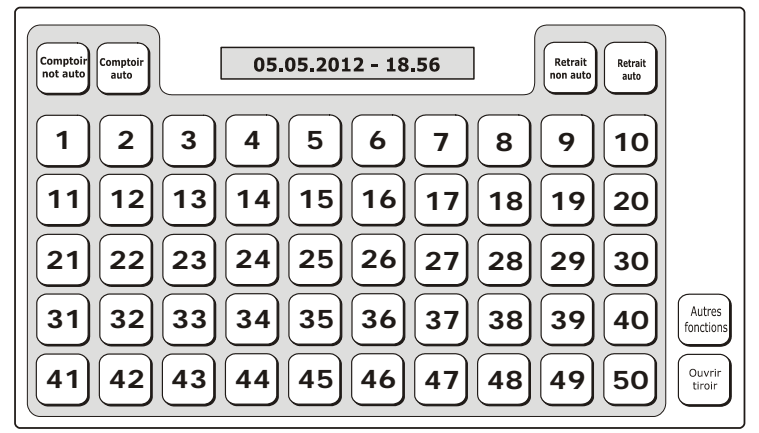

#### **IMPRIMANTE DE FACTURES**

Depuis cette fenêtre, il est possible de choisir l'imprimante à utiliser pour imprimer les factures :

- imprimante de la caisse enregistreuse (interne)
- imprimante externe.

### AFFICHAGE DU TICKET

Depuis cette fenêtre, il est possible de sélectionner le nombre de caractères maximum à voir sur le ticket affiché sur l'écran : 36 ou 26 caractères.

### **SELECTION DU THEME DE L'INTERFACE UTILISATEUR**

Depuis cette fenêtre, il est possible de choisir les couleurs à utiliser sur l'interface de l'écran tactile et ce, en choisissant l'un des thèmes listés sur l'écran. Pour appliquer les modifications, quitter la fenêtre « Configuration », éteindre la machine

et la rallumer en utilisant la touche

### **CONFIGURATION DU PAVE NUMERIQUE**

Dans l'écran Ventes, la zone du pavé numérique concernant les éléments de vente (touches Sec/PLU) peut être programmée soit en mode **Général** ou **Sect/PLU**.

### **MODE SECT/PLU (PAR DEFAUT)**

Après les avoir programmés, les PLU et les secteurs qui peuvent être utilisés dans les opérations de vente s'affichent dans l'écran principal Ventes. La programmation consiste à créer des liens vers les touches SECT depuis l'écran principal :

- de façon directe, en reliant un élément directement à une touche secteur (Ventes par secteur)
- de façon indirecte, en reliant un élément d'abord à une touche (PLU) puis en associant chaque PLU à une touche (SECT) (Ventes par PLU/Secteur). (Pour en savoir plus, consulter le chapitre « Environnement Vente au détail – PLU/Secteurs »).

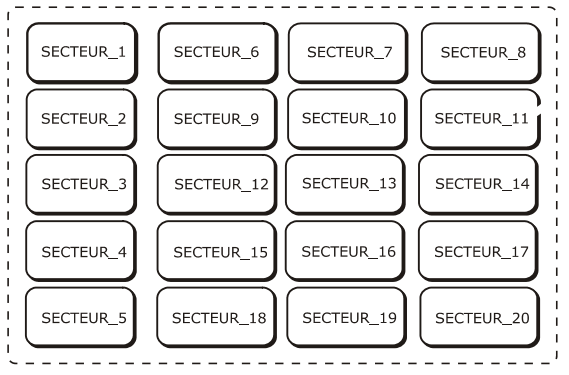

#### **MODE GENERAL**

En mode **Général**, il est possible de programmer les dimensions et les couleurs de chaque touche séparément ainsi que chaque touche à associer à : un secteur, un PLU, une fonction, un type de règlement. (Pour en savoir plus, consulter le chapitre *« Environnement Vente au détail – Mode général »*).

### **TEXTE AFFICHE SUR L'ECRAN COTE CLIENT**

Depuis cette fenêtre, il est possible de saisir une chaîne de texte à afficher comme message sur l'écran côté client.

### SON DES TOUCHES

Depuis cette fenêtre, il est possible d'activer un son à chaque fois qu'une touche est enfoncée. Choisir **On** pour activer le son ou **Off** pour le désactiver.

### **AUTRES TYPES DE CONFIGURATION**

Il est possible d'accéder à la fonction de programmation de la caisse enregistreuse en appuyant sur la touche [**Config**] depuis **Fonctions**>**Autres fonctions**.

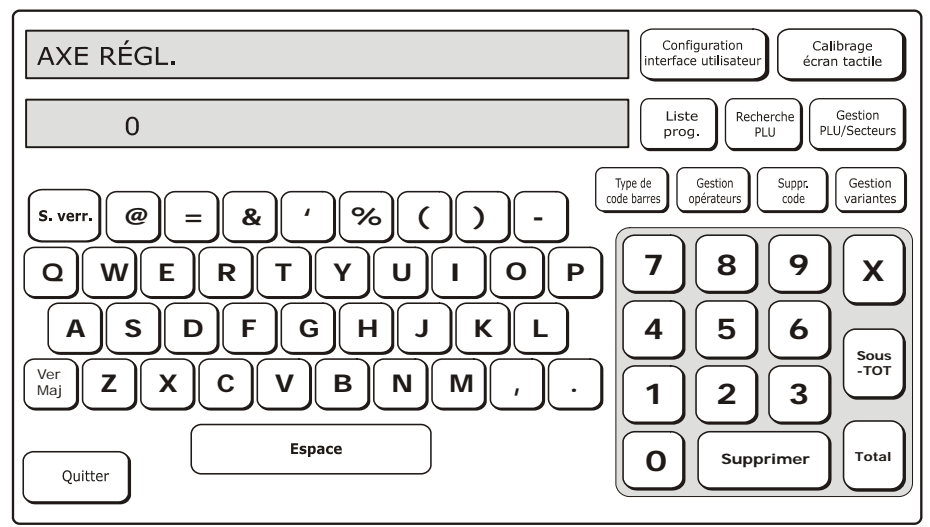

Pour cet environnement, il est nécessaire d'utiliser les codes numériques de programmation affichés en appuyant sur la touche [Liste réglages]. Pour en savoir plus, consulter le chapitre «Liste des Programmations ».

| Touche                                 | Description                                                                                                    |
|----------------------------------------|----------------------------------------------------------------------------------------------------|
| Configuration<br>interface utilisateur | Permet de configurer l'interface affichée sur l'écran tactile. Pour<br>en savoir plus, consulter le chapitre « Configuration de l'interface<br>utilisateur et des touches de fonction programmables ». |
| Calibrage de l'écran<br>tactile        | Lance une procédure guidée qui permet de régler le niveau de<br>sensibilité de l'écran tactile en fonction des besoins.                                                                                |
| Liste des réglages                     | Affiche une liste d'options (qui consiste en une description et un nombre) qui peuvent servir à programmer la machine.                                                                                 |
| Gestion des PLU                        | Permet de gérer les PLU affichés sur l'écran tactile et<br>programmés sur le pavé numérique.                                                                                                    |
| Recherche des PLU                      | Permet de rechercher un PLU-BCR en tapant une description<br>alphanumérique comme un mot-clé et en utilisant le secteur du<br>PLU comme moyen de recherche (filtre).                                   |
| Type de code barres                    | Permet de saisir un type de code barres.                                                                                                    |
| Gestion opérateurs                     | Permet de gérer les différents types d'opérateur, en programmant les<br>fonctions qui peuvent être réalisés par chaque type.                                                                           |
| Supprimer la file<br>d'attente         | Permet de configurer le ticket de caisse en y ajoutant une<br>description, un nombre progressif et une icône permettant à la<br>caisse enregistreuse de gérer le flux de clients.                      |
| Quitter                                | Ferme la fenêtre de séparation analytique et revient à la fenêtre<br>Vente.                                                                                                    |

### CALIBRAGE DE L'ECRAN TACTILE

Il est possible de sélectionner cette fonction dans [**Fonctions**]> **Autres fonctions** environnement> **[Config]** > touche **[Réglage écran tactile]**. Lorsque cette touche est sélectionnée, la procédure de réglage de l'écran tactile s'affiche.

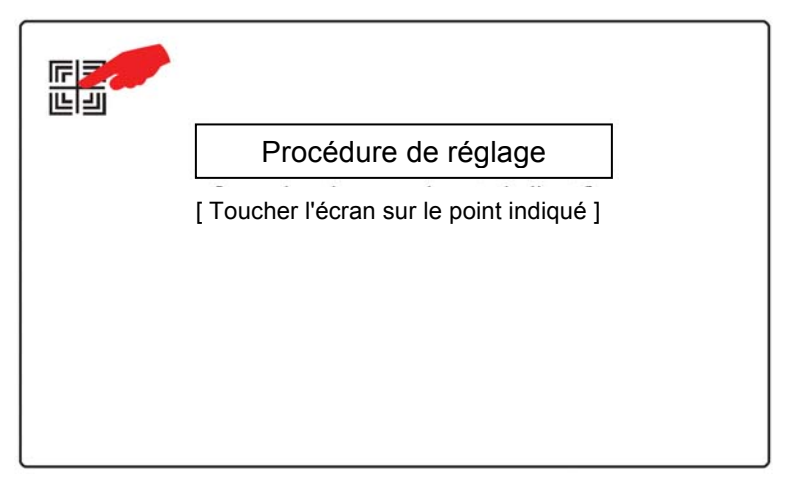

Toucher le symbole pour démarrer la procédure de réglage de l'écran tactile, tout en continuant à appuyer sur la touche jusqu'à ce que l'étape de réglage suivante s'affiche.

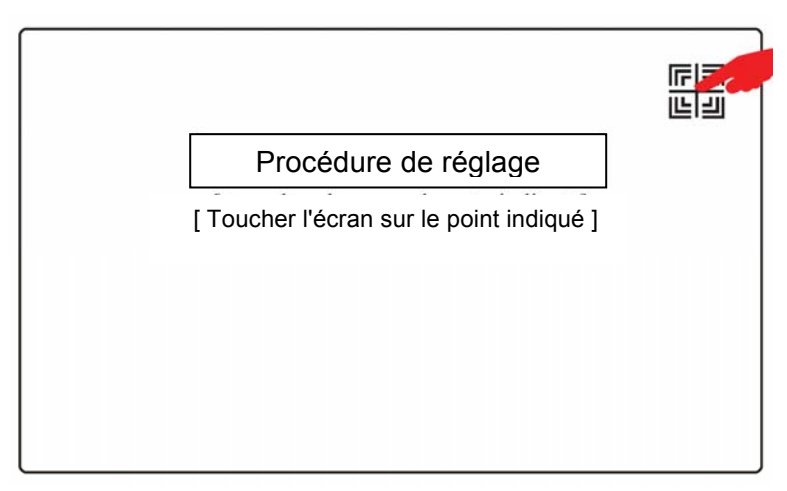

Suivre les instructions affichées sur l'écran tactile pour poursuivre la procédure. À la fin de la procédure d'initialisation, la caisse enregistreuse revient ou en mode « vente au détail » ou en mode « traiteur », tout dépend du mode qui aura été configuré.

### LISTE DES RÉGLAGES

Cette touche permet d'afficher une liste de toutes les fonctions programmables sur la caisse enregistreuse ainsi que le code à leur associer dans la fenêtre de RÉGLAGE pour activer les fonctions mêmes.

En choisissant un code (SET) et en appuyant sur la touche **Exécuter**, il est possible d'accéder directement à la partie programmation.

### **CONTROLE DE L'ACCES AUX FONCTIONS PAR L'OPERATEUR**

Afin de pouvoir contrôler l'accès à chaque type d'opérateur, il est nécessaire de :

- saisir les données de l'opérateur (code SET 601)
- activer la gestion de l'opérateur (code SET 370)
- attribuer les fonctions à chaque opérateur.

#### CODE 601 – PARAMÉTRAGE DES INFORMATIONS POUR CHAQUE OPÉRATEUR

Cette fonction sert à programmer le type d'opérateur ainsi qu'à en définir le niveau opérationnel.

**Remarque :** Les dimensions des champs programmation dépendent de la valeur configurée avec l'option 102.

#### Procédure d'utilisation

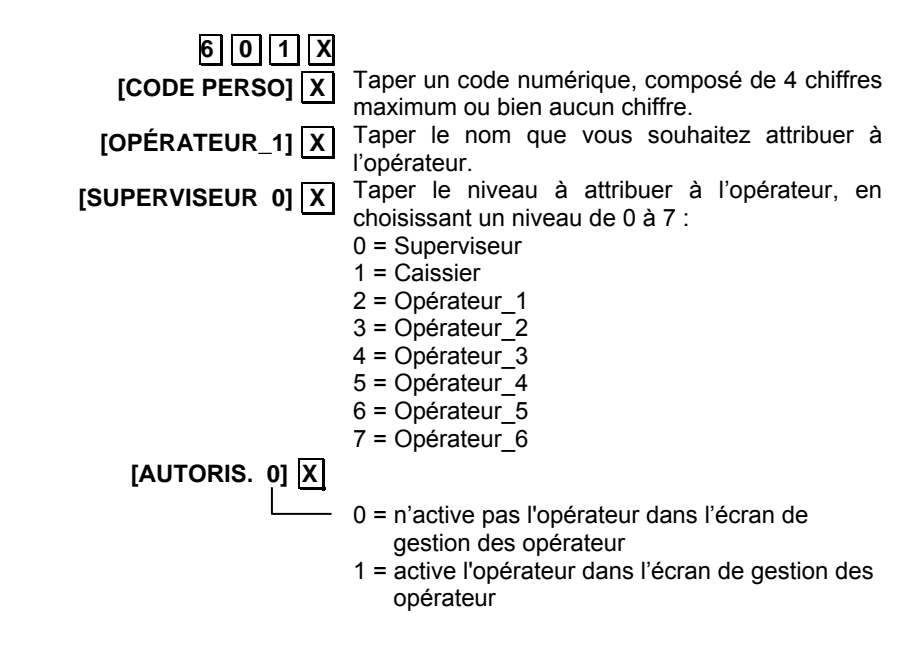

Pour appliquer les nouveaux paramétrages, quitter l'environnement SET en appuyant sur la touche **Quitter**.

Rem. : il est possible d'associer plusieurs personnes à un même niveau opérationnel

### **GESTION DES FONCTIONS DE L'OPERATEUR**

Pour accéder à l'environnement de gestion des opérateurs, choisir la touche [Config.], dans l'environnement Fonctions>Autres fonctions, puis choisir Gestion opérateurs.

La caisse enregistreuse offre différents niveaux de contrôle d'accès aux fonctions. La caisse comprend huit niveaux d'accès opérateurs.

|               |                     |          | <b>.</b> . | Niv. Opérationnels         | _   |           |
|---------------|---------------------|----------|------------|----------------------------|-----|-----------|
|               | Niveau mini demandé | <b>^</b> | 11         | Superviseur                | ן ר |           |
| Règlement     | Opérateur 6         |          | Ш          | Caissier                   |     |           |
| Réduct.       | Opérateur 6         |          | Ш          | Opérateur 1                |     |           |
| Annulation    | Opérateur 6         |          | Ш          | Opérateur 2                | 41  |           |
| Retour        | Opérateur 6         |          | Į.         | Opérateur 3<br>Opérateur 4 |     |           |
| Espéces       | Opérateur 6         |          |            | Opérateur 5                |     |           |
| Ticket        | Opérateur 6         |          |            | Opérateur 6                |     |           |
| Cartes        | Opérateur 6         |          |            |                            |     |           |
| Chèqu.        | Opérateur 6         |          |            |                            |     |           |
| Devise        | Opérateur 6         |          |            |                            |     |           |
| Prélèv.       | Opérateur 6         |          |            |                            |     |           |
| Versements    | Opérateur 6         |          |            |                            |     |           |
| Union tickets | Opérateur 6         |          |            |                            |     |           |
| Annuler       | Opérateur 6         |          |            |                            |     |           |
|               |                     | -        | ][         |                            | Ĵ   |           |
|               |                     |          |            |                            | _   |           |
| Quitter       | Set default         |          |            |                            |     | Confirmer |

Le mode de sélection d'un opérateur et la façon de l'autoriser ou non à accéder à une fonction donnée sont illustrés dans les fenêtres ci-avant.

Dans la colonne de gauche, la liste des fonctions disponibles.

Il est possible d'associer un opérateur à chacune des fonctions.

Les opérateurs ayant le plus haut niveau d'accès sont automatiquement autorisés à réaliser les fonctions qui leur sont assignées.

| Touche                                  | Description                                                                                |
|-----------------------------------------|--------------------------------------------------------------------------------------------|
| Confirmer                               | Confirme les associations ou modifications apportées dans cet<br>environnement.            |
| Set default<br>(Réglages par<br>défaut) | Configure l'opérateur choisi comme étant celui par défaut dans la<br>caisse enregistreuse. |
| Quitter                                 | Revient à l'environnement de configuration SET.                                            |

### CODE 370 - ACTIVER/DÉSACTIVER LA GESTION DES OPÉRATEURS

Cette fonction sert à activer ou désactiver l'opérateur ainsi gu'à en définir le niveau opérationnel.

#### Procédure

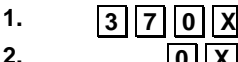

0 X

Pour désactiver la gestion des opérateurs (par défaut)

0

Pour activer la gestion des opérateurs

3. Fin de service

> Pour désactiver l'impression du rapport opérateur à la fin de X son service

**1X** Pour activer l'impression du rapport opérateur à la fin de son service (configuration par défaut).

#### 4. Suspens. auto

0 X

Pour désactiver la fonction « Suspens. auto »\*

Pour activer la fonction « Suspens, auto »\*

5. Environnement

Set

Χ

[SAISIR LE CODE] Saisir le code d'accès par défaut (111111)

#### 6. Valeur en caisse

**0 X** Pour désactiver l'impression du total de la caisse dans le rapport de l'opérateur

1 X

Pour activer l'impression du total de la caisse dans le rapport de l'opérateur

\* La fonction « Suspens, auto » permet de définir, en mode automatique (quand le paramètre est configuré sur 1), la désactivation de l'opérateur à la fin du ticket.

### **SELECTION DES OPERATEURS**

Pour accéder à l'environnement, depuis **Fonctions ECR**, choisir la touche **[Opérateur]**.

| Opérat.         |                                           |                               |     |
|-----------------|-------------------------------------------|-------------------------------|-----|
| Opérateur_1     | - Caissier                                |                               |     |
| Caissier        | (*) - Caissier                            |                               |     |
| OperSupervisor  | (*) - Superviseur                         |                               |     |
| Opérateur_1     | - Superviseur                             |                               |     |
|                 |                                           |                               |     |
|                 |                                           |                               |     |
|                 |                                           |                               |     |
|                 |                                           |                               |     |
|                 |                                           |                               |     |
|                 |                                           |                               |     |
|                 |                                           |                               |     |
|                 |                                           |                               |     |
| Fermer la liste | Déconn.<br>Dérateur Suspens.<br>Opérateur | Appliquer opér<br>sélectionné | at. |

Cet écran permet de sélectionner l'opérateur souhaité puis « Appliquer opérateur sélectionné » pour l'activer.

Pour rendre l'opérateur opérationnel plus rapidement, il est possible de choisir l'opérateur, de saisir son code personnel sur le clavier numérique puis de choisir l'une des touches de fonction décrites dans le tableau pour appliquer directement la fonction voulue (Fermer la liste, Terminer le service, Suspendre l'opérateur, Appliquer l'opérateur sélectionné).

| Touche                           | Description                                                                              |
|----------------------------------|------------------------------------------------------------------------------------------|
| Fermer liste                     | Permet de quitter l'environnement opérateur.                                             |
| Déconn. opérateur                | Clôt l'activité de l'opérateur sélectionné.                                              |
| Suspens.<br>opérateur            | Fonction activité multi-opérateurs.<br>Suspend provisoirement l'activité de l'opérateur. |
| Appliquer opérat.<br>sélectionné | Sélectionne l'un des opérateurs disponibles dans la liste.                               |
| (*)                              | Le symbole * indique que l'operateur est geré avec un mot de passe.                      |

Les informations gestionnelles de vente relatives à chaque opérateur connecté sont bloquées au moment de la phase de suspension, permettant ainsi à un autre opérateur éventuel de se connecter, à son tour, pour finaliser le ticket de caisse. Le profil de l'opérateur qui effectue la clôture d'un ticket de caisse sera actualisé avec les informations relatives au total encaissé.

- **Remarque :** la présence de plusieurs opérateurs s'alternant aux ventes sur un même ticket de caisse ne demande que la sélection de l'opérateur voulu qui devra saisir son propre code d'identification.
- **Remarque :** les rapports de gestion relatifs aux opérateurs mettent en évidence les sommes effectivement encaissées et vendues des transactions de vente effectuées et ce, pour chacun d'eux, en détaillant les modes de règlement utilisés.

Dans ce contexte, l'opérateur de niveau supérieur peut supprimer des ventes effectuées précédemment par un autre opérateur.

### **SET 601 – TYPE OPERATEUR (NORMAL OU FORMATION)**

Cette fonction sert à choisir le type d'opérateur, soit normal ou formation.

### Procédure d'utilisation

| 601X              |                                                                                                    |
|-------------------|----------------------------------------------------------------------------------------------------|
| [CODE PERSO] X    | Taper un code numérique, composé de 4 chiffres maximum ou bien aucun chiffre.                                                                                                    |
| [OPÉRATEUR_1] X   | Taper le nom que vous souhaitez attribuer à l'opérateur.                                                                                                    |
| [SUPERVISEUR 0] X | Taper le niveau à attribuer à l'opérateur, en<br>choisissant un niveau de 0 à 7 :<br>0 = Superviseur<br>1 = Caissier<br>2 = Opérateur_1<br>3 = Opérateur_2<br>4 = Opérateur_2<br>5 = Opérateur_3<br>5 = Opérateur_4<br>6 = Opérateur_5<br>7 = Opérateur_6 |
| [AUTORIS. 0] X    | <ul> <li>0 = n'active pas l'opérateur dans l'écran de gestion des opérateur</li> <li>1 = active l'opérateur dans l'écran de gestion des opérateur</li> <li><i>Répéter la même procédure pour tous les opérateurs nécessaires.</i></li> </ul>              |

### \* Réglages d'usine

## 3. ENVIRONNEMENT VENTES (ENVIRONNEMENT PRINCIPAL)

L'environnement Ventes est organisé comme suit :

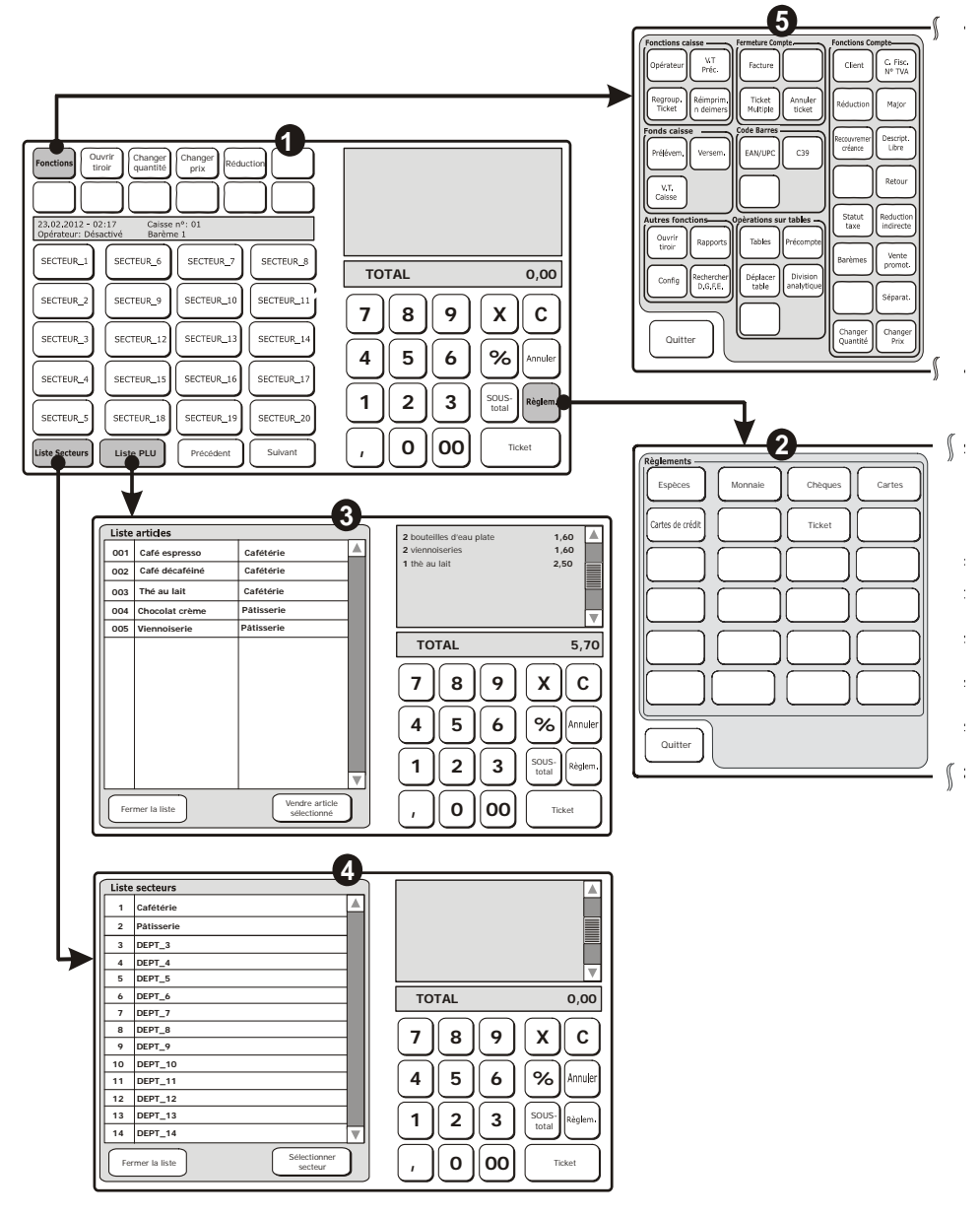

Cet environnement, activé sur la caisse enregistreuse à l'allumage de cette dernière, permet d'effectuer des transactions de vente avec les éléments achetés et montrés sur le ticket affiché sur l'écran.

La vente est finalisée et le ticket s'y rattachant imprimé dès que le paiement a été réalisé suivant l'un des modes de règlement compatibles avec la machine.

#### Depuis l'environnement principal (1), il est possible :

- D'effectuer une transaction de vente (accorder une réduction, appliquer une majoration, etc...) tel que décrit dans le chapitre « Fonction Ventes (Environnement principal) ».
- D'effectuer la vente d'éléments et/ou d'éléments liés à un secteur, tel que décrit dans le chapitre « Ventes à l'aide de la liste Secteur ».
- D'effectuer la vente d'éléments, ou d'éléments associés à un secteur, en les choisissant depuis la liste (3) et (4) tel que décrit dans le chapitre « Ventes à l'aide de la liste Élément ».
- Choisir un mode de règlement (2).
- Accéder aux fonctions de la caisse enregistreuse pour la programmation et la configuration de l'appareil **(5)**.

### FONCTIONS VENTES (ENVIRONNEMENT PRINCIPAL)

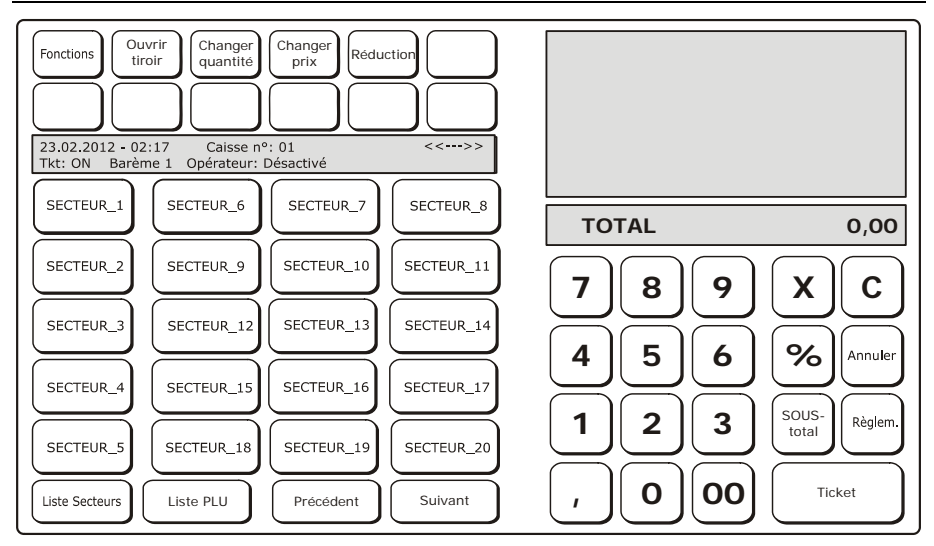

| Touche              | Description                                                                                                    |  |  |
|---------------------|----------------------------------------------------------------------------------------------------|--|--|
| Fonctions           | Affiche une liste des <b>FONCTIONS</b> disponibles mais non affichées sur l'écran principal Ventes.                                                                                                    |  |  |
| Ouvrir tiroir       | Pour ouvrir le tiroir.                                                                                                    |  |  |
| Changer<br>quantité | Permet de changer la quantité de l'article sélectionné dans le ticket qui<br>est affiché sur l'écran.<br>Choisir l'élément sur le ticket affiché sur l'écran.<br>Taper la nouvelle quantité en utilisant le pavé numérique.<br>Appuyer sur la touche [Changer quantité].<br>Pour augmenter la quantité d'une seule unité :<br>Choisir l'élément sur le ticket affiché sur l'écran.<br>Appuyer sur la touche [Changer quantité].<br>Remarque :<br>S'il s'agit du dernier élément du ticket, celui-ci sera répété (fonction<br>répétition). Le cas contraire, soit s'il ne s'agit pas du dernier élément, le<br>changement sera affiché sous la forme 2 x coût unitaire de l'élément. |  |  |
| Changer prix        | Permet de changer le prix de l'article sélectionné dans le ticket qui est<br>affiché sur l'écran :<br>Choisir l'élément sur le ticket affiché sur l'écran.<br>Taper le nouveau prix en utilisant le pavé numérique.<br>Appuyer sur la touche [ <b>Changer prix</b> ].                                                                                                    |  |  |

| Touche     | Description                                                                                                    |
|------------|----------------------------------------------------------------------------------------------------|
| Réduction  | <ul> <li>Permet d'appliquer une réduction au prix de l'article sélectionné dans le ticket qui est affiché sur l'écran. Ceci peut se faire de différentes façons, par exemple : <ul> <li>Pour appliquer une réduction absolue de 5 € à l'élément sélectionné: Choisir l'article dans le ticket affiché sur l'écran (s'il ne s'agit pas du dernier article).</li> <li>Appuyer sur la touche [5] sur le pavé numérique.</li> <li>Appuyer sur la touche [Réduction].</li> </ul> </li> <li>Pour appliquer une réduction de 5% à l'élément sélectionné : Choisir l'article dans le ticket affiché sur l'écran (s'il ne s'agit pas du dernier article).</li> <li>Appuyer sur la touche [S] sur le pavé numérique.</li> <li>Appuyer sur la touche [5] sur le pavé numérique.</li> <li>Appuyer sur la touche [5] sur le pavé numérique.</li> <li>Appuyer sur la touche [5] sur le pavé numérique.</li> <li>Appuyer sur la touche [%] sur le pavé numérique.</li> <li>Appuyer sur la touche [Réduction].</li> <li>Pour afficher toutes les réductions «absolues» et en «pourcentage» programmées sur l'écran : <ul> <li>Appuyer sur la touche [Réduction].</li> <li>Choisir l'article voulu puis sélectionner [Appliquer réduction sélectionnée].</li> </ul> </li> </ul> |
| [SECT_XX]  | Pour vendre un élément associé au secteur auquel il se rattache. En<br>cas de PLU accessibles directement et associés à la touche SECT,<br>ceux-ci seront affichés sur l'écran.                                                                                                    |
| Liste Sect | Affiche la liste de tous les secteurs.                                                                                                    |
| Liste PLU  | Affiche la liste de tous les PLU accessibles directement.                                                                                                    |
| Suivant    | Affiche la page PLU/SECT qui suit celle affichée (le numéro de page est affiché dans l'espace de l'écran dédié aux informations générales)                                                                                                    |
| Précédent  | Affiche la page PLU/SECT qui précède celle affichée (le numéro de<br>page est affiché dans l'espace de l'écran dédié aux informations<br>générales)                                                                                                    |
| Annuler    | Annule la dernière transaction de vente ou celle sélectionnée sur le ticket affiché sur l'écran.                                                                                                    |
| Sous-total | Le total partiel d'une vente est reporté sur le ticket affiché sur l'écran.<br>En choisissant un élément présent sur le ticket et en appuyant sur la<br>touche [ <b>Sous-total</b> ], le total partiel s'affiche en partant du premier<br>élément du ticket jusqu'à celui qui a été sélectionné.<br>Le total partiel est également affiché si le ticket est imprimé.                                                                                                    |
| Règlement  | Affiche les modes de règlement.                                                                                                    |
| Total      | Finalise la transaction de vente en imprimant le ticket affiché sur l'écran.Pour afficher le montant de change dû :<br>Saisir la valeur de la monnaie payée en utilisant le pavé numérique.<br>Appuyer sur la touche [ <b>Total</b> ].                                                                                                    |

### **UTILISATION DE L'ECRAN PRINCIPAL DE L'ENVIRONNEMENT VENTES**

Les ventes sont effectuées en sélectionnant les éléments associés aux touches (SECT/PLU) et ce, en fonction du mode de pavé numérique (**Général** ou **Sect/PLU**) sélectionné et préalablement programmé.

En mode de programmation Sect/PLU, il est possible de choisir :

#### • Ventes par secteur

En cas d'une vente par secteur, la touche est programmée et associée à un seul élément et peut être utilisée directement pour effectuer des transactions de vente.

Le nombre maximum d'éléments pouvant être programmé dans ce mode est de 250.

#### • Ventes par PLU/secteur

En cas d'une vente par PLU/Secteur, la touche est associée à un élément (PLU) qui est relié à un secteur donné. L'élément peut être sélectionné d'abord en appuyant sur la touche du secteur puis sur celle de l'élément (PLU).

Remarque : Au cas où plus de 15 PLU seraient programmés, les PLU restants seront affichés dans les pages suivantes et seront consultables en appuyant sur [PRÉCÉDENT] et [SUIVANT].

Pour en savoir plus, consulter le chapitre concernant la saisie d'éléments sur la caisse enregistreuse.

### UTILISATION DES LISTES D'ELEMENTS ET/OU SECTEURS

Les transactions de ventes sont effectuées en utilisant l'écran tactile depuis l'environnement principal. Par défaut, 20 touches secteur sont fournies ainsi qu'un nombre de touches permettant d'accéder aux listes secteur et éléments (PLU).

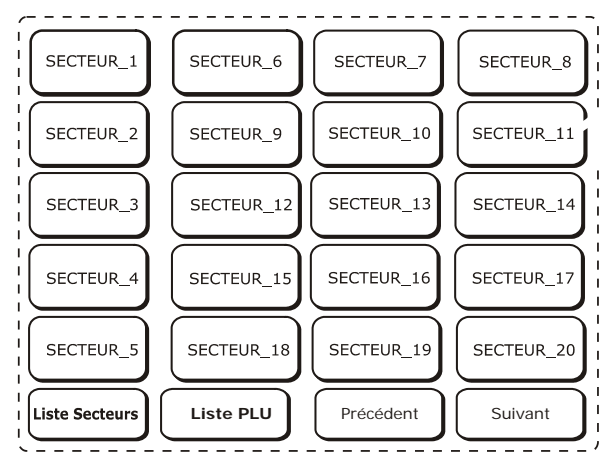

Les fonctionnalités associées aux touches secteur permettant de simplifier les opérations de l'utilisateur sont les suivantes :

• [Liste Sect] : affiche, sous forme d'un tableau, la liste des secteurs qui ont été programmés sur la caisse enregistreuse, et ce, dans un ordre progressif.

| Liste | articles       |           |  |
|-------|----------------|-----------|--|
| 001   | Café espresso  | Cafétérie |  |
| 002   | Café décaféiné | Cafétérie |  |
|       |                |           |  |

- [Précédent]/[Suivant] : affiche les secteurs qui précèdent ou suivent ceux affichés sur l'écran, tout en conservant les 5 premiers mêmes secteurs.
- [Liste PLU] : affiche tous les PLU (maxi 999) accessibles en tapant le code s'y rattachant (de 0 à 999) ou en touchant l'écran tactile.

### SECTEUR ASSOCIE A UN OU PLUSIEURS ELEMENTS (PLU).

Si un secteur est associé à un ou plusieurs PLU, en appuyant sur la touche s'y rattachant [**SECT**], les 15 premiers PLU associés à la touche s'afficheront.

- [Précédent]/[Suivant] : au cas où plus de 15 PLU seraient présents, ces touches afficheront les PLU qui précèdent et suivent ceux affichés, tout en conservant les 5 premiers mêmes éléments.
- [Liste Sect] : permet de revenir à l'écran secteur.

### **VENTES A L'AIDE DE LA LISTE DES SECTEURS**

Cette fonction peut être sélectionnée depuis l'environnement principal à l'aide de la touche [Liste Sect]. Elle affichera la liste des secteurs programmés.

Il est possible de faire défiler la liste des secteurs disponibles grâce à la barre de défilement.

Lorsqu'un secteur est sélectionné et, éventuellement, après avoir tapé un prix à l'aide du pavé numérique, il est possible d'effectuer une vente en appuyant sur la touche [Sélectionner secteur].

| Liste | e secteurs              |                                  |
|-------|-------------------------|----------------------------------|
| 1     | Cafétérie               |                                  |
| 2     | Pâtisserie              |                                  |
| 3     | DEPT_3                  |                                  |
| 4     | DEPT_4                  |                                  |
| 5     | DEPT_5                  |                                  |
| 6     | DEPT_6                  | TOTAL 0,00                       |
| 7     | DEPT_7                  |                                  |
| 8     | DEPT_8                  |                                  |
| 9     | DEPT_9                  |                                  |
| 10    | DEPT_10                 |                                  |
| 11    | DEPT_11                 | <b>  4   5   6   %</b>   Annuler |
| 12    | DEPT_12                 |                                  |
| 13    | DEPT_13                 | 1 2 3 SOUS- Règlem               |
| 14    | DEPT_14                 |                                  |
| Fei   | Sélectionner<br>secteur | , 0 00 Ticket                    |

| Touche                  | Description                                                                                                    |
|-------------------------|----------------------------------------------------------------------------------------------------|
| Fermer la liste         | Ferme la fenêtre affichant la liste des secteurs programmés et revient à la fenêtre de Ventes.                                                                                                    |
| Sálactionnar            | Permet d'effectuer une vente pour le secteur sélectionné dans la liste.<br>Pour effectuer une vente pour un secteur :                                                                                 |
| Sélectionner<br>secteur | Sélectionner un secteur.<br>Appuyer sur la touche [ <b>Sélectionner secteur</b> ].<br>En cas de présence de PLU associés à ce secteur, une fenêtre<br>s'affichera montrant la liste des PLU associés. |

### VENTES A L'AIDE DE LA LISTE D'ELEMENTS (SECTEUR PLU SELECTIONNE)

Cette fonction peut être sélectionnée depuis l'environnement principal à l'aide de la touche [**Liste PLU**]. Elle affiche la liste de tous les PLU (maxi 999) accessibles de façon directe.

Il est possible de faire défiler les éléments à l'aide de la barre de défilement.

Après avoir choisi un élément et, éventuellement, après avoir tapé le prix à l'aide du pavé numérique, il est possible d'effectuer la vente en appuyant sur la touche [Vendre élément sélectionné].

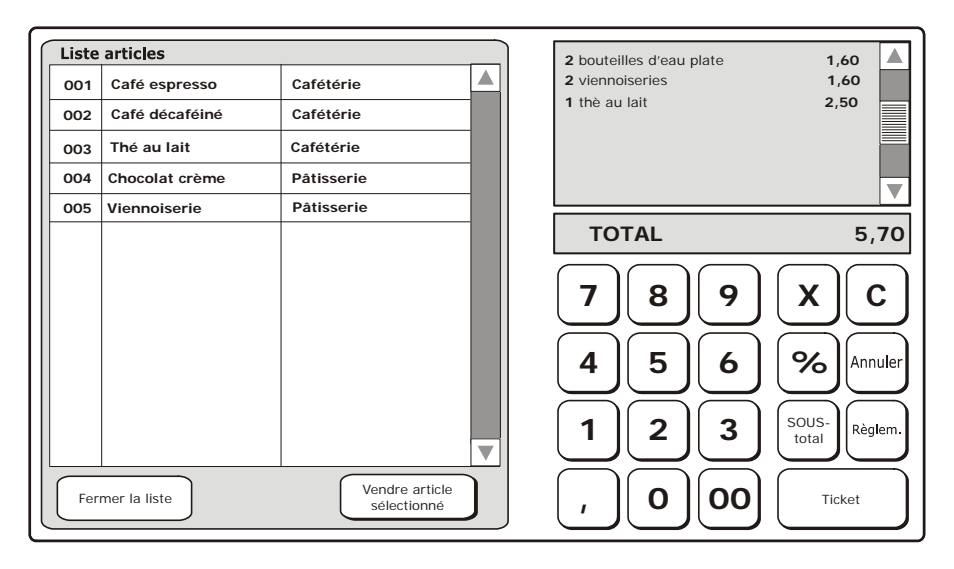

| Touche          | Description                                                                                               |
|-----------------|----------------------------------------------------------------------------------------------------|
| Fermer la liste | Ferme la fenêtre affichant la liste des éléments associés à un secteur et revient à la fenêtre de Ventes. |
|                 | Permet de vendre l'élément sélectionné dans la liste.                                                     |
| Vendre article  | Pour vendre un élément :                                                                                  |
| sélectionné     | Sélectionner l'élément à vendre.                                                                          |
|                 | Appuyer sur la touche [Vendre article sélectionné].                                                       |

### **MODES DE REGLEMENT**

Cette fonction peut être sélectionnée depuis l'environnement principal à l'aide de la touche [**Règlement**]. Elle affichera la liste des modes de règlement autorisés. L'environnement principal est organisé tel qu'illustré dans la figure :

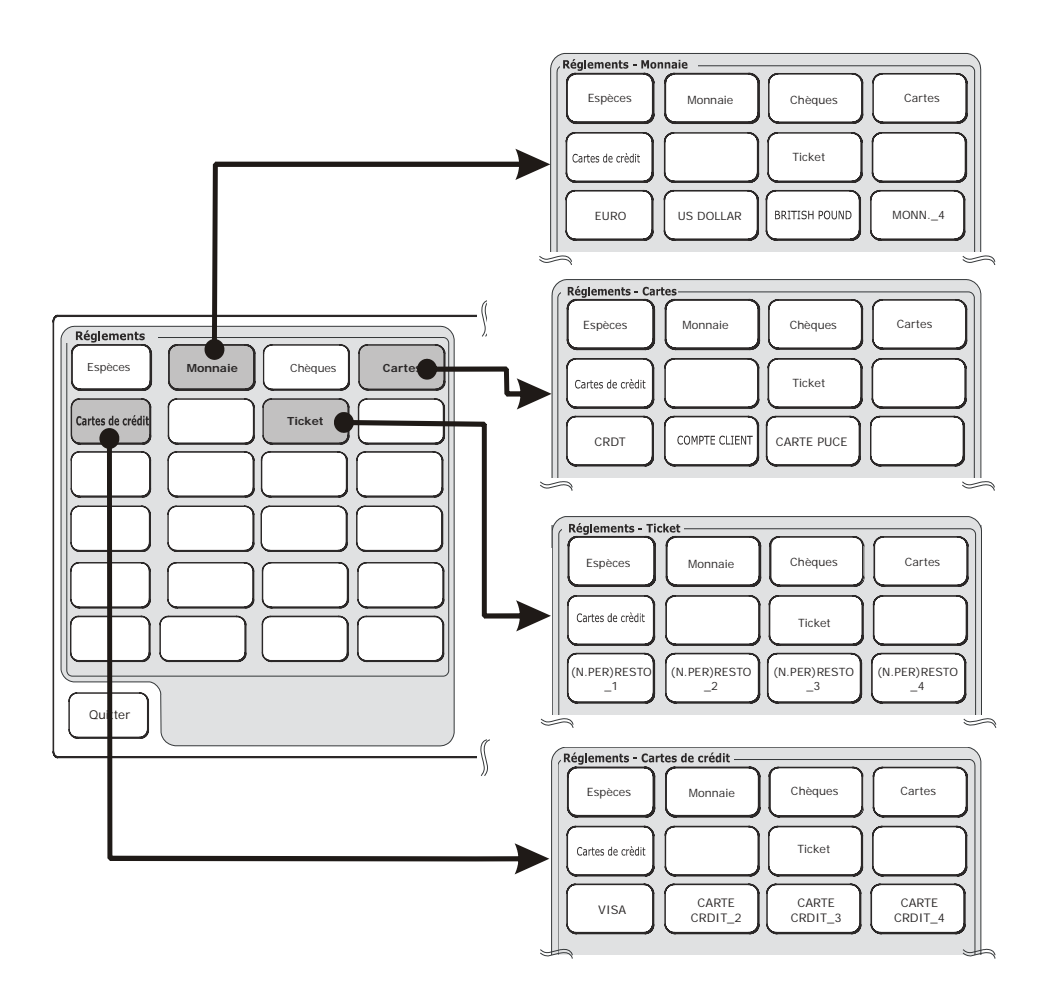

### RÈGLEMENTS

En sélectionnant l'un des modes de règlement, d'autres types de règlement qui lui sont associés seront aussi visibles.

Le montant dû est saisi à l'aide du pavé numérique puis est suivi du mode de règlement choisi. En cas de change dû ou bien de présence d'un montant non payé, le montant sera affiché.

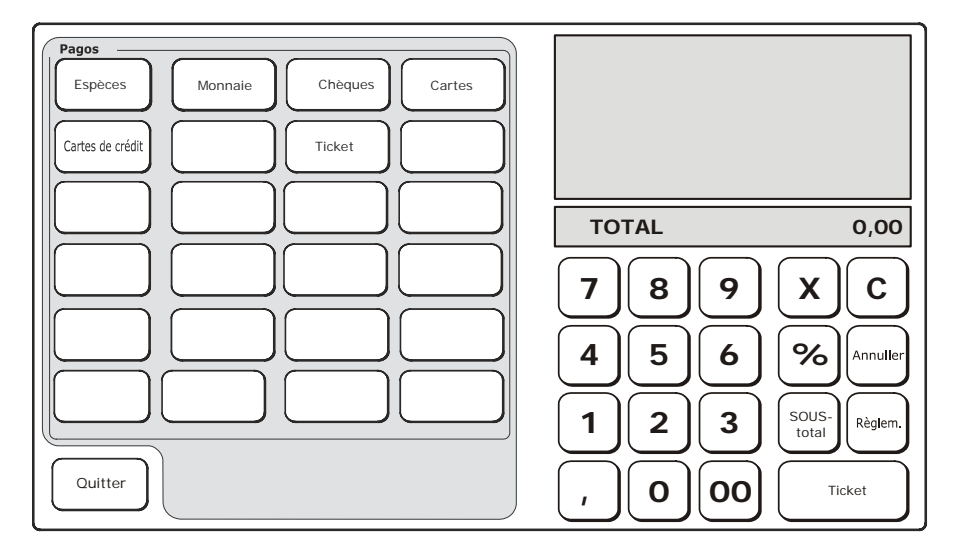

| Touche           | Description                                                                                   |
|------------------|-----------------------------------------------------------------------------------------------|
| Espèces          | Pour les paiements en espèce.                                                                 |
| Monnaie          | Pour prendre en charge le paiement dans des monnaies étrangères.                              |
| Chèques          | Pour les paiements par chèque.                                                                |
| Cartes           | Pour choisir l'un des modes de règlement : Carte de crédit, Compte<br>Client ou Carte à puce. |
| Cartes de crédit | Pour les paiements par carte de crédit.                                                       |
| Ticket           | Pour payer avec un ticket restaurant.                                                         |
| Quitter          | Permet de revenir à l'environnement principal.                                                |

#### MONNAIE

La caisse enregistreuse peut être programmée pour accepter les paiements dans des monnaies étrangères. En sélectionnant **[Monnaie]**, un écran s'affiche montrant les différentes monnaies qui ont été programmées.

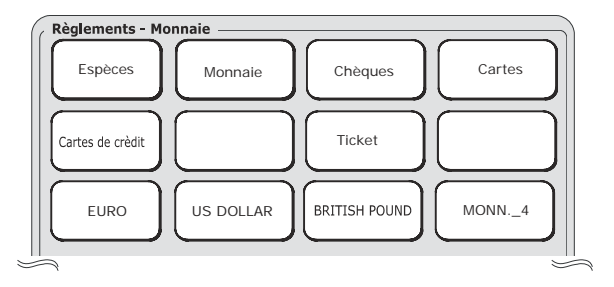

Pour accepter le paiement dans une monnaie étrangère :

- Sélectionner la touche de la monnaie étrangère.
- Une fenêtre s'affiche montrant le total de la vente en [Livre sterling] ainsi que son équivalent dans l'autre monnaie.
- Sélectionner OK.
- Saisir la valeur de la monnaie équivalente affichée précédemment.
- Sélectionner la monnaie étrangère.
- Sélectionner [Total].

Sur le ticket même, le montant correspondant dans la monnaie étrangère sera affiché et il sera possible de procéder aux opérations de vente suivantes :

- Sélectionner la touche [Règlement].
- Sélectionner la touche de la monnaie utilisée pour effectuer le règlement.
- Une fenêtre s'affiche montrant le total de la vente en [Euro] ainsi que son équivalent dans la monnaie étrangère.
- Sélectionner OK.
- Sélectionner [Quitter].

### **CARTE DE CRÉDIT**

Pour ce qui est du règlement par **CARTE DE CRÉDIT**, il est possible d'imprimer un ticket reportant le montant sans le détail du montant dû (TVA payable au moment où les biens vendus seront transférés).

Le montant de la vente augmente le totalisateur lié au paiement par « carte de crédit ».

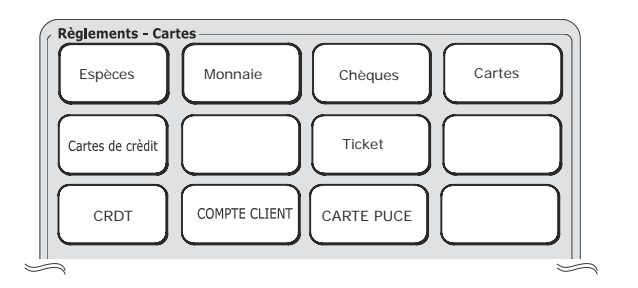

#### Vente générale par carte de crédit

Le montant augmente le totalisateur de paiement par « carte de crédit »

Pour accepter un règlement par carte de crédit :

- Pour effectuer les opérations de vente suivantes :
- Sélectionner [Règlement].
- Sélectionner [Crédit].
- Sélectionner le mode de règlement [CARTE DE CRÉDIT].
- Finaliser la transaction en appuyant sur [Total].

Le paiement deviendra effectif par la fonction PAIEMENT CRÉDIT.

#### Ventes avec paiement à crédit par un Client

En sélectionnant un client, le montant de la vente sera débité à ce dernier.

Pour accepter un paiement à crédit pour un client donné :

- Effectuer les opérations de vente.
- Sélectionner [Règlement].
- Sélectionner [Crédit].
- Sélectionner le mode de règlement [COMPTE CLIENT].
- Un écran s'affichera montrant la liste des clients enregistrés.
- Choisir le client auquel débiter la vente.
- Sélectionner [Confirmer client].
- Finaliser la transaction en appuyant sur [Total].

Le paiement deviendra effectif par la fonction REMBOURSEMENT CRÉDIT.

### TICKET RESTAURANT

Les tickets restaurant sont pris en charge de la même façon que les types de règlement « non payé », c'est-à-dire qu'ils sont enregistrés dans le totalisateur « MONTANTS DUS NON PAYÉS ». Si le montant est supérieur à la valeur du bon restaurant, la différence pourra être payée par d'autres modes de règlement disponibles sur la caisse enregistreuse et sera enregistrée dans le totalisateur concerné. La caisse enregistreuse peut accepter jusqu'à 16 sociétés maximum de bons restaurant, avec 16 noms de bon restaurant chacune.

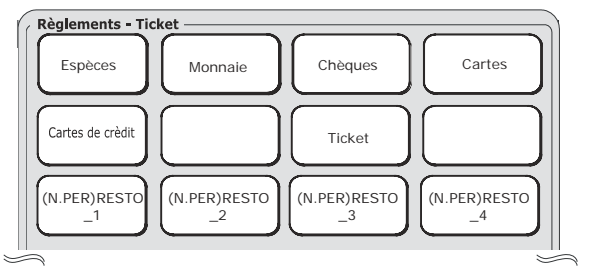

Pour accepter le paiement par bon restaurant :

- Effectuer les opérations de vente.
- Sélectionner [Règlement].
- Sélectionner [Bon resto].
- Une liste de touches s'affichera montrant la liste des sociétés enregistrées.
- Saisir la valeur du ticket restaurant.
- Sélectionner la société voulue.
- Finaliser la transaction en appuyant sur [Total].

Ou bien, si la fonction SET 304 a été programmée :

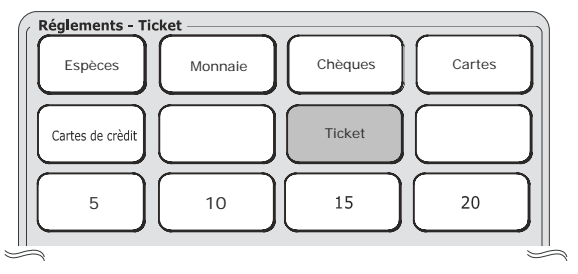

- Effectuer les opérations de vente.
- Sélectionner [Règlement].
- Sélectionner [Ticket].
- Une liste de touches s'affichera montrant la liste des sociétés enregistrées.
- Sélectionner la société voulue.
- Sélectionner le nom du bon restaurant parmi ceux disponibles.
- Finaliser la transaction en appuyant sur [Total].

### **REGLEMENT PAR CARTES A PUCE ET OPERATIONS**

La carte à puce est utilisée dans le cadre de fonction de type gestionnel. Après avoir formaté une carte à puce, l'avoir programmée avec les informations requises pour pouvoir l'utiliser et l'avoir associée à un client, celle-ci permettra d'effectuer les opérations suivantes :

- **Porte-monnaie électronique** pour enregistrer les versements et prélèvements ainsi que payer des achats.
- Carte de fidélité : peut être programmée pour calculer le nombre de points ou timbres accumulés grâce aux achats effectués.
- Remarque : Pour programmer les différents modes d'utilisation de la carte à puce, utiliser les commandes SET en sélectionnant Fonctions>Autres fonctions puis [Config]>Liste réglages. (Pour en savoir plus sur les commandes SET disponibles, consulter le chapitre « Programmation »).

# RÈGLEMENT D'UNE VENTE PAR LE BIAIS D'UNE CARTE À PUCE ET CALCUL DES POINTS ACCUMULÉS

Cette fonction permet de payer une vente en enregistrant le montant sur la carte à puce qui a été introduite dans la caisse enregistreuse. Le prêt est contrôlé par le crédit maximum programmé accordé. Pour calculer les points accumulés, la carte à puce doit avoir été programmée comme « Carte de fidélité » avec la gestion des « tickets chance » ainsi que des montants. L'icône des points accumulés est imprimée automatiquement à la fin du ticket. Le nombre de points est calculé en fonction de la valeur seuil programmée par le biais de l'option 203. Par exemple, une valeur seuil de 30 € aura les effets suivants :

| TOTAL TICKET | POINTS |
|--------------|--------|
| 20€          | 0      |
| 40 €         | 1      |
| 60 €         | 2      |

Sélectionner [Crédit] pour afficher la touche [CARTE À PUCE].

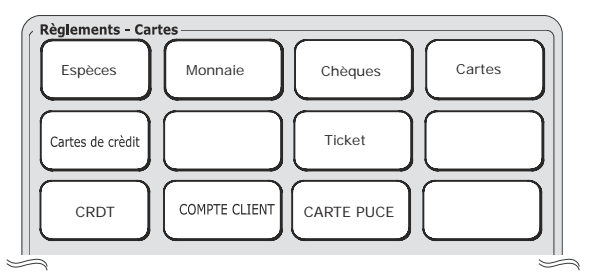

Pour accepter le paiement par carte à puce :

- Introduire la carte à puce.
- Effectuer les opérations de vente.
- Sélectionner [Crédit].
- Sélectionner le mode de règlement par [CARTE À PUCE].
- Les détails de la carte à puce ainsi que son contenu s'affichent.
- Sélectionner [Oui] pour activer ce type de règlement.
- Finaliser la transaction en appuyant sur [Total].

### AFFICHAGE DES CONTENUS D'UNE CARTE A PUCE

Cette fonction permet d'afficher les informations personnelles d'un client et, si la carte à puce a été programmée comme porte-monnaie électronique, le solde (positif ou négatif).

Pour afficher les contenus d'une carte à puce :

- Introduire la carte à puce.
- Sélectionner la touche [Règlement].
- Sélectionner [Crédit].
- Sélectionner [Carte à puce].
- Les détails de la carte à puce s'affichent sur l'écran.
- Choisir [Non] pour quitter l'écran contenant les détails de la carte à puce ou [Oui] pour confirmer l'utilisation de la carte à puce pour payer.

### **VERSEMENTS SUR LA CARTE A PUCE**

Cette fonction permet de verser une somme d'argent sur la caisse enregistreuse et d'enregistrer le montant sur la carte à puce introduite dans l'appareil. Il est possible de verser une certaine somme d'argent en utilisant l'un des modes de règlement acceptés par la caisse enregistreuse. Pour ajouter du crédit sur une carte à puce :

- Introduire la carte à puce.
- Sélectionner [Fonctions].
- Sélectionner Versement.
- Sélectionner [Crédit].
- Sélectionner [CARTE À PUCE].
- Une fenêtre s'affiche contenant les détails de la carte à puce.
- Confirmer
- Saisir la valeur demandée
- Finaliser la transaction en appuyant sur [Total].

### PRÉLÈVEMENT DE LA CARTE A PUCE

Cette fonction permet de retirer une somme d'argent de la caisse enregistreuse et d'enregistrer le montant sur la carte à puce introduite dans l'appareil. Le prêt est contrôlé par le crédit maximum programmé accordé. Pour effectuer des prélèvements à partir de la carte à puce :

- Introduire la carte à puce.
- Sélectionner [Fonctions].
- Sélectionner Prélèvements.
- Sélectionner [Crédit].
- Sélectionner [CARTE À PUCE].
- Une fenêtre s'affiche contenant les détails de la carte à puce.
- Confirmer
- Saisir la valeur demandée
- Finaliser la transaction en appuyant sur [Total].

## 4. ENVIRONNEMENT VENTE AU DÉTAIL-PLUS/SECTEURS

L'utilisation de cet environnement est recommandé pour la vente d'articles programmés comme SECTEUR/PLU.

Pour configurer la caisse enregistreuse pour utiliser les PLU/Secteurs, choisir [Fonctions] >Autres fonctions > [Config] > [Configuration interface utilisateur]. Dans cette fenêtre, choisir [Vente au détail] (pour Type d'application) puis [Sect/PLU] (pour Programmation pavé numérique).

### **VENTE D'ARTICLES PAR SECTEUR**

Pour la vente par secteur, la touche Secteur (Sect\_XX) est programmée et reliée à un élément et elle peut être utilisée pour effectuer des opérations de vente. Le nombre maximum d'éléments pouvant être programmé dans ce mode est de 250.

#### Procédure

| 1. | RÉGLER TAUX TVA                                      | Pour le taux de TVA, il est possible de<br>programmer une description ainsi que la valeur s'y<br>rattachant (pour en savoir plus, consulter le<br>chapitre relatif à la configuration du taux de TVA -<br>SET308).<br><b>Remarque :</b> en cas d'opérations de vente<br>effectuées, l'impression d'un rapport<br>est demandée.                                                                                                    |
|----|------------------------------------------------------|----------------------------------------------------------------------------------------------------|
| 2. | PROGRAMMER SECTEURS                                  | Pour programmer les secteurs à l'aide de la<br>commande <b>SET 401</b> (dans l'exemple de la fenêtre<br>ci-dessous, c'est CAFÉTÉRIA qui a été<br>programmé).<br>Pour chaque <b>SECT</b> -tel que décrit dans le chapitre «<br>Programmation des secteurs - code 401 » auquel faire<br>référence pour en savoir plus -, il est possible de saisir<br>un prix et des paramètres en option. Pour en savoir<br>plus, consulter le chapitre concernant la<br>programmation des secteurs - SET 401. |
| 3. | Fonctions<br>23.02.012-<br>Opéradeur: D<br>CAFETÈRIA | UR<br>Duvrir Changer Changer Prix Réduction<br>02:17 Caisse n°: 01<br>ésactivé Barème 1                                                                                                    |

### **VENTE D'ARTICLES APPARTENANT A UN SECTEUR**

Pour vendre un article appartenant à un secteur, il est nécessaire que l'élément (PLU) soit relié au secteur. L'article est accessible après avoir sélectionné le secteur.

Remarque : En cas de programmation de plus de 15 PLU, les pages précédentes et suivantes comprenant les PLU supplémentaires sont accessibles en utilisant les touches : [Précédent] et [Suivant].

#### Procédure

| 1.                   | RÉGLER TAUX TVA     | Pour le taux de TVA, il est possible de programmer une description ainsi que la valeur s'y rattachant (pour en savoir plus, consulter le chapitre relatif à la configuration du taux de TVA - SET308).                                                                                                    |
|----------------------|---------------------|----------------------------------------------------------------------------------------------------|
| 2. PROGRAMMER SECTEU |                     | Pour programmer les secteurs à l'aide de la<br>commande SET 401 (dans l'exemple de la fenêtre<br>ci-dessous, c'est CAFÉTÉRIA qui a été<br>programmé).<br>SECTEURS :<br>Fonctions<br>University Changer<br>quantité<br>prix Réduction<br>23,02,f012 - 02:17<br>Caisse nº: 01<br>Opérafeur: Désactivé<br>Barème 1<br>CAFETERIA<br>SECTEUR_2<br>SECTEUR_3<br>SECTEUR_4                    |
| 3.                   | PROGRAMMER ARTICLES | Pour programmer les articles (PLU) à l'aide de la commande <b>SET 802</b> (dans l'exemple de la fenêtre ci-dessous, c'est CAFÉ et THÉ qui ont été programmés). Pour chaque <b>ARTICLE/PLU</b> , saisir le prix ainsi que d'autres paramètres en option et le SECT auquel il appartient. Pour en savoir plus, consulter le chapitre concernant la programmation des articles - SET 802. |
|                      |                     | SECTEUR ARTICLE (PLU)                                                                                                    |
|                      |                     | Forctions<br>Ouvrir<br>tiroir<br>Changer<br>uantité<br>prix<br>Calisse n°: 11<br>Barème 1<br>CAFETERIA<br>Cafè<br>Thè                                                                                                    |

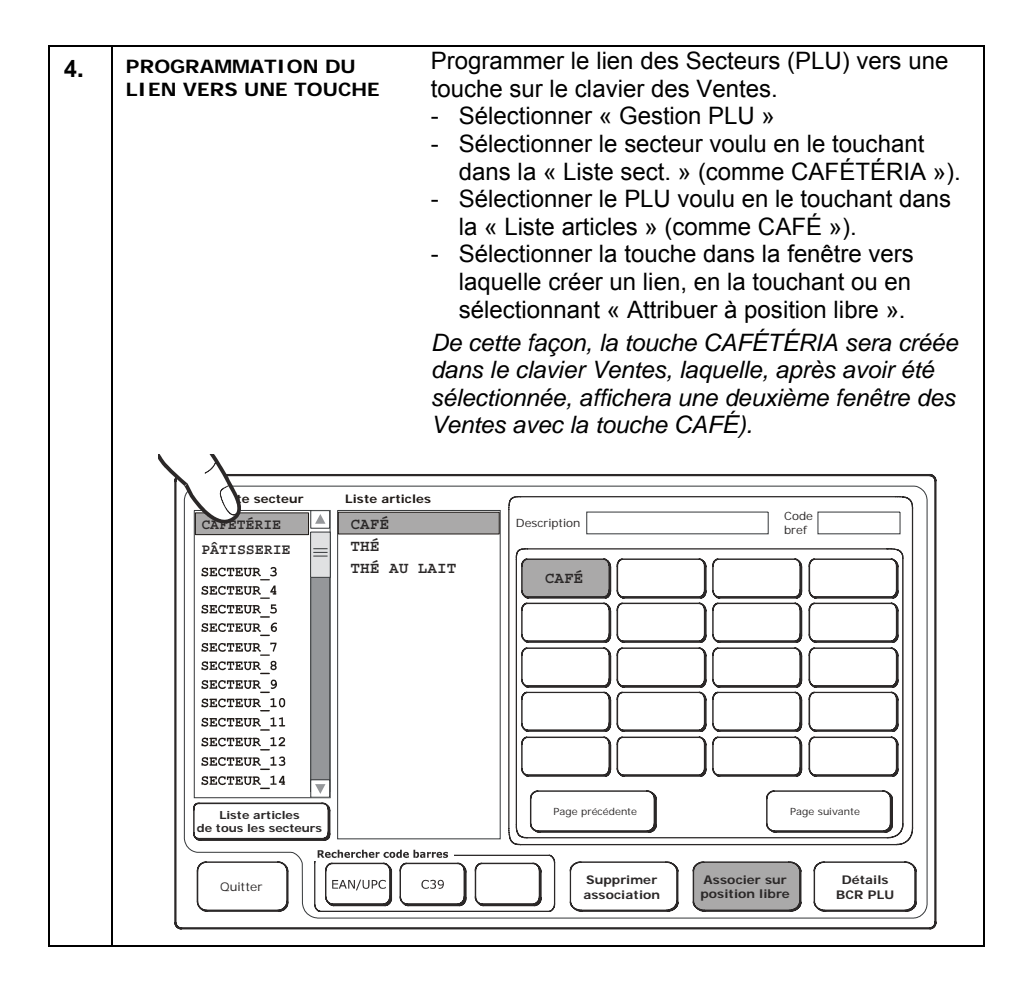

### **PROGRAMMATION DES TAUX DE TVA - CODE 308**

#### PARAMÈTRES PROGRAMMABLES

Pour chaque taux de TVA, il est possible de programmer un certain nombre de paramètres tel qu'indiqué dans le tableau suivant :

| FONCTION                                                  | CHAMPS PROGRAMMABLES                                                    | RÉGLAGES D'USINE   |
|-----------------------------------------------------------|-------------------------------------------------------------------------|--------------------|
| Description taux<br>Valeur taux (ex. : en<br>pourcentage) | 29 caractères alphanumériques maxi<br>4 chiffres maxi (de 0,01 à 99,98) | TVA_1<br>SANS TAXE |

Avant de pouvoir programmer, il est impératif d'imprimer le rapport Z10, un rapport d'extraction de taxe Z2 et tout autre rapport nécessaire.

Dans l'environnement [Rapports], la touche [Rapports obligatoires pour changer TVA] peut être utilisée pour lancer l'exécution automatique des rapports nécessaires.

#### Procédure

| 1.<br>2. | 308X<br>[TYPE DE GESTION]                                                             | Dans la ligne inférieure présente sur<br>l'écran de l'opérateur, un descripteur est<br>proposé pour le premier taux de TVA.<br>0 suivi de X pour la TVA<br>1 suivi de X pour AJOUT |
|----------|---------------------------------------------------------------------------------------|----------------------------------------------------------------------------------------------------|
| 3.       | [CARACTÈRES<br>ALPHANUMÉRIQUES] 🗙                                                     | Pour personnaliser le descripteur.                                                                                                    |
| 4.       | [CARACTÈRES NUMÉRIQUES]                                                               | Pour programmer le taux de TVA sous forme de pourcentage.                                                                                                    |
| 5.       |                                                                                       | Répéter les étapes 3 et 4 pour tous les taux de TVA à ajouter (jusqu'à un maximum de 7).                                                                                           |
|          | <ul> <li>si les rapports d'extraction de<br/>LANCER RAPPORTS » s'afficient</li> </ul> | taxe n'ont pas été lancés, le message «                                                                                                    |
|          | Pour annuler le pourcentage p                                                         | rogrammé, taper <b>0</b> .                                                                                                    |

 Pour revenir à « SANS TAXE », taper 8. (il faut savoir que TAXE 8 ne peut pas être modifié et qu'il correspond au réglage EXONÉRÉ TAXE).

### **PROGRAMMATION DES SECTEURS - CODE 401**

#### Paramètres programmables

Pour chaque secteur, il est possible de programmer un certain nombre de paramètres tel qu'indiqué dans le tableau suivant :

|     | FONCTION                            | CHAMPS PROGRAMMABLES                                    | RÉGL. D'USINE |
|-----|-------------------------------------|---------------------------------------------------------|---------------|
| 1.  | Description du secteur              | 29 caractères alphanumériques maxi                      | SECT_nn       |
| 2.  | Prix de vente pour Barème de prix 1 | 8 chiffres maxi (6+2 déc.)                              | 0,00          |
| 3.  | Prix de vente pour Barème de prix 2 | 8 chiffres maxi (6+2 déc.)                              | 0,00          |
| 4.  | Prix de vente pour Barème de prix 3 | 8 chiffres maxi (6+2 déc.)                              | 0,00          |
| 5.  | Prix de vente pour Barème de prix 4 | 8 chiffres maxi (6+2 déc.)                              | 0,00          |
| 6.  | Montant écoparticipation*           | 6 chiffres maxi (4+2 déc.)                              | 0,00          |
| 7.  | Prix maxi (LIMSUP)                  | 8 chiffres maxi (6+2 décim.)                            | 0,00          |
| 8.  | Prix minimum (LIMINF)               | 8 chiffres maxi (6+2 décim.)                            | 0,00          |
| 9.  | Référence taux de TVA               | De 0 à 8 maxi                                           | SANS TAXE     |
| 10. | Référence groupe de<br>marchandises | 2 chiffres maxi (30 maxi)                               | 0             |
| 11. | Activer retour (commande)           | 0 = désactivé / 1 = activé                              | 1             |
| 12. | Activer réduction                   | 0 = désactivé / 1 = activé                              | 1             |
| 13. | Activer remboursement biens **      | 0 = désactivé / 1 = activé                              | 1             |
| 14. | Activer article individuel          | 0 = désactivé / 1 = activé                              | 1             |
| 15. | Activer bypasser prix<br>enregistré | 0 = désactivé / 1 = activé                              | 1             |
| 16. | Référence promo*                    | 1 chiffre maxi (dépend de la valeur maxi<br>configurée) | 0             |

\*\* Cette fonction n'est pas programmable dans cette caisse enregistreuse

Le tableau suivant montre le résultat obtenu durant une opération de vente après avoir programmé les différentes fonctions :

| FONCTION                            | RÉSULTAT                                                                                               |
|-------------------------------------|----------------------------------------------------------------------------------------------------|
| Description du secteur              | La description du secteur est imprimée sur le ticket                                                   |
| Prix de vente pour Barème de prix 1 | Le prix de vente sera imprimé dès que la touche secteur aura été appuyée (avec la touche « Barème 1 ») |
| Prix de vente pour Barème de prix 2 | Le prix de vente sera imprimé dès que la touche secteur aura été appuyée (avec la touche « Barème 2 ») |
| Prix de vente pour Barème de prix 3 | Le prix de vente sera imprimé dès que la touche secteur aura été appuyée (avec la touche « Barème 3 ») |
| Prix de vente pour Barème de prix 4 | Le prix de vente sera imprimé dès que la touche secteur aura été appuyée (avec la touche « Barème 4 ») |
| Référence écoparticipation*         | La valeur imprimée sur le ticket de vente correspond au produit vendu                                  |

\* Si programmé dans l'option SET102

| FONCTION                            | RÉSULTAT                                                                                                    |
|-------------------------------------|----------------------------------------------------------------------------------------------------|
| Prix maxi (LIMSUP)                  | La vente d'un article ne sera pas autorisée si le prix saisi sur le pavé<br>numérique est supérieur à celui qui a été programmé ici. |
| Prix minimum (LIMINF)               | La vente d'un article ne sera pas autorisée si le prix saisi sur le pavé<br>numérique est inférieur à celui qui a été programmé ici. |
| Référence taux de TVA               | Référence du taux de TVA programmé (de 0 à 8) qui permet le<br>calcul de la taxe pour la vente par secteur                           |
| Référence groupe de marchandises    | Les ventes seront attribuées au groupe de marchandise programmé<br>et seront incluses dans les rapports finaux.                      |
| Activer retour                      | Si activé, les opérations de retour peuvent être réalisées pour le secteur                                                           |
| Activer réduction                   | Si activé, les opérations de réduction peuvent être réalisées pour le secteur                                                        |
| Activer remboursement<br>biens **   | Si activé, les opérations de remboursement des biens peuvent être réalisées par le secteur                                           |
| Activer article individuel          | Si activé, le ticket de vente peut être fermé en appuyant sur la touche du secteur (s'il s'agit de la première opération du ticket). |
| Activer bypasser prix<br>enregistré | Si activé, le prix enregistré pour le secteur peut être bypasser par un<br>autre saisi sur le pavé numérique.                        |
| Référence promo                     | Une promo peut être appliquée au secteur durant une opération de vente.                                                              |
| NON en stock                        | En stock                                                                                                    |

\*\* Cette fonction n'est pas programmable dans cette caisse enregistreuse

Procédure

| 1.  | 401X                      | Accéder à la programmation du secteur.                                                                                                    |
|-----|---------------------------|----------------------------------------------------------------------------------------------------|
|     | [numéro secteur 1-250] X  | Sélectionner un secteur.                                                                                                    |
|     | ou                        | Accéder à la procédure de programmation                                                                                                    |
|     | X                         | Sect 1                                                                                                    |
| 2.  | [CARACT. ALPHANUM.] X     | Personnalise le descripteur                                                                                                    |
| 3.  | [CARACTÈRES NUMÉRIQUES] X | Configure le prix pour le Barème de prix 1                                                                                                    |
| 4.  | [CARACTÈRES NUMÉRIQUES] X | Configure le prix pour le Barème de prix 2                                                                                                    |
| 5.  | [CARACTÈRES NUMÉRIQUES] X | Configure le prix pour le Barème de prix 3                                                                                                    |
| 6.  | [CARACTÈRES NUMÉRIQUES] X | Configure le prix pour le Barème de prix 4                                                                                                    |
| 7.  | [CARACTÈRES NUMÉRIQUES] X | Configure le montant de l'écoparticipation (si programmée pour l'option SET102).                                                                                                    |
| 8.  | [CARACTERES NUMERIQUES] X | Configure le prix maximum (LIMISUP)                                                                                                    |
| 9.  | [CARACTÉRES NUMÉRIQUES] X | Configure le prix minimum (LIMINF)                                                                                                    |
| 10. | [CARACTÈRES NUMÉRIQUES] X | Configure la référence du taux de TVA                                                                                                    |
| 11  | [CARACTÈRES NUMÉRIQUES] X | Définit le numéro du groupe de marchandise                                                                                                    |
|     | 0.1                       | Pour désactiver - activer les retours.                                                                                                    |
|     |                           | Pour désactiver - activer les réductions.                                                                                                    |
|     | 0-1                       | Pour désactiver - activer le remboursement de<br>biens                                                                                                    |
|     | 0 - 1                     | Pour désactiver - activer la vente d'article individuel.                                                                                                    |
|     | 0 - 1                     | Pour désactiver - activer la vente en bypassant un prix.                                                                                                    |
| [0  | CARACTÈRES NUMÉRIQUES] X  | Référence promo (de 1 à 5) (si programmée pour option SET102).                                                                                                    |
|     | [CONTRÔLE DES STOCKS] X   | Quantité en stock                                                                                                    |
|     |                           | Saisir le seuil minimum de la quantité en stock                                                                                                    |
|     |                           | Appuyer sur cette touche pour arrêter la                                                                                                    |
|     | TOTAL                     | programmation du paramètre sélectionné - qui restera néanmoins programmé - et faire passer                                                                                                    |
|     | SOUS-TOTAL                | la caisse enregistreuse en mode configuration.<br>Appuyer sur cette touche pour arrêter la<br>programmation du paramètre sélectionné - qui<br>restera néanmoins programmé - et passer au<br>même paramètre du secteur suivant. |

• Il n'est pas recommandé de programmer une référence de vente pour le secteur et le PLU.

### **PROGRAMMATION D'UN ARTICLE (PLU) - CODE 802**

#### Procédure

- 1. 802X
- En utilisant un lecteur de codes barres, passer le lecteur optique sur le code barres de l'article à lire. Le code s'affichera sur l'écran de l'opérateur et un signal sonore indiquera que le code a bien été lu.

Pour saisir manuellement le code barres :

- Sélectionner le type de code barres : EAN-UPC, C39.
- Saisir le code alphanumérique de l'article à enregistrer à l'aide du pavé numérique.

Appuyer sur la touche X pour confirmer et passer à la programmation de la fonction suivante.

- 3. Pour enregistrer des articles sans l'aide des code barres, choisir le type C39 qui permet de saisir des chaînes descriptives d'un article ou de PLU génériques (comme Café). Par exemple :
  - En sélectionnant C39, il apparaît ce qui suit sur l'écran :

| SAISIE        |
|---------------|
|               |
| CODE C-39 PLU |
|               |

- Saisir la chaîne descriptive souhaitée (comme dans l'exemple précédent : Café) puis appuver sur **X**
- Ensuite, il est demandé de saisir le CODE PLU.
   Saisir la description de l'article entré (comme dans l'exemple précédent : Café).
   La description qui a été tapée dans le champ sera imprimée sur le ticket et montrée sur le ticket affiché sur l'écran.

Puis, saisir les paramètres de l'article (prix, secteur lié, etc.) pour associer une touche à l'article.

• Pour changer le numéro du secteur auquel un PLU est associé, il faudra au préalable avoir lancé les rapports Z indiqués.

### MODIFICATION, SUPPRESSION, IMPRESSION ET FORMATAGE D'UNE DONNEE RELATIVE A UN ARTICLE (PLU) - SET 804, 803, 801, 800

Les options SET suivantes sont disponibles :

SET 804 pour modifier un article (PLU)

SET 803 pour supprimer un article (PLU)

SET 801 pour restaurer les réglages d'usine des PLU

SET 800 pour imprimer les articles (PLU) tels qu'ils ont été programmés.

### **GESTION DE LA QUANTITE EN STOCK**

Pour activer la gestion des stocks sur les secteurs et les PLU, il faut activer, avec le code SET 102 (pour les secteurs) et le code SET 801 (pour les articles), l'élément suivant :

• QUANT. STOCK = 1.

Puis, à l'aide des codes SET 401 et SET 802, lors de la saisie d'articles dans la caisse enregistreuse, il est possible d4y ajouter également les quantités.

### SAISIE DE LA QUANTITÉ EN STOCK DANS UN SECTEUR

Dans la programmation du code SET 401, l'élément suivant est présent : Quantité en stockNombre de 0 à 9999

**Remarque :** si, sur l'article en vente, l'on ne souhaite pas ajouter la quantité, il suffit de laisser la valeur sur 0.

### SAISIE DE LA QUANTITÉ EN STOCK D'UN ARTICLE (PLU)

Dans la programmation du code SET 802, l'élément suivant est présent : Quantité en stockNombre de 0 à 9999

- **Remarque :** si, sur l'article en vente, l'on ne souhaite pas ajouter la quantité, il suffit de laisser la valeur sur a 0.
- **Remarque :** En activant la gestion des quantités en stock pour un secteur, le rapport sur les secteurs présentera alors le regroupement des ventes par secteur et non le total des quantités vendues sur d'éventuels articles associés à ce secteur. Les quantités manipulées sur ces PLU sont comptabilisées dans le rapport PLU\_BCR.

### SAISIE D'UN STOCK MINIMUM

Avec la programmation des secteurs et des articles (PLU), il est possible de déclarer une valeur-seuil de stock minimum pour chaque article. Une fois cette valeur-seuil atteinte, la caisse enregistreuse en informe l'utilisateur.

La programmation d'un stock minimum peut être réalisée dans l'environnement de programmation avec les codes SET 401 pour les secteurs et SET 802 pour les articles (PLU) ou bien avec la programmation rapide des écrans de programmation correspondants des secteurs/PLU (pour en savoir plus, consulter le chapitre « Accès rapide à la programmation des PLU/SECTEURS »).

**Remarque :** Dans l'environnement des fonctions programmables, il est possible d'associer la fonction de « Stock minimum » à une touche donnée. La sélection de cette touche entraîne l'impression de tous les articles se trouvant sous cette valeur-seuil de stock minimum.

### ASSOCIATION D'UNE PROGRAMMATION A UNE TOUCHE

Pour accéder à cet environnement, à partir de l'écran principal des Ventes, sélectionner **Fonctions > [Autres fonctions] > [Config] > [Gestion PLU]**. Une fenêtre s'affiche sur l'écran : elle permet d'attribuer un PLU à une touche (dans la fenêtre ci-dessous, des exemples de PLU qui ont déjà été programmés sur certaines touches).

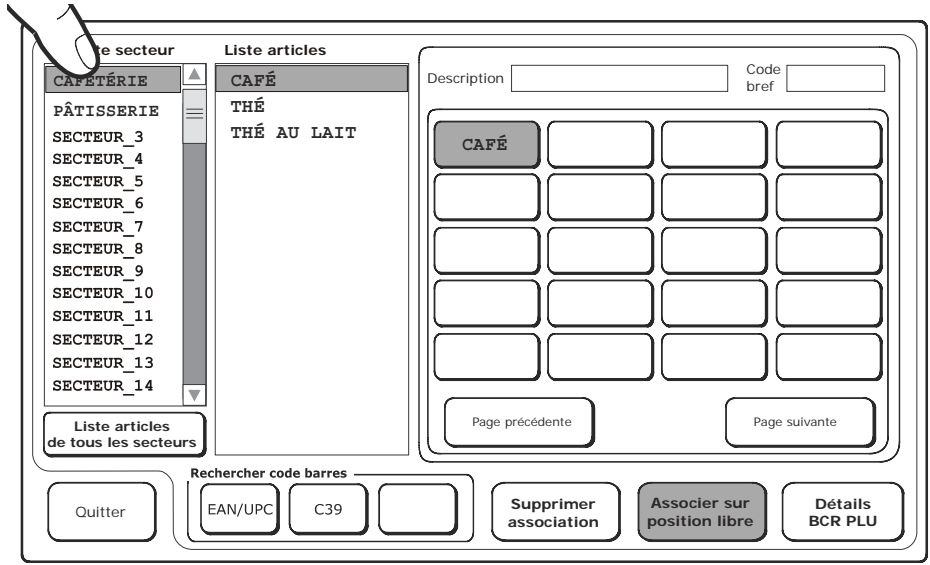

| Touche                                 | Description                                                                                                    |
|----------------------------------------|----------------------------------------------------------------------------------------------------|
| Liste secteur                          | Liste les secteurs programmés.                                                                                                    |
| Liste articles                         | Liste les articles liés au secteur sélectionné dans Liste Sect.                                                                                                    |
| Rechercher codes<br>barres             | Les fonctions disponibles dans cet environnement permettent<br>de sélectionner un PLU en saisissant un code barres à l'aide du<br>pavé numérique. Ce code barres peut être des types suivants :<br>EAN/UPC, C39. |
| Liste articles de tous<br>les secteurs | Affiche tous les secteurs programmés et présents sur la machine.                                                                                                    |
| Supprimer association                  | Supprime le PLU de la touche précédemment programmée.                                                                                                    |
| Associer sur position libre            | Associe le PLU à la première touche libre.                                                                                                    |
| Détails BCR PLU                        | Ouvre une fenêtre avec les détails du PLU sélectionné et pouvant être modifiés.                                                                                                    |
| Quitter                                | Ferme la fenêtre et revient à la fenêtre de Configuration .                                                                                                    |
### Procédure

- Sélectionner le secteur voulu en le touchant dans la « Liste sect. » (comme « CAFÉTÉRIA »).
- Sélectionner le PLU voulu en le touchant dans la « Liste articles » (comme « CAFÉ »).
- Créer le lien en touchant la touche voulue parmi les 15 touches présentes dans la fenêtre. Résultat, la touche CAFÉTÉRIA est créée sur le pavé numérique des Ventes et, en la sélectionnant, celle-ci ouvrira une autre fenêtre Ventes où se trouvera la touche CAFÉ.

# DÉTAILS PLU

Pour accéder à cet environnement, sélectionner la touche [**Détails PLU BCR**] dans la fenêtre et programmer directement les PLU à associer au clavier des Ventes. Cet environnement affiche les détails du PLU sélectionné qu'il est possible de modifier à l'aide de la touche [**Modifier article**].

| Liste secteur                                                                                                    | Liste articles     | Informations d | etaillées sur article |   |
|----------------------------------------------------------------------------------------------------|--------------------|----------------|-----------------------|---|
| CAFÉTÉRIE                                                                                                    | CAFÉ               | Code barres    | 8021096001537         |   |
| PÂTISSERIE<br>SECTEUR_3                                                                                                 | THÉ<br>THÉ AU LAIT | Secteur        | CAFÉ                  | ] |
| SECTEUR_4                                                                                                    |                    | Description    | CAFÉ                  |   |
| SECTEUR_5                                                                                                    |                    | Prix 1         | 1,00 Prix 3           |   |
| SECTEUR_7                                                                                                    |                    | Prix 2         | Prix 4                |   |
| SECTEUR_8                                                                                                    |                    |                |                       |   |
| SECTEUR_10                                                                                                    |                    |                |                       |   |
| SECTEUR_11<br>SECTEUR 12                                                                                                |                    |                |                       |   |
| SECTEUR_13                                                                                                    |                    |                |                       |   |
| Liste articles<br>de tous les secteurs                                                                                  |                    |                |                       | J |
| Rechercher code barres       Quitter       EAN/UPC       C39       Modifier<br>article       Position<br>sur le clavier |                    |                |                       |   |

| Touche                     | Description                                                                                                  |
|----------------------------|----------------------------------------------------------------------------------------------------|
| Code barres                | Code barres lié au PLU. Champ non modifiable.                                                                |
| Secteur                    | Secteur auquel le PLU est lié. Champ non modifiable.                                                         |
| Position sur le<br>clavier | Affiche la fenêtre principale pour <b>programmer de façon directe le PLU</b> sélectionné et mis en évidence. |
| Modifier<br>article        | Affiche la fenêtre Changer détails PLU.                                                                      |

# AJOUT/MODIFICATION D'UN ELEMENT

Il est possible d'ajouter ou de modifier un élément de deux façons différentes, à l'aide du mode visuel :

- depuis l'écran ajouter/modifier secteur, en utilisant la touche **Nouvel élément** ou
- depuis l'écran de gestion PLU/Sect, en choisissant un élément qui existe déjà, les touches Modifier élément, Nouvel élément et Supprimer élément sont activées.

| Liste secteur                          | Liste articles      | Informations d | etaillées sur article –               |                                                 |
|----------------------------------------|---------------------|----------------|---------------------------------------|-------------------------------------------------|
| CAFÉTÉRIE                              | CAFÉ                | Code barres    | 8021096001537                         |                                                 |
| PÂTISSERIE<br>SECTEUR_3                | THÉ<br>THÉ AU LAIT  | Secteur        | CAFÉ                                  |                                                 |
| SECTEUR_4                              |                     | Description    | CAFÉ                                  |                                                 |
| SECTEUR_5<br>SECTEUR_6                 |                     | Prix 1         | 1,00 Prix :                           | 3                                               |
| SECTEUR_7                              |                     | Prix 2         | Prix                                  | 4                                               |
| SECTEUR_8                              |                     |                |                                       |                                                 |
| SECTEUR_9                              |                     |                |                                       |                                                 |
| SECTEUR_10                             |                     |                |                                       |                                                 |
| SECTEUR_11                             |                     |                |                                       |                                                 |
| SECTEUR_12                             |                     |                |                                       |                                                 |
| SECTEUR_13                             |                     |                |                                       |                                                 |
|                                        |                     |                |                                       |                                                 |
| Liste articles<br>de tous les secteurs |                     |                |                                       | J                                               |
| Quitter                                | hercher code barres | Datamatrix     | Modifier<br>article Nouvel<br>article | Supprimer<br>article Position<br>sur le clavier |

En choisissant la touche **Modifier article**, un écran s'affiche permettant d'éditer les données associées à l'élément en question.

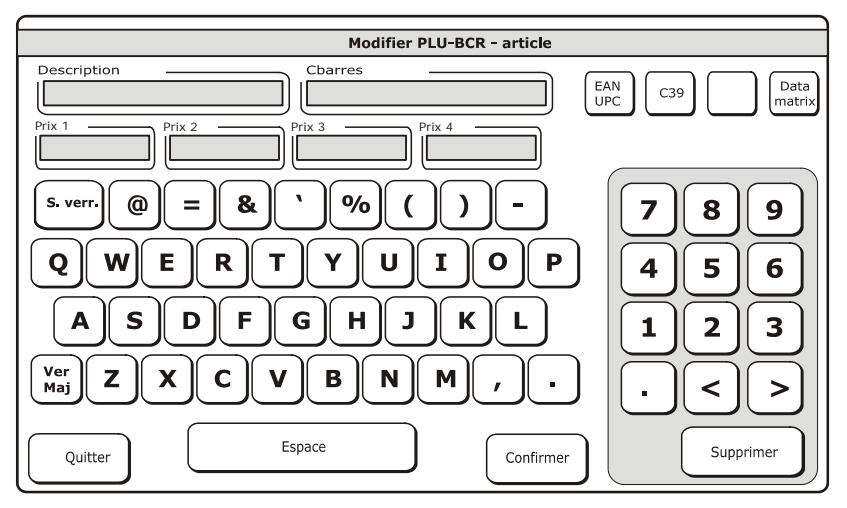

| Touche       | Description                                                                  |
|--------------|------------------------------------------------------------------------------|
| Description  | Description de l'article lié au PLU, modifiable depuis le pavé numérique.    |
| Prix 1,2,3,4 | Prix associés au PLU, modifiables depuis le pavé numérique.                  |
| Confirmer    | Confirme les changements des champs Description et Prix 1, 2, 3 et 4.        |
| Quitter      | Ferme la fenêtre et revient à l'écran de programmation PLU de façon directe. |

# **DEFILEMENT RAPIDE DE LA LISTE DES SECTEURS ET DES ARTICLES**

Dans l'environnement Liste PLU et Liste Secteurs, les touches suivantes sont disponibles :

- Haut page permet de consulter rapidement la liste vers le haut
- **Bas page** permet de consulter la liste rapidement vers le bas.

## TOUCHE DE FONCTION ACCUEIL

En attribuant la fonction Accueil à une touche, il est possible de revenir rapidement à l'écran initial des secteurs ou des articles. Cette touche est disponible dans la liste des fonctions programmables.

Pour utiliser cette fonction et pour en simplifier l'utilisation, il est conseillé d'effectuer l'association de la fonction Accueil à une touche programmable tel que décrit dans le chapitre "Configuration interface utilisateur et touches de fonction programmables" afin de disposer de la touche directement sur l'écran principal de vente.

# 5. ENVIRONNEMENT VENTE AU DÉTAIL - MODE GENERAL

Cet environnement est recommandé pour des usages non spécifiques de la caisse enregistreuse : il permet de reprogrammer la fenêtre principale en fonction de ses propres besoins. Toutes les fonctions et la programmation de l'environnement SECTEUR/PLU sont **toujours** disponibles en mode général (pour en savoir plus sur l'environnement Vente au détail - SECTEUR/PLU, consulter le chapitre s'y rattachant). Pour configurer la caisse enregistreuse pour utiliser le mode Général, choisir **[Fonctions] > Autres fonctions > [Config]> [Configuration interface utilisateur.** Sélectionnez **Général** (pour Programmation pavé numérique). Sélectionner **[Quitter]** puis **[Gestion pavé numérique]**.

# **PROGRAMMATION DU MODE GENERAL DU PAVE NUMERIQUE**

En programmant le pavé numérique et les touches affichées sur la fenêtre Ventes sur l'écran tactile en mode général, celui-ci donne la possibilité de modifier ces éléments librement, de les personnaliser en fonction de ses propres besoins (dimensions et position de la touche sur l'écran, type de lien : secteur, article-PLU, fonctions, règlements).

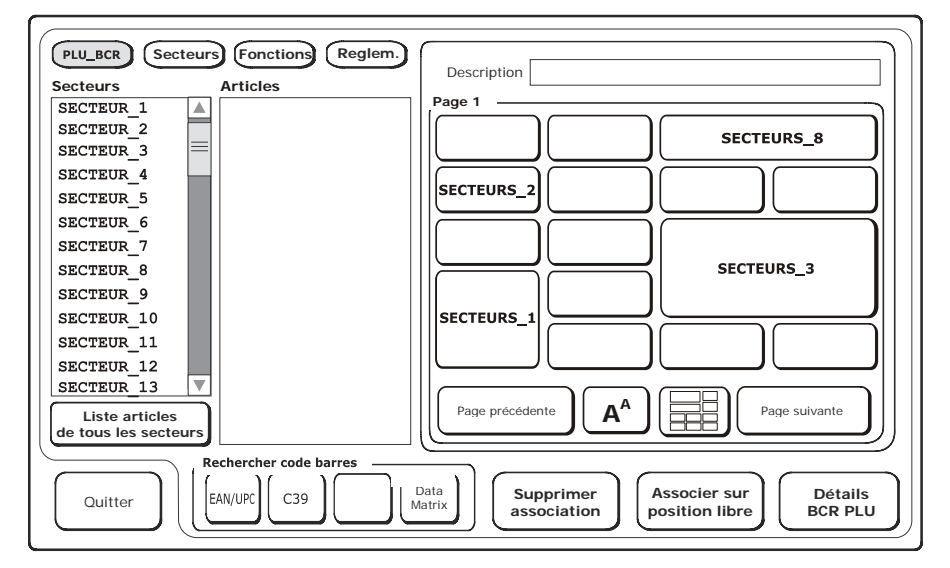

| Touche    | Description                                                                                                    |
|-----------|----------------------------------------------------------------------------------------------------|
| PLU_BCR   | Fait la liste des secteurs et des éléments correspondants, si<br>présents, afin de pouvoir les associer à une touche. |
| Secteurs  | Liste les secteurs disponibles pouvant être associés à une<br>touche.                                                 |
| Fonctions | Liste les fonctions disponibles pouvant être associées à une touche.                                                  |

| Touche                                                                                                    | Description                                                                                        |
|----------------------------------------------------------------------------------------------------|----------------------------------------------------------------------------------------------------|
| Règlem.                                                                                                    | Liste les modes de règlement disponibles pouvant être associés<br>à une touche.                    |
| Rechercher codes<br>barres                                                                                                 | Lance la recherche d'un élément en fonction du type de code<br>barres : EAN/UPC, C39 ou Datamatrix |
| Supprimer association         Supprime l'attribution d'un PLU_BCR, Secteur, Fonction ou<br>Mode de règlement à une touche. |                                                                                                    |
| Associer sur position libre                                                                                                | Attribue la sélection d'un PLU_BCR, Secteur, Fonction ou Mode<br>de règlement à une touche libre.  |
| Détails BCR PLU                                                                                                    | Affiche les détails du PLU_BCR sélectionné et en permet la<br>modification.                        |
| Quitter                                                                                                    | Ferme la fenêtre de configuration et revient à la fenêtre<br>principale Vente.                     |

# **COMMENT ASSOCIER ET PERSONNALISER DES TOUCHES**

Pour associer une touche à un PLU, Secteur, Fonction ou Mode de règlement : 1. Choisir l'élément voulu dans les listes affichées sur l'écran :

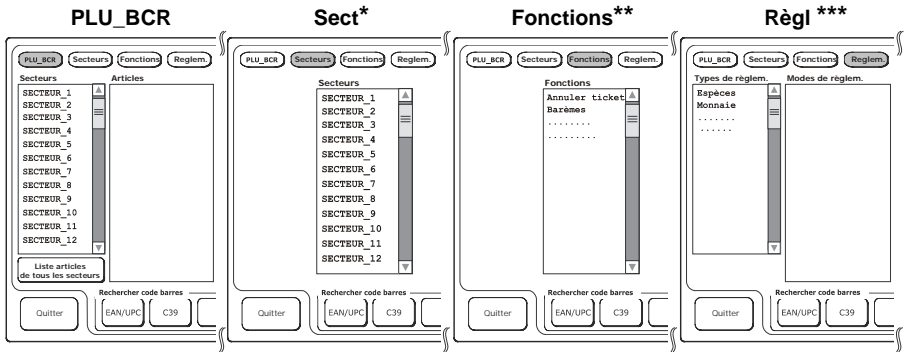

 Sélectionner la touche à associer à l'élément et sélectionner la page, si nécessaire en utilisant les touches Page précédente et Page suivante :

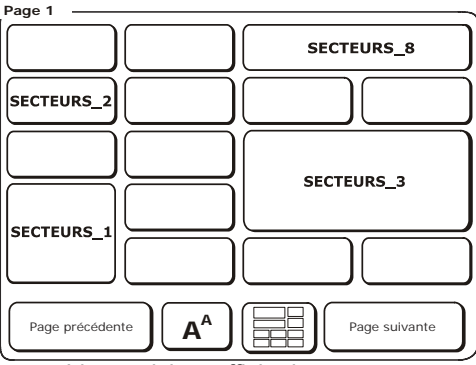

- \* = Sect : la colonne « Liste article » affiche les secteurs.
- \* = Fonctions : la colonne « Fonctions » affiche les fonctions.
- \*\*\* = Règl. : la colonne « Modes de règlement » affiche les modes de règlement acceptés.

3. Il est possible de personnaliser la touche en choisissant la touche qui affiche :

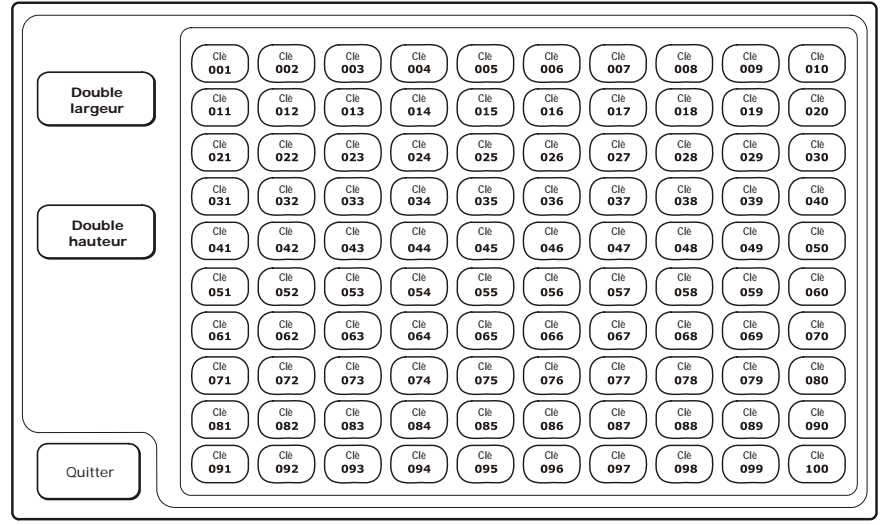

4. Choisir l'une des couleurs parmi celles disponibles et, si besoin d'une dimension double pour la touche (en largeur et/ou hauteur), utiliser les touches illustrées à gauche. En utilisant la touche A<sup>A</sup>, il est possible de modifier la taille de la police utilisée sur la touche, en choisissant l'une des 3 tailles disponibles. Pour quitter l'environnement, utiliser la touche [Quitter]. La configuration de la touche créée s'affiche sur l'écran.

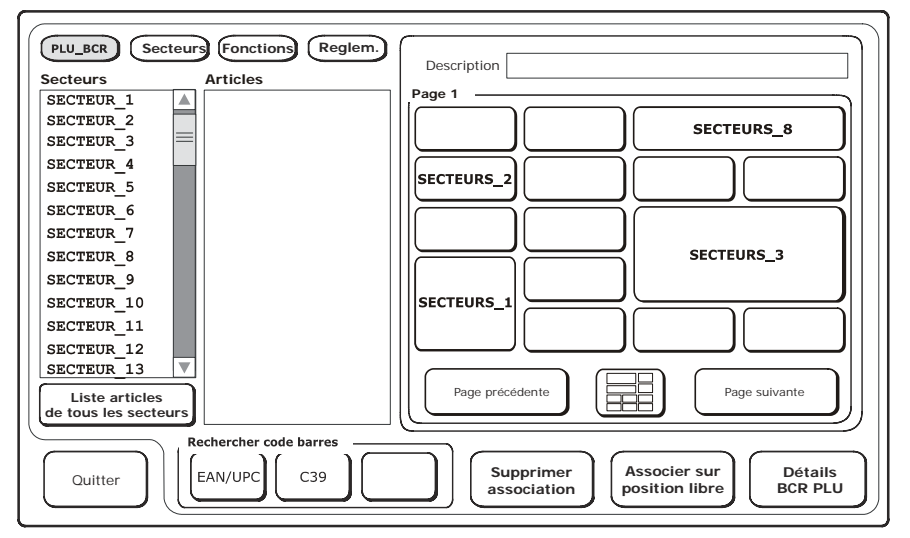

# SUPPRESSION D'UNE ASSOCIATION A UNE TOUCHE

En référence à la fenêtre précédente :

- Sélectionner la touche **Supprimer association**.
- Sélectionner la touche à supprimer parmi celles affichées sur l'écran.

# 6. ENVIRONNEMENT RESTAURATION - OPERATIONS TABLES

Cet environnement est recommandé lorsque la caisse enregistreuse doit être utilisée dans un environnement de restauration. Pour régler la caisse enregistreuse sur l'environnement de restauration, choisir Fonctions >Autres fonctions environnement > [Config] > Configuration interface utilisateur. Dans cette fenêtre, choisir Restauration (pour Type application). Ensuite, l'environnement principal Vente proposera la disposition des tables comme première fenêtre (avec un un maximum de 50 tables). Dans cette fenêtre, il est possible de déplacer les articles attribués à une table vers une autre, de partager un compte de façon « analytique » ou « chacun pour soi » et de générer le ticket de caisse.

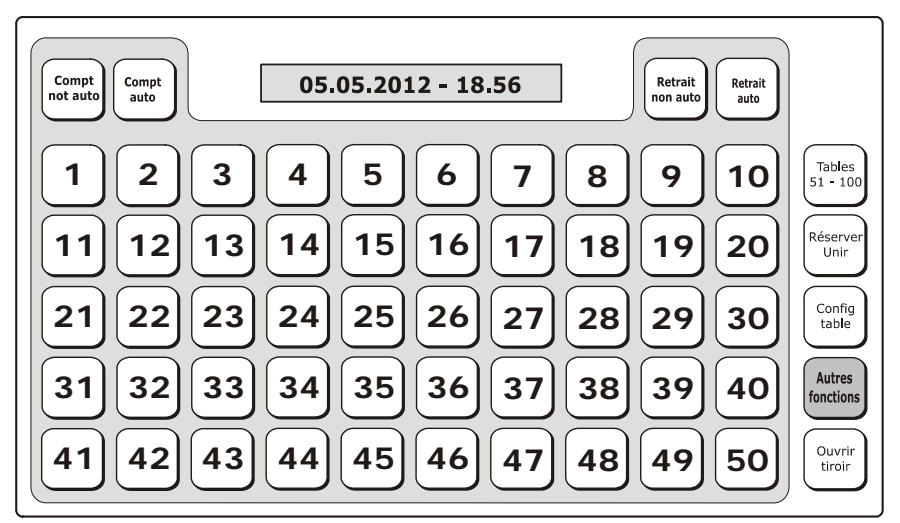

Depuis l'écran de disposition des tables et après avoir sélectionné une table, il est possible de revenir dans l'environnement Vente (écran principal Vente) pour finaliser la vente de la table sélectionnée.

### **DESCRIPTION DES TOUCHES**

| Touche                              | Description                                                                                                    |
|-------------------------------------|----------------------------------------------------------------------------------------------------|
| Compt. non auto/auto                | Permet d'activer l'écran principal Vente et d'attribuer des transactions de vente à la table choisie. À la fermeture du ticket, <i>si le mode auto n'a pas été programmé, l'écran de la table s'affichera ; le cas contraire, soit avec auto activé, l'écran Vente restera affiché.</i>                |
| Retrait non auto et<br>Retrait auto | Pour ce qui concerne le <b>Retrait auto</b> , l'écran principal Vente<br>s'affiche ne montrant que les secteurs programmés<br>précédemment pour cette fonctionnalité, auxquels il est<br>possible d'accéder. Avec la fonction <b>Retrait non auto</b> , tous les<br>secteurs programmés sont affichés. |

| Touche           | Description                                                                                                    |
|------------------|----------------------------------------------------------------------------------------------------|
| Tables 51-100    | Change le mode d'affichage des tables, en montrant les tables numérotées de 51 à 100.                                                               |
| Réserver Unir    | Pour réserver ou regrouper une ou plusieurs tables parmi les 100 existantes.                                                                        |
| Config. table    | Permet de configurer la table, en y associant des fonctions<br>spécifiques, comme un barème de prix, une description, etc                           |
| Autres fonctions | Permet de choisir les fonctions ECR et celles liées au<br>lancement de rapports sans avoir besoin de passer par<br>l'environnement principal Vente. |
| Ouvrir tiroir    | Pour ouvrir le tiroir caisse en dehors d'une vente.                                                                                                 |

## FONCTIONS DE GESTION DES TABLES - PROFORMA

Après avoir choisi et servi une table, appuyer sur la touche **[PROFORMA]** pour imprimer un ticket montrant les articles qui ont été servis à cette table.

Le ticket proforma de la table s'affiche automatiquement sur l'écran dès qu'une table est sélectionnée. Indépendamment de la programmation du code 365, seul le titre du ticket proforma, et non son contenu, est toujours enregistré dans le JE.

### **CONFIGURATION D'UNE TABLE**

Il est possible de configurer une table, en choisissant [**Config. table**] puis en touchant le numéro de table concerné. L'écran de configuration affiché se présente tel qu'illustré :

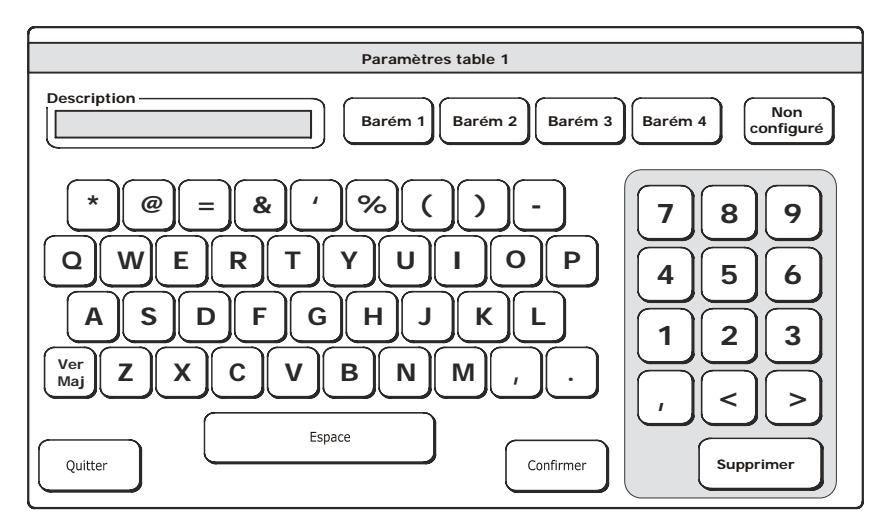

| Touche                    | Description                                                  |  |
|---------------------------|--------------------------------------------------------------|--|
| Description               | Permet de taper une description alphanumérique pour la table |  |
| Barème de prix 1, 2, 3, 4 | Applique un barème de prix donné à la table.                 |  |

| Touche        | Description                                                               |
|---------------|---------------------------------------------------------------------------|
| Non configuré | Choix libre du barème de prix à associer à la table                       |
| Quitter       | Ferme la fenêtre, déplace la table et revient à la fenêtre des Fonctions. |
| Confirmer     | Confirme l'opération.                                                     |

# FONCTIONS ASSOCIEES A LA GESTION DES TABLES - REGROUPER DES TABLES

Depuis l'environnement **Fonctions>Opérations sur les tables, choisir [Tables] pour que l'écran affiche l'écran principal de l'environnement restauration.** Pour regrouper plusieurs tables :

- choisir la touche [Réserver/Regrouper]
- choisir la table principale à laquelle associer les autres tables (dans l'exemple, la table 1)
- choisir les autres tables à regrouper (dans l'exemple, les tables 2, 3 et 4)
- confirmer en appuyant sur la touche [Réserver/Regrouper]

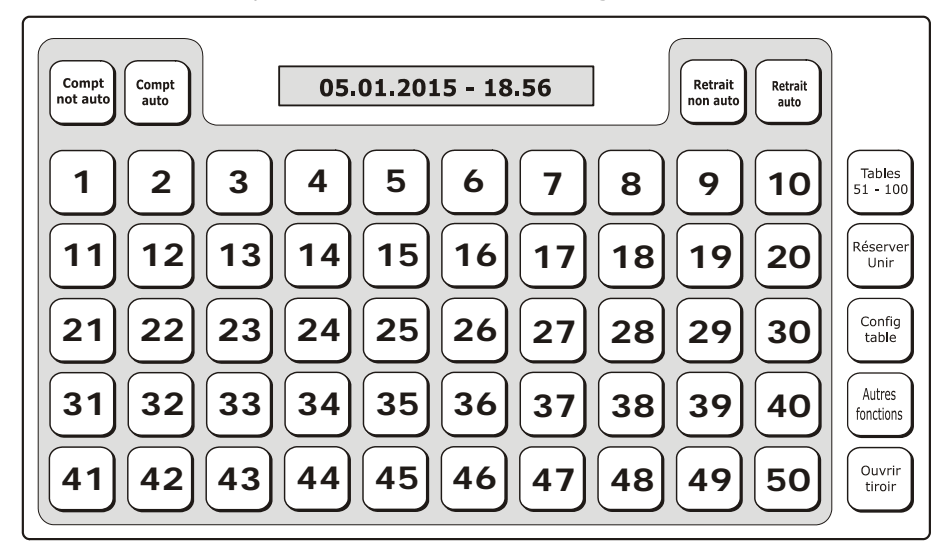

Pour revenir à la disposition de base des tables :

- choisir la touche [Réserver/Regrouper]
- choisir la table principale à laquelle les autres tables ont été associées (dans l'exemple, la table 1)
- confirmer en appuyant sur la touche [Réserver/Regrouper].

Pour réserver une table, la sélectionner puis appuyer sur la touche Réserver/Regrouper.

# FONCTIONS DE GESTION DES TABLES - DEPLACER UNE TABLE

Cette fonction permet de choisir une table sur laquelle l'opérateur souhaite effectuer des mouvements.

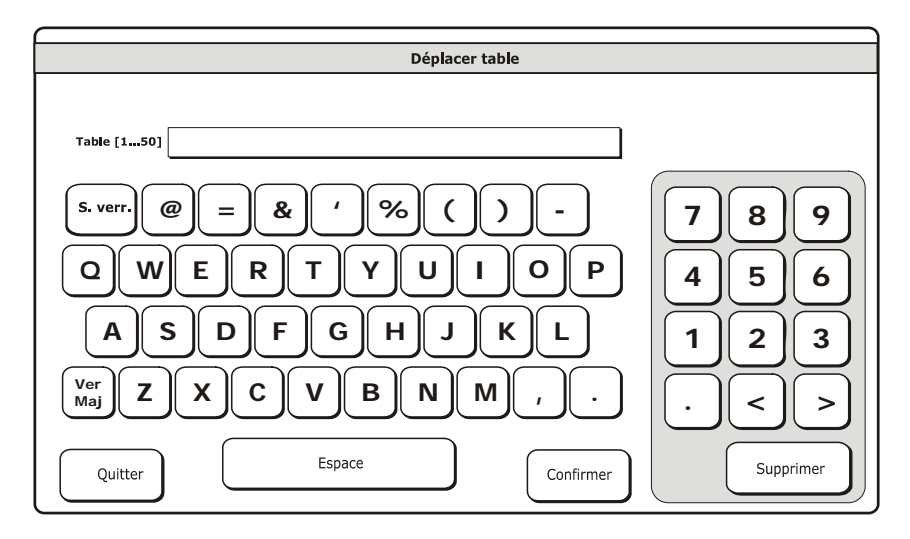

| Touche    | Description                                                               |
|-----------|---------------------------------------------------------------------------|
| Quitter   | Ferme la fenêtre, déplace la table et revient à la fenêtre des Fonctions. |
| Confirmer | Permet de confirmer l'opération.                                          |

Cette fonction permet de déplacer toutes ou une partie des transactions d'une table vers une autre.

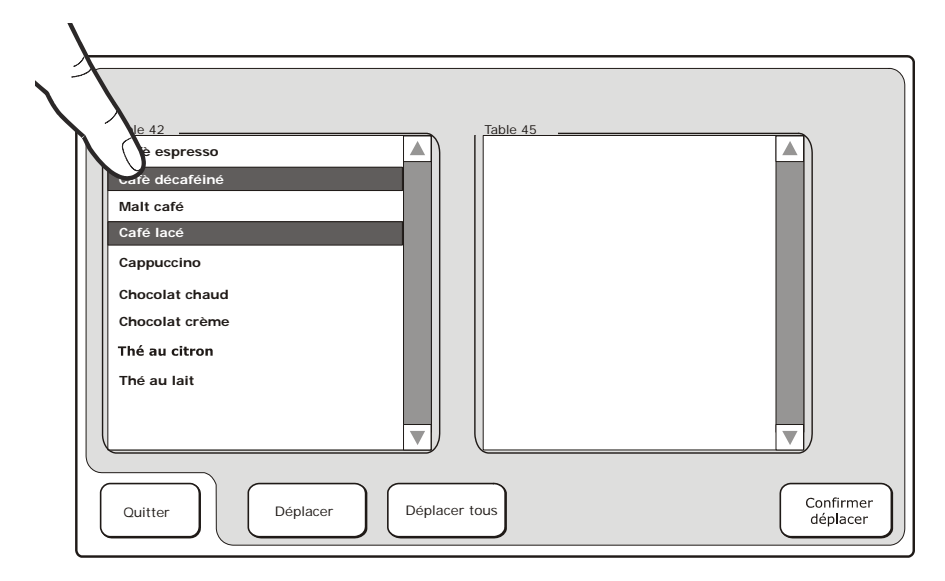

| Touche                | Description                                                                                                    |
|-----------------------|----------------------------------------------------------------------------------------------------|
| Déplacer              | Permet de sélectionner les transactions d'une table et de les déplacer<br>vers une autre table.<br>Choisir un article<br>Choisir la transaction voulue.<br>Appuyer sur la touche [ <b>Déplacer</b> ].<br>Appuyer sur la touche [ <b>Confirmer déplacer</b> ].    |
| Déplacer tout         | Permet de sélectionner toutes les transactions d'une table et de les déplacer vers une autre table.<br>Choisir toutes les transactions d'un seul clic<br>Appuyer sur la touche [ <b>Déplacer tout</b> ].<br>Appuyer sur la touche [ <b>Confirmer déplacer</b> ]. |
| Confirmer<br>déplacer | Permet de confirmer l'opération.                                                                                                    |
| Quitter               | Ferme la fenêtre, déplace la table et revient à la fenêtre Vente.                                                                                                    |

## FONCTIONS LIEES A LA GESTION DES TABLES - DIVISION ANALYTIQUE

Cette fonction permet de déplacer les articles attribués à une table vers un compte séparé.

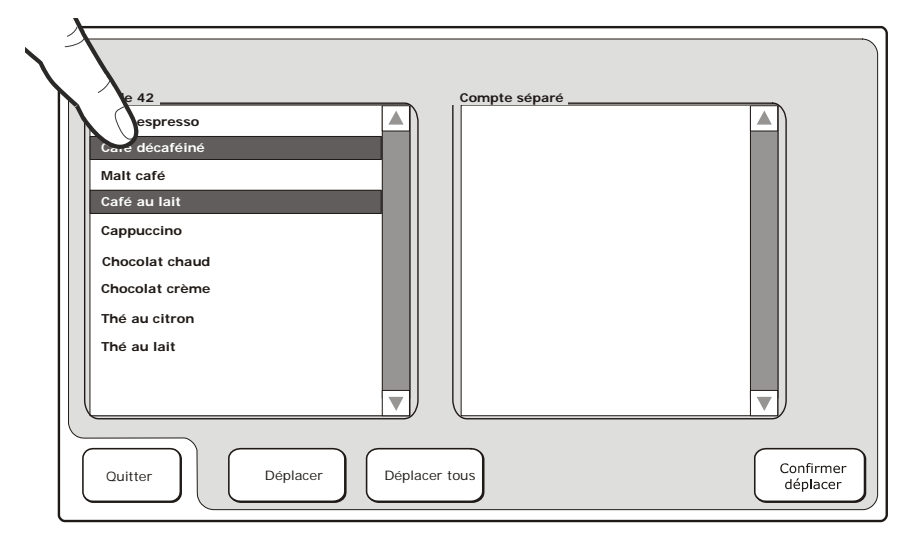

| Touche             | Description                                                                                                    |  |
|--------------------|----------------------------------------------------------------------------------------------------|--|
| Déplacer           | Permet de sélectionner les transactions d'une table et de les déplacer<br>vers un compte séparé.<br>Choisir la transaction voulue.<br>Appuyer sur la touche [ <b>Déplacer</b> ].<br>Appuyer sur la touche [ <b>Confirmer division</b> ]. |  |
| Déplacer tout      | Permet de sélectionner toutes les transactions d'une table et de les<br>déplacer vers un compte séparé.<br>Choisir un article<br>Appuyer sur la touche [ <b>Déplacer tout</b> ].<br>Appuyer sur la touche [ <b>Confirmer division</b> ]. |  |
| Confirmer division | Permet de confirmer l'opération.                                                                                                    |  |
| Quitter            | Ferme la fenêtre de Division analytique et revient à la fenêtre Vente.                                                                                                    |  |

## **AFFICHER LA NOTE SEPAREE**

Pour afficher la note précédemment séparée avec la fonction de Déplacer, procéder comme suit :

- sélectionner Fonctions > Tables
- l'écran relatif au choix des tables s'affiche
- choisir [Note séparée]
- l'écran relatif à la note séparée s'affiche d'où il est possible, avec l'écran de vente, de choisir le mode de règlement préféré.

# **GESTION DES COMMANDES**

Dans l'environnement traiteur, la caisse enregistreuse peut être utilisée pour passer une commande, en l'imprimant à l'aide de l'imprimante intégrée. Pour ce, il est existe trois fonctions spéciales :

- gestion variante
- imprimer commande
- imprimer table.

Afin de pouvoir accéder facilement à ces fonctions depuis l'environnement Vente, il est conseillé de programmer les fonctions de **gestion variante, imprimer commande** et **imprimer table sur les touches, tel que décrit dans la section** « Configuration de l'interface de l'utilisateur et des touches de fonction programmables ». Ainsi les touches seront disponibles directement depuis l'écran principal Vente.

### **GESTION VARIANTES**

Pour accéder à l'environnement de gestion des variantes, choisir la touche [**Config.**] depuis [**Fonctions**]>**Autres fonctions**, puis sélectionner [**Gestion variantes**].

Les variantes sont 100 éléments (au total) qui permettent de spécifier une caractéristique donnée de l'article appartenant à une opération précise. Ces éléments sont caractérisés par des textes programmables, associables à divers groupes sectoriels, et qui ont été programmés précédemment dans l'environnement SET 305 (et associés à divers secteurs de vente avec la commande SET 401).

Si la fonction impression du groupe est configurée sur oui, le nom du groupe concerné sera précédé par un astérisque.

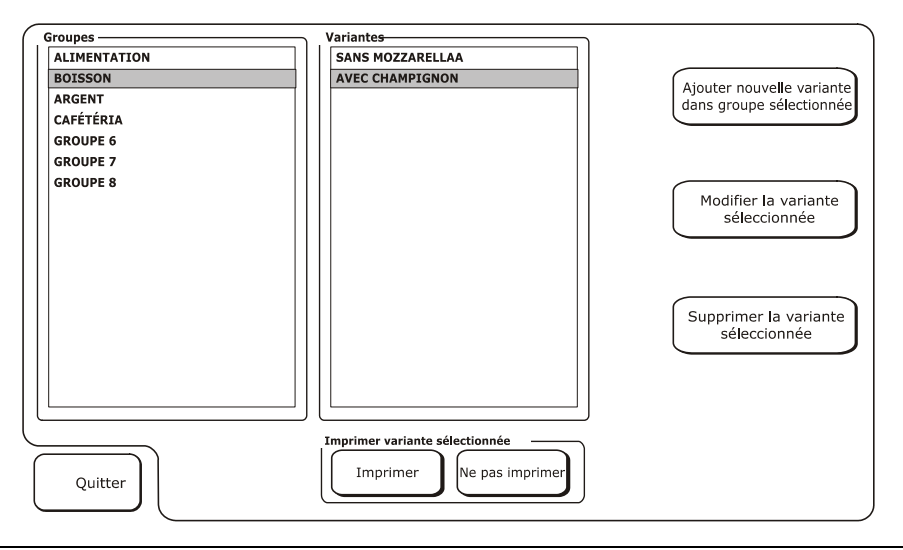

| Touche                                                | Description                                                                                              |  |
|-------------------------------------------------------|----------------------------------------------------------------------------------------------------|--|
| Ajouter nouvelle variante<br>dans groupe sélectionnée | Permet de taper une nouvelle variante pour le groupe<br>choisi                                           |  |
| Modifier la variante<br>sélectionnée                  | Permet de modifier la variante choisie, en en changeant les paramètres                                   |  |
| Supprimer la variante<br>sélectionnée                 | Permet de supprimer la variante choisie                                                                  |  |
| Imprimer variante                                     | Permet d'activer ou de désactiver l'impression de la variante dans le document de commande choisi.       |  |
| (Imprimer/Ne pas imprimer)                            | <b>Remarque :</b> « * » indique que l'impression de la variante précédée par ce symbole a été autorisée. |  |
| Quitter                                               | Revient à l'environnement de configuration SET.                                                          |  |

### VARIANTES

En choisissant la touche **Variantes**, un écran s'ouvre, montrant une liste des variantes qui ont été associées à un groupe donné. Par exemple, pour ce qui concerne le groupe de marchandise Cafétéria, les variantes présentes pourraient avoir des noms comme : avec lait chaud, avec lait froid, verre, grande tasse.

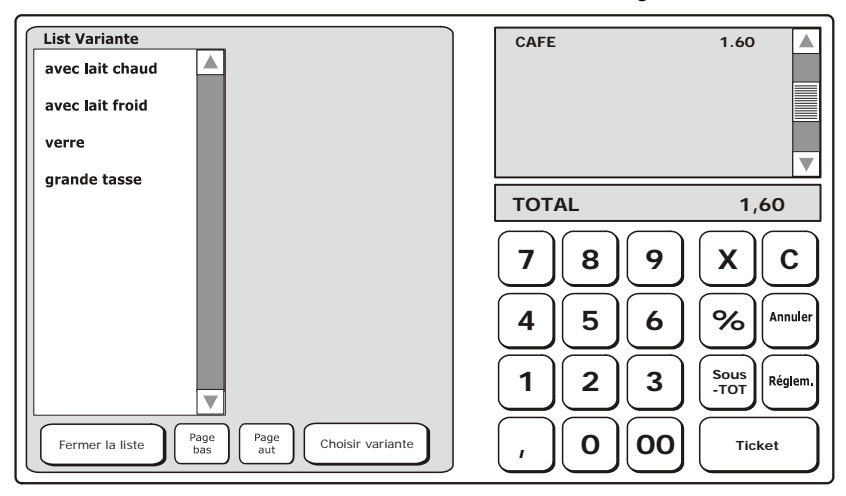

| Touche           | he Description                                  |  |
|------------------|-------------------------------------------------|--|
| Fermer la liste  | Ferme la liste contenant la liste des variantes |  |
| Choisir variante | Choisit et applique la variante.                |  |

Pour choisir une variante, griser la variante voulue dans la liste et confirmer en appuyant sur la touche **Choisir variante**. La variante est ajoutée et la liste est fermée. L'opération de sélection de la variante peut être facilement supprimée, en choisissant la touche **Fermer la liste**.

Les variantes ne peuvent pas être prises en compte à des fins comptables.

### **IMPRIMER COMMANDE**

Depuis l'écran principal, appuyer sur **Imprimer commande** pour lancer l'impression du document dans l'imprimante incorporée de la caisse.

### **IMPRIMER TABLE**

Depuis l'écran principal, appuyer sur la touche **Imprimer table** pour imprimer un récapitulatif de toutes les commandes prises pour une table donnée jusqu'à ce moment-ci, dans l'imprimante incorporée de la caisse.

### FONCTIONS LIEES A LA GESTION DES TABLES - AUTRES FONCTIONS

Peut être sélectionné à partir de l'environnement **Opérations table** par le biais de la touche [**Autres fonctions**].

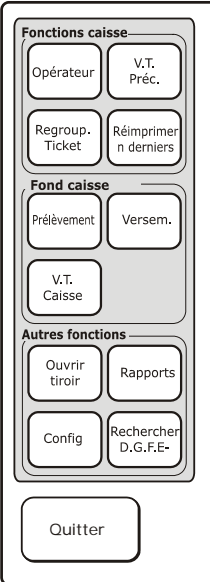

Dans cette fenêtre, il est possible de sélectionner les fonctions de la caisse et celles permettant de générer des rapports sans avoir besoin, pour ce faire, de revenir à la fenêtre principale de Vente.

## FONCTIONS DE FERMETURE DE TABLE

Il existe deux façons de fermer une table :

- En imprimant le ticket/facture (soit le document fiscal lié la table)
- En annulant le ticket après avoir sélectionné la table (depuis Fonctions>Annuler ticket).

# 7. FONCTIONS

Depuis l'environnement Vente, et à l'aide de la touche **Fonctions**, il est possible d'accéder à l'environnement Fonctions pour effectuer toutes les opérations liées au ticket ouvert comme « **Fonctions compte** » et « **Fermeture compte** », celles liées à la caisse comme « **Fonds caisse** », « **Code barres** », « **Opérations sur tables** » ou encore utiliser d'« **Autres fonctions** ».

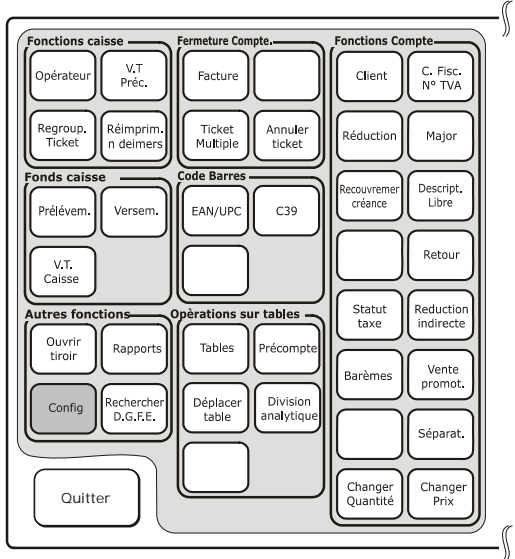

| Touche de<br>réglage     | Description                                                                                                    |  |
|--------------------------|----------------------------------------------------------------------------------------------------|--|
| Fonctions Caisse         | Permet d'effectuer des fonctions générales avec un ticket fermé.                                                                                                    |  |
| Fermeture<br>compte      | Opérations qui peuvent être réalisées sur le ticket actuellement ouvert pour gérer le compte d'un client.                                                                               |  |
| Fonctions compte         | Opérations qui peuvent être effectuées sur le ticket actuellement ouvert.                                                                                                    |  |
| Fonds caisse             | Opérations de caisse qui peuvent être réalisées lorsqu'aucun ticket n'est<br>ouvert.                                                                                                    |  |
| Code barres              | Permet de sélectionner le type de codes barres à saisir sur le pavé numérique.                                                                                                    |  |
| Autres fonctions         | Permet d'ouvrir le tiroir caisse, configurer la caisse enregistreuse, imprimer<br>les rapports de gestion et de clôture journalière ainsi que d'effectuer des<br>recherches dans le JE. |  |
| Opérations sur<br>tables | Permet d'effectuer toutes les opérations de gestion des tables nécessaires aux environnements de restauration.                                                                          |  |
| Quitter                  | Permet de revenir à l'environnement principal.                                                                                                    |  |

# **FONCTIONS CAISSE**

| Touche                                                                                     | Description                                                                          |  |
|--------------------------------------------------------------------------------------------|--------------------------------------------------------------------------------------|--|
|                                                                                            | Permet d'activer l'écran affichant la liste des opérateurs programmés.               |  |
| Opérateur                                                                                  | Dans cette liste, il est possible de sélectionner ou de désélectionner un opérateur. |  |
| V.T. préc.                                                                                 | Le total du ticket précédent s'affiche dans l'espace réservé au total.               |  |
| Imprime automatiquement le ticket.                                                         |                                                                                      |  |
| Regroup. ticket                                                                            | Le document imprimé montre                                                           |  |
|                                                                                            | le total des deux tickets précédents                                                 |  |
|                                                                                            | Permet d'accéder rapidement au JE pour imprimer les « n » derniers                   |  |
| <b>Réimprimer les</b> tickets produits dans la journée en fonction de la période qui a été |                                                                                      |  |
| N derniers                                                                                 | programmée dans l'environnement de programmation (Programmable avec SET363).         |  |

# FERMETURE D'UN COMPTE

| Touche          | Description                                                                                                    |  |
|-----------------|----------------------------------------------------------------------------------------------------|--|
|                 | Pour imprimer une facture                                                                                                    |  |
| Facture         | Dans l'environnement de configuration, il est possible de préciser si<br>l'impression doit être faite à partir d'une imprimante externe ou avec celle<br>de la caisse enregistreuse. |  |
| Ticket multiple | Après impression, une annexe est fournie avec le ticket, divisée en fonction des différents groupes qui ont été programmés.                                                          |  |
|                 | Sur l'écran principal, un message informe que le ticket actuel est un Ticket multiple.                                                                                               |  |
| Annuler ticket  | En un seul clic, il est possible d'annuler toutes les transactions qui ont<br>été faites, jusqu'à ce moment précis, dans le ticket affiché sur l'écran.                              |  |

# FONCTIONS COMPTE

| Touche                 | Description                                                                                                    |  |
|------------------------|----------------------------------------------------------------------------------------------------|--|
| Client                 | Permet d'activer l'écran Liste clients qui affiche tous les clients enregistrés<br>sur la caisse enregistreuse.<br>Dans cette fenêtre, il est possible de saisir toutes les informations<br>personnelles d'un nouveau client, de choisir un client existant, de modifier les<br>infos personnelles d'un client, de supprimer un client, etc                                                                                                    |  |
| Co. fisc.<br>N° TVA    | Permet d'activer un écran qui affiche un clavier QUERTY avec des caractères<br>alphanumériques ainsi qu'un champ modifiable pour la saisie du Code fiscal (C.F.)<br>ou le N° de TVA intracom d'un client (par exemple, pour une facture)                                                                                                    |  |
| Réduction              | Permet d'appliquer une réduction au prix de l'article sélectionné dans le ticket qui est affiché sur l'écran. Voir la description plus haut (page 3-4).                                                                                                    |  |
| Major.                 | Permet d'appliquer une majoration au prix de l'article sélectionné dans le ticket qui<br>est affiché sur l'écran. Ceci peut se faire de différentes façons, par exemple :<br>Pour appliquer une majoration absolue de 5 à l'article sélectionné :<br>Choisir l'article dans le ticket affiché sur l'écran (s'il ne s'agit pas du dernier article).<br>Appuyer sur la touche [ <b>5</b> ] sur le pavé numérique.<br>Appuyer sur la touche [ <b>Majoration</b> ].<br>Pour appliquer une majoration de 5% à l'article sélectionné :<br>Choisir l'article dans le ticket affiché sur l'écran (s'il ne s'agit pas du dernier article).<br>Appuyer sur la touche [ <b>5</b> ] sur le pavé numérique.<br>Appuyer sur la touche [ <b>5</b> ] sur le pavé numérique.<br>Appuyer sur la touche [ <b>6</b> ] sur le pavé numérique.<br>Appuyer sur la touche [ <b>6</b> ] sur le pavé numérique.<br>Appuyer sur la touche [ <b>6</b> ] sur le pavé numérique.<br>Appuyer sur la touche [ <b>Majoration</b> ].<br>Pour afficher une liste de toutes les majorations « absolues » et en «<br>pourcentage » programmées :<br>Choisir l'article voulu puis « <b>Appliquer majoration sélectionnée</b> » |  |
| Réduction<br>indirecte | Permet d'appliquer une Réduction indirecte sur un sous-total :<br>Appuyer sur la touche [ <b>Sous-total</b> ].<br>À l'aide du pavé numérique, saisir le montant dû par le client.<br>Appuyer sur la touche [ <b>Réduction indirecte</b> ].<br>S'assurer que le montant est ≤ au sous-total.                                                                                                    |  |
| Description<br>libre   | Permet d'activer l'écran pour la saisie d'une description alphanumérique d'un ticket de vente.                                                                                                    |  |
| Retour                 | Permet d'annuler une opération, de changer des articles ou de corriger un<br>montant facturé erroné. Les données recueillies pour les rapports Z4 et Z10<br>sont mises à jour pour prendre en compte ce type d'opérations.<br>L'opération d'annulation peut être effectuée pour un seul article, un seul<br>secteur, une seule PLU ou sur le total d'un ticket de caisse. S'il est demandé<br>d'effectuer cette opération sur plus d'un article, secteur ou PLU, il faudra<br>répéter cette opération autant de fois que nécessaire.<br>Permet d'annuler une opération, de changer des articles ou de corriger un<br>montant facturé erroné :<br>Choisir [Fonction]>[Annuler]<br>Choisir l'article/secteur/PLU/total ticket et le montant s'y rattachant<br>Appuyer sur la touche [TOTAL]<br>S'il est demandé d'effectuer cette opération d'annulation pour d'autres<br>articles/secteurs/PLU, la répéter autant de fois que nécessaire.                                                                                                    |  |

| Touche                  | Description                                                                                                    |  |
|-------------------------|----------------------------------------------------------------------------------------------------|--|
| Statut taxe             | Affiche un écran qui permet de choisir si appliquer la TVA (TAXE) ou non (Non Taxe) à une vente donnée, au ticket actuellement ouvert ou tout le temps.                                                                                                    |  |
| Remboursement<br>crédit | Genere un ticket qui enregistre le paiement d'un montant qui avait été<br>payé à crédit précédemment (le montant reçu est déduit du crédit total<br>accordé).<br>- Appuyer sur la touche [ <b>Remboursement crédit</b> ].<br>L'écran clientèle enregistré sur la caisse s'affiche.<br>- Si nécessaire, choisir le client qui doit rembourser le crédit.<br>- À l'aide du pavé numérique, saisir le montant à rembourser.<br>- Appuyer sur la touche [ <b>Total</b> ].                                                                                                    |  |
| Barèmes                 | Active l'écran permettant de sélectionner un barème de prix ainsi qu'un<br>prix. Options disponibles :<br>Changement permanent barème de prix n (de 1 à 4) : valable hors du ticket de<br>vente et pour tous les articles vendus par la suite.<br>Changement barème de prix n pour ticket actuel (de 1 à 4) : valable pour le<br>ticket de vente actuel jusqu'à ce que ce dernier soit clos.<br>Changement pour le prix n d'une seule vente (de 1 à 4) : valable<br>temporairement et uniquement pour la transaction à venir.<br>Le barème de prix avec le prix activé sont affichés sur l'écran principal.                                                                                                    |  |
| Vente promo             | <ul> <li>Cette fonction peut être activée manuellement ou automatiquement après avoir programmé la promo ainsi que les secteurs et PLU concernés par la promo.</li> <li>Gestion manuelle N x M par Secteur (M inférieur à N) : <ul> <li>[N] [x] [M] [Promo ventes] [SECT_1]</li> </ul> </li> <li>Gestion automatique : Vente avec ventes promo 3x2 pour SECT_1 (*) : <ul> <li>[SECT_1] [SECT_2] [SECT_1] [SECT_3] [SECT_1] [Total]</li> </ul> </li> <li>Imprime le descripteur de la promo programmée ainsi que la réduction qui en découle, avec le Secteur 1 pour lequel le paramètre de la promo a été activé. <ul> <li>Pour cette fonction, programmer l'option SET372 depuis Réduction automatique puis y associer le secteur voulu à l'aide de l'option SET401.</li> </ul> </li> </ul> |  |
| Divis.                  | Permet de séparer les éléments en un montant pour celui d'un PLU de celui<br>d'un secteur.<br>Le symbole « I » s'affiche dans l'espace dédié à l'affichage du total d'une vente                                                                                                    |  |
| Changer<br>quantité     | Permet de changer la quantité de l'article sélectionné dans le ticket qui est affiché sur l'écran.                                                                                                    |  |
| Changer prix            | Permet de changer le prix de l'article sélectionné dans le ticket qui est affiché sur l'écran.                                                                                                    |  |

### FONCTIONS FONDS CAISSE

| Touche      | Description                                                                                                    |
|-------------|----------------------------------------------------------------------------------------------------|
| Prélèvem.   | Permet d'activer l'écran « Prélèvement » à parti duquel il est possible<br>d'effectuer l'opération de prélèvement en utilisant l'une des méthodes de<br>paiement disponibles. |
| Versem.     | Permet d'activer l'écran « Versement » à parti duquel il est possible d'effectuer<br>l'opération de dépôt en utilisant l'une des méthodes de paiement disponibles.            |
| V.T. caisse | Le montant total présent dans la caisse s'affiche dans l'espace réservé au total<br>sur l'écran principal.                                                                    |

# FONCTIONS D'UTILISATION DES CODES BARRES

Les fonctions fournies dans cet environnement permettent au pavé numérique de prendre en charge différents types de codes barres. Notamment :

- Saisir le code barres C39 : [C39] [Saisir le code puis confirmer avec la touche X] (prise en charge de 1 à 32)
- Saisir un code barres EAN / UPC : [EAN / UPC] [Saisir le code puis confirmer avec la touche X].
- Saisir un code barres Données matrice [Saisir le code barres] [Données matrice].

| Touche                                                                                                    | Description                                                                                                    |  |
|----------------------------------------------------------------------------------------------------|----------------------------------------------------------------------------------------------------|--|
| Ouvrir tiroir                                                                                                    | Pour ouvrir le tiroir.                                                                                                 |  |
| Config                                                                                                    | Permet d'accéder à l'environnement de programmation pour pouvoir configurer les paramètres de la caisse enregistreuse. |  |
| Rapports                                                                                                    | Permet d'accéder à l'environnement pour imprimer les rapports gestionnels et le rapport de clôture journalière.        |  |
| Rechercher JE         Permet d'accéder à l'environnement pour rechercher des factures enregistrés dans le journal électronique. |                                                                                                    |  |

## **AUTRES FONCTIONS**

# **OPERATIONS SUR TABLES**

| Touche                                                                                                    | Description                                                           |  |
|----------------------------------------------------------------------------------------------------|-----------------------------------------------------------------------|--|
| Tables         Permet d'accéder à l'environnement de gestion des tables           Active un écran qui affiche les tables auxquelles attribuer de opérations de vente. |                                                                       |  |
| Précompte                                                                                                    | Imprime un ticket lié à une table.                                    |  |
| Déplacer table                                                                                                    | Permet de déplacer des articles attribués à une table vers une autre. |  |
| Division analytique                                                                                                    | Permet de séparer de façon analytique un compte attribué à une table. |  |

Remarque : Les opérations de table ne sont disponibles que si l'environnement restauration a été activé. Le cas contraire, les opérations susmentionnées ne seront pas disponibles dans le mode Vente au détail (Voir chapitre « Programmation »).

# 8. PROGRAMMATION

Il est possible de programmer la caisse enregistreuse à partir de l'environnement Programmation, accessible depuis l'écran principal Vente en sélectionnant **Fonctions>Autres fonctions** puis en appuyant sur touche [**Config**].

| AXE RÉGL. | Configuration<br>interface utilisateur Écran tactile |
|-----------|------------------------------------------------------|
| 0         | Liste<br>prog. Recherche<br>PLU Gestion<br>PLU       |

Pour :

| programmer                                                                                                    | configurer un paramètre<br>donné tel que décrit dans<br>les pages qui suivent. |
|----------------------------------------------------------------------------------------------------|--------------------------------------------------------------------------------|
| confirmer le changement effectué et passer au paramètre suivant                                                   | appuyer sur X                                                                  |
| permet de sauter la programmation et de passer directement au paramètre suivant                                   | appuyer sur X                                                                  |
| annuler la modification                                                                                           | appuyer sur Supprimer                                                          |
| quitter l'environnement de programmation sans enregistrer les modifications                                       | appuyer sur <b>Quitter</b> sans confirmer avec <b>X</b>                        |
| confirmer les modifications et revenir au début du mode RÉGLAGE                                                   | appuyer sur <b>Total</b>                                                       |
| annuler un message d'erreur                                                                                       | appuyer sur Supprimer                                                          |
| lors de la programmation d'un champ d'un secteur,<br>passer au secteur suivant pour y programmer le même<br>champ | Appuyer sur Sous-total                                                         |

Durant la **programmation des prix de vente**, le séparateur décimal est ajouté automatiquement durant la saisie de montants avec des chiffres entiers. Le séparateur décimal peut également être saisi manuellement pour des montants contenant des décimales

### **MESSAGES D'ERREUR**

Les messages d'erreur listés ici sont ceux qui apparaissent le plus souvent durant l'utilisation du mode Programmation.

| MESSAGE           | SIGNIFICATION                                                            |  |
|-------------------|--------------------------------------------------------------------------|--|
| CAPACITÉ DÉPASSÉE | Les valeurs saisies dépassent le nombre de chiffres autorisés.           |  |
| LIM. MAXI DÉP.    | La valeur saisie n'est pas comprise dans la plage de valeurs autorisées. |  |
| ERREUR SÉQUENCE   | La touche qui a été appuyée n'est pas autorisée.                         |  |
| NON AUTORISÉ      | L'opération demandée n'est pas autorisée.                                |  |

### LISTE DES PROGRAMMATIONS

En appuyant sur la touche [Liste programmations], une liste de toutes les fonctions disponibles sur la caisse pour la programmation ainsi que le code à utiliser pour chacune d'elles s'affiche.

**Remarque :** Les fonctions de programmation qui peuvent être utilisées par l'utilisateur sont les suivantes.

Cette section indique les procédures et codes à utiliser pour configurer la caisse enregistreuse.

# EXECUTER UNE COMMANDE SET DEPUIS LA LISTE DE PROGRAMMATION

Est sélectionnable depuis l'environnement Fonctions > environnement Autres fonctions > Config > [Liste Prog.].

Dans la liste de programmation des codes SET, il est possible, simplement en touchant le code SET ou sa description et appuyant ensuite sur la touche **Exécuter**, d'exécuter directement le code SET choisi et donc d'accéder directement à l'environnement de programmation.

| SET | Type de programmation                                |  |  |
|-----|------------------------------------------------------|--|--|
| 102 | Formatage données machine                            |  |  |
| 150 | Affichage montant caisse                             |  |  |
| 151 | Configuration date et heure machine                  |  |  |
| 152 | Chang. autom. date et heure                          |  |  |
| 154 | Ràz registres de travail                             |  |  |
| 155 | Activation oblig. config. destinataire facture       |  |  |
| 157 | Activations des rapports de sauvetage                |  |  |
| 160 | Choisir la langue                                    |  |  |
| 161 | Activation oblig. config.cotitulaire facture         |  |  |
| 162 | Sélection type d'arrondissement                      |  |  |
| 200 | Imprimer liste options série200                      |  |  |
| 201 | Config. icônes sectorielles                          |  |  |
| 203 | Config. icônes points                                |  |  |
| 206 | Configuration icônes fêtes                           |  |  |
| 297 | Imprimer liste combinais.icônes-phrases sectorielles |  |  |
| 298 | Imprimer liste phrases sectoriel.                    |  |  |
| 299 | Imprimer liste icônes sectoriel.                     |  |  |
| 300 | Imprimer liste options série300                      |  |  |
| 301 | Config. code machine                                 |  |  |
| 302 | Config. lignes en-tête                               |  |  |
| 303 | Config. phrases sympas                               |  |  |
| 304 | Config. paramètres modes de règlement                |  |  |
| 305 | Config. descripteurs groupes                         |  |  |
| 306 | Autorisation oblig. exécution rapport qoutidien      |  |  |
| 307 | Config. tableau réductions                           |  |  |
| 308 | Configuration taux                                   |  |  |
| 309 | Configuration paramètres majoration pourcentage      |  |  |
| 310 | Configurat. descripteur virement                     |  |  |
| 311 | Config. valeur lim.sup. sur reste                    |  |  |
| 312 | Autorisation fermet. obligatoire tiroir              |  |  |
| 313 | Autorisation ticket differe                          |  |  |
| 314 | Imprimer configuration machine                       |  |  |
| 315 | Gestion rapports automatiq. axe X                    |  |  |
| 316 | Gestion rapports automatiques axe $\angle$           |  |  |
| 318 | Autorisation obligat. calcul reste                   |  |  |
| 320 | Selection type message phrases sympas                |  |  |
| 321 | Autorisation prix zero                               |  |  |
| 322 | Selection police machine                             |  |  |
| 323 | Contig. format rouleau                               |  |  |
| 324 | Selection détail TVA                                 |  |  |

| SET | Type de programmation                                |  |  |
|-----|------------------------------------------------------|--|--|
| 329 | Autorisation vente article simple                    |  |  |
| 332 | Génération Code QR                                   |  |  |
| 334 | Autorisation imprimer detail TVA sur vente           |  |  |
| 335 | Autorisation rem. A zéero rapports                   |  |  |
| 338 | Configuration lignes en-tête pour facture simplifiée |  |  |
| 339 | Configuration paramètres facture simplifiée          |  |  |
| 340 | Configuration descripteurs message DEEE générique    |  |  |
| 341 | Configuration descripteurs message DEEE par valeur   |  |  |
| 342 | Config. message précompte                            |  |  |
| 345 | Enregis.données base données et prérég.              |  |  |
| 346 | Rétabl.données b.de données et prérég.               |  |  |
| 347 | Rétabl. données PLU BCR                              |  |  |
| 348 | Enreg. données b.de données, préréglage et formatage |  |  |
| 349 | Rétab. données b.de données, préréglage et formatage |  |  |
| 350 | Sauveg.donn. util.                                   |  |  |
| 351 | Rétablir donn.util.                                  |  |  |
| 352 | Sélect. type AJOUT.MODE                              |  |  |
| 353 | Sélection modalité de réception de ligne             |  |  |
| 355 | Autorisation lame                                    |  |  |
| 356 | Autorisation signal sonore sur lecture BCR           |  |  |
| 358 | Autorisation mémorisat. rapports sur DGFE            |  |  |
| 359 | Autorisation impr. BCR                               |  |  |
| 360 | Autorisation gestion motdepass                       |  |  |
| 361 | Config. mot de passe SUPERVISEUR                     |  |  |
| 362 | Config. mote de passe caissier                       |  |  |
| 363 | Selection n° tickets sur EJ a imprimer               |  |  |
| 364 | Selection type et valeur seuil de fin DGFE           |  |  |
| 365 | Memorisation tous tickets sur DGFE                   |  |  |
| 366 | Autorisation ticket multiple                         |  |  |
| 367 | Autorisation impr. articles vendus                   |  |  |
| 368 | Autorisation amichage total de caisse                |  |  |
| 370 |                                                      |  |  |
| 3/1 | Autorisat. comptes clients                           |  |  |
| 372 |                                                      |  |  |
| 3/3 | Attente arrêt éaran                                  |  |  |
| 300 | Autoriset asstion sorte pues                         |  |  |
| 369 | Autorisat. gestion carte puce                        |  |  |
| 390 |                                                      |  |  |
| 391 | Destion formation infos carte à puce                 |  |  |
| 303 | Filogrammation intos carte à puce                    |  |  |
| 333 | Duplic, carte à nuce                                 |  |  |
| 394 | Duplic. Calle à puce                                 |  |  |

| SET | Type de programmation                                |  |  |
|-----|------------------------------------------------------|--|--|
| 395 | Gestion code carte puce                              |  |  |
| 396 | Gestion code carte puce concessionnaire              |  |  |
| 397 | Gestion code carte puce cagnotte                     |  |  |
| 398 | Gest. points carte puce                              |  |  |
| 399 | Gestion charg. Cazrte à puce                         |  |  |
| 400 | Imprimer liste options série400                      |  |  |
| 401 | Configuration infos simples secteurs                 |  |  |
| 451 | Imprimer infos de tous les DGFE utilisés par machine |  |  |
| 452 | Imprimer un ticket sélectionné par nombre            |  |  |
| 453 | Imprimer tickets d'une date                          |  |  |
| 454 | Imprimer tickets compris entre deux chiffres         |  |  |
| 455 | Imprimer tickets compris entre deux dates            |  |  |
| 458 | Impress. complète DGFE                               |  |  |
| 460 | Impression infos DGFE actuel                         |  |  |
| 461 | Gestion disponibilité espace sur DGFE                |  |  |
| 510 | Imprimer liste options série510                      |  |  |
| 600 | Imprimer liste options série600                      |  |  |
| 601 | Configuration infos simples opérateurs               |  |  |
| 650 | Imprimer liste options série650                      |  |  |
| 651 | Configuration infos simples comptes clients          |  |  |
| 652 | Suppression infos compte client                      |  |  |
| 653 | Suppression infos de plusieurs comptes clients       |  |  |
| 654 | Suppress. de tous les comptes clients                |  |  |
| 800 | Impression info PLU BCR lu comme code                |  |  |
| 801 | Formatage de la zone PLU BCR                         |  |  |
| 802 | Insertion d'un nouveau PLU BCR                       |  |  |
| 803 | Suppression d'un PLU BCR                             |  |  |
| 804 | Modific. d'un PLU BCR                                |  |  |
| 900 | Imprimer liste options série900                      |  |  |
| 901 | Configuration infos canal 1 du sériel                |  |  |
| 902 | Configuration disp. canal 1 du sériel                |  |  |
| 903 | Configuration infos canal 2 du sériel                |  |  |
| 904 | Chargement défaut canal 2 du sériel                  |  |  |
| 905 | Configuration dispos. sériel                         |  |  |
| 906 | Autorisation connexion USB                           |  |  |
| 919 | Services rèseau                                      |  |  |
| 920 | Paramètres autorisation ETH                          |  |  |
| 921 | Configuration canal 1 ETH                            |  |  |
| 922 | Configuration canal 2 WLAN                           |  |  |
| 923 | Configurat. PPP                                      |  |  |
| 924 | Configurat. WIFI                                     |  |  |

| SET | Type de programmation          |
|-----|--------------------------------|
| 925 | Configurat. ADSL               |
| 926 | Configurat. FTP                |
| 927 | Configurat. SNMP               |
| 928 | Configurat. HSDPA              |
| 929 | Configurat. VPN                |
| 930 | Configurat. avancées ETH       |
| 931 | Sélection modalité MàJ FW      |
| 932 | Sélection modalité MàJ DB      |
| 940 | Configurat. AMOS               |
| 948 | Service e-mail                 |
| 950 | Configurat. infos Slip Printer |
| 951 | Calibrage module Slip Printer  |

# **CODE 102 – FORMATER LA MEMOIRE**

#### Formatage de la mémoire

Le code 102 permet de formater la mémoire de la caisse enregistreuse. Ceci signifie que, dans le mode programmation, il est possible de diviser la mémoire en zones logiques d'une certaine taille et d'un certain nombre afin de les adapter aux besoins de l'utilisateur.

Notamment, il est possible de configurer un nombre de base de paramètres nécessaires pour l'exécution des activités de vente (nombre de catégories de marchandises, secteurs, opérateurs PLU, etc...) et de choisir les longueurs de chacun de leurs descripteurs.

Pour chacune de ces entités, il est également possible de choisir si activer ou non une série d'options disponibles sur la caisse. Par exemple, il est possible de choisir si configurer ou non un nombre de ventes maximum ou minimum pour tous les secteurs (d'autres codes, décrits dans les pages qui suivent, permettent de programmer des montants maximum ou minimum pour chaque secteur).

Cependant, il faut savoir que la capacité totale de la mémoire disponible est insuffisante pour permettre la programmation simultanée des valeurs maximum de tous les paramètres. Par conséquent, en programmant à chaque fois avec le code 102, la configuration des valeurs de certains paramètres peuvent provoquer l'affichage d'un message disant que la capacité de la mémoire a été dépassée.

#### Code 102 - Lignes directrices générales

**Touche [X] :** permet de confirmer la programmation d'un paramètre et de faire défiler, en séquence, toutes les informations.

**Touche [ESPÈCE] :** permet de quitter l'option sans enregistrer les paramètres modifiés et sans formater les bases de données, donc, en conservant la configuration précédente.

**Touche [SOUS-TOTAL] :** permet d'enregistrer les paramètres modifiés et, à partir de n'importe quelle position, de passer au formatage de la base de données que l'utilisateur peut décider ou non d'exécuter.

Accès à la procédure : la confirmation doit être demandée avant de pouvoir continuer.

Avant de lancer le formatage, une dernière confirmation sera demandée à l'utilisateur.

Procédure d'utilisation

| 1.  | 102 X                      | Permet de formater la caisse enregistreuse. En<br>mode programmation, il est possible de diviser la<br>mémoire en zones logiques de différentes tailles<br>et en un certain nombre, en fonction des besoins.<br>La position de saisie du premier caractère est<br>mise en évidence sur l'écran de l'opérateur. |
|-----|----------------------------|----------------------------------------------------------------------------------------------------|
| 2.  | [PROGRAMMER SECTEUR        | ?S]                                                                                                    |
| 3.  | [CARACTÈRES<br>NUMÉRIQUES] | Pour programmer le nombre de secteurs entre 1 et 250.                                                                                                    |
| 4.  | X                          | Pour confirmer la donnée saisie et passer à la configuration du paramètre suivant.                                                                                                    |
| 5.  | [CARACTÈRES<br>NUMÉRIQUES] | Pour programmer le nombre de barèmes de prix entre 1 et 4.                                                                                                    |
| 6.  | X                          | Pour confirmer la donnée saisie et passer à la configuration du paramètre suivant.                                                                                                    |
| 7.  | [CARACTÈRES<br>NUMÉRIQUES] | Pour programmer la longueur du descripteur entre 0 et 29.                                                                                                    |
| 8.  | X                          | Pour confirmer la donnée saisie et passer à la configuration du paramètre suivant                                                                                                    |
| 9.  | [CARACTÈRES<br>NUMÉRIQUES] | Pour programmer le lien vers GROUPE sur 1/0.                                                                                                    |
| 10. | X                          | Pour confirmer la donnée saisie et passer à la configuration du paramètre suivant.                                                                                                    |
| 11. | [CARACTÈRES<br>NUMÉRIQUES] | Pour programmer la LIMSUP sur 1/0.                                                                                                    |
| 12. | X                          | Pour confirmer la donnée saisie et passer à la configuration du paramètre suivant.                                                                                                    |
| 13. | [CARACTÈRES<br>NUMÉRIQUES] | Pour programmer la LIMINF sur 1/0.                                                                                                    |
| 14. | X                          | Pour confirmer la donnée saisie et passer à la configuration du paramètre suivant.                                                                                                    |
| 15. | [CARACTÈRES<br>NUMÉRIQUES] | Pour programmer le lien PROMO sur 1/0.                                                                                                    |
| 16. | X                          | Pour confirmer la donnée saisie et passer à la configuration du paramètre suivant.                                                                                                    |
| 17. | [CARACTÈRES<br>NUMÉRIQUES] | Pour programmer périodique 3 sur 1/0.                                                                                                    |
| 18. | X                          | Pour confirmer la donnée saisie et passer à la configuration du paramètre suivant.                                                                                                    |
| 19. | [PROGRAMMER LES PLU        | INTERNES]                                                                                                    |
| 20. | [CARACTÈRES<br>NUMÉRIQUES] | Pour programmer le nombre de PLU entre 0 et 250.                                                                                                    |

| 21.        | X                                   | Pour confirmer la donnée saisie et passer à la configuration du paramètre suivant.                                                                                             |
|------------|-------------------------------------|----------------------------------------------------------------------------------------------------|
| 22.        | [CARACTÈRES<br>NUMÉRIQUES]          | Pour programmer la longueur du descripteur entre 0 et 29.                                                                                                    |
| 23.        | X                                   | Pour confirmer la donnée saisie et passer à la configuration du paramètre suivant.                                                                                             |
| 24.<br>25. | [CARACTÈRES<br>NUMÉRIQUES]<br>X     | Pour programmer la DIM. CLAV., le NOMBRE DE<br>TOUCHES (250) et la LONG. DESCR. (24).<br>Pour confirmer la donnée saisie et passer à la<br>configuration du paramètre suivant. |
| 26.        | [PROGRAMMER MODES D                 | E RÈGLEMENT]                                                                                                    |
| 27.        | [CARACTÈRES<br>NUMÉRIQUES]          | Pour programmer la longueur du descripteur entre 0 et 29.                                                                                                    |
| 28.        | X                                   | Pour confirmer la donnée saisie et passer à la configuration du paramètre suivant.                                                                                             |
| 29.        | [CARACTÈRES<br>NUMÉRIQUES]          | Pour programmer le nombre de monnaies entre 0 et 10.                                                                                                    |
| 30.        | X                                   | Pour confirmer la donnée saisie et passer à la configuration du paramètre suivant.                                                                                             |
| 31.        | [CARACTÈRES<br>NUMÉRIQUES]          | Pour programmer le nombre de cartes de crédit entre 0 et 10.                                                                                                    |
| 32.        | X                                   | Pour confirmer la donnée saisie et passer à la configuration du paramètre suivant.                                                                                             |
| 33.        | [CARACTÈRES<br>NUMÉRIQU <u>ES</u> ] | Pour programmer le nombre de BONS RESTAURANT entre 0 et 15.                                                                                                    |
| 34.        | X                                   | Pour confirmer la donnée saisie et passer à la configuration du paramètre suivant.                                                                                             |
| 35.        | [CARACTERES<br>NUMÉRIQU <u>ES</u> ] | Pour programmer le nombre de<br>DÉNOMINATIONS entre 0 et 15.                                                                                                    |
| 36.        | x                                   | Pour confirmer la donnée saisie et passer à la configuration du paramètre suivant.                                                                                             |
| 37.        | [CARACTÈRES<br>NUMÉRIQUES]          | Pour programmer périodique 3 sur 1/0.                                                                                                    |
| 38.        | X                                   | Pour confirmer la donnée saisie et passer à la configuration du paramètre suivant.                                                                                             |
| 39.        | [PROGRAMMER OPÉRATE                 | EURS]                                                                                                    |
| 40.        | [CARACTÈRES<br>NUMÉRIQUES]          | Pour programmer le nombre d'opérateurs entre 0 et 10.                                                                                                    |
| 41.        | X                                   | Pour confirmer la donnée saisie et passer à la configuration du paramètre suivant.                                                                                             |
| 42.        | [CARACTÈRES<br>NUMÉRIQUES]          | Pour programmer la longueur du descripteur entre 0 et 16.                                                                                                    |

| 43.                                                                                                    | X                                                                                                    | Pour confirmer la donnée saisie et passer à la configuration du paramètre suivant.                                                                                                    |
|----------------------------------------------------------------------------------------------------|----------------------------------------------------------------------------------------------------|----------------------------------------------------------------------------------------------------|
| 44.                                                                                                    | [CARACTÈRES<br>NUMÉRIQUES]                                                                                                    | Pour programmer la longueur du code personnel entre 0 et 4.                                                                                                    |
| 45.                                                                                                    | X                                                                                                    | Pour confirmer la donnée saisie et passer à la configuration du paramètre suivant.                                                                                                    |
| 46.                                                                                                    | [CARACTÈRES<br>NUMÉRIQUES]                                                                                                    | Pour programmer périodique 3 sur 1/0.                                                                                                    |
| 47.                                                                                                    | X                                                                                                    | Pour confirmer la donnée saisie et passer à la configuration du paramètre suivant.                                                                                                    |
| 48.                                                                                                    | <b>IPROGRAMMER PROMOS</b>                                                                                                    |                                                                                                    |
| 40                                                                                                    |                                                                                                    | /<br>Deux averagemente la nevelue de average entre 0 et                                                                                                    |
| 49.                                                                                                    | NUMÉRIQUES                                                                                                    | 9.                                                                                                    |
| 50.                                                                                                    | X                                                                                                    | Pour confirmer la donnée saisie et passer à la configuration du paramètre suivant.                                                                                                    |
| 51.                                                                                                    | [CARACTÈRES<br>NUMÉRIQUES]                                                                                                    | Pour programmer la longueur du descripteur entre 0 et 29.                                                                                                    |
| 52.                                                                                                    | X                                                                                                    | Pour confirmer la donnée saisie et passer à la configuration du paramètre suivant.                                                                                                    |
| 53.                                                                                                    | [CARACTÈRES<br>NUMÉRIQUES]                                                                                                    | Pour programmer périodique 3 sur 1/0.                                                                                                    |
| 54.                                                                                                    | X                                                                                                    | Pour confirmer la donnée saisie et passer à la                                                                                                    |
|                                                                                                    |                                                                                                    | configuration du paramètre suivant.                                                                                                    |
| 55.                                                                                                    | [PROGRAMMER RÉDUCTI                                                                                                    | configuration du paramètre suivant.                                                                                                    |
| 55.<br>56                                                                                                    | [PROGRAMMER RÉDUCTIO                                                                                                    | configuration du paramètre suivant.<br>ONS ET MAJORATIONS]                                                                                                    |
| 55.<br>56.                                                                                                    | [PROGRAMMER RÉDUCTION<br>[CARACTÈRES<br>NUMÉRIQUES]                                                                                                  | configuration du paramètre suivant.<br><b>ONS ET MAJORATIONS]</b><br>Pour programmer le nombre de pourcentages de<br>réduction entre 0 et 9.                                                                                                    |
| 55.<br>56.<br>57.                                                                                                    | [PROGRAMMER RÉDUCTION<br>[CARACTÈRES<br>NUMÉRIQUES]<br>X                                                                                             | configuration du paramètre suivant.<br><b>ONS ET MAJORATIONS]</b><br>Pour programmer le nombre de pourcentages de<br>réduction entre 0 et 9.<br>Pour confirmer la donnée saisie et passer à la<br>configuration du paramètre suivant.                                                                                                    |
| 55.<br>56.<br>57.<br>58.                                                                                                    | [PROGRAMMER RÉDUCTION<br>[CARACTÈRES<br>NUMÉRIQUES]<br>[CARACTÈRES<br>NUMÉRIQUES]                                                                    | configuration du paramètre suivant.<br><b>ONS ET MAJORATIONS]</b><br>Pour programmer le nombre de pourcentages de<br>réduction entre 0 et 9.<br>Pour confirmer la donnée saisie et passer à la<br>configuration du paramètre suivant.<br>Pour programmer le nombre de réductions<br>absolues entre 0 et 9.                                                                                                    |
| 55.<br>56.<br>57.<br>58.<br>59.                                                                                                 | [PROGRAMMER RÉDUCTIO<br>[CARACTÈRES<br>NUMÉRIQUES]<br>[CARACTÈRES<br>NUMÉRIQUES]<br>X                                                                | configuration du paramètre suivant.<br><b>ONS ET MAJORATIONS]</b><br>Pour programmer le nombre de pourcentages de<br>réduction entre 0 et 9.<br>Pour confirmer la donnée saisie et passer à la<br>configuration du paramètre suivant.<br>Pour programmer le nombre de réductions<br>absolues entre 0 et 9.<br>Pour confirmer la donnée saisie et passer à la<br>configuration du paramètre suivant.                                                                                                    |
| 55.<br>56.<br>57.<br>58.<br>59.<br>60.                                                                                          | [PROGRAMMER RÉDUCTIO<br>[CARACTÈRES<br>NUMÉRIQUES]<br>[CARACTÈRES<br>NUMÉRIQUES]<br>[CARACTÈRES<br>NUMÉRIQUES]                                       | configuration du paramètre suivant.<br><b>ONS ET MAJORATIONS]</b><br>Pour programmer le nombre de pourcentages de<br>réduction entre 0 et 9.<br>Pour confirmer la donnée saisie et passer à la<br>configuration du paramètre suivant.<br>Pour programmer le nombre de réductions<br>absolues entre 0 et 9.<br>Pour confirmer la donnée saisie et passer à la<br>configuration du paramètre suivant.<br>Pour programmer le nombre de pourcentages de<br>majoration entre 0 et 9.                                                                                                    |
| <ol> <li>55.</li> <li>56.</li> <li>57.</li> <li>58.</li> <li>59.</li> <li>60.</li> <li>61.</li> </ol>                           | [PROGRAMMER RÉDUCTION<br>[CARACTÈRES<br>NUMÉRIQUES]<br>[CARACTÈRES<br>NUMÉRIQUES]<br>[CARACTÈRES<br>NUMÉRIQUES]<br>[CARACTÈRES<br>NUMÉRIQUES]        | configuration du paramètre suivant.<br><b>ONS ET MAJORATIONS]</b><br>Pour programmer le nombre de pourcentages de<br>réduction entre 0 et 9.<br>Pour confirmer la donnée saisie et passer à la<br>configuration du paramètre suivant.<br>Pour programmer le nombre de réductions<br>absolues entre 0 et 9.<br>Pour confirmer la donnée saisie et passer à la<br>configuration du paramètre suivant.<br>Pour programmer le nombre de pourcentages de<br>majoration entre 0 et 9.<br>Pour confirmer la donnée saisie et passer à la<br>configuration entre 0 et 9.<br>Pour confirmer la donnée saisie et passer à la<br>configuration du paramètre suivant.                                                                                                    |
| <ol> <li>55.</li> <li>56.</li> <li>57.</li> <li>58.</li> <li>59.</li> <li>60.</li> <li>61.</li> <li>62.</li> </ol>              | [PROGRAMMER RÉDUCTION<br>[CARACTÈRES<br>NUMÉRIQUES]<br>[CARACTÈRES<br>NUMÉRIQUES]<br>[CARACTÈRES<br>NUMÉRIQUES]<br>[CARACTÈRES<br>NUMÉRIQUES]        | configuration du paramètre suivant.<br><b>ONS ET MAJORATIONS]</b><br>Pour programmer le nombre de pourcentages de<br>réduction entre 0 et 9.<br>Pour confirmer la donnée saisie et passer à la<br>configuration du paramètre suivant.<br>Pour programmer le nombre de réductions<br>absolues entre 0 et 9.<br>Pour confirmer la donnée saisie et passer à la<br>configuration du paramètre suivant.<br>Pour programmer le nombre de pourcentages de<br>majoration entre 0 et 9.<br>Pour confirmer la donnée saisie et passer à la<br>configuration du paramètre suivant.<br>Pour programmer le nombre de passer à la<br>configuration du paramètre suivant.<br>Pour programmer le nombre de majorations<br>absolues. Le nombre de majorations peut varier<br>aller de 0 à 9.       |
| <ol> <li>55.</li> <li>56.</li> <li>57.</li> <li>58.</li> <li>59.</li> <li>60.</li> <li>61.</li> <li>62.</li> <li>63.</li> </ol> | [PROGRAMMER RÉDUCTION<br>[CARACTÈRES<br>NUMÉRIQUES]<br>[CARACTÈRES<br>NUMÉRIQUES]<br>[CARACTÈRES<br>NUMÉRIQUES]<br>[CARACTÈRES<br>NUMÉRIQUES]<br>[X] | configuration du paramètre suivant.<br>ONS ET MAJORATIONSJ<br>Pour programmer le nombre de pourcentages de<br>réduction entre 0 et 9.<br>Pour confirmer la donnée saisie et passer à la<br>configuration du paramètre suivant.<br>Pour programmer le nombre de réductions<br>absolues entre 0 et 9.<br>Pour confirmer la donnée saisie et passer à la<br>configuration du paramètre suivant.<br>Pour programmer le nombre de pourcentages de<br>majoration entre 0 et 9.<br>Pour confirmer la donnée saisie et passer à la<br>configuration du paramètre suivant.<br>Pour programmer le nombre de majorations<br>absolues. Le nombre de majorations<br>absolues. Le nombre de majorations<br>pour confirmer la donnée saisie et passer à la<br>configuration du paramètre suivant. |

| 65. | X                          | Pour confirmer la donnée saisie et passer à la configuration du paramètre suivant.          |  |  |
|-----|----------------------------|---------------------------------------------------------------------------------------------|--|--|
| 66. | [CARACTÈRES<br>NUMÉRIQUES] | Pour programmer périodique 3 sur 1/0.                                                       |  |  |
| 67. | X                          | Pour confirmer la donnée saisie et passer à la configuration du paramètre suivant.          |  |  |
| 68. | [PROGRAMMER GROUPES        | Sj                                                                                          |  |  |
| 69. | [CARACTÈRES<br>NUMÉRIQUES] | Pour programmer le nombre de groupes entre 0 et 30.                                         |  |  |
| 70. | X                          | Pour confirmer la donnée saisie et passer à la configuration du paramètre suivant.          |  |  |
| 71. | [CARACTÈRES<br>NUMÉRIQUES] | Pour programmer la longueur du descripteur<br>entre<br>0 et 29.                             |  |  |
| 72. | X                          | Pour confirmer la donnée saisie et passer à la configuration du paramètre suivant.          |  |  |
| 73. | [CARACTÈRES<br>NUMÉRIQUES] | Pour programmer périodique 3 sur 1/0.                                                       |  |  |
| 74. | X                          | Pour confirmer la donnée saisie et passer à la configuration du paramètre suivant.          |  |  |
| 75. | [PROGRAMMER TAUX DE        | TVA]                                                                                        |  |  |
| 76. | [CARACTÈRES<br>NUMÉRIQUES] | Pour programmer la longueur du descripteur<br>entre<br>0 et 29.                             |  |  |
| 77. | X                          | Pour confirmer la donnée saisie et passer à la configuration du paramètre suivant.          |  |  |
| 78. | [CARACTÈRES<br>NUMÉRIQUES] | Pour programmer DIM. CLIENT, NBRE CLIENTS (200), LONG. DESCR. (29), REG. 2 PÉRIOD. (1)      |  |  |
| 79. | X                          | Pour confirmer la donnée saisie et passer à la configuration du paramètre suivant.          |  |  |
| 80. | [CARACTÈRES<br>NUMÉRIQUES] | Pour programmer l'éco-participation DEEE vers 1/0.                                          |  |  |
| 81. | X                          | Pour confirmer la donnée saisie et conclure la procédure de programmation avec le code 102. |  |  |

Remarque : lors de la phase de conclusion de la programmation avec le code 102 et après avoir terminé les procédures de sélection et de formatage de la mémoire, un ticket sera automatiquement imprimé. Celui-ci contiendra la liste de toutes les préférences (la même que celle imprimée avec le code 314) et permettra de conserver une trace des modifications effectuées.

# Tableau des réglages d'usine

| Paramètres programmables - SECT | Plage | Réglage usine |
|---------------------------------|-------|---------------|
| Nombre de secteurs              | 1-250 | 250           |
| Nombre de barèmes de prix       | 1-4   | 4             |
| Longueur descripteur            | 0-29  | 24            |
| Lien GROUPE                     | 1/0   | 1             |
| LIMSUP                          | 1/0   | 1             |
| LIMINF                          | 1/0   | 1             |
| Lien PROMO                      | 1/0   | 0             |
| Périodique 2                    | 1/0   | 1             |

| Paramètres programmables – PLU INT. | Plage | Réglage usine |
|-------------------------------------|-------|---------------|
| Nombre de PLU                       | 0-250 | 250           |
| Nombre de barèmes de prix           | 1-4   | 4             |

| Pavé numérique    | Plage | Réglage usine |
|-------------------|-------|---------------|
| Nombre de touches | 0-250 | 250           |
| Descripteur       | 1-24  | 24            |

| Paramètres programmables -<br>MODES DE RÈGLEMENT | Plage | Réglage usine |
|--------------------------------------------------|-------|---------------|
| Longueur descripteur                             | 0-29  | 24            |
| Nombre de monnaies                               | 0-10  | 5             |
| Nombre de cartes de crédit                       | 0-10  | 5             |
| Nombre de bons restaurant                        | 0-20  | 15            |
| Numéro de sociétés **                            | 0-99  | 15            |
| Numéro de dénominations **                       | 0-999 | 15            |
| Périodique 2                                     | 1/0   | 1             |

| Paramètres programmables - OPÉRATEURS | Plage | Réglage usine |
|---------------------------------------|-------|---------------|
| Nombre d'opérateurs                   | 0     | 10            |
| Longueur descripteur                  | 0-29  | 16            |
| Longueur code personnel               | 0 - 4 | 4             |
| Périodique 2                          | 1/0   | 1             |

| Paramètres programmables - PROMOS | Plage | Réglage usine |
|-----------------------------------|-------|---------------|
| Nombre de promos                  | 0 - 9 | 5             |
| Longueur descripteur              | 0-29  | 24            |
| Périodique 2                      | 1/0   | 1             |

| Paramètres programmables - RÉDUCT. ET MAJORAT. | Plage | Réglage usine |
|------------------------------------------------|-------|---------------|
| Nombre de pourcentages de réduction            | 0 - 9 | 6             |
| Nombre de réductions avec valeur absolue       | 0 - 9 | 6             |
| Nombre de pourcentages de majoration           | 0 - 9 | 6             |
| Nombre de majorations avec valeur absolue      | 0-9   | 6             |
| Longueur descripteur                           | 0-29  | 15            |
| Périodique 2                                   | 1/0   | 1             |

| Paramètres programmables – GROUPES | Plage | Réglage usine |
|------------------------------------|-------|---------------|
| Nombre de groupes                  | 0 -30 | 30            |
| Longueur descripteur               | 0-29  | 24            |
| Périodique 2                       | 1/0   | 1             |

| Paramètres programmables - TAUX DE TVA | Plage | Réglage usine |
|----------------------------------------|-------|---------------|
| Longueur descripteur                   | 0-29  | 24            |

| Dimension CLIENT         | Plage  | Réglage usine |
|--------------------------|--------|---------------|
| Nombre de comptes client | 0 -200 | 200           |
| Longueur descripteur     | 0-29   | 29            |
| Périodique 2             | 1/0    | 1             |
| Participation DEEE       | 1/0    | 0             |

# **CODE 150 - AFFICHAGE DU MONTANT TOTAL DE LA CAISSE**

La date de la caisse enregistreuse est mise à jour automatiquement chaque jour, à minuit. Si l'exécution d'un rapport est obligatoire, après le changement de date, il sera impossible d'imprimer des tickets tant que le rapport n'aura pas été réalisé.

### Procédure d'utilisation

1. 2.

1 5 0 X 0

Pour désactiver l'exécution obligatoire des rapports après un changement de date. \*

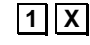

Х

Pour activer l'exécution obligatoire des rapports après un changement de date.

\* Réglage d'usine

# CODE 151 – REGLAGE DE LA DATE ET DE L'HEURE DE LA CAISSE

Pour configurer l'heure et la date, procéder comme suit :

1. Sur l'écran tactile, appuver sur [Config] dans [Fonctions] > Autres fonctions pour afficher l'écran suivant :

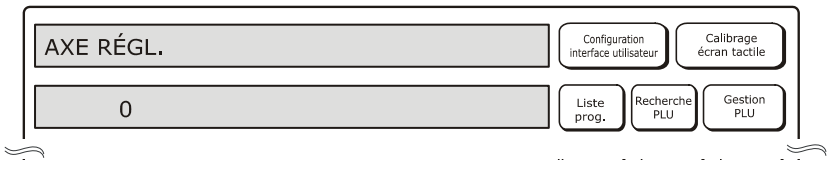

2. À l'aide du pavé numérique, saisir le code

1 5 1 suivi de X

- 3. Le format d'affichage par défaut de la date est JJ/MM/AA et correspond à 0. Choisir 1 pour afficher la date dans le format MM/JJ/AA Choisir 2 pour afficher la date dans le format AA/MM/JJ.
- 4. Le format d'affichage par défaut de l'heure est 24H et correspond à 1. Choisir 0 pour afficher l'heure dans le format 12H.
- 5. Taper la date et appuyer sur **X** pour confirmer la date saisie.
- 6. L'heure enregistrée dans la caisse enregistreuse s'affiche.
- Saisir la date dans le format : hh-mm-s.
- 8. Appuyer sur **X** pour confirmer l'heure saisie.

#### **Remargue:**

Il est interdit de changer la date/l'heure tant que le rapport Z10 n'a pas été imprimé.
Exemple :

1 5 1 suivi de X JJ/MM/AA suivi de X 24H suivi de X 01-01-2012 suivi de X 01:19:43 suivi de X

# **CODE 152 – CHANGER AUTOMATIQUEMENT LA DATE ET L'HEURE**

Le CODE 152 permet de programmer la caisse pour qu'elle se mette à jour automatiquement (de Heure d'été à Heure légale et vice-versa).

### Procédure d'utilisation

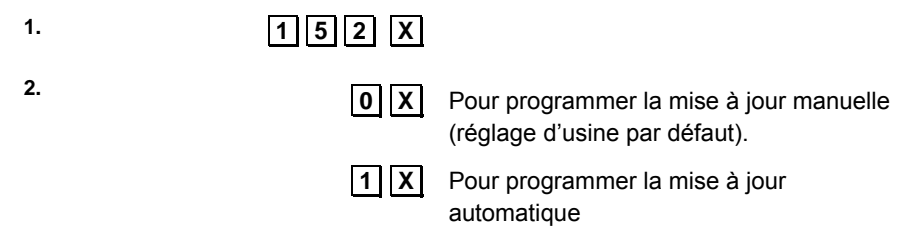

# CODE 154 - REINITIALISER LE GT DE LA CAISSE.

Pour réinitialiser le Grand Total de la caisse.

# CODE 155 - ACTIVER L'EN-TETE OBLIGATOIRE DE LA FACTURE POUR LA FACTURATION

Il est possible de préciser si insérer les infos de la facture immédiatement, au moment de faire la facture ou bien si les ajouter plus tard.

## Procédure d'utilisation

| 1 |   |
|---|---|
|   | 3 |
|   |   |

155X

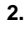

| 1 | X | , |
|---|---|---|

**1 X** Les infos du client auquel la facture est adressée peuvent être ajoutées plus tard.

| 0 | Х |
|---|---|
|   |   |

Les infos du client auquel la facture est adressée doivent être rentrées par le biais du pavé numérique avant de faire la facture.

# SET 157 - ACTIVATION D'ENREGISTREMENT DES RAPPORTS

SET 157 permet d'activer l'enregistrement des rapports.

#### Procédure

1. 2.

2

1 5 7 X 0 X Activé 1 X Désactivé.

# **CODE 160 - CHOISIR LA LANGUE**

Pour choisir la langue de l'interface, procéder comme suit :

 Choisir [Config] depuis [Fonctions] > Autres fonctions. L'écran suivant s'affiche :

|   | AXE RÉGL.                                                  | Configuration<br>interface utilisateur Écran tactile |
|---|------------------------------------------------------------|------------------------------------------------------|
|   | 0                                                          | Liste<br>prog. Recherche<br>PLU Gestion<br>PLU       |
| À | َمَ<br>l'aide du pavé numérique, saisir le code [1] [6] [0 | Suivi de X                                           |

## ATTENTION : pour changer la langue après avoir déjà utilisé la caisse enregistreuse, il est nécessaire d'imprimer d'abord les rapports (Z10). Dans ce cas, consulter le manuel pour savoir comment procéder à l'impression de ces rapports.

- 3. La caisse enregistreuse demande de confirmer l'intention de changer de langue.
- 4. Appuyer sur X pour confirmer.
- 5. La langue actuelle (par exemple : 0=anglais) s'affiche sur l'écran.
- 6. Choisir la nouvelle langue parmi :
  - **0**=Anglais **1**=Italien
  - 2=Français
  - 3=Allemand
  - 4=Espagnol.
- 7. Après avoir choisi la langue, la caisse enregistreuse imprime un ticket d'information et redémarre automatiquement.

Après le redémarrage, la caisse enregistreuse affiche l'interface dans la nouvelle langue choisie, charge les paramètres par défaut et remet à zéro les données gestionnelles.

# **CODE 162 - CHOISIR LE TYPE D'ARRONDISSEMENT**

Permet de configurer le type d'arrondissement à appliquer au total.

## Procédure d'utilisation

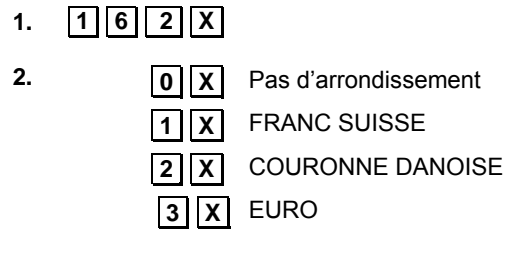

\* Réglage d'usine

## **CODE 200 - IMPRIMER LA LISTE DES OPTIONS DE LA SERIE 200**

Cette fonction permet d'imprimer les préférences concernant les icônes et les messages promotionnels.

#### Procédure d'utilisation

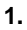

2.

200 X

Lance l'impression.

# **CODE 201 - CONFIGURER LES ICONES DES MARCHANDISES**

Il est possible d'imprimer une image graphique (ou une icône) sur le ticket, accompagné d'un message promotionnel prédéfini. Les icônes sont subdivisées comme suit :

- catégories marchandises
- vacances et occasions spéciales
- tickets chance avec montant programmé

Le message peut être remplacé par l'un de ceux fournis par la caisse enregistreuse ou bien en enregistrant un message personnalisé de 4 lignes, chaque ligne pouvant contenir 15 caractères. Pour chaque ligne, il est possible de choisir l'un des trois attributs d'impression : normal, double hauteur, double largeur.

Le **CODE 201** sert à programmer l'icône à imprimer sur les tickets ainsi que le message promotionnel s'y rattachant.

#### Procédure d'utilisation

| 1.        | 201X                            |                                                                                                    |
|-----------|---------------------------------|----------------------------------------------------------------------------------------------------|
| 2.        | 1 X / 0 X                       | Pour activer / désactiver la fonction                                                                                                    |
| 3.        | [CARACT.<br>NUMÉRIQUES] X       | Pour programmer le numéro de l'icône à imprimer (de 1 à 107).                                                                                              |
| 4.        | 0 X                             | Pour associer un message personnalisé à l'icône choisie.                                                                                                   |
|           | 1 X                             | Pour sélectionner la phrase à associer à l'icône (phrase par défaut).                                                                                      |
|           | 2 X                             | Pour choisir l'une des phrases fournies par la caisse enregistreuse.                                                                                       |
| 5.        | [CARACTÈRES<br>ALPHANUMÉRIQUES] | Si le mode « message personnalisé » a été choisi,<br>saisir les caractères pour le descripteur à attribuer à<br>la ligne sélectionnée.                     |
| _         |                                 | Confirmer pour programmer l'attribut du caractère.                                                                                                    |
| 6.        |                                 | Pour choisir attribut normal                                                                                                    |
|           |                                 | Pour choisir attribut double largeur                                                                                                    |
| Dán       |                                 | (4) lignos à programmer                                                                                                    |
| кер<br>7. |                                 | Si le mode « message associé à icône » a été choisi<br>(message réglé en usine) :<br>confirmer. La caisse enregistreuse reviendra au<br>début du mode CODE |
|           | autrement                       | Si le mode « choisir message caisse enregistreuse »                                                                                                    |
|           | [CARACT.<br>NUMÉRIQUES] 🗙       | a été choisi, saisir le numéro du message :<br>Confirmer; la caisse enregistreuse reviendra au<br>début du mode CODE.                                      |

# **CODE 203 - CONFIGURER LES ICONES POINTS**

Il est possible de programmer l'impression automatique d'une icône des points accumulés, dans la partie inférieure du ticket. Le nombre de points est calculé en fonction de la valeur seuil programmée par le biais de l'option 203.

#### Procédure d'utilisation

1.

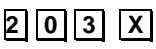

2.

**1 X** / **0 X** Pour activer / désactiver la fonction

3. [CARACTÈRES NUMÉRIQUES] X Pour configurer la valeur de référence

pour le calcul des points accumulés.

## **CODE 206 - CONFIGURER LES ICONES VACANCES**

Les jcônes de ce groupe, portant sur les fêtes religieuses ou autres occasions spéciales revenant chaque année, peuvent être activées à des périodes prédéfinies, et ce, en programmant le CODE 206. L'icône remplacera l'icône marchandise (si configurée) uniquement durant les périodes définies.

| N° | VAC./OCCASION           | ICÔNE N° | MESSAGE<br>PROMOTIONNEL     | PÉRIODE                             |
|----|-------------------------|----------|-----------------------------|-------------------------------------|
| 1  | Noël                    | 108      | JOYEUX NOEL                 | à partir du 15/12<br>jusqu'au 27/12 |
| 2  | Jour de l'an            | 109      | BON JOUR DE L'AN            | à partir du 28/12<br>jusqu'au 02/01 |
| 3  | Saint-Valentin          | 110      | UN JOUR MÉMORABLE           | à partir du 10/02<br>jusqu'au 14/02 |
| 4  | Carnaval (*)            | 111      | BON CARNAVAL                | à partir du 25/02<br>jusqu'au 1/03  |
| 5  | Fête de la<br>femme (*) | 112      | UN JOUR À NE PAS<br>OUBLIER | à partir du 05/03<br>jusqu'au 08/03 |
| 6  | Fête des pères          | 113      | BONNE FÊTE PAPA             | à partir du 15/03<br>jusqu'au 19/03 |
| 7  | Pâques (*)              | 114      | JOYEUSES PÂQUES             | à partir du 10/04<br>jusqu'au 16/04 |
| 8  | Fête des mères          | 115      | BONNE FÊTE MAMAN            | à partir du 06/05<br>jusqu'au 14/05 |
| 9  | Bonnes<br>vacances (*)  | 116      | BONNES VACANCES             | à partir du 10/07<br>jusqu'au 30/07 |

(\*) les périodes mentionnées sont purement indicatives.

## Procédure d'utilisation

| 1. 206 X                                                                        |                                                                                                    |
|---------------------------------------------------------------------------------|----------------------------------------------------------------------------------------------------|
| 2. [CARACTÈRES<br>NUMÉRIQUES] X                                                 | Configurer le chiffre VACANCES/OCCASION (de 1 à 9) à programmer.                                                                                                    |
| 3. 1X/0X                                                                        | Pour activer / désactiver la fonction                                                                                                    |
| 4. [CARACTÈRES<br>NUMÉRIQUES] X                                                 | Le numéro de l'icône par défaut associée aux<br>VACANCES/OCCASION choisies s'affichera<br>sur l'écran. Pour remplacer cette icône par une<br>autre, saisir le numéro de l'icône voulue (entre<br>108 et 116).                    |
| 5. O X                                                                          | Pour associer un message personnalisé à l'icône choisie                                                                                                    |
| 1 X                                                                             | Pour sélectionner la phrase à associer à l'icône (phrase par défaut).                                                                                                    |
| 2 X                                                                             | Pour choisir l'une des phrases fournies par la caisse enregistreuse                                                                                                    |
| 6. [CARACTÈRES<br>ALPHANUMÉRIQUES]                                              | Si le mode « message personnalisé » a été choisi, saisir les caractères pour le descripteur à attribuer à la ligne sélectionnée.                                                                                                 |
| X                                                                               | Confirmer pour programmer l'attribut du caractère.                                                                                                    |
| 7. <b>O</b> X                                                                   | Pour choisir attribut normal                                                                                                    |
| 1 X                                                                             | Pour choisir attribut double hauteur                                                                                                    |
| 2 X                                                                             | Pour choisir attribut double largeur                                                                                                    |
| Répéter la procédure pour les (4) li<br>dernière lige, il est possible passer à | gnes à programmer. Après avoir programmé la la programmation de la période.                                                                                                    |
| 8. X                                                                            | Si le mode « message associé à icône » a été<br>sélectionné (message par défaut) :<br>confirmer pour passer à la programmation de la<br>période.                                                                                 |
| [CARACTÈRES<br>NUMÉRIQUES]<br>X                                                 | Si le mode « choisir message caisse<br>enregistreuse » a été choisi :<br>saisir le numéro du message.<br>Confirmer pour passer à la programmation de<br>la période.<br>La date de début de la période s'affichera sur<br>l'écran |
| 9. [CARACTÈRES                                                                  | Choisir la nouvelle date en écrivant sur la                                                                                                    |
| NUMÉRIQUES<br>X                                                                 | Confirmer la date de début de la période par<br>défaut ou celle qui a été programmée.<br>La date de fin de la période s'affichera sur<br>l'écran                                                                                 |
| 10 X                                                                            | Appuyer pour confirmer la date de fin de la période par défaut ; sinon, répéter la procédure de programmation décrite ci-avant.                                                                                                  |

## **CODE 297 - IMPRIMER LISTE DES COMBINAISONS MESSAGE-ICONE** CODE 298 - IMPRIMER LISTE DES MESSAGES MARCHANDISES **CODE 299 - IMPRIMER LISTE DES ICONES MARCHANDISES**

#### Procédure d'utilisation

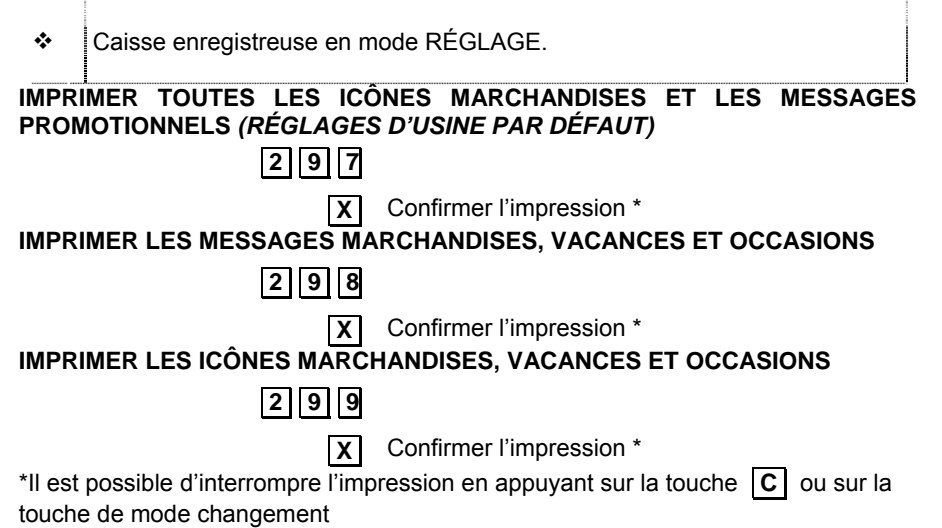

# **CODE 300 - IMPRIMER LA LISTE DES OPTIONS DE LA SERIE 300**

Cette fonction permet de lancer l'impression du mode de programmation de toutes les fonctionnalités associées à la Série 300.

#### Procédure d'utilisation

1. 3 0 0

2.

**X** Lance l'impression

## CODE 301 - REGLER LE CODE DE LA CAISSE

| Procédure d'utilisati | on |   |
|-----------------------|----|---|
| 1.                    | 3  | 0 |

301X

2.

[CARACT. Personnalisation du descripteur \*. **ALPHANUMÉRIQUES** X (Jusqu'à 10 caractères alphanumériques)

\* Réglage d'usine : « 01 »

# **CODE 302 - CONFIGURER LES LIGNES DE L'EN-TETE**

Le ticket dispose de 7 lignes, imprimées centrées sur le ticket même. L'en-tête doit contenir, au minimum, les infos précises de la société, y compris l'adresse et le n°TVA intracommunautaire. La septième ligne est spécialement réservée au n° de TVA intracommunautaire et la caisse enregistreuse effectue un contrôle pour veiller à ce qu'au moins cette ligne ait été bien été programmée.

Le n° de TVA intracommunautaire ne peut être programmé que durant la procédure d'initialisation du JE (voir CHAP.8 « Le J.E. ») et après avoir lancé le rapport de fermeture journalière Z10.

#### Procédure d'utilisation

| 3. | PROGRAMMAT                     | ION DES LIGNES DE 1 À 6                                                                                             |
|----|--------------------------------|----------------------------------------------------------------------------------------------------|
| 4. | [CARACTÈRES NUMÉRIQUES]        | Pour choisir le logo à ajouter sur la première ligne de l'en-tête. ***                                              |
| 5. | 0 X                            | Pour positionner le logo sur la gauche *                                                                            |
|    | 1 X                            | Pour positionner le logo au centre.                                                                                 |
|    | 2 X                            | Pour positionner le logo sur la droite.                                                                             |
| 6. | [CARACT.<br>ALPHANUMÉRIQUES] 🗙 | Personnalise le descripteur. La personnali-sation n'est possible que si « 0 » a été choisi comme numéro de logo. ** |
| 7. | 0 X                            | Pour définir l'attribut du caractère sur « NORMAL ». **                                                             |
|    | 1 X                            | Pour définir l'attribut du caractère sur « DOUBLE HAUTEUR ».                                                        |
| 8. | 0 X                            | Pour définir une police avec 24 caractères / ligne *                                                                |
|    | 1 🗙                            | Pour définir une police avec 29 caractères / ligne                                                                  |
|    |                                |                                                                                                    |

| * Réglage d'usine ** Réglage | *** Réglage            |
|------------------------------|------------------------|
| d'usine : « ligne vide »     | d'usine : « <b>0</b> » |

Pour programmer la longueur du descripteur, utiliser le code 322 (CHOISIR POLICE CAISSE).

Une fois la sixième ligne remplie, la caisse enregistreuse revient au début du mode configuration.

# **CODE 303 - CONFIGURER DES MESSAGES DE COURTOISIE**

| Pro | cédure d'utilisation                              |                                                                                                    |
|-----|---------------------------------------------------|----------------------------------------------------------------------------------------------------|
| *   | Programmer le code de courtoisie qui sera ensuite | 320 sur <b>2</b> (pour activer le message<br>e personnalisé par le code 303).                                               |
| 1.  | 303 X                                             |                                                                                                    |
| 2.  | [CARACTÈRES NUMÉRIQUES]                           | Pour choisir le logo à ajouter sur la première ligne du message de courtoisie.                                              |
| 3.  | 0 X                                               | Pour positionner le logo sur la gauche                                                                                      |
|     | 1 X                                               | Pour positionner le logo au centre.                                                                                         |
|     | 2 X                                               | Pour positionner le logo sur la droite.                                                                                     |
| 4.  | [CARACT.<br>ALPHANUMÉRIQUES] X                    | Pour personnaliser le descripteur.<br>La personnalisation n'est possible que si « 0 » a été<br>choisi comme numéro de logo. |
| 5.  | 0 X                                               | Pour définir l'attribut du caractère sur « NORMAL ».                                                                        |
|     | 1 🗙                                               | Pour définir l'attribut du caractère sur « DOUBLE HAUTEUR ».                                                                |
| 6.  | 0 X                                               | Pour définir une police avec 24 caractères / ligne *                                                                        |
|     | 1 X                                               | Pour définir une police avec 29 caractères / ligne                                                                          |
| 7.  | Programmer les autres lignes                      |                                                                                                    |
| *   | Réglage d'usine                                   |                                                                                                    |

# CODE 304 - CONFIGURER LES PARAMETRES DES MODES DE REGLEMENT

Cette fonction permet de programmer les modes de règlement.

Les modes de règlement sont programmés en fonction des catégories listées dans le tableau. Les différentes catégories et les paramètres s'y rattachant sont définis en tapant les caractères alphanumériques demandés puis en confirmant avec la touche  $[\mathbf{X}]$ .

| FONCTION (MODE DE RÈGLEMENT)                 |                |  |
|----------------------------------------------|----------------|--|
| ESPÈCE 1 (ESPÈCE)                            |                |  |
|                                              | DESCRIPTEUR    |  |
| ESPÈCE DE 2 À 6 (MONNAIES)                   |                |  |
|                                              | DESCRIPTEUR    |  |
|                                              | CHANGE         |  |
|                                              | DÉCIMALES      |  |
|                                              | ARRONDISSEMENT |  |
| CHÈQUE 1 (CHÈQUE)                            |                |  |
|                                              | DESCRIPTEUR    |  |
| CRÉDIT 1 (CRÉDIT)                            |                |  |
|                                              | DESCRIPTEUR    |  |
| CRÉDIT 2 (COMPTE CLIENT)                     |                |  |
|                                              | DESCRIPTEUR    |  |
| CRÉDIT 3 (CARTE DE CRÉDIT)                   |                |  |
|                                              | DESCRIPTEUR    |  |
| CARTES DE CRÉDIT DE 1 À 5 (CARTES DE CRÉDIT) |                |  |
|                                              | DESCRIPTEUR    |  |
| NON PERÇU 1 (NON PERÇU)                      |                |  |
|                                              | DESCRIPTEUR    |  |
| BON RESTAURANT                               |                |  |

## **PROGRAMMER LES BONS RESTAURANT**

Cette fonction permet de programmer des bons restaurant de 15 sociétés différentes, soit 15 valeurs ou noms différents pour chaque société.

| FONCTION CHAMPS PROGRAMMABLES |                                    | RÉGLAGES<br>D'USINE |  |
|-------------------------------|------------------------------------|---------------------|--|
| Description société           | Jusqu'à 24 caract. alphanumériques | (N.RÉGLEM.)REST_11  |  |
| Description nom               | Jusqu'à 24 caract. alphanumériques | Nom                 |  |
| Valeur nom                    | Jusqu'à 6 caract. numériques       | 0,00                |  |

Procédure d'utilisation

| 1. | [CARACTÈRES<br>ALPHANUMÉRIQUES] | pour taper la description d'une société<br>(24 caract. maxi)                                                                            |  |  |
|----|---------------------------------|----------------------------------------------------------------------------------------------------|--|--|
|    | X                               | pour confirmer la description et continuer la programmation des noms des bons restaurant                                                |  |  |
| 2. | [CARACTÈRES<br>ALPHANUMÉRIQUES] | <ul> <li>pour saisir la description du nom (24 caract. maxi)</li> <li>pour confirmer et continuer la programmation la valeur</li> </ul> |  |  |
| 3. | X<br>[Sous-total]               | du nom<br>pour choisir la SOCIÉTÉ suivante                                                                                              |  |  |
| 5. | Espèce                          | pour revenir au début du mode programmation.                                                                                            |  |  |

## **PROGRAMMER LES MONNAIES**

Ce code permet de définir un descripteur pour chacune des monnaies utilisées, son taux de change, sa valeur d'arrondissement ainsi que le nombre de chiffres décimaux.

| FONCTION                                                       | CHAMPS PROGRAMMABLES                                                                                                    | RÉGLAGES D'USINE                  |
|----------------------------------------------------------------|----------------------------------------------------------------------------------------------------|-----------------------------------|
| MONNAIE (1-5)<br>TAUX DE CHANGE<br>DÉCIMALES<br>ARRONDISSEMENT | Jusqu'à 29 caractères<br>alphanumériques<br>Jusqu'à 6 chiffres (4+2 déc.)<br>Jusqu'à 1 chiffre (de 0 à 9)<br>0 = arrondir à 0<br>1 = arrondir à 4<br>2 = arrondir à 5<br>3 = arrondir à 9 | MONNAIE 1 (1-5)<br>0,00<br>2<br>5 |

# **CODE 305 - REGLER LES DESCRIPTEURS DE GROUPE**

Ce code permet de programmer les groupes suivant lesguels les articles de différentes origines mais du même type général peuvent être catégorisés. Le nombre de groupes disponibles est de 30 (sauf autre configuration par le biais du code 102). Pour chacun d'entre eux, il est possible de programmer une description d'une longueur maximale de 29 caractères alphanumériques.

### Procédure d'utilisation

1.

305 X

Х

2.

Pour se placer sur le premier groupe à programmer.

3. Х

[CARACT. ALPHANUMÉRIQUES] Pour personnaliser le descripteur de la catégorie de marchandises.

4 Procéder tel qu'indiqué aux étapes 2 et 3 pour les autres catégories de marchandises.

## CODE 306 - ACTIVER L'EXECUTION OBLIGATOIRE DU RAPPORT JOURNALIER

La date de la caisse enregistreuse est mise à jour automatiquement chaque jour, à minuit. Si l'exécution du rapport journalier est programmée comme étant obligatoire. il devient impossible d'imprimer de nouveaux tickets après tout changement de date et ce, sans avoir, au préalable, lancer l'impression du rapport en question.

## Procédure d'utilisation

- 306X 1.
- 2

**0 X** Pour désactiver l'exécution obligatoire du rapport après un changement de date. \*

1 X Pour activer l'exécution obligatoire du rapport après un changement de date.

#### Réglage d'usine

# **CODE 307 - CONFIGURER UN TABLEAU DES REDUCTIONS**

Cette fonction permet de programmer jusqu'à 9 valeurs de réduction en % et 9 réductions absolues (5 configuré par défaut).

### PARAMÈTRES PROGRAMMABLES

| FONCTION                                          | CHAMPS PROGRAMMABLES                                           | RÉGLAGES<br>D'USINE |  |
|---------------------------------------------------|----------------------------------------------------------------|---------------------|--|
| Pourcentage de rédu                               | ction                                                          |                     |  |
| DESCRIPTION Jusqu'à 15 caractères alphanumériques |                                                                | POURC. RÉD1         |  |
| Pourcentage de<br>réduction                       | Jusqu'à 4 chiffres (2+2 déc.)                                  | 0,00                |  |
| Réduction absolue                                 |                                                                |                     |  |
| DESCRIPTION                                       | Jusqu'à 15 caractères<br>alphanumériques                       | VALEUR RÉD1         |  |
| Valeur réduction<br>(comme valeur absolue)        | 8 chiffres maxi pour réduction comme valeur absolue (6+2 déc.) | 0,00                |  |

Le nombre maxi de réductions et la longueur maximum de la description dépendent de la valeur qui a été réglée avec le code 102.

## Procédure d'utilisation

•

### Programmer les pourcentages de réduction

| 1.       | 307X                                    |                                                                                                    |
|----------|-----------------------------------------|----------------------------------------------------------------------------------------------------|
| 2.       | [CARACT.<br>ALPHANUMÉRIQUES] 🗙          | Personnalise le descripteur                                                                                                    |
|          | ou<br>X                                 | confirmer le descripteur et continuer à programmer la réduction                                                                                                    |
| 3.       | [CARACTÈRES NUMÉRIQUES]                 | Configurer le pourcentage de réduction                                                                                                    |
| 4.       | X                                       | continuer en passant au pourcentage de réduction suivant                                                                                                    |
|          | Programmer les réductions abso          | blues                                                                                                    |
| 5.       | [CARACT.<br>ALPHANUMÉRIQUES]            | Personnalise le descripteur                                                                                                    |
|          | · · · · · · · · · · · · · · · · · · ·   |                                                                                                    |
|          | ou<br>X                                 | confirmer le descripteur et continuer à programmer la réduction                                                                                                    |
| 6.       | ou<br>[CARACTÈRES NUMÉRIQUES]<br>X      | confirmer le descripteur et continuer à programmer la réduction<br>Configurer la valeur absolue de la réduction (8 caract. maxi, 6+2 déc.)                                                         |
| 6.<br>7. | ou<br>[CARACTÈRES NUMÉRIQUES]<br>X<br>X | confirmer le descripteur et continuer à programmer la réduction<br>Configurer la valeur absolue de la réduction (8 caract. maxi, 6+2 déc.)<br>continuer en passant à la réduction absolue suivante |

# **CODE 308 - CONFIGURER TAUX DE TVA**

### PARAMÈTRES PROGRAMMABLES

Il est possible de régler un certain nombre de paramètres pour chaque taux de TVA et ce, tel qu'indiqué dans le tableau suivant :

| FONCTION                                                  | CHAMPS PROGRAMMABLES                                                    | RÉGLAGES D'USINE   |  |  |
|-----------------------------------------------------------|-------------------------------------------------------------------------|--------------------|--|--|
| Description taux<br>Valeur taux (ex. : en<br>pourcentage) | 29 caractères alphanumériques maxi<br>4 chiffres maxi (de 0,01 à 99,98) | TVA_1<br>SANS TAXE |  |  |

Avant de pouvoir programmer, il est impératif d'imprimer le rapport Z10, un rapport d'extraction de taxe Z2 et tout autre rapport nécessaire.

Dans l'environnement [Rapports], la touche [Rapports obligatoires pour changer TVA] peut être utilisée pour lancer l'exécution automatique des rapports nécessaires.

#### Procédure

| 1. | 308X                                                                                  | Dans la ligne inférieure présente sur l'écran de l'opérateur, un descripteur est            |
|----|---------------------------------------------------------------------------------------|---------------------------------------------------------------------------------------------|
| 2. | [TYPE DE GESTION]                                                                     | proposé pour le premier taux de TVA.<br>0 suivi de X pour la TVA<br>1 suivi de X pour AJOUT |
| 3. | [CARACTÈRES<br>ALPHANUMÉRIQUES] X                                                     | Pour personnaliser le descripteur.                                                          |
| 4. | [CARACTÈRES NUMÉRIQUES]                                                               | Pour programmer le taux de TVA sous forme de pourcentage.                                   |
| 5. | _                                                                                     | Répéter les étapes 3 et 4 pour tous les taux de TVA à ajouter (jusqu'à un maximum de 7).    |
|    | <ul> <li>si les rapports d'extraction de<br/>LANCER RAPPORTS » s'afficient</li> </ul> | e taxe n'ont pas été lancés, le message «<br>hera.                                          |
|    | Pour annuler le pourcentage p                                                         | rogrammé, taper <b>0</b> .                                                                  |
|    | Pour revenir à « SANS TAXE » tai                                                      | per 8 (il faut savoir que TAXE 8 ne peut na                                                 |

 Pour revenir à « SANS TAXE », taper <u>8</u>. (il faut savoir que TAXE 8 ne peut pas être modifié et qu'il correspond au réglage EXONÉRÉ TAXE).

# CODE 309 - CONFIGURER LES PARAMETRES DES POURCENTAGES DE MAJORATION

Cette fonction permet de programmer jusqu'à 9 valeurs de majoration en % et 9 majorations absolues (5 configuré par défaut).

## PARAMÈTRES PROGRAMMABLES

| FONCTION                                           | CHAMPS PROGRAMMABLES                     | RÉGLAGES D'USINE |  |  |  |
|----------------------------------------------------|------------------------------------------|------------------|--|--|--|
| Pourcentage de majo                                | Pourcentage de majoration                |                  |  |  |  |
| DESCRIPTION                                        | Jusqu'à 10 caractères<br>alphanumériques | POURC. MAJ1      |  |  |  |
| Pourcentage de                                     | Jusqu'à 4 chiffres (2+2 déc.)            | 0,00             |  |  |  |
| réduction                                          |                                          |                  |  |  |  |
| Majorations absolues                               |                                          |                  |  |  |  |
| DESCRIPTION Jusqu'à 15 caractères                  |                                          | VALEUR MAJ2      |  |  |  |
| alphanumériques                                    |                                          |                  |  |  |  |
| Valeur réduction Jusqu'à 8 chiffres pour la valeur |                                          | 0,00             |  |  |  |
| (valeur absolue)                                   | absolue de la majoration (6+2 déc.)      |                  |  |  |  |

Le nombre maxi de majorations et la longueur maximum de la description dépendent de la valeur qui a été réglée avec le code 102.

## Procédure d'utilisation

|                                              | Programmer les pourcentages de réduction |                                                                          |  |  |  |
|----------------------------------------------|------------------------------------------|--------------------------------------------------------------------------|--|--|--|
| 1.<br>2.                                     | 309X<br>[CARACT.<br>ALPHANUMÉRIQUES]X    | Personnalise le descripteur                                              |  |  |  |
|                                              | ou<br>X                                  | confirmer le descripteur et continuer à programmer les majorations       |  |  |  |
| 3.                                           | [CARACTÈRES NUMÉRIQUES]                  | Configurer le pourcentage de la majoration                               |  |  |  |
| 4.                                           | X                                        | continuer en passant au pourcentage de majoration suivant                |  |  |  |
|                                              | Programmer les réductions abso           | blues                                                                    |  |  |  |
| 5.                                           | [CARACT.                                 | Personnalise le descripteur                                              |  |  |  |
|                                              | ALPHANUMERIQUES] X<br>ou                 | confirmer le descripteur et continuer à programmer la majoration         |  |  |  |
| 6.                                           | X<br>[CARACTÈRES NUMÉRIQUES]<br>X        | Configurer la valeur absolue de la majoration (8 caract. maxi, 6+2 déc.) |  |  |  |
| 7.                                           | X                                        | continuer en passant à la majoration absolue suivante                    |  |  |  |
| Pour annuler le pourcentage programmé, taper |                                          |                                                                          |  |  |  |

## **CODE 310 - REGLER LE DESCRIPTEUR DE RETOUR**

Cette fonction permet de programmer le descripteur à associer à la fonction de retour.

### Procédure d'utilisation

1.

2.

[CARACTÈRES Personnalise ALPHANUMÉRIQUES X

le descripteur. (Jusqu'à 29 caractères alphanumériques)

Réglage d'usine : « RETOUR »

# **CODE 311 - RÉGLER LA VALEUR LIMSUP POUR LE CHANGE**

Il est possible de définir un montant maximum à rembourser au client comme changement pour le règlement d'une vente. Si, durant le mode fonctionnement, le montant qui a été remboursé dépasse la limite, une erreur sera signalée.

Le montant maximum qui peut être configuré pour le change est situé entre 0 et 999999 compris (6 chiffres + 2 décimales).

#### Procédure d'utilisation

1.

3 1 1 X

Х

2.

[CARACT. NUMÉRIQUES] Configurer le montant maximum

## CODE 312 - ACTIVER LA FERMETURE OBLIGATOIRE DU TIROIR CAISSE

Contrôle le statut du tiroir.

## Procédure d'utilisation

| 1. 3 | 1 | 2 | Χ |
|------|---|---|---|
|------|---|---|---|

2.

Active la fonction de contrôle du statut du tiroir.

Désactive la fonction de contrôle du statut du tiroir\*

Réglage d'usine

0

# **CODE 314 - IMPRIMER LA CONFIGURATION DE LA CAISSE**

Cette fonction permet d'imprimer la configuration actuelle de la caisse et ce, à tout moment. Cette opération est utile pour avoir une trace sur papier sur comment la caisse a été configurée par le biais du CODE 102 et sur ce qui suit :

- PARTICIP. DEEE
- N° DE SECTEURS
- N° BARÈMES DE PRIX
- DESCRIPTEUR
- ACTIVER LIEN GROUPE
- PRIX MAXI (LIMSUP)
- PRIX MINI (LIMINF)
- LIEN PROMO
- REG. PÉRIOD. 2
- N° PLU
- N° DE TOUCHES
- N° MODES DE RÈGLEMENT
- N° OPÉRATEURS
- N° PROMOS N X M
- N° RÉDUCTIONS (VALEUR ET POURCENT.)
- N° DE MAJORATIONS (VALEUR ET POURCENT.)
- N° DE MAJORATIONS
- DESCRIPTEUR
- REG. PÉRIOD. 2
- N° GROUPES
- N° TAUX DE TVA
- N° COMPTES CLIENT
- PLU (CODES BARRES)

Il est possible de modifier toutes les données à l'aide du code 102.

Pour chacun des éléments, la longueur maximum du descripteur autorisée est précisée.

## Procédure d'utilisation

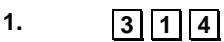

2.

X

Lance l'impression

# CODE 315 – GESTION RAPPORT MODE AUTOMATIQUE X CODE 316 - GESTION RAPPORT MODE AUTOMATIQUE Z

Cette fonction permet de programmer l'impression automatique d'un certain nombre de rapports. Ce qui veut dire qu'il est possible d'imprimer tous les rapports programmés en même temps et par une simple et unique opération.

- **CODE 315** : permet de programmer l'impression en séquence en mode X de 16 rapports au maximum (par jour + périodique).
- CODE 316 : permet de programmer l'impression en séquence en mode Z de 9 rapports au maximum (par jour + périodique).

Le tableau qui suit indique les rapports qu'il est possible d'imprimer automatiquement ainsi que leur code d'exécution :

| RAPPORT                                    | Touche dans<br>l'écran    | Codes d'exécution en<br>MODE X (CODE315) |             | Codes d'exécution en MODE<br>Z (CODE316) |             |
|--------------------------------------------|---------------------------|------------------------------------------|-------------|------------------------------------------|-------------|
|                                            | Rapports                  | Périodique1                              | Périodique2 | Périodique1                              | Périodique2 |
| Secteurs                                   | Sect.                     | 1                                        | 11          | 1                                        | 11          |
| Gestionnaire                               | Gestionnaire              | 4                                        | 14          | 4                                        | 14          |
| Mouvements<br>caisse                       | Mouvements<br>caisse      | 5                                        | 15          | 5                                        | 15          |
| Ventes par heure                           | Ventes par<br>heure       | 6                                        |             | 6                                        |             |
| Dissociation taxe                          | Dissociation<br>taxe      |                                          | 20          |                                          | 20          |
| Monnaies<br>étrangères                     | Monnaies                  | 7                                        | 17          | 7                                        | 17          |
| Rapport Z10                                | Rapport (Z10)             | 10                                       | 10          | 10                                       | 10          |
| PLU lues par<br>lecteur de codes<br>barres | PLU BCR                   | 9                                        | 19          | 9                                        | 19          |
| Factures                                   | Documents Slip<br>Printer | 18                                       | 28          | 18                                       | 28          |
| Rapport<br>opérateur                       | Opérateur                 | 21                                       | 31          | 21                                       | 31          |
| Bon restaurant                             | Bon restaurant            | 25                                       | 35          | 25                                       | 35          |
| Comptes client                             | Comptes client            | 26                                       | 36          | 26                                       | 36          |
| Comptes.Client<br>mouvementés              | C.Client<br>mouvementés   | 29                                       | 39          |                                          |             |

#### Procédure d'utilisation

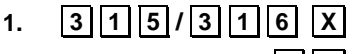

2.

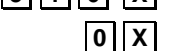

Pour désactiver l'impression du rapport indiqué sur l'écran de l'opérateur

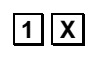

Pour activer l'impression du rapport indiqué sur l'écran de l'opérateur

## 3. Faire la même chose pour les rapports restants

# **CODE 318 - ACTIVER LE CALCUL OBLIGATOIRE DU RESTE**

Permet de programmer la caisse enregistreuse pour la forcer à calculer le reste dû au client après enregistrement du paiement pour une vente. Dans ce cas, l'opérateur doit saisir le montant reçu du client avant de finaliser le ticket.

### Procédure d'utilisation

| 1. | 318X            |                                                                         |
|----|-----------------|-------------------------------------------------------------------------|
| 2. | 0 X             | Pour désactiver la fonction de calcul obligatoire du reste dû $^{\ast}$ |
|    | 1 X             | Pour activer la fonction de calcul obligatoire du reste dû              |
| *  | Réglage d'usine |                                                                         |
|    |                 |                                                                         |

# **CODE 320 - CHOISIR LE TYPE DE MESSAGE DE COURTOISIE**

### Procédure d'utilisation

| 1. | 320 X           |                                                                                    |
|----|-----------------|------------------------------------------------------------------------------------|
| 2. | 0 X             | Pour désactiver le message de courtoisie.                                          |
|    | 1 X             | Pour activer le message de courtoisie programmé en usine.<br>(MERCI ET À BIENTÔT)* |
| 3. | 2 X             | Activer le message personnalisé par l'utilisateur à l'aide du code 303             |
| *  | Réglage d'usine |                                                                                    |

# **CODE 321 - ACTIVER PRIX ZERO**

Pour enregistrer une transaction comprenant un cadeau gratuit, il suffit d'enregistrer un prix zéro sur le ticket pour l'article en question. Cette fonction permet d'activer ou de désactiver la possibilité d'enregistrer des prix zéro pour des articles.

#### Procédure d'utilisation

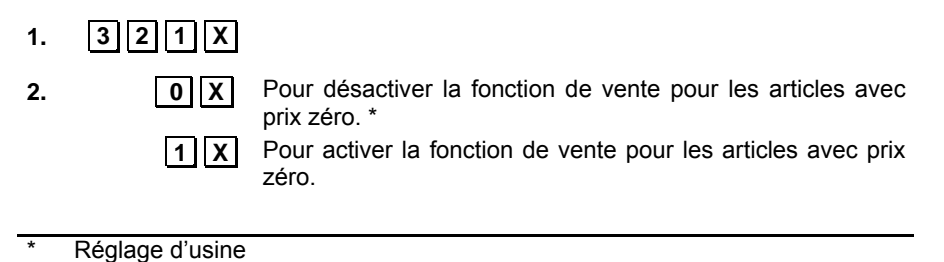

## CODE 322 - REGLER LA POLICE DE LA CAISSE

Ce code permet de choisir la police de caractère à utiliser pour l'impression des tickets.

#### Procédure d'utilisation

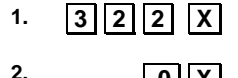

Choisit la police de type 1 pour imprimer jusqu'à 24 caractères par liane \*

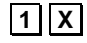

0 X

Choisit la police de type 2 pour imprimer jusqu'à 29 caractères par liane

Réglage d'usine :

## CODE 323 - REGLER LE FORMAT DU ROULEAU

Permet de choisir la taille du rouleau de papier à utiliser.

#### Procédure d'utilisation

1 Х

2

- 1. 3 2 3 X
- 2.

Pour définir la largeur de rouleau sur 57 mm

Pour définir la largeur de rouleau sur 80 mm\* Х

Réglage d'usine

## **CODE 324 - CHOISIR LES INFOS DE LA TVA**

Permet de choisir le type d'infos à imprimer pour la dissociation de la taxe, dans la partie inférieure du ticket.

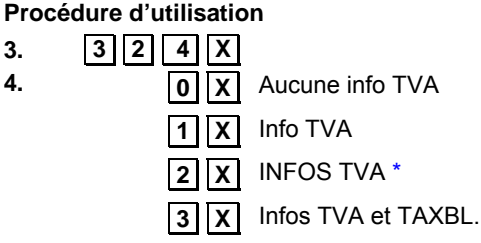

\* Réglages usine

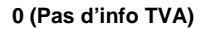

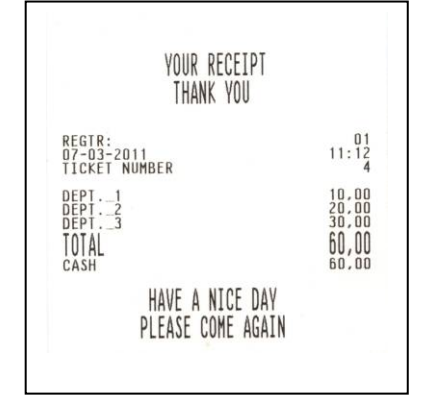

#### 1 (INFO TVA)

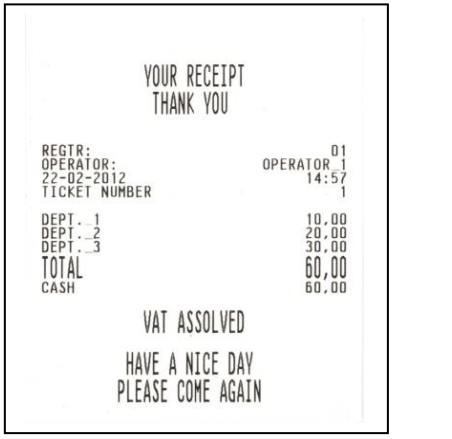

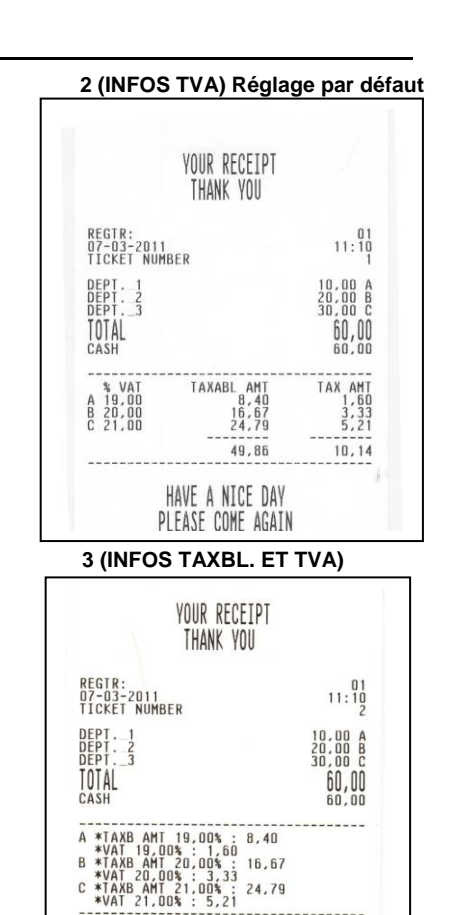

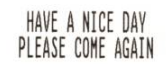

## SET 332 - CODE QR

La caisse enregistreuse reconnaît et imprime les codes barres 2D du type code QR. Il est possible de codifier des liens vers des sites Internet, des messages publicitaires, etc..., en utilisant ce type de dessins en 2D. Une fois le code QR généré et imprimé, il est possible de le lire par le biais d'applications spéciales installées sur des dispositifs comme, par exemple, un smartphone.

Pour programmer la description pour la transposition en code QR, utiliser SET 332. Le code QR ainsi généré peut être ajouté comme logo à la fin du ticket.

Rem.: Pour programmer le logo, utiliser SET 303.

Pour imprimer des logos enregistrés dans la caisse enregistreuse, utiliser SET 296.

### Procédure

- 3. <u>332</u>X
- 4. [FORMATS ?] 0 = Désactivé pour continuer
  - 1 = Formate le logo présent dans la machine
- 5. Dans le champ, saisir la description à codifier comme code QR et confirmer par X

# SET 334 - ACTIVATION D'IMPRESSION DU DETAIL DE LA TVA SUR LA VENTE

Cette fonction permet d'activer l'impression du détail de la TVA sur la vente.

## Procédure

| 1. | 334X |           |
|----|------|-----------|
| 2. | 0 X  | Désactivé |
| 3. | 1 X  | Activé *  |

\* Configuration d'usine

# SET 335 - AUTORISATION DE REMISE A ZERO DES RAPPORTS

Cette fonction permet de remettre à zéro les rapports.

## Procédure

| 1. | 335X                  |
|----|-----------------------|
| 2. | <b>0</b> X Désactivé  |
| 3. | 1 X Activé *          |
| *  | Configuration d'usine |

## EN AUGMENTANT LE NOMBRE DE LIGNES DE L'EN-TÊTE POUR LES TICKETS/FACTURES

Il est possible de programmer l'ajout de 8 lignes supplémentaires à l'aide du code 338. Ces 8 lignes viennent s'ajouter aux lignes de l'en-tête du ticket qui ont été programmées à l'aide du code 302.

Le code 338 ajoute 8 lignes supplémentaires « libres », c'est-à-dire gu'elles ne sont pas limitées à un champ en particulier.

Remarque :La 7<sup>ème</sup> ligne programmée à l'aide du code 302 est réservée à la saisie du n° de TVA intracommunautaire. Si imprimée, elle apparaît sur le ticket comme la dernière ligne pour le code 302.

### Procédure d'utilisation

PROGRAMMATION DESLIGNES DE 1 À 8

- 1. 3 3 8 X
- [CARACT. ALPHANUMÉRIQUES] Saisir les caractères pour le type d'attribut 2.
- Х 3. [CARACT. ALPHANUMÉRIQUES] Continuer pour les autres lignes à programmer Х

**Remargue**: La programmation des autres lignes se fait exactement comme celle de l'en-tête du ticket (code 302).

## CODE 339 - CONFIGURER LES PARAMETRES DE FACTURATION SIMPLIFIEE

Permet de configurer une série de factures pour une caisse enregistreuse donnée, et le chiffre initial à utiliser pour commencer la numérotation des factures.

## Procédure d'utilisation

1.

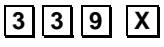

2.

Х

3. [CARACT. NUMÉRIQUES] X

[CARACT. ALPHANUMÉRIQUES] Permet de configurer la série de factures, 3 caractères alphanumériques au maximum

> Pour programmer le chiffre de la facture. 5 caractères numériques au maximum

## CODE 340 - CONFIGURER LES DESCRIPTEURS DE MESSAGE GENERIQUES DEEE

À l'aide du code 340, il est possible de programmer un message personnalisé relatif à l'éco-participation DEEE, composé de 3 lignes (de 24/29 caractères). Seul le descripteur peut être configuré, non l'attribut.

Ce message est imprimé à la fin du ticket si le DEEE avec le mode de montant spécifique a été activé pour le ticket.

## Procédure d'utilisation

1.

**3 4 0 X** Pour personnaliser le message descriptif de l'éco-participation

2. [CARACT. ALPHANUMÉRIQUES] X

Pour personnaliser la première ligne du message.

3. Programmer les autres lignes

# CODE 341 - CONFIGURER LES DESCRIPTEURS DE VALEUR DU MESSAGE DEEE

À l'aide du code 341, il est possible de programmer un message personnalisé relatif à l'éco-participation DEEE, composé de 3 lignes, chacune de 29 caractères au maximum (de 24/29 caractères). Seul le descripteur peut être configuré, non l'attribut.

Ce descripteur est imprimé à la fin du ticket si le DEEE avec le mode de montant générique a été activé pour le ticket.

#### Procédure d'utilisation

1.

341 X

Pour personnaliser le message de description de l'éco-participation

2. [CARACTÈRES ALPHANUMÉRIQUES] X

Pour personnaliser la première ligne du message.

3. Programmer les autres lignes

# **CODE 342 - CONFIGURER DES MESSAGES DE REÇU PREDEFINIS**

Pour définir un message prédéfini composé d'un maximum de 2 lignes.

#### Procédure d'utilisation

| 1. | 342X             |                                                                                                    |
|----|------------------|----------------------------------------------------------------------------------------------------|
| 2. | LIGNE 1 X        | La ligne 1 du message peut être modifiée<br>à l'aide des caractères alphanumériques                                                    |
| 3. | ATTRIB. NORM.    |                                                                                                    |
|    | 0 X              | Pour utiliser un caractère d'une hauteur normale dans le message                                                                       |
|    | 1 X              | Pour utiliser un caractère d'une double<br>hauteur dans le message<br>(ATTRIB.DBLE.HAUT.).                                             |
| 4. | 24 CARACT./LIGNE |                                                                                                    |
|    | 0 X              | Pour utiliser un caractère pour le message avec 24 CARACT./LIGNE                                                                       |
|    | 1 X              | Pour utiliser un caractère pour le message avec 29 CARACT./LIGNE                                                                       |
| 5. | LIGNE 2 X        | La ligne 2 du message peut être modifiée<br>à l'aide des caractères alphanumériques<br>Répéter les étapes de 3 à 4 de la<br>procédure. |

## SET 343 - CONFIGURATION DU MESSAGE DE VENTE

Permet d'introduire, entre une transaction de vente et l'autre, une suite de chiffres ou bien de chiffres et de lettres avec une description au choix.

#### Procédure

La saisie d'une description au choix advient par le biais de l'interface graphique. Pour en savoir plus, consulter le chapitre « Fonctions note - Description au choix ».

## CODE 345 – ENREGISTRER LES DONNEES DE LA BASE DE DONNEES ET LES PREFERENCES PAR DEFAUT

Le **CODE 345** peut être utilisé pour enregistrer les types de données suivants sur une clé : toutes les données liées à la configuration de la caisse enregistreuse (configuration), la partie descriptive de la base de données, les données de comptabilité utilisées par la caisse enregistreuse pour générer les rapports gestionnels.

#### Procédure

1.

2.

Introduire la clé USB dans la caisse enregistreuse

Remarque : Si vous tentez d'enregistrer les données sans avoir introduit la clé au préalable, un message d'erreur s'affichera : « CLÉ NON INSÉRÉE »

- Choisir le mode de configuration (**CONFIG**) de la caisse enregistreuse.
- **3. 3 4 5 X** L'écran affiche le message suivant : « 345-ÉCRITURE DONNÉES/ATTENDRE » et l'écriture des données démarrera.
  - a. En cas d'écriture réussie des données, le message suivant s'affiche : « ÉCRITURE EFFECTUÉE/ENLEVER CLÉ »
  - b. En cas d'erreur, un message d'avertissement s'affiche : « ERREUR ÉCRITURE/ENLEVER CLÉ »
  - **Remarque :** Répéter la procédure et s'assurer que la clé a été introduite correctement. Si l'erreur persiste, contacter le Support technique.
- 4. Enlever la clé. La machine passe automatiquement en mode RÉGLAGE (configuration) dès que la clé est retirée.

## Contrôle des données enregistrées

Introduire la clé USB dans le port USB d'un ordinateur pour contrôler que toutes les données ont bien été enregistrées. Les fichiers suivants doivent être présents dans le dossier « presetting\_files » :

- Datapresetfile.csv : enregistre la date actuelle
- DBxxxxxDesc.csv : partie descriptive de la base de données
- DBxxxxxField.csv : périodique 1 et périodique 2 de la base de données
- DBxxxxxStruct.txt : chaîne de formatage de la base de données au format binaire
- DescriptorsPresetFile : variables de type descripteur (préréglage)
- FlagsPresetFile : variables de type balise (préréglage)
- KbdFile : configuration du pavé numérique
- NumbersPresetFile : variables de type nombre (préréglage)
- PermissionLevelFile : Niveaux d'autorisation associés aux fonctions du pavé numérique
- RegistersPresetFile : variables de type caisse enregistreuse (préréglage)
- préréglage : la présence d'un fichier vide (taille 0) confirme que les fichiers ont bien été enregistrés)

- ASNTfile : il s'agit de deux fichiers appelés asntdescriptorspresetfile.csv et asntnumberspresetfile.csv
- LOGOfile: infodescxxxx.txt et logofile.txt.

xxxxx sont remplacés par le nom de chaque base de données. Pour chaque type de base de données, trois fichiers sont présents dans le dossier.

Les fichiers présents sur la clé, organisés tel que décrit ci-avant (DBxxxxxDesc.csv, DBxxxxxField.csv, DBxxxxxStruct.txt) sont structurés comme suit :

| Nom fichier                                                                                             | Description                                        |  |
|----------------------------------------------------------------------------------------------------|----------------------------------------------------|--|
| Secteur                                                                                                 | Base de données secteur                            |  |
| Balise réduction                                                                                        | Tableaux des réductions et<br>balises              |  |
| Groupe                                                                                                  | Groupes de marchandises                            |  |
| Par heure                                                                                               | Ventes par heure                                   |  |
| CompteClientInterne                                                                                     | Comptes client                                     |  |
| PLUinterne                                                                                              | PLUS accédés par nombre (1-250)                    |  |
| Opérateur                                                                                               | Opérateurs                                         |  |
| PaiementOpérateur                                                                                       | Types de paiement liés aux<br>opérateurs           |  |
| Règlement                                                                                               | Types de paiement                                  |  |
| PLU                                                                                                    | PLU accessibles par lecteur<br>de codes barres     |  |
| Promotions                                                                                              | Promo ventes                                       |  |
| TVA (facture, ticket avec info<br>de type Desc et Champ, et<br>fichier unique pour le type<br>Struct.). | Tableau TVA (TVA pour factures, TVA pour tickets). |  |

**Remarque :** Si les fichiers présents sur la clé ne correspondent pas à ceux décrits dans le tableau ou bien si l'espace qu'ils occupent est de 0 octet, répéter la procédure sur une autre clé USB après avoir vérifié le bon fonctionnement de cette dernière et qu'elle ait été introduite correctement.

# CODE 346 – RESTAURER LES DONNEES DE LA BASE DE DONNEES ET LES PREFERENCES PAR DEFAUT

L'option CODE 346 permet de restaurer les types d'informations suivantes sur la caisse enregistreuse.

- partie descriptive (toutes les données enregistrées par l'utilisateur, à l'exception des données de comptabilité) de toutes les bases de données présentes sur la caisse enregistreuse
- tous les paramètres de préréglage de la caisse enregistreuse, à l'exception des logos.

#### Procédure

1.

2.

3.

- Introduire la clé USB dans la caisse enregistreuse
  - Remarque : Si vous tentez d'enregistrer les données sans avoir introduit la clé au préalable, un message d'erreur s'affichera : « CLÉ NON INSÉRÉE »
  - Remarque : Avant de procéder, il faut imprimer les rapports gestionnels indiqués par la caisse enregistreuse. Il sera impossible de poursuivre la procédure de restauration tant que ceux-ci n'auront pas été imprimés.
  - Choisir le mode de RÉGLAGE pour la caisse enregistreuse.
- 3 4 6 X L'écran affiche le message suivant :

« OPÉR. DESTRUCTRICE, CONTINUER ? »

Appuyer sur la touche X pour continuer.

Un message demandera :

« FORMATAGE ACTIVÉ : 1 DÉSACTIVÉ : 0.

En choisissant 1, les données de la caisse enregistreuse seront supprimées, avec 0, les données seront conservées.

À la fin, le message suivant s'affiche :

« 346-LECTURE DONNÉES/ATTENDRE » et la lecture des données démarrera.

- a. En cas de lecture réussie des données depuis la clé de mémoire, le message suivant s'affiche : « LECTURE EFFECTUÉE/ENLEVER CLÉ »
- b. En cas d'erreur survenue durant la lecture, le message d'avertissement suivant s'affichera : « ERREUR LECTURE/ENLEVER CLÉ »
- **Remarque** : Répéter la procédure et s'assurer que la clé a été introduite correctement. Si l'erreur persiste, contacter le Support technique.
- 4. La procédure est terminée. La caisse enregistreuse imprime un ticket (CONFIGURATION ECR) qui montre la configuration actuelle de la caisse enregistreuse. Ce ticket est enregistré dans le JE.
- 5. Enlever la clé. Après avoir retiré la clé, la machine passe automatiquement en mode RÉGLAGE.

## **CODE 347 - REINITIALISER LES DONNEES PLU BCR**

Le code 347 permet de restaurer la caisse enregistreuse avec les données relatives aux PLU qui ont été lues par le lecteur de codes barres et configurées par l'utilisateur. Les données sont lues depuis une clé USB (les données restaurées sont celles enregistrées à l'aide du code 345).

**Remarque :** Lorsque les données des PLU lues par le lecteur de codes barres sont restaurées, les données des PLU précédentes présentes sur la caisse enregistreuse sont perdues à jamais.

#### Procédure d'utilisation

1.

2.

4.

5.

Introduire la clé USB dans la caisse enregistreuse.

Remarque : Si vous tentez de restaurer les données sans avoir introduit la clé au préalable, un message d'erreur s'affichera : « CLÉ NON PRÉSENTE ».

Remarque : Avant de procéder, il faut imprimer les rapports gestionnels indiqués par la caisse enregistreuse (COMPTE OPÉRATIONNEL) Si les rapports n'ont pas été lancés, il sera impossible de poursuivre la procédure de restauration.

Placer la caisse en mode configuration.

3. 347X

L'écran affiche le message suivant : « 347-LECTURE DONNÉES/ATTENDRE » et la lecture des données démarrera. Durant cette phase, les conditions suivantes peuvent se

Durant cette phase, les conditions suivantes peuvent se présenter :

a. En cas de lecture réussie des données, le message suivant s'affiche :

« LECTURE EFFECTUÉE/ENLEVER CLÉ »

**b.** En cas d'erreur, un message d'avertissement s'affiche : « ERREUR ÉCRITURE/ENLEVER CLÉ »

**Remarque :** Répéter la procédure et s'assurer que la clé a été introduite correctement. Si l'erreur persiste, contacter le Support technique.

Lorsque la procédure est terminée, la caisse lance l'impression d'un ticket avec comme en-tête « 347-LECTURE DONNÉE ».

Ce ticket est enregistré dans le JE.

Enlever la clé.

Lorsque la clé USB est enlevée, la caisse revient automatiquement au début du mode configuration en affichant le message « CODE/0 ».

# **CODE 348 - ENREGISTRER LA CONFIGURATION DE L'UTILISATEUR** (BASE DE DONNÉES) DE LA CAISSE ENREGISTREUSE

Le code CODE 348 permet d'enregistrer la configuration de l'utilisateur (BASE DE DONNÉES) de la caisse enregistreuse.

#### Procédure

| 1. |      | Introduire la clé USB dans la caisse enregistreuse                                                                                                    |  |
|----|------|----------------------------------------------------------------------------------------------------|--|
|    |      | Remarque : Si vous tentez d'enregistrer les données sans avoir<br>introduit la clé au préalable, un message d'erreur<br>s'affichera : « CLÉ NON INSÉRÉE »                                                                                                    |  |
| 2. |      | Choisir le mode RÉGLAGE ( <b>CONFIG</b> ) pour la caisse<br>enregistreuse.                                                                                                    |  |
| 3. | 348X | L'écran affiche le message suivant : « 348-ÉCRITURE<br>DONNÉES/ATTENDRE » et l'écriture des données démarrera.<br>a. En cas d'écriture réussie sur la clé, le message suivant<br>s'affichera : « ÉCRITURE EFFECTUÉE/ENLEVER CLÉ »<br>b. En cas d'erreur durant l'écriture, le message suivant s'affichera<br>: « ERREUR ÉCRITURE/ENLEVER CLÉ » |  |
|    |      | <b>Remarque :</b> Répéter la procédure et s'assurer que la clé a été introduite correctement. Si l'erreur persiste, contacter le Support technique.                                                                                                    |  |

Enlever la clé.

Dès que la clé est retirée, la machine passe automatiquement en mode RÉGLAGE.

# CODE 349 - RESTAURER LA CONFIGURATION DE L'UTILISATEUR (BASE DE DONNÉES) DE LA CAISSE ENREGISTREUSE

Le CODE 349 permet de restaurer la configuration de l'utilisateur (BASE DE DONNÉES) de la caisse enregistreuse.

#### **Opérations préliminaires**

L'archivage des données sur la clé USB par le biais du CODE 348 permet d'enregistrer les données dans un fichier « <cashregisterid>-database.tar » qui est archivé dans le dossier [crf7100\database]. Afin de pouvoir restaurer les données enregistrées par le biais de CODE 349, il est nécessaire de renommer le fichier « <cashregisterid>-database.tar » en database.tar et ce, depuis l'ordinateur.

#### Procédure

1.

Introduire la clé USB dans la caisse enregistreuse

- Remarque : Si vous tentez de restaurer les données sans avoir introduit la clé au préalable, un message d'erreur s'affichera : « CLÉ NON INSÉRÉE »
- Remarque : Avant de procéder, il faut imprimer les rapports gestionnels indiqués par la caisse enregistreuse (COMPTE OPÉRATIONNEL) Il sera impossible de poursuivre la procédure de restauration tant que ceux-ci n'auront pas été imprimés.

2.

- Choisir le mode RÉGLAGE pour la caisse enregistreuse.
- 3. 349X
- L'écran affiche le message suivant : « OPÉR. DESTRUCTRICE, CONTINUER ? »

Appuyer sur la touche X pour continuer.

Un message demandera :

« FORMATAGE ACTIVÉ : 1 DÉSACTIVÉ : 0.

En choisissant 1, les données de la caisse enregistreuse seront supprimées, avec 0, les données seront conservées. À la fin, le message suivant s'affiche :

« 346-LECTURE DONNÉES/ATTENDRE » et la lecture des données démarrera.

- a. En cas de lecture réussie des données depuis la clé de mémoire, le message suivant s'affiche : « LECTURE EFFECTUÉE/ENLEVER CLÉ »
- b. En cas d'erreur survenue durant la lecture, le message d'avertissement suivant s'affichera : « ERREUR LECTURE/ENLEVER CLÉ »
- Remarque : Répéter la procédure et s'assurer que la clé a été introduite correctement. Si l'erreur persiste, contacter le Support technique.
- 4. La procédure est terminée. La caisse enregistreuse imprime un ticket (CONFIGURATION ECR) qui montre la configuration actuelle de la caisse enregistreuse. Ce ticket est enregistré dans le JE.
- 5. Enlever la clé. Après avoir retiré la clé, la machine passe automatiquement en mode RÉGLAGE.

## CODE 350 - EFFECTUER UNE COPIE DE SAUVEGARDE DE LA CAISSE ENREGISTREUSE SUR UNE CLÉ USB

Le CODE 350 permet de réaliser une copie (de sauvegarde) de la caisse enregistreuse.

## Procédure d'utilisation

| 1. |      | Introduire la clé USB dans la caisse enregistreuse                                                                                                    |
|----|------|----------------------------------------------------------------------------------------------------|
|    |      | Remarque : Si vous tentez d'enregistrer les données sans avoir<br>introduit la clé au préalable, un message d'erreur<br>s'affichera : « CLÉ NON INSÉRÉE »                                                                                                    |
| 2. |      | Choisir le mode de configuration ( <b>CONFIG</b> ) pour la caisse enregistreuse.                                                                                                    |
| 3. | 350X | <ul> <li>L'écran affiche le message suivant : « 350-ÉCRITURE<br/>DONNÉES/ATTENDRE » et l'écriture des données démarrera.</li> <li>a. En cas d'écriture réussie des données, le message suivant<br/>s'affiche : « ÉCRITURE EFFECTUÉE/ENLEVER CLÉ »</li> <li>b. En cas d'erreur survenue durant l'écriture, le message<br/>d'avertissement suivant s'affichera : « ERREUR<br/>ÉCRITURE/ENLEVER CLÉ »</li> <li>Remarque : Répéter la procédure et s'assurer que la clé a été</li> </ul> |
|    |      | introduite correctement. Si l'erreur persiste, contacter<br>le Support technique.                                                                                                    |
|    |      | Enlever la clé.                                                                                                    |

Après avoir retiré la clé, la machine passe automatiquement en mode RÉGLAGE.

## **CODE 351 - RESTAURER LES DONNEES DE L'UTILISATEUR**

Le CODE 351 permet de restaurer une copie (de sauvegarde) de la caisse enregistreuse enregistrée précédemment.

#### **Opérations préliminaires**

L'archivage des données sur la clé USB par le biais du CODE 350 permet d'enregistrer les données dans un fichier « <daymonthyear-cashregisterid>-backup.tar » qui est archivé dans le dossier [crf7100\database].

Afin de pouvoir restaurer la copie de sauvegarde à l'aide du CODE 351, il est nécessaire de renommer le fichier comme suit :

de « <daymonthyear >-backup.tar » à backup.tar et ce, depuis l'ordinateur.

**Remarque :** Plus d'une copie de sauvegarde peuvent être présentes. Choisir la plus appropriée en fonction de sa date d'archivage.

#### Procédure d'utilisation

1.

2.

Introduire la clé USB dans la caisse enregistreuse

- Remarque : Si vous tentez de restaurer les données sans avoir introduit la clé au préalable, un message d'erreur s'affichera : « CLÉ NON INSÉRÉE »
- Remarque : Avant de procéder, il faut imprimer les rapports gestionnels indiqués par la caisse enregistreuse (COMPTE OPÉRA-TIONNEL) Il sera impossible de poursuivre la procédure de restauration tant que ceux-ci n'auront pas été imprimés.

Choisir le mode RÉGLAGE pour la caisse enregistreuse.

3. 3 5 1 X

L'écran affiche le message suivant :

« OPÉR. DESTRUCTRICE, CONTINUER ? »

Appuyer sur la touche X pour continuer.

Un message demandera :

« FORMATAGE ACTIVÉ : 1 DÉSACTIVÉ : 0.

En choisissant 1, les données de la caisse enregistreuse seront supprimées, avec 0, les données seront conservées.

À la fin, le message suivant s'affichera :

« 346-LECTURE DONNÉES/ATTENDRE » et la lecture des données démarrera.

- a. En cas de lecture réussie des données depuis la clé de mémoire, le message suivant s'affiche : « LECTURE EFFECTUÉE/ENLEVER CLÉ »
- b. En cas d'erreur survenue durant la lecture, le message d'avertissement suivant s'affichera : « ERREUR LECTURE/ENLEVER CLÉ »
- Remarque : Répéter la procédure et s'assurer que la clé a été introduite correctement. Si l'erreur persiste, contacter le Support technique.

- 4. La procédure est terminée. La caisse enregistreuse imprime un ticket (CONFIGURATION ECR) qui montre la configuration actuelle de la caisse enregistreuse. Ce ticket est enregistré dans le JE.
- 5. Enlever la clé. Après avoir retiré la clé, la machine passe automatiquement en mode RÉGLAGE.

## **CODE 352 - CHOISIR LE TYPE AJOUTER MODE**

La caisse enregistreuse a été programmée pour que le séparateur des décimales soit ajouté automatiquement uniquement lorsque les prix saisis sont des nombres entiers (ex. : 12,00 EUROS). Par conséquent, à la saisie des prix contenant des centimes (ex. : 12,35 EUROS), il est nécessaire de taper le séparateur des décimales après le nombre entier (12).

#### Procédure d'utilisation

- 1. 352X
- 2. **0** X Pour désactiver la fonction de séparateur de décimales automatique \*
  - **1** X Pour activer la fonction de séparateur de décimales automatique.
  - **2 X** Pour activer la fonction pour les montants de vente uniquement et non pour les quantités

\* Réglage d'usine

## **CODE 355 - ACTIVER DÉCOUPEUSE**

Cette fonction permet d'activer ou de désactiver la découpe automatique par la découpeuse.

#### Procédure d'utilisation

- 1. 3 5 5 X
- 2.

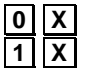

Pour désactiver la découpe automatique Pour activer la découpe automatique

## **CODE 356 - ACTIVER LE SIGNAL SONORE DU LECTEUR DE CODES BARRES**

Cette fonction permet d'activer ou de désactiver le signal sonore qui, durant le fonctionnement du lecteur de codes barres, indique qu'un code barres a bien été lu.

#### Procédure d'utilisation

1

1. 356X

**0 X** Pour désactiver la gestion du signal sonore.

**X** Pour activer la gestion du signal sonore. \*

\* Réglage d'usine

## **CODE 358 - ACTIVER L'ENREGISTREMENT DU RAPPORT SUR LE JE**

Cette fonction permet d'activer ou de désactiver l'enregistrement des rapports gestionnels en mode « X » - « Z ».

#### Procédure d'utilisation

- 1. 3 5 8 X
- 2.
- **0** X Pour désactiver l'enregistrement des tickets gestionnels en mode « X » « Z » sur le JE. \*

1 X

Pour activer l'enregistrement des tickets gestionnels en mode «  $X \gg - \ll Z \gg$  sur le JE.

Réglage d'usine

## **CODE 359 - ACTIVER L'IMPRESSION DES BCR**

Cette fonction permet d'activer ou de désactiver l'impression, sur les tickets mêmes, du code barres lu par le lecteur de codes barres, et ce, en plus de la description de l'article vendu.

#### Procédure d'utilisation

| 1. | 3 | 5 | 9 | Χ |  |
|----|---|---|---|---|--|
|----|---|---|---|---|--|

2.

X Pour désactiver l'impression du code barres. \*

0 X 1 X

Pour activer l'impression du code barres.

\* Réglage d'usine

# **CODE 360 - ACTIVER LA GESTION DES MOTS DE PASSE**

La caisse enregistreuse est fournie avec une fonction de gestion des codes d'accès configurée sur désactivé et avec les valeurs suivantes pour les codes prédéfinis :

| SUIVANTE | DESCRIPTION      |
|----------|------------------|
| 111111   | Code superviseur |
| 222222   | Code caissier    |

#### Procédure d'utilisation

| 1. | 360 X                                                    |
|----|----------------------------------------------------------|
| 2. | <b>0 X</b> Pour désactiver la gestion du code d'accès. * |
|    | <b>1 X</b> Pour activer la gestion du code d'accès.      |
|    |                                                          |

## \* Réglage d'usine :

## **CODE 361 - REGLER LE MOT DE PASSE SUPERVISEUR**

## PARAMÈTRES PROGRAMMABLES

| FONCTION | CHAMPS PROGRAMMABLES            | RÉGLAGES D'USINE |
|----------|---------------------------------|------------------|
| CODE     | Jusqu'à 6 caractères numériques | 111111           |

#### Procédure d'utilisation

| 1. | 361X                           |                                                                                     |
|----|--------------------------------|-------------------------------------------------------------------------------------|
| 2. | [CARACTÈRES<br>NUMÉRIQUES] 🗙   | Pour configurer le code prédéfini ou, s'il a déjà été modifié, le code superviseur. |
| 3. | [CARACTÈRES<br>NUMÉRIQUES] [X] | Configurer le nouveau code                                                          |
| 4. | X                              | Confirmer le nouveau code                                                           |
|    | С                              | Annuler le nouveau code                                                             |
# **CODE 362 - REGLER LE MOT DE PASSE CAISSIER**

#### PARAMÈTRES PROGRAMMABLES

| FONCTION | CHAMPS PROGRAMMABLES            | RÉGLAGES D'USINE |
|----------|---------------------------------|------------------|
| CODE     | Jusqu'à 6 caractères numériques | 222222           |

### Procédure d'utilisation

| 1. | 362 X                        |                                                                                                    |
|----|------------------------------|----------------------------------------------------------------------------------------------------|
| 2. | [CARACTÈRES<br>NUMÉRIQUES] 🗙 | Pour configurer le code caissier prédéfini ou,<br>s'il a déjà été modifié, l'un des deux codes<br>enregistrés. |
| 3. | [CARACTÈRES<br>NUMÉRIQUES] X | Configurer le nouveau code                                                                                     |
| 4. | X                            | Confirmer le nouveau code                                                                                      |
|    | С                            | Annuler le nouveau code                                                                                        |

### CODE 363 - CHOISIR LE NOMBRE DE TICKETS A IMPRIMER SUR LE JE

Cette fonction permet de choisir le nombre de tickets à imprimer sur le JE.

### Procédure d'utilisation

- 3. 363X
- 4. NOMBRE Saisir le nombre de tickets à imprimer sur le JE. \*

\* Le réglage d'usine est configuré sur 10

# CODE 364 - CHOISIR LE TYPE ET LA VALEUR LIMITE POUR LA FIN DU JE

Cette fonction permet de programmer une valeur limite pour l'espace disponible de la caisse pour le JE.

Lorsque la valeur limite est atteinte, un message est imprimé comme appendice au rapport de clôture et est répété à chaque clôture jusqu'à ce que le JE en cours d'utilisation soit remplacé.

#### Procédure d'utilisation

| 1. | 364 X                   |                                                     |
|----|-------------------------|-----------------------------------------------------|
| 2. | 0 X                     | Pour configurer une limite exprimée en jours.       |
|    | 1 X                     | Pour configurer une limite exprimée en pourcentage. |
|    | 2 X                     | Pour configurer une limite exprimée en Mo.          |
| 3. | [CARACT. NUMÉRIQUES]    | Valeur limite exprimée en jours (2 caract. maxi)    |
|    | [CARACT. NUMÉRIQUES]    | Valeur limite exprimée en pourcentage. ** (3        |
|    | X                       | caract. maxi)                                       |
|    | [CARACT. NUMÉRIQUES]    | Valeur limite exprimée en Mo (3 caract. maxi)       |
|    | X                       |                                                     |
| *  | Réglage d'usine : « 1 » | ** Réglage d'usine : « 5 »                          |

# **CODE 365 - ENREGISTRER TOUS LES TICKETS SUR LE JE**

L'enregistrement des données sur le JE est géré d'après les critères suivants :

| Types de ticket                              | Enregistrement sur le JE                                                                                                    |
|----------------------------------------------|----------------------------------------------------------------------------------------------------|
| Tickets                                      | Oui                                                                                                    |
| Gestion tickets en mode « REG »              | Dépend de la façon suivant laquelle<br>le mode RÉGLACE (code 365) a été<br>programmé : le ticket entier ou uniquement la<br>référence |
| Gestion des rapports en mode « X » - « Z »   | Dépend de la façon suivant laquelle<br>le mode RÉGLAGE (code 358) a été<br>programmé : le ticket entier ou uniquement la<br>référence |
| Gestion des tickets « copie facture / reçu » | Dépend de la façon suivant laquelle<br>le mode RÉGLAGE (code 950) a été<br>programmé : le ticket entier ou uniquement la<br>référence |
| Gestion tickets en mode « RÉGLAGE »          | Uniquement la référence                                                                                                    |
| Tickets lus par JE                           | Uniquement la référence                                                                                                    |

#### Programmation du **code 365**.

Cette fonction permet d'activer ou de désactiver l'enregistrement des rapports gestionnels en mode « REG ».

#### Procédure d'utilisation

- 1. 365X
- 2.

**D X** Pour désactiver la fonction d'enregistrement des tickets gestionnels en mode « REG » sur le JE.

**1 X** Pour activer la fonction d'enregistrement des tickets gestionnels en mode « REG » sur le JE.\*

#### \* Réglage d'usine

# **CODE 366 - ACTIVER LES TICKETS MULTIPLES**

Cette fonction permet de programmer si regrouper les articles vendus en fonction des catégories de marchandises ou des secteurs.

#### Procédure d'utilisation

| 1. | 3 | 6 | 6 | Х |  |
|----|---|---|---|---|--|
|    | - | - | - |   |  |

| 2. | 0 X | Pour désactiver la fonction |                    |        |                 |     |           |    |
|----|-----|-----------------------------|--------------------|--------|-----------------|-----|-----------|----|
|    | 1 X | Pour a                      | ctiver la f        | onctic | on              |     |           |    |
| 3. | 0 X | Pour c                      | hoisir le r        | egrou  | pement par sect | eur |           |    |
|    | 1 X | Pour<br>marcha              | choisir<br>andises | le     | regroupement    | par | catégorie | de |
| 4. | 0 X | Manue                       | 1                  |        |                 |     |           |    |
|    | 1 X | Autom                       | atique             |        |                 |     |           |    |

### **CODE 367 - ACTIVER L'IMPRESSION DES ARTICLES VENDUS**

Pour activer l'impression d'un nombre de transactions ou d'articles vendus sur les tickets.

En mode RÉGLAGE, code 367, il est possible de programmer si activer l'impression du nombre de transactions ou d'articles vendus sur les tickets.

En tapant le code 367, dans le mode RÉGLAGE, voici ce qui s'affiche :

- PRIX = 0
- ARTICLE = 1

En appuyant sur la touche X après avoir choisi le PRIX ou Article, il est demandé à l'utilisateur d'activer ou de désactiver l'impression sur le ticket :

- DÉSACTIVÉ = 0
- ACTIVÉ = 1

Appuyer sur la touche  $\mathbf{X}$  pour terminer la programmation.

# **CODE 368 - AFFICHAGE MONTANT TOTAL CAISSE**

Cette fonction permet d'activer/désactiver l'impression du montant total de la caisse sur le ticket de dépôt/prélèvement et pour la fonction CODE 150.

Saisir le code d'accès superviseur, par défaut 111111, ou contrôler la configuration du code d'accès à l'aide de l'option CODE 361.

#### Procédure d'utilisation

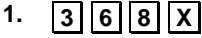

2.

0

**X** Pour désactiver l'affichage/impression du montant total de la caisse sur le ticket de dépôt/prélèvement et pour la fonction CODF 150.

**1X** Pour activer l'affichage/impression du montant total de la caisse sur le ticket de dépôt/prélèvement et pour la fonction CODE 150.

### **CODE 370 - ACTIVER LES OPERATEURS**

### Procédure d'utilisation

| FIU |                                       |                                                                                          |  |
|-----|---------------------------------------|------------------------------------------------------------------------------------------|--|
| 1.  | 370X                                  |                                                                                          |  |
| 2.  | 0 X                                   | Pour désactiver la gestion des opérateurs                                                |  |
|     | 1 X                                   | Pour activer la gestion des opérateurs                                                   |  |
| 3.  | 0 X                                   | Pour désactiver l'impression du rapport opérateur à la fin du service                    |  |
|     | 1 X                                   | Pour activer l'impression du rapport opérateur à la fin du service (réglage par défaut). |  |
|     | [CARACT.                              | Saisir le code d'accès superviseur, par défaut 111111, ou                                |  |
|     | ALPHANUM.]                            | contrôler la configuration du code d'accès à l'aide de l'option<br>CODE 361.             |  |
| 4.  | 0 X                                   | Pour désactiver l'impression du montant total de la caisse dans le rapport opérateur     |  |
|     | 1 X                                   | Pour activer l'impression du montant total de la caisse dans le rapport opérateur        |  |
| C0  | CODE 371 - ACTIVER LES COMPTES CLIENT |                                                                                          |  |

#### Procédure d'utilisation

1 || X |

Х

| 1. | 3 | 7 | 1 | Χ |   |
|----|---|---|---|---|---|
| 2. |   |   | 0 | Χ | P |

our désactiver la gestion du compte client

3.

Pour activer la gestion du compte client

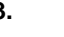

Pour copier le compte désactivé

Pour copier le compte activé

# **CODE 372 - REGLER LES VALEURS PROMO**

Cette fonction permet de programmer jusqu'à 5 promos ; pour chacune d'elle, il est possible de programmer un descripteur de 4 lignes.

| FONCTION                | CHAMPS PROGRAMMABLES                 | RÉGLAGES<br>D'USINE |
|-------------------------|--------------------------------------|---------------------|
| Description de la promo | 6 lignes, chacune de 24 caract. maxi | LIGNE_1             |
| Promo                   | Valeur « N » et valeur « M »         | 0                   |

La longueur des champs programmables dépend de la valeur configurée à l'aide de l'option 102.

| Pro | cedure d'utilisation           |                                                                                                    |
|-----|--------------------------------|----------------------------------------------------------------------------------------------------|
| 1.  | 372X                           |                                                                                                    |
| 2.  | [CARACT.<br>ALPHANUMÉRIQUES] 🗙 | pour personnaliser la première ligne du descripteur pour<br>la première promo et passer à la ligne suivante |
|     | ou                             |                                                                                                    |
|     | X                              | pour confirmer la ligne du descripteur et passer à la ligne                                                 |
|     | ou                             | suivante                                                                                                    |
|     | Sous-total                     | pour choisir la promo suivante                                                                              |
| 3.  | [CARACTÈRES<br>NUMÉRIQUES] 🗙   | pour configurer le nombre « N »                                                                             |
| 4.  | [CARACTÈRES<br>NUMÉRIQUES] 🗙   | pour configurer un nombre « M » inférieure à « N » mais non égal à 0                                        |
| 5.  | X                              | pour continuer à programmer la promo suivante                                                               |
|     |                                |                                                                                                    |

# **CODE 375 - IMPRIMER LES INFOS DU TICKET**

Cette fonction permet d'imprimer la programmation du ticket exécutée à l'aide du code 304.

#### Procédure d'utilisation

1. 3 7 5 X Pour imprimer la programmation

### **CODE 380 - ATTENDRE L'ARRET DE L'ECRAN**

#### Procédure d'utilisation

#### 3 8 0 X 1.

2. [de 0 à 255] Valeur temporelle exprimée en minutes (de 0 à 255) pour configurer le délai avant l'arrêt de l'écran

### **CODE 389 - ACTIVER LA GESTION DES CARTES A PUCE**

Х 0

#### Procédure d'utilisation

1.

2.

3 8 9 X

DÉSACTIVÉ (configuré par défaut sur ACTIVÉ)

### CODE 390 - IMPRIMER LA LISTE DES OPTIONS DE LA SERIE 390

#### Procédure d'utilisation

1.

**3** 9 0 X Lance l'impression. Si la carte à puce n'a pas été introduire, dès qu'elle sera introduite, l'impression sera lancée automatiquement.

# **CODE 391 - ACTIVER LE FORMATAGE DES CARTES A PUCE**

Cette procédure permet de formater la carte à puce d'après les informations du négociant. Si la carte à puce a déjà été utilisée, toutes les données présentes seront supprimées.

Les paramètres programmables sont les suivants :

| FONCTION                                                                                                    | PARAMÈTRES PROGRAMMABLES |
|----------------------------------------------------------------------------------------------------|--------------------------|
| Carte unique                                                                                                    | (0=non 1=oui)            |
| Si la carte à puce n'est pas configurée<br>comme unique, elle peut être utilisée sans<br>que le négociant ait besoin de taper son<br>code secret à l'aide du code 396.           |                          |
| Si la carte à puce n'est pas configurée<br>comme unique, elle peut être utilisée sans<br>que le négociant ait besoin de taper son<br>code secret configuré à l'aide du code 396. |                          |
| N° TVA intracom négociant                                                                                                    | Paramètre optionnel      |
| Procédure d'utilisation                                                                                                    |                          |
| 3. [3]9]1 X                                                                                                    |                          |
| 4. <b>0 X</b> Carte unique                                                                                                    | = non                    |

Carte unique = non Carte unique = oui

5.

[Caractères]

[*Caractères* Pour saisir le n° de TVA intracom du négociant

(paramètre optionnel)

# **CODE 392 - INFOS DE PROGRAMMATION CARTE A PUCE**

Cette fonction permet d'initialiser la carte à puce d'après les informations nécessaires à son usage et à l'identification du client.

Il est possible de programmer cette fonction uniquement lorsque le solde entre les dépôts, prélèvements et règlements effectués par le biais de la carte à puce est = 0.

| FONCTION                               | PARAMÈTRES PROGRAMMABLES                        |  |
|----------------------------------------|-------------------------------------------------|--|
| Identifiant carte                      |                                                 |  |
| - Carte circuit public ou carte privée | (1=circ. 0=privé)                               |  |
| - Carte de fidélité                    | (0=Non 1=Oui)                                   |  |
| - Carte porte-monnaie<br>électronique  | (0=Non 1=Oui)                                   |  |
| - Limite crédit (prêt)                 | (8 chiffres maxi)                               |  |
| - Code chaîne de magasin               | (2 caract. alphanumériques maxi)                |  |
| - Code magasin                         | (2 caract. alphanumériques maxi)                |  |
| - Date d'expiration                    | (jj-mm-aaaa)                                    |  |
| Identifiant client                     |                                                 |  |
| Code client                            | (4 caract. alphanum. maxi)                      |  |
| Nom et prénom                          | (22 caract. alphanum. maxi)                     |  |
| C.F. ou N°TVA                          | (16 caract. pour C.F. et 11 caract. pour n°TVA) |  |
| Adresse                                | (22 caract. alphanum. maxi)                     |  |
| Ville et code postal                   | (22 caract. alphanum. maxi)                     |  |
| Date de naissance                      | (jj-mm-aaaa)                                    |  |

| Carte de circuit | Une carte programmée comme circuit publique peut être utilisée                                                            |
|------------------|----------------------------------------------------------------------------------------------------|
| public           | sans besoin de saisir le code secret qui a été configuré à l'aide                                                         |
|                  | du code 395.                                                                                                    |
| Carte privée     | Une carte programmée comme privée ne peut être utilisée<br>qu'après avoir saisi le code secret de la carte même qui a été |
|                  | defini a l'aide du code 395.                                                                                              |
| Carte de         | Carte de fidélité qui sert à calculer les points ou timbres gagnés.                                                       |
| fidélité         |                                                                                                    |
| Carte porte-     | Carte qui peut être programmée pour permettre le dépôt ou le                                                              |
| monnaie          | retrait d'argent. Pour utiliser le porte-monnaie électronique, il est                                                     |
| électronique     | nécessaire de taper un code secret qui doit être défini à l'aide du                                                       |
| _                | çode 397.                                                                                                    |
| Date             | A la date d'expiration, la carte ne peut plus être programmée                                                             |
| d'expiration     | mais uniquement lue.                                                                                                    |
|                  |                                                                                                    |

#### Procédure d'utilisation

| 1.  | 392 X                        |                                                                                                    |
|-----|------------------------------|----------------------------------------------------------------------------------------------------|
| 3.  | 1 X / 0 X                    | Carte de circuit public = 1 / Carte privée = 0 <sup>(1)</sup>                                                  |
| 4.  |                              | Carte de fidélité = 1 / Carte de fidélité = 0                                                                  |
| 5.  |                              | Porte-monnaie électronique = 1 $^{(2)}$ / Porte-monnaie électronique = 0                                       |
| 6.  | [Caractères numériques]      | Pour programmer la limite du crédit maximum qui peut être de 999 999,99 <sup>(3)</sup>                         |
| 7.  | [Caract.                     | Code chaîne de magasin - non compatible                                                                        |
|     | alphanumériques] X           |                                                                                                    |
| 8.  | [Caract.                     | Code magasin - non compatible                                                                                  |
|     | alphanumériques] X           |                                                                                                    |
| 9.  | [jj-mm-aaaa] X               | Pour taper la date d'expiration de la carte (1) (*)                                                            |
|     | X                            | lorsque la carte est arrivée à expiration ou qu'une<br>nouvelle carte a été introduire<br>confirmer<br>annuler |
| 10. | [Caract. alphanumériques]    | Code client - non compatible                                                                                   |
| 11. | [Caract. alphanumériques]    | Taper le nom et prénom du client (22 caract. maxi) $^{(\star)}$                                                |
| 12. | [Caract. alphanumériques]    | Taper le code fiscal ou le n° de TVA intracom (16 ou 11 caract. maxi) $^{(\star)}$                             |
| 13. | [Caract. alphanumériques]    | Taper l'adresse du client (22 caract. maxi) $^{(*)}$                                                           |
| 14. | [Caract. alphanumériques]    | Taper la ville et le code postal du client (22 caract. maxi)                                                   |
| 15. | [Caractères numériques]<br>X | Taper la date de naissance du client (22 caract. maxi) $^{(\star)}$                                            |

(\*) Paramètre obligatoire

 (1) Si la carte a été programmée comme privée sans code secret défini précédemment (à l'aide du code 395), la caisse se met sur valeur par défaut (0000)

 (2) Pour contrôler l'usage du porte-monnaie à l'aide du code secret, ne pas oublier de programmer le code secret lors de l'activation du porte-monnaie.

- (3) Ce paramètre est demandé uniquement si le porte-monnaie est activé.
- La date ne peut pas précéder la date d'enregistrement de la carte sur la caisse enregistreuse.

En cas de « carte expirée », seule la lecture de la carte est possible. En cas de « carte expirée », il est possible de la réactiver en modifiant ce paramètre.

# **CODE 393 - SUPPRESSION DE LA CARTE A PUCE**

Le contenu de la carte à puce programmée à l'aide d code 392 peut être complètement supprimé à l'aide du code 393.

Cependant, cette opération de suppression n'aura aucun effet sur la configuration réalisée par formatage (à l'aide du code 391) mais il est possible de la refaire.

La carte à puce doit être introduire dans la caisse enregistreuse. Le solde entre les dépôts, prélèvements et règlements doit être = 0

### Procédure d'utilisation

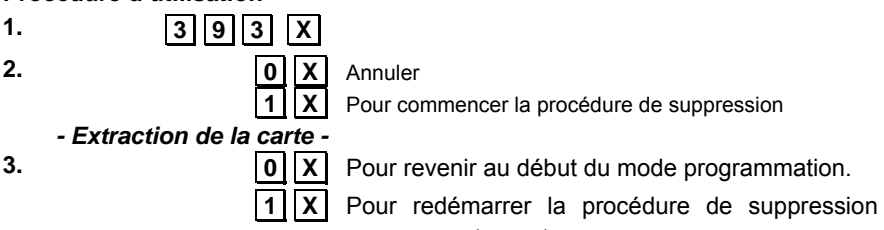

pour une autre carte

# **CODE 394 - DUPLICATION DE LA CARTE A PUCE**

Pour faire une copie identique intégrale d'une carte à puce sur une autre, en copiant les données enregistrées à l'aide du code 392.

La carte à puce vers laquelle copier les données doit avoir été au préalable formatée à l'aide du code 391.

### Procédure d'utilisation

1.

| 3 | 9 | 4 | Х |
|---|---|---|---|
|---|---|---|---|

Message pour l'introduction de la carte à puce si la carte à dupliquer n'a pas été introduite.

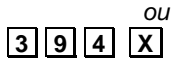

**3 9 4 X** Message pour l'extraction de la carte à puce si la carte à dupliquer n'a pas été introduite. Le contenu de la carte a été lu et enregistré dans la mémoire.

> Message pour introduire la carte dont les données sont à copier.

2. - Introduction de la carte - Les données copiées sont enregistrées sur la nouvelle carte à puce.

> Message d'extraction de la carte. La carte a été copiée.

- 3. - Extraction de la carte -
- 4.

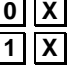

Pour revenir au début du mode programmation

Pour recommencer la procédure de copie d'une autre carte

# CODE 395 - GESTION DU CODE D'UNE CARTE A PUCE

Il est possible de configurer la carte avec un code secret personnel. En programmant la carte comme « PRIVÉE » à l'aide du code 392, la caisse enregistreuse ne reconnaîtra que les cartes à puce répondant au code secret MDPCARTE.

Le MDPCARTE est composé d'un maximum de 4 caractères alphanumériques et doit être saisi avant de programmer la carte comme « PRIVÉE ».

Lors de la programmation du mot de passe, la carte à puce ne doit pas être introduite dans la caisse enregistreuse.

#### Procédure d'utilisation

1. 2. 395 X

[Caract. alphanumériques] Pour taper le code secret

# CODE 396 - GESTION DU CODE D'UNE CARTE A PUCE NEGOCIANT

Х

Pour contrôler l'usage d'une carte à puce à l'aide d'un code secret, il est d'abord nécessaire de taper le code secret **MDPCONC** puis de configurer la carte comme **carte unique**.

Le MDPCONC est composé d'un maximum de 4 caractères alphanumériques.

Lors de la programmation du mot de passe, la carte à puce ne doit pas être introduite dans la caisse enregistreuse.

#### Procédure d'utilisation

- 1. **396 X**
- 2. [Caract. alphanumériques] Pour taper le code secret

X

### CODE 397 - GESTION DU CODE DE LA CARTE A PUCE DU PORTE-MONNAIE

L'usage de la carte à puce comme porte-monnaie électronique peut être protégé par un code secret : MDPPM.

Le MDPPM est composé d'un maximum de 4 caractères alphanumériques.

Lors de la programmation du mot de passe, la carte à puce ne doit pas être introduite dans la caisse enregistreuse.

#### Procédure d'utilisation

- 3 9 7 X

[Caract. alphanumériques] Pour taper le code secret

# **CODE 398 - GESTION DES POINTS DE LA CARTE A PUCE**

X

Lorsque la carte à puce est programmée comme Carte de fidélité, il est possible d'accumuler ou d'utiliser les points gagnés du nombre total enregistré sur celle-ci.

#### Procédure d'utilisation

- 1.

**3 9 8 X** Message pour l'introduction de la carte à puce si la carte n'a pas été introduite.

- 2.
- 3.

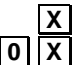

- Le nombre de points total s'affiche.
- Pour commencer la procédure de points à déduire
- 1 X

Pour commencer la procédure de points à ajouter

4. [Caract. alphanumériques] Nombre de points à aiouter ou à déduire Х

### SET 399 - GESTION DU CHARGEMENT DE LA CARTE A PUCE

Cette fonction permet d'activer le chargement de données dans la carte à puce.

### Procédure

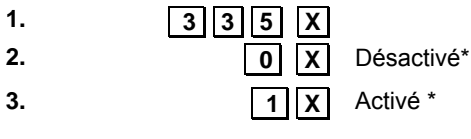

Configuration d'usine

### CODE 400 - IMPRIMER LA LISTE DES OPTIONS DE LA SERIE 400

Cette fonction permet d'imprimer la programmation d'un secteur : les secteurs imprimés sont ceux pour lesquels un taux de TVA de référence a été programmé.

#### Procédure d'utilisation

1. 2. 400

Х

Lance l'impression

L'impression de la programmation peut être interrompue en appuyant sur la tuche **C** 

### **CODE 401 - CONFIGURER LES INFOS POUR CHAQUE SECTEUR**

#### Paramètres programmables

Pour chaque secteur, il est possible de programmer un certain nombre de paramètres tel qu'indiqué dans le tableau suivant :

|     | FONCTION                            | CHAMPS PROGRAMMABLES                                    | RÉG. D'USINE |
|-----|-------------------------------------|---------------------------------------------------------|--------------|
| 17. | Description du secteur              | 29 caractères alphanumériques maxi                      | SECT_nn      |
| 18. | Prix de vente pour Barème de prix 1 | 8 chiffres maxi (6+2 déc.)                              | 0,00         |
| 19. | Prix de vente pour Barème de prix 2 | 8 chiffres maxi (6+2 déc.)                              | 0,00         |
| 20. | Prix de vente pour Barème de prix 3 | 8 chiffres maxi (6+2 déc.)                              | 0,00         |
| 21. | Prix de vente pour Barème de prix 4 | 8 chiffres maxi (6+2 déc.)                              | 0,00         |
| 22. | Montant écoparticipation*           | 6 chiffres maxi (4+2 déc.)                              | 0,00         |
| 23. | Prix maxi (LIMSUP)                  | 8 chiffres maxi (6+2 déc.)                              | 0,00         |
| 24. | Prix minimum (LIMINF)               | 8 chiffres maxi (6+2 déc.)                              | 0,00         |
| 25. | Référence taux de TVA               | De 0 à 8 maxi                                           | SANS TAXE    |
| 26. | Référence groupe de marchandises    | 2 chiffres maxi (30 maxi)                               | 0            |
| 27. | Activer retour (commande)           | 0 = désactivé / 1 = activé                              | 1            |
| 28. | Activer réduction                   | 0 = désactivé / 1 = activé                              | 1            |
| 29. | Activer remboursement biens         | 0 = désactivé / 1 = activé                              | 1            |
| 30. | Activer article individuel          | 0 = désactivé / 1 = activé                              | 1            |
| 31. | Activer bypasser prix enregistré    | 0 = désactivé / 1 = activé                              | 1            |
| 32. | Référence promo*                    | 1 chiffre maxi (dépend de la valeur<br>maxi configurée) | 0            |

Le tableau suivant montre le résultat obtenu durant une opération de vente après avoir programmé les différentes fonctions :

| FONCTION                            | RÉSULTAT                                                                                                    |  |  |
|-------------------------------------|----------------------------------------------------------------------------------------------------|--|--|
| Description du secteur              | La description du secteur est imprimée sur le ticket                                                                                 |  |  |
| Prix de vente pour Barème de prix 1 | Le prix de vente sera imprimé dès que la touche secteur aura été appuyée (avec la touche « Barème 1 »)                               |  |  |
| Prix de vente pour Barème de prix 2 | Le prix de vente sera imprimé dès que la touche secteur aura été appuyée (avec la touche « Barème 2 »)                               |  |  |
| Prix de vente pour Barème de prix 3 | Le prix de vente sera imprimé dès que la touche secteur aura été appuyée (avec la touche « Barème 3 »)                               |  |  |
| Prix de vente pour Barème de prix 4 | Le prix de vente sera imprimé dès que la touche secteur aura été appuyée (avec la touche « Barème 4 »)                               |  |  |
| Référence écoparticipation*         | La valeur imprimée sur le ticket de vente correspond au produit vendu                                                                |  |  |
| Prix maxi (LIMSUP)                  | La vente d'un article ne sera pas autorisée si le prix saisi sur le<br>pavé numérique est supérieur à celui qui a été programmé ici. |  |  |
| Prix minimum (LIMINF)               | La vente d'un article ne sera pas autorisée si le prix saisi sur le pavé numérique est inférieur à celui qui a été programmé ici.    |  |  |
| Référence taux de TVA               | Référence du taux de TVA programmé (de 0 à 8) qui permet le calcul de la taxe pour la vente par secteur                              |  |  |
| Référence groupe de marchandises    | Les ventes seront attribuées au groupe de marchandise programmé et seront incluses dans les rapports finaux.                         |  |  |
| Activer retour                      | Si activé, les opérations de retour peuvent être réalisées pour le secteur                                                           |  |  |

\* Si programmé pour le code 102.

| FONCTION                            | RÉSULTAT                                                                                                    |
|-------------------------------------|----------------------------------------------------------------------------------------------------|
| Activer réduction                   | Si activé, les opérations de réduction peuvent être réalisées pour le secteur                                                        |
| Activer remboursement biens         | Si activé, les opérations de remboursement des biens peuvent être réalisées par le secteur                                           |
| Activer article individuel          | Si activé, le ticket de vente peut être fermé en appuyant sur la touche du secteur (s'il s'agit de la première opération du ticket). |
| Activer bypasser prix<br>enregistré | Si activé, le prix enregistré pour le secteur peut être bypasser par un autre saisi sur le pavé numérique.                           |
| Référence promo                     | Une promo peut être appliquée au secteur durant une opération de vente.                                                              |
| Quantité en stock                   | Le nombre d'articles en stock.                                                                                                    |

Procédure

|             | ouuro                            |                                                                                                    |
|-------------|----------------------------------|----------------------------------------------------------------------------------------------------|
| 1.          | 401X<br>[numéro secteur 1-250] X | Pour accéder à la programmation du secteur.<br>Pour sélectionner un secteur.<br>Pour accéder à la procédure de |
|             |                                  | programmation                                                                                                  |
| ~           |                                  | Sect 1                                                                                                    |
| 2.          | [CARAÇT. ALPHANUM.] X            | Personnalise le descripteur                                                                                    |
| 3.          |                                  | Configure le prix pour le Barème de prix 1                                                                     |
|             | X                                |                                                                                                    |
| 4.          | [CARACTERES NUMERIQUES]          | Configure le prix pour le Barème de prix 2                                                                     |
|             | X                                |                                                                                                    |
| 5.          | [CARACTÈRES NUMÉRIQUES]          | Configure le prix pour le Barème de prix 3                                                                     |
|             | X                                |                                                                                                    |
| 6.          | [CARACTÈRES                      | Configure le prix pour le Barème de prix 4                                                                     |
|             | NUMÉRIQUES] X                    |                                                                                                    |
| 7.          |                                  | Configure le montant de l'écoparticipation (si                                                                 |
|             | NUMÉRIQUES X                     | programmée pour l'option CODE102).                                                                             |
| 8.          | [CARACTÈRES                      | Configure le prix maximum (LIMISUP)                                                                            |
|             | NUMÉRIQUES X                     |                                                                                                    |
| 9.          | <b>CARACTÈRES NUMÉRIQUES</b>     | Configure le prix minimum (LIMINF)                                                                             |
|             | X                                | <b>J</b>                                                                                                    |
| 10.         | [CARACTÈRES NUMÉRIQUES]          | Configurer la référence du taux de TVA.                                                                        |
| 11.         | ICARACTÈRES                      | Définit le numéro du groupe de marchandise                                                                     |
|             |                                  | auquel associer le secteur.                                                                                    |
|             | 0.1                              | Pour désactiver - activer les retours.                                                                         |
|             |                                  | Pour désactiver - activer les réductions                                                                       |
|             |                                  | Pour désactiver - activer le remboursement                                                                     |
|             |                                  | de biens.                                                                                                    |
|             | 0-1                              | Pour désactiver - activer la vente d'article<br>individuel.                                                    |
|             | 0-1                              | Pour désactiver - activer la vente en                                                                          |
|             |                                  | bypassant un prix.                                                                                             |
| [ <b>CA</b> | RACTÈRES NUMÉRIQUES] X           | Référence promo (de 1 à 5) (si programmée pour option CODE102).                                                |
|             |                                  | Appuyer sur cette touche pour arrêter la                                                                       |
|             | Total                            | programmation du paramètre sélectionné -                                                                       |
|             | <b>_</b>                         | qui restera neanmoins programmé - et faire                                                                     |
|             |                                  | passer la calsse enregistreuse en mode                                                                         |
|             |                                  | Annuver sur cette touche nour arrêter la                                                                       |
|             | Sous-total                       | programmation du paramètre sélectionné -                                                                       |
|             | Sous-total                       | qui restera néanmoins programmé - et passer                                                                    |
|             |                                  | au même paramètre du secteur suivant.                                                                          |

• Il n'est pas recommandé de programmer une référence de vente pour le secteur et le PLU.

# CODE 451 - IMPRIMER LES INFOS DE TOUS LES JE UTILISES PAR LA CAISSE

Cette fonction n'est pas compatible avec la caisse enregistreuse.

### **CODE 452 - IMPRIMER LE TICKET CHOISI PAR SON NUMERO**

Cette fonction permet d'imprimer le ticket choisi. Suivre les étapes décrites dans la procédure.

#### Procédure d'utilisation

1. 4 5 2 X

| 2. | [TYPE DE TICKET] | Sélectionner le type de ticket entre :               |
|----|------------------|------------------------------------------------------|
|    |                  | 3 tous types                                         |
|    |                  | 4 facture                                            |
|    |                  | 5 reçu                                               |
|    |                  | et appuyer sur X                                     |
| 3. | [NUMÉRO TICKET]  | Taper le numéro de ticket et appuyer sur X           |
| 4. | [DATE TICKET]    | Taper la date du ticket suivant le format JJ-MM-AAAA |
|    |                  | et appuyer sur X                                     |
|    |                  |                                                      |

Remarque : Si le ticket choisi n'est pas présent, un message s'affichera : TICKET NON PRÉSENT.

Remargue : L'impression peut être interrompue en appuyant sur la touche C.

### CODE 453 - IMPRIMER LES TICKETS D'UNE DATE DONNEE

Cette fonction permet d'imprimer les tickets produits à une date donnée. Suivre les étapes décrites dans la procédure ci-dessous.

#### Procédure d'utilisation

- 1. 4 5 3 X
- 2. [TYPE DE TICKET] Sélectionner le type de ticket entre :

| 3 | tous types |
|---|------------|
| 4 | facture    |
| 5 | recu       |

| ŀ | facture |
|---|---------|
|   |         |

| 5 | reçu |
|---|------|
|---|------|

et appuyer sur X

- 3. [DATE TICKET] Taper la date du ticket suivant le format JJ-MM-AAAA et appuyer sur X
- Si le ticket choisi n'est pas présent, un message sera imprimé : Remarque : TICKET NON PRÉSENT.

**Remarque**: L'impression peut être interrompue en appuyant sur la touche **C**.

### **CODE 454 - IMPRIMER LES TICKETS COMPRIS ENTRE DEUX NUMEROS**

Cette fonction permet d'imprimer les tickets compris entre deux numéros en suivant les étapes décrites dans la procédure.

# Procédure d'utilisation

| 1. | 454X             |                                                          |
|----|------------------|----------------------------------------------------------|
| 2. | [TYPE DE TICKET] | Choisir le type de ticket entre :                        |
|    |                  | 3 tous types                                             |
|    |                  | 4 facture                                                |
|    |                  | 5 reçu                                                   |
|    | _                | et appuyer sur X                                         |
| 3. | [NUMÉRO TICKET]  | Taper le numéro du premier ticket et appuyer sur X       |
| 4. | [DATE TICKET]    | Taper la date du premier ticket suivant le format JJ-MM- |
|    |                  | AAAA et appuyer sur X                                    |
| 5. | [NUMÉRO TICKET]  | Taper le numéro du second ticket et appuyer sur X        |
| 6. | [DATE TICKET]    | Taper la date du second ticket suivant le format JJ-MM-  |
|    |                  | AAAA et appuyer sur X                                    |

Remarque : Si le ticket choisi n'est pas présent, un message sera affiché : TICKET NON PRÉSENT.

Remarque : L'impression peut être interrompue en appuyant sur la touche C.

### **CODE 455 - IMPRIMER LES TICKETS COMPRIS ENTRE DEUX DATES**

Cette fonction permet d'imprimer des tickets compris entre deux dates. Suivre les étapes décrites dans la procédure.

#### Procédure d'utilisation

| 1.      | 455X                 |                                                          |
|---------|----------------------|----------------------------------------------------------|
| 2.      | [TYPE DE TICKET]     | Choisir le type de ticket entre :                        |
|         |                      | 3 tous types                                             |
|         |                      | 4 facture                                                |
|         |                      | 5 reçu                                                   |
|         |                      | et appuyer sur X                                         |
| 3.      | [DE LA DATE]         | Taper la date du premier ticket suivant le format JJ-MM- |
|         | ,                    | AAAA et appuyer sur X                                    |
| 4.      | [A LA DATE]          | Taper la date du second ticket suivant le format JJ-MM-  |
|         |                      | AAAA et appuyer sur X                                    |
| Remarqu | Je: Si le ticket cho | pisi n'est pas présent, un message sera affiché :        |
|         | TICKET NON PRES      | ENI.                                                     |
| -       |                      |                                                          |

**Remarque** : L'impression peut être interrompue en appuyant sur la touche **C**.

### **CODE 458 - IMPRESSION INTEGRALE DU JE**

Cette fonction permet d'imprimer l'ensemble des contenus du Journal Électronique.

#### Procédure d'utilisation

1.

**458X** Lance l'impression directement

**Remarque** : L'impression peut être interrompue en appuyant sur la touche **C**.

### CODE 460 - IMPRIMER LES INFOS DU JE ACTUEL

Cette fonction permet d'imprimer les informations relatives au JE en cours d'utilisation

#### Procédure d'utilisation

1.

4 6 0 X Lance l'impression directement

IMPRIMER INFOS JE Appuver sur Х pour confirmer et lancer CONFIRMER ?] l'impression.

**Remarque** : L'impression peut être interrompue en appuyant sur la touche **C**.

### CODE 461 - GESTION DE L'ESPACE DISPONIBLE SUR LE JE

Cette fonction permet d'afficher les informations relatives à l'espace encore disponible sur le JE en cours d'utilisation.

#### Procédure d'utilisation

1.

4 6 1 X

Pour afficher le pourcentage d'espace encore disponible sur l'écran

### CODE 510 - IMPRIMER LA LISTE DES OPTIONS DE LA SERIE 510

Le code 510 permet d'imprimer la programmation des PLU en « mode direct ». Pour chaque PLU, ce sont les paramètres suivants qui sont imprimés :

- Description PLU ٠
- Position numérique de la touche liée au PLU
- Numéro de page
- Raccourci permettant de choisir plus rapidement le PLU durant les opérations de vente
- Code barres PLU

### CODE 600 - IMPRIMER LA LISTE DES OPTIONS DE LA SERIE 600

Cette fonction permet d'imprimer les infos personnelles des opérateurs qui ont été programmés.

Procédure d'utilisation

0

Х

| 1. | 6 | 0 |  |
|----|---|---|--|
|----|---|---|--|

2.

Lance l'impression

### **CODE 601 - CONFIGURER LES INFOS POUR CHAQUE OPERATEUR**

Cette fonction sert à programmer le type d'opérateur ainsi qu'à en définir le niveau opérationnel.

**Remarque :** Les dimensions des champs programmation dépendent de la valeur configurée avec l'option 102.

#### Procédure d'utilisation

| 601X              |                                                                                                    |
|-------------------|----------------------------------------------------------------------------------------------------|
| [CODE PERSO] X    | Taper un code numérique, composé de 4 chiffres maximum ou bien aucun chiffre.                                                                                                    |
| [OPÉRATEUR_1] X   | Taper le nom que vous souhaitez attribuer à l'opérateur.                                                                                                    |
| [SUPERVISEUR 0] X | Taper le niveau à attribuer à l'opérateur, en<br>choisissant un niveau de 0 à 7 :<br>0 = Superviseur<br>1 = Caissier<br>2 = Opérateur_1<br>3 = Opérateur_2<br>4 = Opérateur_3<br>5 = Opérateur_4<br>6 = Opérateur_5<br>7 = Opérateur_6                                              |
| [AUTORIS. 0] X    | choisissant un niveau de 0 à 7 :<br>0 = Superviseur 1 = Caissier<br>) = n'active pas l'opérateur dans l'écran de<br>gestion de l'opérateur<br>  = active l'opérateur dans l'écran de gestion de<br>'opérateur<br>Répéter la même procédure pour tous les<br>opérateurs nécessaires. |

# **CODE 650 - IMPRIMER LA LISTE DES OPTIONS DE LA SERIE 650**

Cette fonction permet d'imprimer les options relatives à la programmation des infos personnelles pour les comptes des clients.

#### Procédure d'utilisation

1.

6 5 0 X Lance l'impression

Remarque : L'impression peut être interrompue en appuyant sur la touche C.

# **CODE 651 - CONFIGURER LES INFOS POUR CHAQUE COMPTE**

Cette fonction permet de programmer les infos personnelles de chaque compte client.

#### Procédure d'utilisation

| 1. | 651X                |                                                    |
|----|---------------------|----------------------------------------------------|
| 2. | [COMPTE]            | Taper le numéro des comptes client voulus (réglage |
|    |                     | d'usine sur 2) puis appuyer sur 🛛                  |
| 3. | [ <b>COMPTE 2</b> ] | Configurer les infos du compte 2                   |
|    |                     | appuyer sur X                                      |
| 4. | [descripteur 2]     | Taper la description du compte 2 et appuyer sur X  |
| 5. | [descripteur 3]     | Taper la description du compte 2 et appuyer sur X  |
| 6. | [N°TVA/CODE FISCAL] | Taper le N° TVA/CODE FISCAL du compte 2 et appuyer |
|    |                     | sur X                                              |
|    | [PRÊT]              | Taper la limite du crédit accordé et appuyer sur X |

### **CODE 652 - SUPPRIMER LES INFOS DU COMPTE CLIENT**

Cette fonction permet de supprimer les infos personnelles programmées pour un compte client donné.

### Procédure d'utilisation

| 1. | 652X          |                                          |
|----|---------------|------------------------------------------|
| 2. | [COMPTE]      | Taper le numéro du compte client demandé |
|    |               | et appuyer sur 🗴                         |
| 3. | [COMPTE       | Configurer les attributs du compte 2     |
|    | OPÉRATIONNEL] | appuyer sur X                            |

Remarque : Si le compte est opérationnel, il est impossible de le supprimer.

# **CODE 653 - SUPPRIMER LES INFOS DE PLUSIEURS COMPTES**

Cette fonction permet de supprimer les infos personnelles programmées de plusieurs comptes client.

### Procédure d'utilisation

| 1. 653 X |
|----------|
|----------|

| 2. | [DE COMPTE] | Taper le numéro du compte client à partir duquel |
|----|-------------|--------------------------------------------------|
|    |             | commencer la suppression                         |
|    |             | et appuyer sur 🗴                                 |
| 3. | [À COMPTE]  | Taper le numéro du dernier compte client         |
|    |             | demandé                                          |
|    |             | et appuyer sur 🛛                                 |

Remarque : Si l'un des comptes est opérationnel, la suppression est impossible.

# **CODE 654 - SUPPRIMER TOUS LES COMPTES CLIENT**

Cette fonction permet de supprimer toutes infos personnelles programmées des comptes client.

#### Procédure d'utilisation

1.

654 X [SUPPRIMER TOUT Appuyer sur X pour confirmer CONFIRMER ?]

### CODE 800 - IMPRIMER LES INFOS DES PLU BCR LUES COMME CODE

Pour imprimer les infos de programmation des PLU.

#### Procédure d'utilisation

1.

8 0 0 X Le PLU choisi sera imprimé

En utilisant un lecteur de codes barres, passer le lecteur optique sur le code 2. barres de l'article à lire. Le code s'affichera sur l'écran de l'opérateur et un signal sonore indiquera que le code a bien été lu.

Pour la saisie manuelle d'un code barres, choisir le type de code barres puis appuyer sur les [touches alphanumériques] correspondant au code à enregistrer. Appuyer sur la touche **X** pour confirmer et passer à la programmation de la fonction suivante.

3.

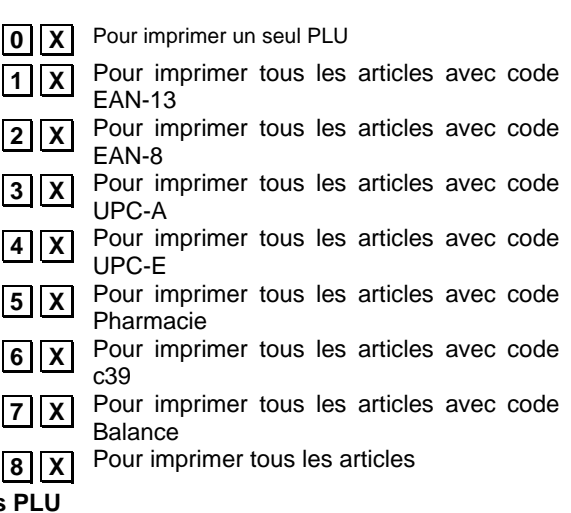

4. Continuer avec les autres PLU

Total

Appuyer sur cette touche pour guitter la procédure d'impression et revenir au début du mode RÉGLAGE.

### **VENTE D'ARTICLES PAR SECTEUR**

Pour la vente par secteur, la touche Secteur (Sect\_XX) est programmée et reliée à un élément et elle peut être utilisée pour effectuer des opérations de vente.

Le nombre maximum d'éléments pouvant être programmé dans ce mode est de 250.

#### Procédure

| 1. | RÉGLER TAUX TVA                                  | Pour le taux de TVA, il est possible de                                                                                                    |
|----|--------------------------------------------------|----------------------------------------------------------------------------------------------------|
|    | <b>308</b>                                       | programmer une description ainsi que la valeur s'y<br>rattachant (pour en savoir plus, consulter le<br>chapitre relatif à la configuration du taux de TVA -<br>CODE308).                                                                                                    |
|    | )<br>                                            | <b>Remarque :</b> en cas d'opérations de vente effectuées, l'impression d'un rapport est demandée.                                                                                                    |
| 2. | PROGRAMMER SECTEURS                              | Pour programmer les secteurs à l'aide de la<br>commande <b>CODE 401</b> (dans l'exemple de la<br>fenêtre ci-dessous, c'est CAFÉTÉRIA qui a été<br>programmé).<br>Pour chaque <b>SECT</b> -tel que décrit dans le chapitre<br>« Programmation des secteurs - CODE 401 »<br>auquel faire référence pour en savoir plus - , il est<br>possible de saisir un prix et des paramètres en<br>option. Pour en savoir plus, consulter le chapitre<br>concernant la programmation des secteurs -<br>CODE 401. |
| 3. | SECT                                             |                                                                                                    |
|    | SECT                                             |                                                                                                    |
|    | Fonctions<br>23.02.012<br>Opéraeur:<br>CAFETERIA | Ouvrir<br>Changer<br>quantité<br>Changer<br>prix<br>Réduction<br>- 02:17<br>Caisse n°: 01<br>Désactivé<br>SECTEUR_2<br>SECTEUR_3<br>SECTEUR_4                                                                                                    |
|    |                                                  |                                                                                                    |

### **VENTE D'ARTICLES APPARTENANT A UN SECTEUR**

Pour vendre un article appartenant à un secteur, il est nécessaire que l'élément (PLU) soit relié au secteur. L'article est accessible après avoir sélectionné le secteur.

Remarque : En cas de programmation de plus de 15 PLU, les pages précédentes et suivantes comprenant les PLU supplémentaires sont accessibles en utilisant les touches : [Précédent] et [Suivant].

#### Procédure

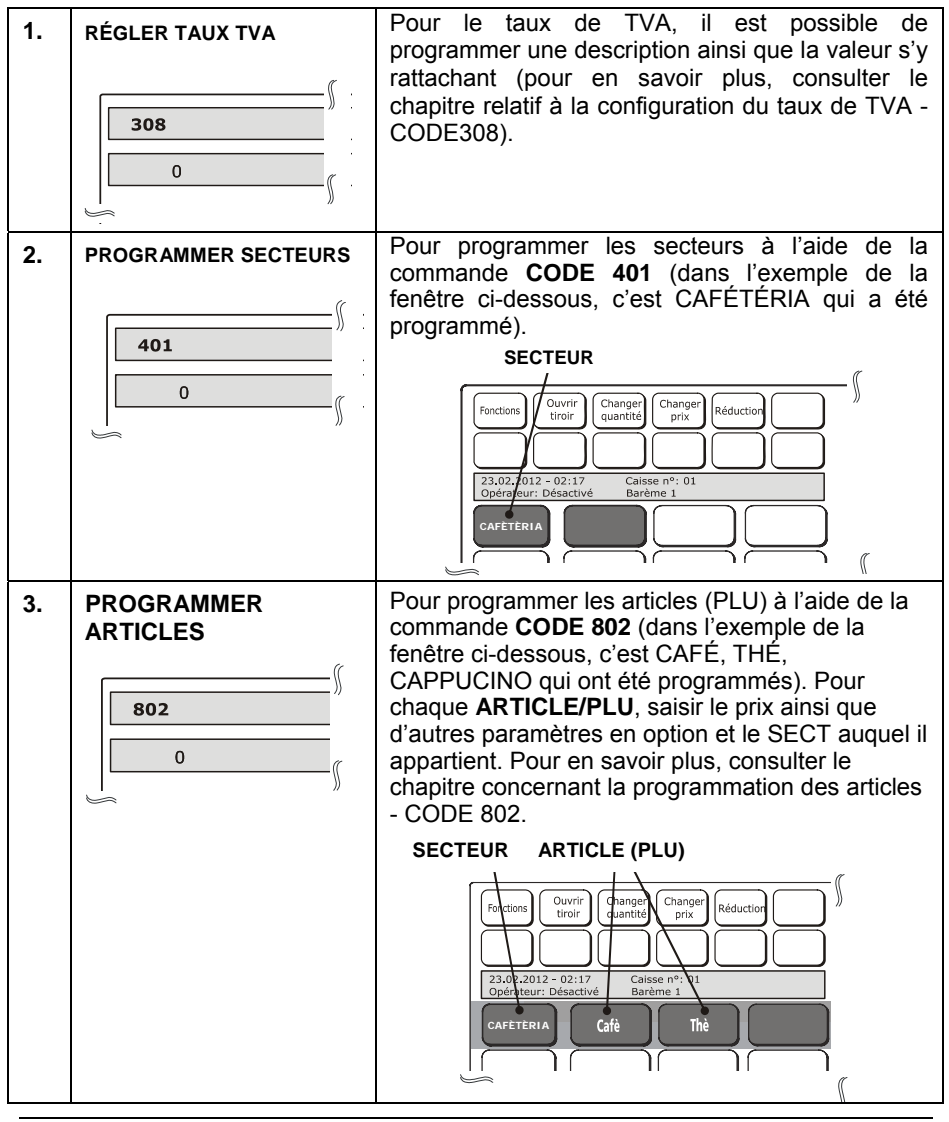

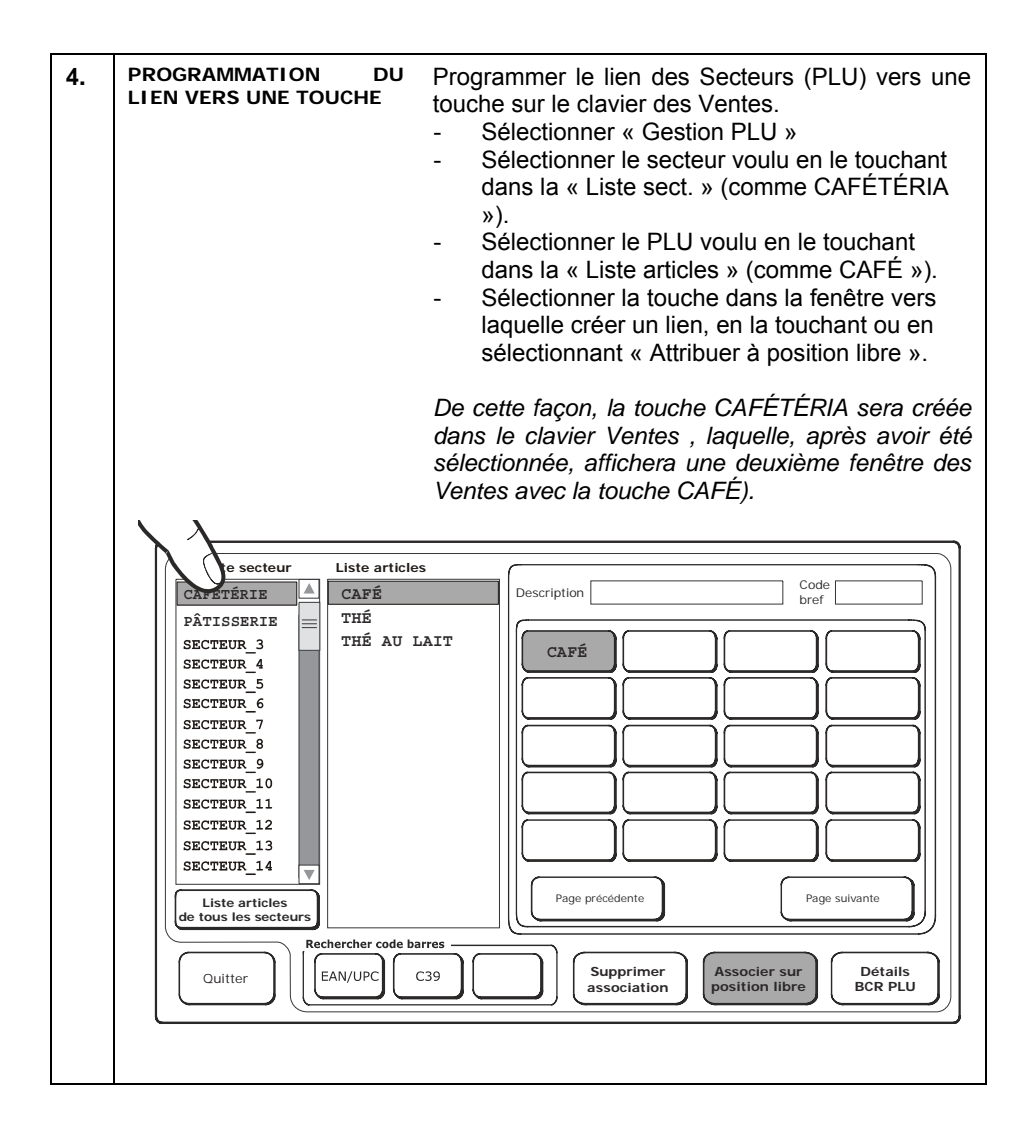

# **CODE 801 - FORMATER LA ZONE PLU BCR**

Il est possible d'utiliser le code de programmation CODE 801 pour restaurer les paramètres programmables des PLU aux réglages d'usine.

### Procédure d'utilisation

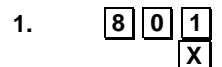

2.

X Pour confirmer. Un message s'affiche sur l'écran de l'opérateur lui demandant de confirmer l'exécution de la fonction de formatage.

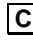

**C** Annuler la demande. La caisse enregistreuse reviendra au début du mode RÉGLAGE.

Lors de cette procédure, il est demandé quels paramètres configurer durant le formatage :

- nombre de barèmes de prix •
- longueur descripteur •
- lien promo •
- périodique 2. •

### CODE 802 - AJOUTER NOUVEAU PLU BCR

#### Procédure d'utilisation

# 1. 802X

 En utilisant un lecteur de codes barres, passer le lecteur optique sur le code barres de l'article à lire. Le code s'affichera sur l'écran de l'opérateur et un signal sonore indiquera que le code a bien été lu.

Pour saisir manuellement le code barres :

- Sélectionner le type de code barres : EAN-UPC, C39.
- Saisir le code alphanumérique de l'article à enregistrer à l'aide du pavé numérique.

Appuyer sur la touche  $\mathbf{X}$  pour confirmer et passer à la programmation de la fonction suivante.

 Pour enregistrer des articles sans l'aide des code barres, choisir le type C39 qui permet de saisir des chaînes descriptives d'un article ou de PLU génériques (comme Café).

Par exemple :

- En sélectionnant C39, il apparaît ce qui suit sur l'écran :

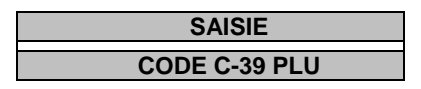

- Saisir la chaîne descriptive souhaitée (comme dans l'exemple : café) et appuyer sur la touche **X** 

 Ensuite, il est demandé de saisir le CODE PLU.
Saisir la description de l'article entré (comme dans l'exemple précédent : Café).
La description qui a été tapée dans le champ sera imprimée sur le ticket et montrée sur le ticket affiché sur l'écran.

Puis, saisir les paramètres de l'article (prix, **secteur lié**, etc.) pour associer une touche à l'article.

• Pour changer le numéro du secteur auquel un PLU est associé, il faudra au préalable avoir lancé les rapports Z indiqués.

### CODE 803 - SUPPRIMER UN PLU BCR

#### Procédure d'utilisation

1.

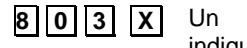

X Un message sera imprimé indiquant que le PLU a bien été lu.

 En utilisant un lecteur de codes barres, passer le lecteur optique sur le code barres de l'article à lire. Le code s'affichera sur l'écran de l'opérateur et un signal sonore indiquera que le code a bien été lu.

Pour la saisie manuelle d'un code barres, choisir d'abord le type de code puis appuyer sur les **[touches alphanumériques]** correspon-dant au code à enregistrer. Appuyer sur la touche X pour confirmer et passer à la programmation de la fonction suivante.

#### Procédure d'utilisation

1. 804

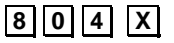

 En utilisant un lecteur de codes barres, passer le lecteur optique sur le code barres de l'article à lire. Le code s'affichera sur l'écran de l'opérateur et un signal sonore indiquera que le code a bien été lu.

Pour la saisie manuelle d'un code barres, choisir d'abord le type de code puis appuyer sur les **[touches alphanumériques]** correspondant au code à enregistrer. Appuyer sur la touche **X** pour confirmer et passer à la programmation de la fonction suivante.

| 3. | [CARACT.<br>ALPHANUMERIQUES] X | Pour personnaliser le nouveau descripteur.                                                                                                    |
|----|--------------------------------|----------------------------------------------------------------------------------------------------|
| 4. | [CARACTÈRES NUMÉRIQUES]<br>X   | Pour configurer le nouveau prix de vente.<br>(Si DEEE activé)                                                                                                    |
| 5. | [CARACTÈRES NUMÉRIQUES]        | Pour configurer le nouveau secteur de référence.                                                                                                    |
| 6. | [CARACTÈRES NUMÉRIQUES]        | Référence promo.                                                                                                    |
|    | Total<br>Sous-total            | Appuyer sur cette touche pour arrêter la<br>programmation du paramètre<br>sélectionné - qui restera néanmoins<br>programmé - et faire passer la caisse<br>enregistreuse en mode RÉGLAGE.<br>Appuyer sur cette touche pour arrêter la<br>programmation du paramètre<br>sélectionné - qui restera néanmoins<br>programmé - et passer au même<br>paramètre du secteur suivant. |

• Pour changer le numéro du secteur auquel un PLU est associé, il faudra au préalable avoir lancé le rapport (Z10) indiqué en mode Z.

# **PROGRAMMATION DES INTERFACES SERIELLES**

Dispositifs qui peuvent être branchés à la caisse enregistreuse par le biais d'interfaces sérielles comme un ordinateur portable, un lecteur de codes barres et une imprimant Slip Printer.

Le code **905** permet de configurer le branchement de dispositifs aux deux interfaces sérielles.

Les paramètres des interfaces sérielles 1 et 2 peuvent être configurés, respectivement, à l'aide du code **901** et du code **903**.

Pour réinitialiser les valeurs des paramètres aux réglages d'usine, il faut utiliser le code **902** pour l'interface 1 et le code **904** pour l'interface 2.

Avant de brancher l'ordinateur, le lecteur de codes barres et l'imprimante Slip Printer à la caisse enregistreuse, suivre les instructions ci-dessous en respectant l'ordre indiqué :

- En mode RÉGLAGE, et du code 905, choisir les types de dispositif à brancher aux interfaces sérielles 1 et 2.
- Pour modifier les paramètres de l'une des deux interfaces, en mode RÉGLAGE, utiliser le code de programmation approprié - code 901 pour l'interface 1 et le code 903 pour l'interface 2.
- Éteindre la caisse enregistreuse et les dispositifs à brancher
- Brancher les dispositifs à la caisse enregistreuse
- Allumer la caisse enregistreuse puis les dispositifs branchés à cette dernière

Pour débrancher les dispositifs de la caisse enregistreuse, suivre les instructions cidessous en suivant l'ordre indiqué :

- Éteindre la caisse enregistreuse puis tous les dispositifs branchés à cette dernière
- Débrancher les dispositifs de la caisse enregistreuse
- Allumer la caisse enregistreuse.

### **CODE 900 - IMPRIMER LA LISTE DES OPTIONS DE LA SERIE 900**

#### Procédure d'utilisation

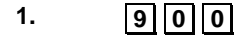

2.

X Lance l'impression

# CODE 901 - CONFIGURER LES INFOS INTERFACE SERIELLE 1 CODE 903 - CONFIGURER LES INFOS INTERFACE SERIELLE 2

Les valeurs configurées automatiquement sont celles par défaut. Pour modifier ces valeurs, utiliser le code 901 (interface sérielle 1) et le code 903 (interface sérielle 2).

#### Paramètres programmables

| DESCRIPTION          | Réglages d'usine pour<br>branchement d'un<br>ordinateur | Réglages d'usine pour<br>branchement d'un lecteur<br>de codes barres |
|----------------------|---------------------------------------------------------|----------------------------------------------------------------------|
| Alimentation         | DÉSACTIVÉ                                               | ACTIVÉ                                                               |
| Signaux du modem     | Désactivé                                               | Désactivé                                                            |
| Débit en bauds       | De 300 à 115200                                         | De 300 à 115200                                                      |
| Bits d'information   | 8                                                       | 7                                                                    |
| Bits d'arrêt         | 2                                                       | 1                                                                    |
| Parité               | Non                                                     | Pair                                                                 |
| ACQ/NONACQ           | 1000                                                    | 0                                                                    |
| Session écoulée      | 0                                                       | 0                                                                    |
| Nombre de tentatives | 5                                                       | 0                                                                    |

Les valeurs configurées automatiquement sont celles par défaut ou celles enregistrées par l'utilisateur.

#### Procédure d'utilisation

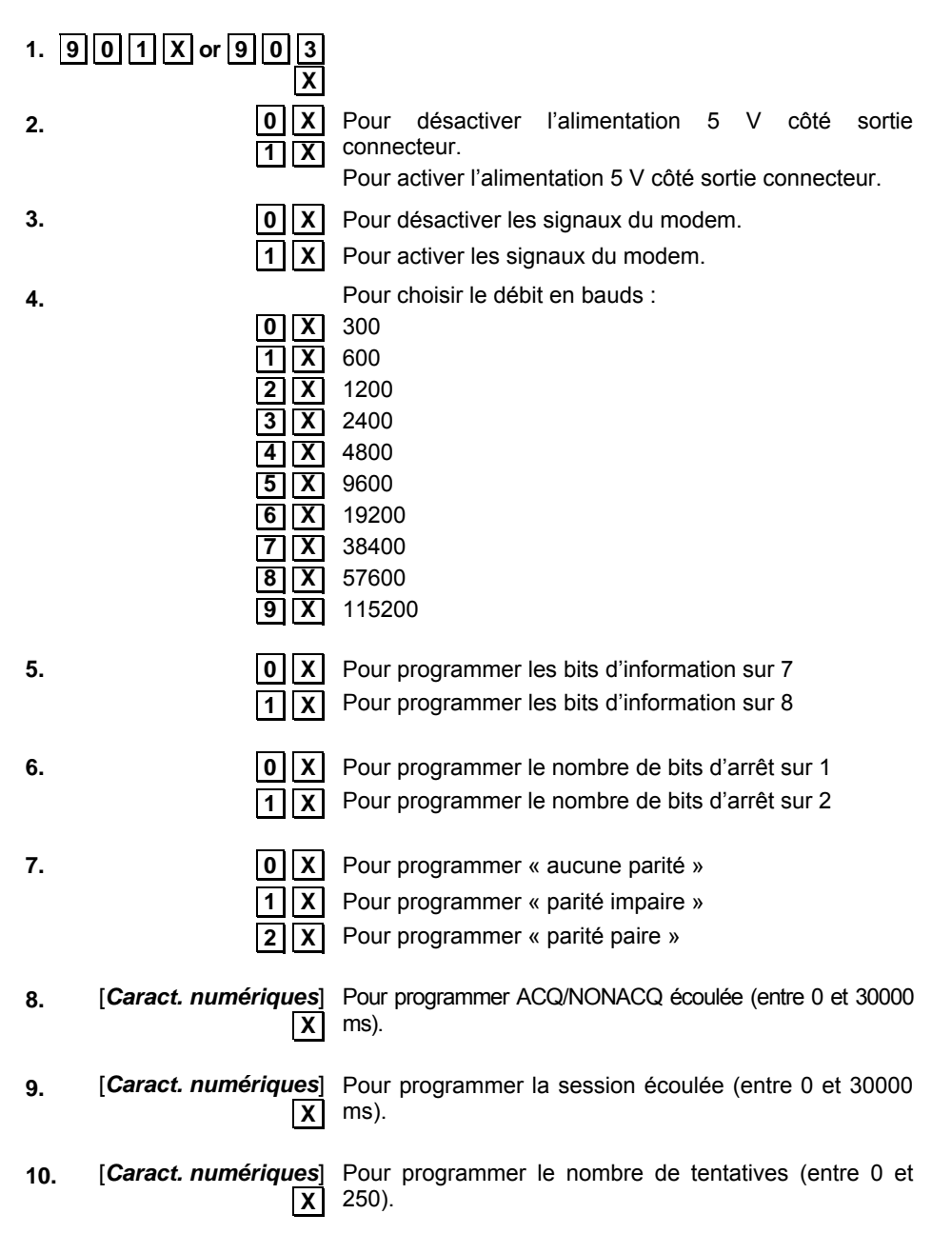

# CODE 902 - CHARGEMENT DU DISPOSITIF INTERFACE SERIELLE 1 CODE 904 - CHARGEMENT PAR DEFAUT INTERFACE SERIELLE 2

Les codes de programmation CODE 902 et 904 peuvent être utilisés pour réinitialiser les paramètres de l'interface sérielle 1 et 2 en restaurant les réglages par défaut.

#### Procédure d'utilisation

С

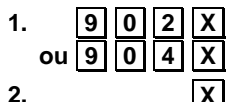

Pour confirmer le chargement des valeurs des réglages d'usine.

Annuler la demande. La caisse enregistreuse reviendra au début du mode RÉGI AGE

### **CODE 905 - CONFIGURER LE DISPOSITIF SERIEL**

#### Procédure d'utilisation

1.905X

0

1

2. 3.

Dispositif sériel 1 **Dispositif sériel 2** Lecteur de codes Ordinateur \* barres \* Х Ordinateur barres Lecteur de codes barres

- - Ordinateur

Lecteur de codes Imprimante Slip Printer Imprimante Slip Printer

Réglage d'usine : \*

### **CODE 906 - ACTIVER LE BRANCHEMENT USB**

#### Procédure d'utilisation

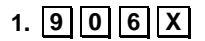

2.

**0** | **X** | Pour désactiver le branchement USB

Pour activer le branchement USB 1 X

Lorsque l'interface USB est activée, l'interface sérielle sur laquelle l'ordinateur est configuré est désactivée.

# **CODE 919 - ACTIVER LES SERVICES RESEAU**

Cette fonction permet d'activer les services réseau.

### Procédure d'utilisation

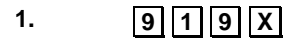

2.

DÉSACTIVÉ = 0 ACTIVÉ = 1

# **CODE 920 - PARAMETRES D'ACTIVATION ETH**

Cette fonction permet d'activer le port réseau de type Ethernet.

#### Procédure d'utilisation

| 1. | 920X      |                                                          |
|----|-----------|----------------------------------------------------------|
| 2. | ACTIV.ETH | DÉSACTIVÉ = 0                                            |
|    |           | ACTIVÉ = 1                                               |
| 3. | [SURNOM]  | Nom permettant d'identifier le dispositif sur le réseau. |
|    |           | Le système propose, par défaut, le nom suivant :         |
|    |           | Nettuna7000                                              |
|    |           | Pour modifier ce nom, en taper un autre par              |
|    |           | l'intermédiaire du clavier.                              |
|    |           |                                                          |

### CODE 921 / CODE 922 - PROPRIETES INTERFACE ETH 1 / ETH2 CODE 923 – PROPRIETES PPP CODE 924 – PROPRIETES WIFI CODE 925 – PROPRIETES ADSL CODE 926 – PROPRIETES FTP CODE 927 – PROPRIETES SNMP CODE 928 – PROPRIETES HSDPA - CODE 929 – PROPRIETES VPN CODE 930 - PROPRIETES AVANCEES ETH

La caisse enregistreuse peut se connecteur à différents types de réseau mais, surtout : Ethernet, wifi (WLan), protocole PPP, ADSL, FTP, HSDPA, VPN. Comme pour autre dispositif vendu dans le commerce et exploitant ce type de technologies, les paramètres de configuration spécifiques doivent être définis pour chacun de ces modes. Ci-après, un exemple de configuration de plusieurs interfaces.

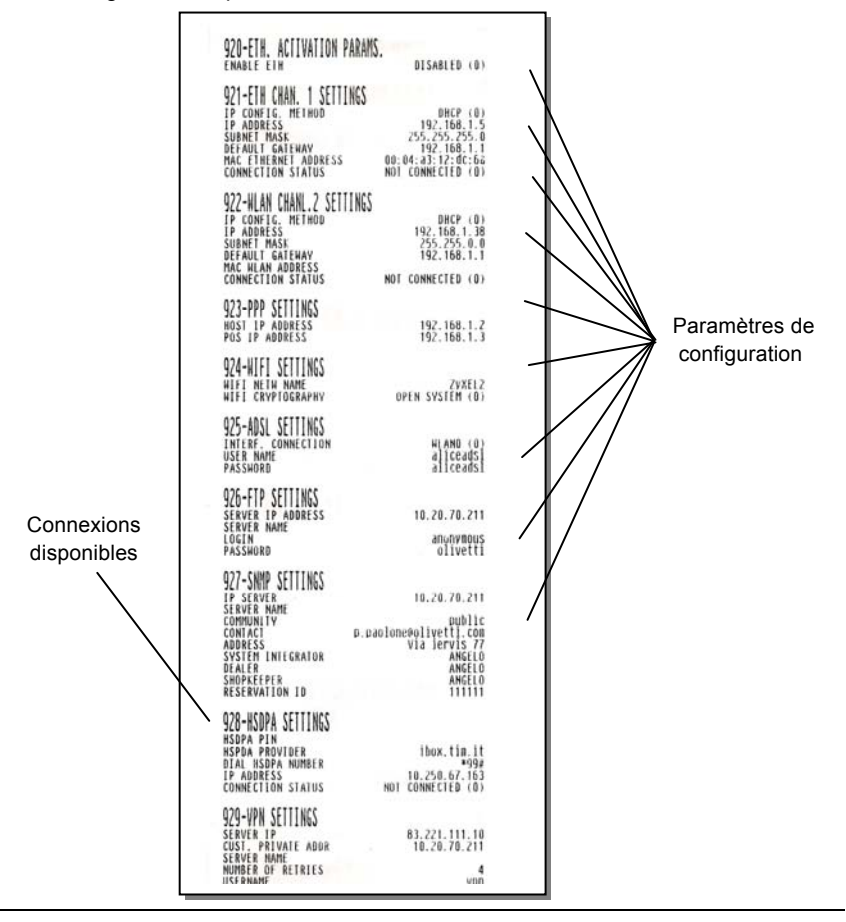
# CODE 931 - CHOISIR LE MODE DE MISE A JOUR FW

Cette fonction permet d'activer ou de désactiver le mode de mise à jour du firmware.

#### Procédure d'utilisation

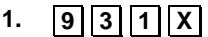

2.

**0** X AVEC CONFIRMATION ; si la mise à jour du firmware est choisie. la confirmation sera demandée

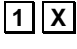

**1 X** AUTOMATIQUE ; le firmware sera mis à jour automatiquement (réglage par défaut).

### CODE 932 - CHOISIR LE MODE DE MISE A JOUR DES DB

Cette fonction permet d'activer ou de désactiver le mode de mise à jour des bases de données internes de la caisse enregistreuse.

#### Procédure d'utilisation

- 932X 1.
- 2.

**0 X** AVEC CONFIRMATION ; si la mise à jour de la base de données est choisie. la confirmation sera demandée

**1** X AUTOMATIQUE ; la base de donnée sera mise à iour automatiquement (réglage par défaut).

### SET 933 - TEST DU RESEAU

Cette commande permet de vérifier la connexion au réseau.

#### Procédure

Imprime un ticket avec. comme en-tête. « IMPRESSION 1. 9 3 3 X INFORMATIONS CONNEXION AU RÉSEAU » qui fournit les indications relatives à la connexion au réseau.

### SET 934 - TEST DE L'IMPRIMANTE DE LA RESTAURATION

Cette commande permet de vérifier la connexion au réseau des imprimantes de la restauration.

#### Procédure

- 1. 9 3 4 X
- Imprime un ticket avec, comme en-tête, « IMPRESSION INFORMATIONS TEST SERVEUR IMPRIMANTE » qui fournit les indications relatives à la connexion au réseau spécial restauration.

#### SET 948 – ENVOI DES RAPPORTS VIA E-MAIL

Après avoir lancé le rapport Z10 sur la caisse, il est possible d'envoyer via e-mail tous les rapports lancés et/ou la clôture fiscale aux adresses de messagerie sélectionnées.

Remarque : Les rapports envoyés sont au format texte.

Pour programmer l'envoi des rapports, il est nécessaire de programmer l'option SET948.

| Procédure |                       |                                                                                           |
|-----------|-----------------------|-------------------------------------------------------------------------------------------|
| 1.        | 948 X                 |                                                                                           |
| 2.        | ÉTAT DU SERVICE       | 1=ACTIVÉ<br>0=DÉSACTIVÉ                                                                   |
|           | ADRESSE HÔTE          | Taper le smtp de l'opérateur Internet                                                     |
|           | PORT                  | Taper le port associé au smtp de l'opérateur Internet                                     |
|           | IDENTIFIANT           | Identifiant                                                                               |
|           | MOT DE PASSE          | Mot de passe                                                                              |
|           | DESTINATAIRE          | identifiant@provider.com                                                                  |
|           | DESTINATAIRE de 1 à 5 | Taper les données des adresses de messagerie jusqu'à un maximum de 5 destinataires        |
|           | OBJET                 | Objet de l'e-mail à envoyer<br>La configuration par défaut est sur « Envoyer<br>rapport » |
|           | RAPP. ÉLÉM. ENV.      | Configurer :<br>1 = Tous les rapports<br>0 = Rapport fiscal                               |

#### CODE 950 – CONFIGURER LES INFOS DE L'IMPRIMANTE SLIP PRINTER CODE 951 - REGLER LE MODULE IMPRIMANTE SLIP PRINTER

# PROGRAMMATION DE LA GESTION DE DOCUMENT SUR L'IMPRIMANTE EXTERNE

Après avoir branché l'imprimante ou l'imprimante Slip Printer et avoir choisi et programmé les paramètres demandés, il faudra programmer la gestion des documents pour les Factures ou les Reçus.

Le code de programmation est CODE 950.

# PARAMETRES PROGRAMMABLES DE L'IMPRIMANTE : OLIVETTI PR4 SL, EPSON TM 290, EPSON TM 295, STAR SP 298

|            | Choisir une imprimante<br>1 = Pour choisir l'Olivetti PR4 SL<br>2 = Pour choisir l'Epson TM 290<br>3 = Pour choisir l'Epson TM 295<br>4 = Pour choisir la STAR SP 298<br>5 = Pour choisir la PRT100Marker |             | R4 SL<br>M 290<br>M 295<br>SP 298<br>Marker |                |
|------------|----------------------------------------------------------------------------------------------------|-------------|---------------------------------------------|----------------|
|            | Paramètres prograr                                                                                                    | nmables     |                                             |                |
| PARAMETRES | FONCTION                                                                                                    | PROGRAM     | MATION DES                                  | VALEURS        |
|            |                                                                                                    | minimum     | maximum                                     | usine          |
| 1          | Largeur de la zone de l'en-tête<br>correspondant à la zone de<br>préimpression du document.                                                                                                    | 0           | 20                                          | 0              |
| 2          | Zone de texte principale du document.                                                                                                    | 10          | 200                                         | 35             |
| 3          | Pour activer ou désactiver l'en-<br>tête imprimée sur les tickets à<br>utiliser également sur les<br>factures / reçus.                                                                                    | 1<br>activé | 0<br>désactivé                              | 0<br>désactivé |
| 4          | Série de factures identifiable par<br>des caractères alphanumériques                                                                                                    | 1           | 3                                           | A              |
| 5          | Série de reçus identifiable par<br>des caractères alphanumériques                                                                                                    | 1           | 3                                           | В              |
| 6          | Valeur de départ pour la numérotation (progressive) des reçus                                                                                                    | 1           | 99999                                       | 1              |

| PARAMETRES | FONCTION                                                                                                    | VALEUR      | S PROGRAM      | MABLES         |
|------------|----------------------------------------------------------------------------------------------------|-------------|----------------|----------------|
|            |                                                                                                    | minimum     | maximum        | usine          |
| 7          | Valeur de départ pour la<br>numérotation (progressive) des<br>factures                                                                                                    | 1           | 99999          | 1              |
| 8          | Document compact (type de<br>formulaire). Il est possible de<br>préciser si la zone de texte doit<br>être remplie automatiquement<br>avec des interlignes de sorte que<br>le total de la facture / reçu et le<br>texte qui suit apparaissent sous<br>la zone de texte. Le cas<br>contraire, les interlignes ne<br>seront pas ajoutées et le total de<br>la facture / reçu ainsi que le texte<br>qui suit seront imprimés<br>immédiatement après les articles<br>vendus. | 1<br>activé | 0<br>désactivé | 1<br>activé    |
| 9          | Pour activer / désactiver la copie<br>vers le JE des tickets non COPIER<br>FACTURE ou REÇU.                                                                                                    | 1<br>activé | 0<br>désactivé | 1<br>activé    |
| 10         | Pour activer / désactiver la<br>définition du prix unitaire                                                                                                    | 1<br>activé | 0<br>désactivé | 0<br>désactivé |

#### PARAMETRES PROGRAMMABLES POUR L'IMPRIMANTE PRT 100 MARKER

|            | Choisir l'imprimante 5 = Pour choisir la PRT100Marker                              |         | Marker    |        |
|------------|------------------------------------------------------------------------------------|---------|-----------|--------|
|            | Paramètres progra                                                                  | nmables |           |        |
| PARAMETRES | FONCTION                                                                           | VALEUR  | S PROGRAM | MABLES |
|            |                                                                                    | minimum | maximum   | usine  |
| 1          | Longueur du module exprimée<br>en lignes d'impression                              | 10      | 90        | 52     |
| 2          | En cas de formulaire pré-<br>imprimé, le nombre de lignes<br>pré-imprimées en haut | 0       | 20        | 0      |

| PARAMETRE<br>S | FONCTION                                                                                                    | N VALEURS PROGRAMMABLES |                | MABLES         |
|----------------|----------------------------------------------------------------------------------------------------|-------------------------|----------------|----------------|
|                |                                                                                                    | minimum                 | maximum        | usine          |
| 3              | En cas de formulaire pré-imprimé,<br>le nombre de lignes pré-imprimées<br>en bas                                                                                                    | 0                       | 30             | 0              |
| 4              | Pour activer ou désactiver l'en-<br>tête imprimée sur les tickets à<br>utiliser également sur les factures<br>/ reçus.                                                                                                    | 1<br>activé             | 0<br>désactivé | 0<br>désactivé |
| 5              | Série de factures identifiable par<br>des caractères alphanumériques                                                                                                    | 1                       | 3              | A              |
| 6              | Série de reçus identifiable par des<br>caractères alphanumériques                                                                                                    | 1                       | 3              | В              |
| 7              | Valeur de départ pour la<br>numérotation (progressive) des<br>reçus.                                                                                                    | 1                       | 99999          | 1              |
| 8              | Valeur de départ pour la<br>numérotation (progressive) des<br>factures.                                                                                                    | 1                       | 99999          | 1              |
| 9              | Document compact (type de<br>formulaire). Il est possible de<br>préciser si la zone de texte doit<br>être remplie automatiquement<br>avec des interlignes de sorte que<br>le total de la facture / reçu et le<br>texte qui suit apparaissent sous la<br>zone de texte. Le cas contraire,<br>les interlignes ne seront pas<br>ajoutées et le total de la facture /<br>reçu ainsi que le texte qui suit<br>apparaîtront immédiatement après<br>les articles vendus. | 1<br>activé             | 0<br>désactivé | 1<br>activé    |
| 10             | Pour activer / désactiver la copie<br>vers le JE des tickets non<br>COPIER/FACTURE/REÇU.                                                                                                    | 1<br>activé             | 0<br>désactivé | 1<br>activé    |
| 11             | Pour activer / désactiver la<br>définition d'un prix unitaire                                                                                                    | 1<br>activé             | 0<br>désactivé | 0<br>désactivé |

#### DISPOSITION DU DOCUMENT POUR UNE FACTURE OU UN REÇU

L'illustration suivante montre la disposition du document pour les factures ou les reçus, en indiquant comment les différents champs sont positionnés.

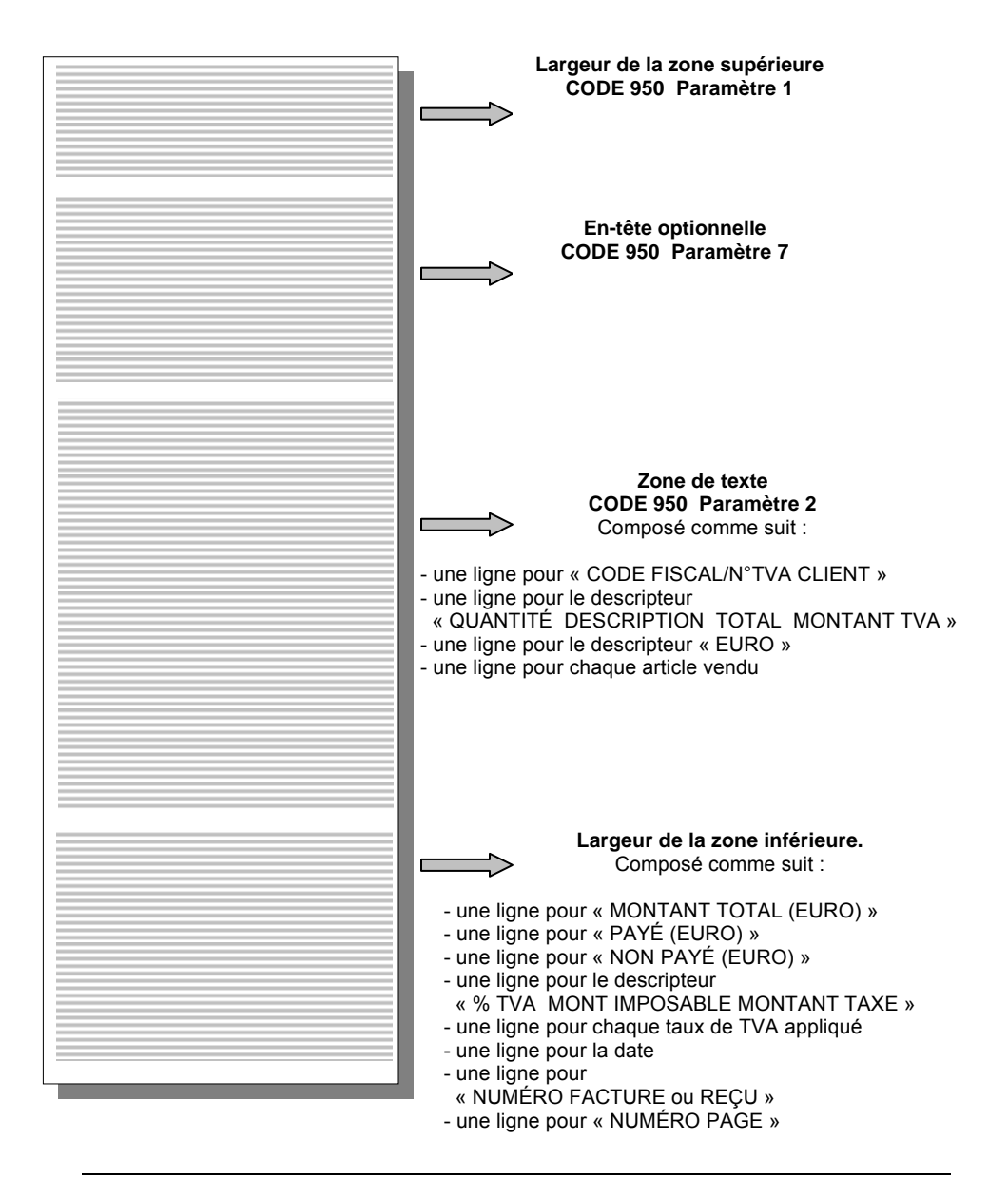

Procédure d'utilisation

1.

2.

[CARACT

ALPHANUMÉRIQUES] X

9 5 0 X

[CARACT. Pour configurer tous les paramètres [QUES] X demandés, en référence aux tableaux pour l'impression avec l'imprimante Slip Printer.

#### DEFINIR LA ZONE DE TEXTE POUR L'IMPRIMANTE SLIP PRINTER - CODE 951

Pour imprimer par l'intermédiaire d'une imprimante externe de type Slip Printer, il est nécessaire de connaître le nombre de lignes composant la zone de texte pouvant être imprimées sur la facture/reçu. Le nombre de lignes de la zone de texte doit être reporté dans le code 950.

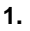

**951** X Le ticket est imprimé sur l'imprimante Slip Printer et reporte les indications suivantes :

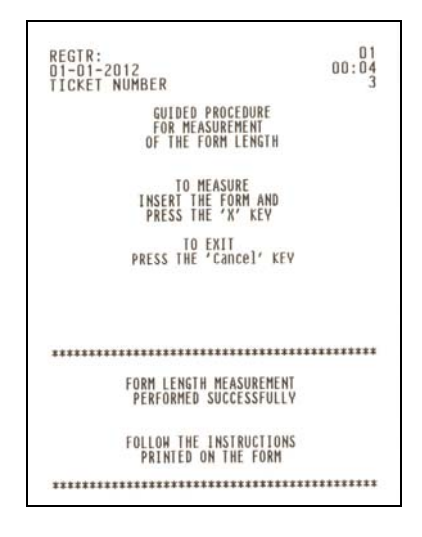

2.

X Attendre jusqu'à ce que l'imprimante Slip Printer ait terminé l'impression puis lire la valeur calculée sur la dernière ligne.

| THE F | OLLOWING PRINTOUT PROVIDES | _1_    |
|-------|----------------------------|--------|
| A SUI | TABLE INSTRUMENT           | _2_    |
| FOR M | EASURING THE LENGTH        | _3_    |
| OF TH | E MODULE USED              | _4     |
| FOR I | SSUING FISCAL INVOICES.    | _5_    |
| MHEN. | PRINTING FINISHES          | _7     |
| YOU H | UST ENTER THE NUMERIC      | 9      |
| UALIE | PRINTED AT THE             | 10     |
| END D | F THE MODULE IN            | 11     |
| THE O | PTION (SET 950)            | 12     |
| ITEM  | 'BODY LINES'.              | _13_   |
| THIS  | VALUE REPRESENTS           | _14    |
| THE M | AXIMUM NO. OF LINES        | _16_   |
| THAT  | CAN BE PRINTED             | _17_   |
| ON TH | E MODULE USED.             | 18     |
|       | LINE_MEASUREMENT           | _19_   |
|       | INE _MEASUREMENT           |        |
|       | LINE _MEASUREMENT          | _21_   |
|       | LINE_MEASUKEMENT           | _22_   |
|       | INE_MEASUREMENT            |        |
|       | INE_NEASUREMENT            |        |
|       | INE JREASUREMENT           | _0_    |
|       | I THE MEACHDERENT          | EO     |
|       | I THE WEACHDEWENT          | <br>51 |
|       | I THE MEAGUREMENT          | 52     |
|       | I THE MEASUREMENT          | 57     |
|       | I THE MEASUREMENT          | 754    |
| -     | I THE MEACHDEWENT          | モナ     |

**3.** À l'aide du code 950, saisir la valeur obtenue dans le paramètre « Zone de texte » comme dans l'exemple ci-avant : 57.

# 9. TOUCHES DE FONCTION PROGRAMMABLES

Ci-après, la description détaillée des fonctions programmables suivantes, fournies par la caisse enregistreuse :

- NOTE DE FRAIS
- GESTION ABR (INFOS PERSONNELLES DU CLIENTS)
- IMPRESSION JOURNALIÈRE ET RAPPORTS PÉRIODIQUES
- TICKET ON/OFF
- CONTRÔLE DES STOCKS
- EXÉCUTION D'UNE COMMANDE SET DEPUIS LA LISTE DE PROGRAMMATION
- GESTION DES CLIENTS
- DÉFILEMENT RAPIDE À TRAVERS LA LISTE DES SECTEURS ET DES ARTICLES
- CODE QR
- TOUCHES DE FONCTION PROGRAMMABLES
- SAUVEGARDE DES DONNÉES (ENREGISTREMENT RAPIDE DES DONNÉES)
- TICKET DE CAISSE SUPPRIME FILE D'ATTENTE
- TICKET DE CAISSE SANS TOTAL
- STOCK MINIMUM
- CHANGER LA TVA (MODIFICATION PROVISOIRE DU TAUX DE TVA)
- CONNEXION VERS L'EXTÉRIEUR.

#### **NOTE DE FRAIS**

La caisse enregistreuse comprend la fonction **Note de frais** qui peut être associée à une touche programmable. Les articles utilisés pour remplir le ticket de caisse de la note de frais sont ceux qui ont été sélectionnés et sont valables uniquement pour le ticket de caisse actuel et non pour les prochains tickets de caisse.

La programmation de la fonction de note de frais se fait à l'aide de l'option SET 308.

En appuyant sur la touche **Note de frais**, l'écran suivant s'affiche sur la caisse enregistreuse :

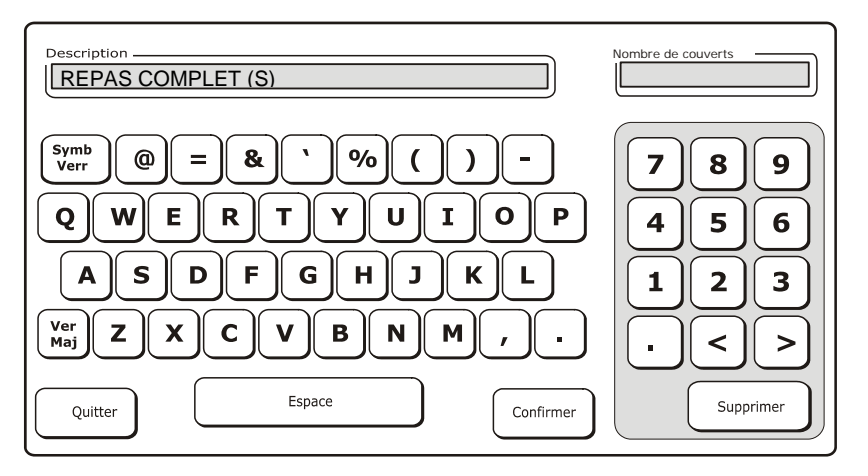

| Touche                                                                                                   | Description                                                                    |  |  |
|----------------------------------------------------------------------------------------------------|--------------------------------------------------------------------------------|--|--|
| Description                                                                                              | Taper la description que vous souhaitez voir imprimer sur le ticket de caisse. |  |  |
| -                                                                                                    | La description proposée par défaut est « REPAS COMPLET(S) »                    |  |  |
| Nombre de<br>couvertsTaper le nombre de couverts que vous souhaitez voir afficher s<br>ticket de caisse. |                                                                                |  |  |
| Confirmer Confirmer les données tapées et affichées sur l'écran                                          |                                                                                |  |  |
| Quitter                                                                                                  | Quitter l'écran actuel                                                         |  |  |

Procédure

 308X
 Dans la ligne inférieure présente sur l'écran de l'opérateur, un descripteur est proposé pour le premier taux de TVA.
 [TYPE DE GESTION]
 o suivi de X pour la TVA 1 suivi de X pour AJOUT
 TAUX\_7 POURCEN.
 Taper le TAUX à appliquer à la Note de frais.

**Nota** : pour associer une fonction programmable à une touche, consulter le manuel complet de la caisse enregistreuse.

#### Exemple de ticket de caisse

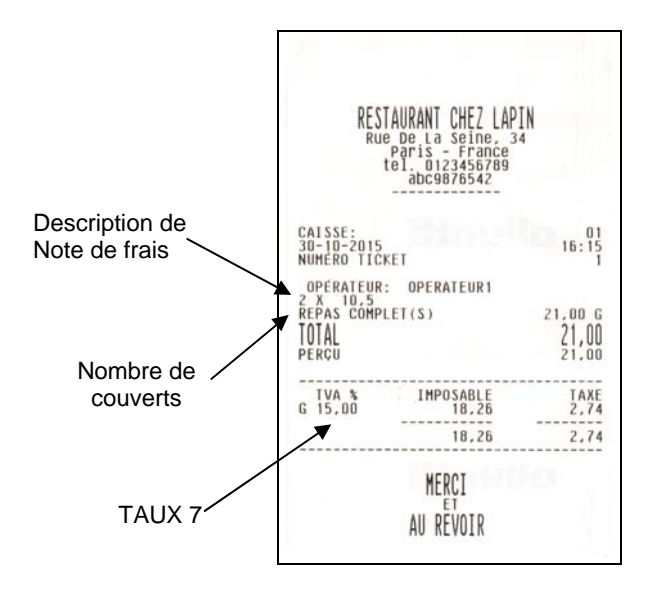

# **GESTION ABR (INFOS PERSONNELLES CLIENT SAISIES PAR LE CLIENT)**

Cette fonction est associée à celle de la Facture et est utilisée en appuyant sur la touche « **Client temporaire** ». Elle permet de délivrer une Facture d'après les informations personnelles saisies par le client (ABR) ou bien saisies par le négociant. Pour la délivrance avec **ABR** :

- Après la vente, et après avoir appuyé sur la touche FACTURE, l'écran Clients s'affiche.
- En sélectionnant « Client temporaire » et en confirmant les champs vides, sans saisir de valeurs d'entrée, la Facture est imprimée avec les champs devant être remplis par le client (ABR) et qui seront imprimés aussitôt après les données de référence du document fiscal et avant les lignes détaillées des produits vendus.

| BUSINESS | MEETING RECEIPT |
|----------|-----------------|
| MEETING  | MEMBER:         |
|          |                 |
| MEETING  | AGENDA:         |
|          |                 |
| SIGNATUR | E:              |
|          |                 |

Pour chaque champ à remplir, un espace (ligne pointillée) est laissé : il devra être rempli par le client.

Pour la délivrance d'après les infos personnelles saisies par le négociant :

- Après la vente, et après avoir appuyé sur la touche FACTURE, l'écran Clients s'affiche.
- En sélectionnant « Client temporaire » et en remplissant au moins un champ (il n'est plus obligatoire de remplir tous les champs), la Facture est imprimée avec le(les) champs saisi(s) aussitôt après les données de référence du document fiscal et avant les lignes détaillées des produits vendus.

### **IMPRESSION DES RAPPORTS JOURNALIERS ET PERIODIQUES**

Ces fonctions sont accessibles en appuyant sur la touche [**Rapports**] dans l'environnement **Fonctions>Autres fonctions**. L'écran apparaît alors tel qu'illustré ci-après. Il est possible d'imprimer un rapport en sélectionnant celui qui intéresse sur l'écran tactile. L'impression du rapport démarre en appuyant sur la touche. Les touches des rapports sont regroupées comme suit :

- un ensemble de touches pour les rapports périodique2 ou périodiques
- un ensemble de touches fixes pour imprimer les types de rapports les plus fréquemment utilisés.

Le premier des deux ensembles de touches peut être utilisé pour imprimer des rapports avec ou sans remise à zéro après avoir sélectionné l'onglet approprié.

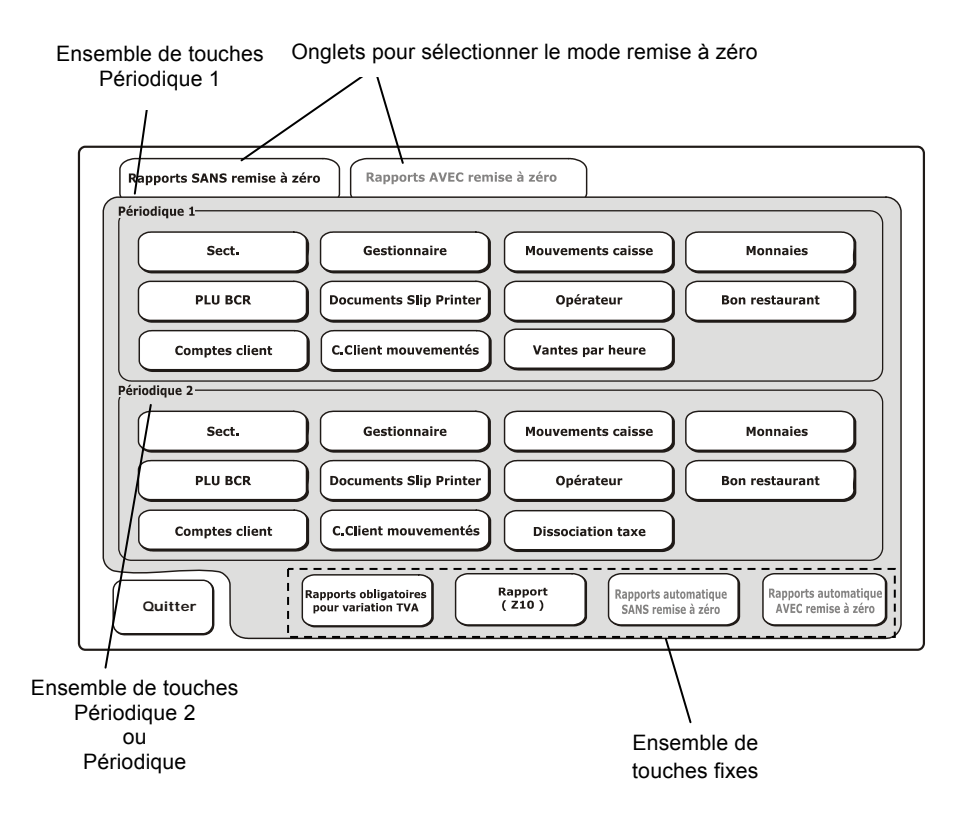

| Article                                                                  | Description                                                                                                    |
|--------------------------------------------------------------------------|----------------------------------------------------------------------------------------------------|
| Rapport SANS remise à<br>zéro / Rapports<br>AVEC onglet remise à<br>zéro | Onglets de sélection pour imprimer les rapports AVEC ou SANS REMISE À ZÉRO.                                                                                                    |
| Ensemble de touches<br>Périodique1 /<br>Journalier                       | Il est possible d'imprimer les types de rapports suivants : Secteurs,<br>Gestion, Opérations de caisse, Monnaies, PLU BCR, Documents<br>slip printer, Opérateurs, Bons restaurant, Compte client,<br>Mouvements compte client, Ventes par heure. Une fois l'impression<br>terminée, en fonction de l'onglet qui aura été choisi parmi les deux<br>possibles, les données s'y rattachant seront conservées ou bien<br>remises à zéro.  |
| Ensemble de touches<br>Périodique2 /<br>Périodique                       | Il est possible d'imprimer les types de rapports suivants : Secteurs,<br>Gestion, Opérations de caisse, Monnaies, PLU BCR, Documents<br>slip printer, Opérateurs, Bons restaurant, Compte client,<br>Mouvements compte client, Dissociation taxe. Une fois l'impression<br>terminée, en fonction de l'onglet qui aura été choisi parmi les deux<br>possibles, les données s'y rattachant seront conservées ou bien<br>remises à zéro. |
| Rapports obligatoires<br>pour changement<br>taux de TVA                  | Imprime un ensemble de rapports qui doivent être imprimés avant<br>de varier les taux dans l'onglet de la TVA (avec remise à zéro après<br>impression).                                                                                                    |
| Rapport (Z10)                                                            | Imprime le rapport Z10 journalier avec remise à zéro.                                                                                                    |
| Rapport automatique<br>SANS remise à zéro                                | Imprime tous les rapports spécifiés à l'aide de l'option SET 315 sans<br>remise à zéro. Pour en savoir plus, consulter le chapitre « SET 315 -<br>GESTION RAPPORT AUTOMATIQUE MODE X ».                                                                                                    |
| Rapport automatique<br>AVEC remise à zéro                                | Imprime tous les rapports spécifiés à l'aide de l'option SET 316 avec<br>remise à zéro. Pour en savoir plus, consulter le chapitre « SET 316 -<br>GESTION RAPPORT AUTOMATIQUE MODE Z ».                                                                                                    |
| Quitter                                                                  | Ferme la fenêtre et revient à la fenêtre Fonctions.                                                                                                    |

- Remarque : En sélectionnant [Comptes Client] ou [Opérateurs] dans le mode « Sans remise à zéro », une fenêtre s'affiche qui permet de sélectionner une série de rapports à imprimer en spécifiant les valeurs numériques pour les champs [de : ....] et [à :....]. À défaut de valeurs saisies, toutes les données enregistrées seront imprimées dans le rapport.
- Remarque: Le taux de TVA pour un élément ne peut être modifié qu'après avoir lancé l'impression manuellement de toute la série de rapports obligatoires. Ces rapports peuvent également être imprimés automatiquement en appuyant sur la touche « Rapports obligatoires pour variation TVA ».
- Remarque : En sélectionnant [Comptes Client] ou [Opérateurs] dans le mode « Avec remise à zéro », toutes les données enregistrées seront imprimées dans le rapport.

### CODE 315 – GESTION RAPPORT MODE AUTOMATIQUE MODE X CODE 316 - GESTION RAPPORT MODE AUTOMATIQUE MODE Z

Cette fonction permet de programmer l'impression automatique d'un certain nombre de rapports. Ce qui veut dire qu'il est possible d'imprimer tous les rapports programmés en même temps et par une simple et unique opération.

- **CODE 315 :** permet de programmer l'impression en séquence en mode X de 16 rapports au maximum.
- CODE 316 : permet de programmer l'impression en séquence en mode Z de 9 rapports au maximum.

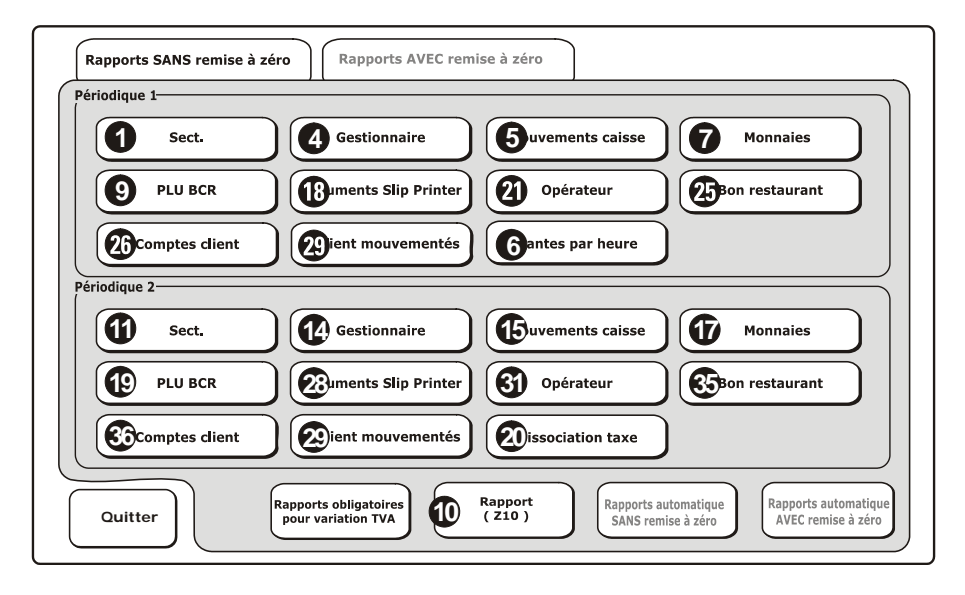

L'onglet qui suit indique les rapports qu'il est possible d'imprimer automatiquement ainsi que leur code d'exécution :

| RAPPORT                                 | Touche                          | Modes d'exe<br>en MODE X ( | écution<br>SET315) | Modes d'<br>en MODE 2 | exécution<br>Z (SET316) |
|-----------------------------------------|---------------------------------|----------------------------|--------------------|-----------------------|-------------------------|
| CODE 328 = 0                            | DE 328 = 0 écran rapport        |                            | Périodique         | Par jour              | Périodique              |
| CODE 328 = 1                            |                                 | Périodique1                | Périodique<br>2    | Périodique<br>1       | Périodique<br>2         |
| Secteurs                                | Sect.                           | 1                          | 11                 | 1                     | 11                      |
| Management                              | Management                      | 4                          | 14                 | 4                     | 14                      |
| Opérations caisse                       | Opérations<br>caisse            | 5                          | 15                 | 5                     | 15                      |
| Ventes par heure                        | Ventes par<br>heure             | 6                          |                    | 6                     |                         |
| Rapport taxes                           | Dissociation<br>taxes           |                            | 20                 |                       | 20                      |
| Monnaies<br>étrangères                  | Monnaies<br>étrangères          | 7                          | 17                 | 7                     | 17                      |
| Rapport Z10                             | Rapport (Z10)                   | 10                         | 10                 | 10                    | 10                      |
| PLU lues par lecteur<br>de codes barres | PLU BCR                         | 9                          | 19                 | 9                     | 19                      |
| Factures                                | Documents<br>slip printer       | 18                         | 28                 | 18                    | 28                      |
| Opérateurs                              | Opérateurs                      | 21                         | 31                 | 21                    | 31                      |
| Bon restaurant                          | Bon resto                       | 25                         | 35                 | 25                    | 35                      |
| Comptes client                          | Comptes clients                 | 26                         | 36                 | 26                    | 36                      |
| Mouvements comptes client               | Comptes<br>Mouvements<br>w accs | 29                         | 39                 |                       |                         |

L'onglet suivant indique le titre du ticket pour chaque rapport :

| Écran d'impression<br>rapport - Nom touche                                            | Titre ticket                                                      |  |
|---------------------------------------------------------------------------------------|-------------------------------------------------------------------|--|
| Sect.                                                                                 | RAPPORT SECTEURS "Z" PERIODIQ.1 / PERIODIQ.2                      |  |
| Management                                                                            | RAPPORT GESTIONN. "Z" PERIODIQ.1 / PERIODIQ.2                     |  |
| Opérations caisse                                                                     | MOUVEM. CAISSE "Z" PERIODIQ.1 / PERIODIQ.2                        |  |
| Ventes par heure                                                                      | RAPP. HORAIRES "Z" PERIODIQ.1                                     |  |
| Dissociation taxes RAPP. "Z20" DISSOC. TAXE PERIODIQ.2                                |                                                                   |  |
| Monnaies étrangères                                                                   | RAPP. MONNAIES "Z" PERIODIQ.1 / PERIODIQ.2                        |  |
| Rapport (Z10)                                                                         | RAPPORT "Z" CL ÔT QUOTIDIEN                                       |  |
| PLU BCR                                                                               | RAPPORT PLU "Z" (CODE BARRES) PERIODIQ.1 / PERIODIQ.2             |  |
| Documents slip printer                                                                | RAPPORT GESTIONN. "Z" FACTURES / RESÇUES " PERIOD.1 /<br>PERIOD.2 |  |
| Opérateurs                                                                            | RAPPORT OPÉRATEURS "Z" PERIODIQ.1 / PERIODIQ.2                    |  |
| Bon resto                                                                             | NON PERÇ.) BON RESTO "Z" PERIODIQ.1 / PERIODIQ.                   |  |
| Comptes clients                                                                       | COMPT. CLIENT "Z" PERIODIQ.1 / PERIODIQ.2                         |  |
| Comptes clients avec<br>mouvements COMPT. CLIENT "Z" AVEC MOUV. DANS JOURNÉE PERIOD.1 |                                                                   |  |

**Remarque :** Dans cet onglet, le titre du rapport « Z » est « X » si le rapport est généré sans remise à zéro.

#### Procédure d'utilisation

- 1. 315/316 X
- 2.

**O X** Pour désactiver l'impression du rapport indiqué sur l'écran de l'opérateur

| 1 | Х |
|---|---|
|---|---|

Pour activer l'impression du rapport indiqué sur l'écran de l'opérateur

3. Faire la même chose pour les rapports restants

## **TICKET ON/OFF**

La fonction d'impression du ticket est activée sur la caisse enregistreuse avec le statut indiqué sur l'écran par le message « **Tkt : ON** ». Un ticket est imprimé automatiquement dès qu'une transaction de vente est terminée en appuyant sur la touche**TOTAL**.

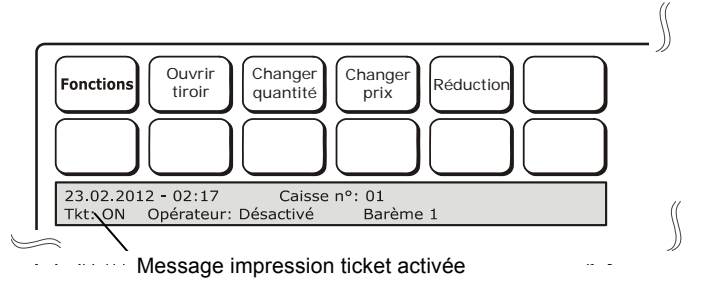

#### ASSOCIATION D'UNE TOUCHE AVEC FONCTION ON/OFF TICKET

Pour configurer la fonction qui permet d'activer ou non l'impression automatique du ticket, procéder comme suit :

1. Choisir Fonctions>Config>Configuration interface utilisateur

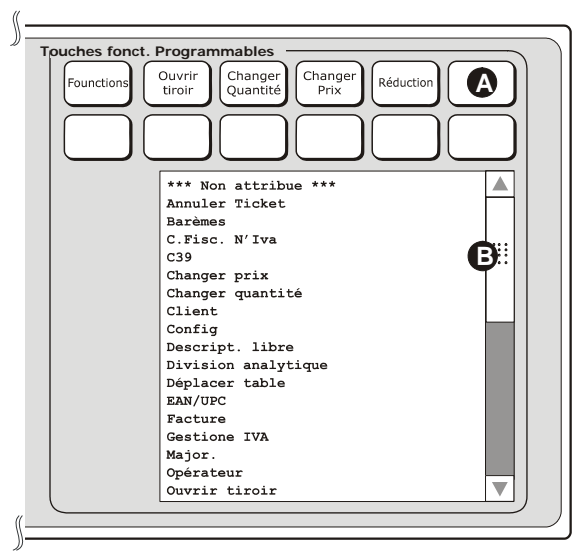

 Choisir la touche indiquée par (A) sur l'écran puis, à l'aide de la barre de défilement, (B), faire défiler la liste des fonctions affichées jusqu'à trouver Ticket On/Off. Choisir cette fonction pour l'associer à la touche (A) que vous avez sélectionnée précédemment. 3. Choisir **Quitter** pour conclure les opérations d'association de touche et revenir à la fenêtre principale des ventes.

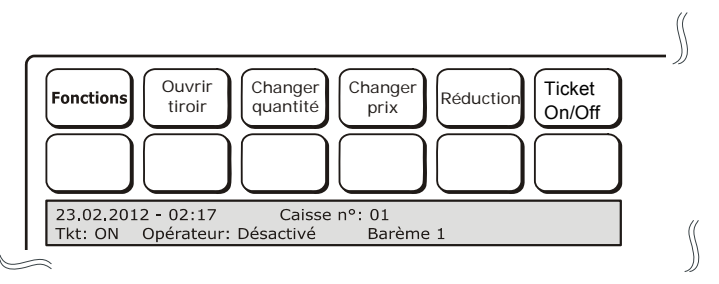

4. La nouvelle touche «**Ticket On/Off** » est maintenant disponible dans la fenêtre principale des ventes.

#### **DESACTIVATION DE L'IMPRESSION DES TICKETS**

Pour désactiver la fonction d'impression automatique des tickets, appuyer sur la touche Ticket on/off, affichée dans l'écran principal des ventes.

Le statut de la fonction change et indique, par le biais d'un message : Tkt : OFF.

Dans ce mode, toutes les transactions exécutées en mode ventes sont affichées mais pas imprimées.

À la fermeture d'un ticket, le total s'affiche et le tiroir s'ouvre sans imprimer le ticket. L'impression du ticket ne peut pas être activée/désactivée tant que le tiroir est ouvert.

- **Remarque :** si la fonction d'impression de ticket est désactivée (Tkt : OFF) et que vous accédez au mode de configuration de la caisse enregistreuse (Config, la fonction d'impression des tickets reviendra automatiquement à sa configuration par défaut (Tkt : ON).
- **Remarque :** si la transaction de vente a été finalisée lorsque la fonction d'impression des tickets est désactivée (Tkt : OFF), après avoir fermé une vente en appuyant sur la touche TOTAL, il sera encore possible d'imprimer le ticket de la dernière transaction en appuyant à nouveau sur la touche TOTAL.

# **CONTROLE DES STOCKS**

Il est possible d'activer cette fonction par secteur ou article.

Pour activer le contrôle des stocks par secteur, il faut :

- exécuter SET 102 (formatage base de données) et activer le contrôle des stocks (en paramétrant sur 1)
- exécuter SET 401 (formatage base de données) et, pour l'élément de stock, taper un nombre compris entre 1 et 9999.

Pour activer le contrôle des stocks par article, il faut :

- exécuter SET 801 (formatage base de données de PLU) et activer le contrôle des stocks (en paramétrant sur 1)
- exécuter SET 802 et, pour l'élément de stock, taper un nombre compris entre 1 et 9999.

Pour en savoir plus sur les fonctions offertes par les commandes SET.

# EXECUTION D'UNE COMMANDE SET DEPUIS LA LISTE DE PROGRAMMATION

Il est possible de choisir cette fonction depuis l'environnement **Fonctions > Autres fonctions> [Config.] > Liste prog.** 

Depuis la liste de programmation SET, en sélectionnant une touche, le réglage ou la description correspondant suivie de la touche **Exécuter**, il est possible d'exécuter directement la commande SET voulue, ce donnant un accès direct à l'environnement de programmation.

#### **GESTION DES CLIENTS**

La gestion des clients peut être choisie depuis l'environnement [Fonctions]> Fonctions compte>, à l'aide de la touche [Client].

 Cet écran montre la liste des clients enregistrés ainsi que toutes les informations se rattachant à chacun d'eux.

Pour faciliter l'utilisation de la liste, et donc des données du client, il suffit de toucher l'en-tête **nom société** pour reclasser la liste des clients par ordre alphanumérique.

## DEFILEMENT RAPIDE DES LISTES DES SECTEURS ET DES ELEMENTS

Dans les environnements des listes des éléments et des secteurs, les touches suivantes sont disponibles :

- Haut page : permet de faire défiler rapidement la liste vers le haut •
- **Bas page** : permet de faire défiler rapidement la liste vers le bas.

#### TOUCHE ACCUEIL

La touche Accueil permet de revenir rapidement au début de la liste des secteurs ou éléments.

Cette touche est incluse dans la liste des fonctions programmables.

Si vous souhaitez utiliser la touche Accueil pour faciliter l'utilisation, il est conseillé d'en associer la fonction à une touche programmable, tel que décrit dans la section « Configuration de l'interface de l'utilisateur et des touches de fonction programmables ». Ainsi les touches seront disponibles directement depuis l'écran principal Vente.

## **CODE OR**

La caisse enregistreuse est capable de reconnaître et d'imprimer les codes barres bidimensionnels, type code QR.

Pour qu'un code QR soit ajouté à un ticket et pouvoir en imprimer la description, l'en-tête du ticket doit être programmée à l'aide de SET 302 et la mise en page du ticket avoir été définie (lignes en-tête et messages).

La programmation du CODE QR se fait à l'aide de SET 332, en l'ajoutant comme un logo, soit au début ou à la fin du ticket.

#### Procédure d'utilisation

7.

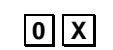

**D**ans le champ, taper la description que vous souhaitez codifier avec le code QR.

#### **TOUCHES DE FONCTION PROGRAMMABLES**

Les touches de fonction programmables sont des touches présentes sur l'écran principal de vente qui, selon la configuration par défaut, n'ont aucune fonction spéciale.

L'utilisateur peut associer ces touches à des fonctions correspondant à ses besoins.

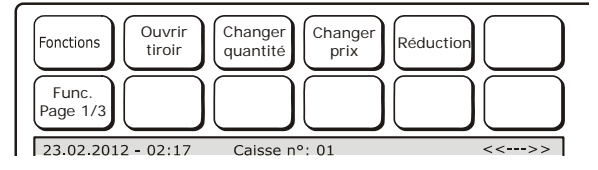

De façon cyclique, en utilisant la touche **Page Fonct. 1/3**, il est possible de changer jusqu'à 3 pages de touches de fonction, permettant ainsi de personnaliser jusqu'à 30 touches.

#### COMMENT ASSOCIER UNE TOUCHE PROGRAMMABLE A UNE FONCTION

Choisir l'environnement Autres fonctions avec la touche [Config.], puis [Configuration interface utilisateur].

| Type d'application                       | Touches fonct. Programmables                     |
|------------------------------------------|--------------------------------------------------|
| Vente au détail Restauration             | Founctions Ouvrir Changer Changer Prix Réduction |
| Imprimante pour factures Interne Externe | Page<br>fonct. 1/3                               |
| Nbre caractères sur ticket virtuel       | *** Non attribue ***                             |
|                                          | Annuler Ticket                                   |
| 36 caracteres 26 caracteres              | Barémes<br>O Trian N(Inc                         |
|                                          | C.FISC. Nº IVA                                   |
| Selection themes interface utilisateur   | Changer prix                                     |
| base Grise Bleue Foncèe                  | Changer guantité                                 |
|                                          | Client                                           |
| Programmation du clavier                 | Config                                           |
|                                          | Descript. libre                                  |
| Generique                                | Division analytique                              |
|                                          | Déplacer table                                   |
| Texte sur ecran cote client              | EAN/UPC                                          |
|                                          | Facture                                          |
|                                          | Gestione IVA                                     |
| Son des touches                          | Major.                                           |
|                                          | Operateur                                        |
| Quitter Oui Non                          | Ouvrir tiroir                                    |

Dans cet environnement, il est possible d'associer une fonction sélectionnable parmi celles disponibles dans la liste à chacune des 30 touches de fonction présentes et affichées sur l'écran principal de vente. Sélectionner la touche voulue parmi celles disponibles (1), puis, la fonction à associer en touchant l'un des éléments listés dans l'espace situé sous les touches programmables (2). La touche est activée avec la fonction sélectionnée (3).

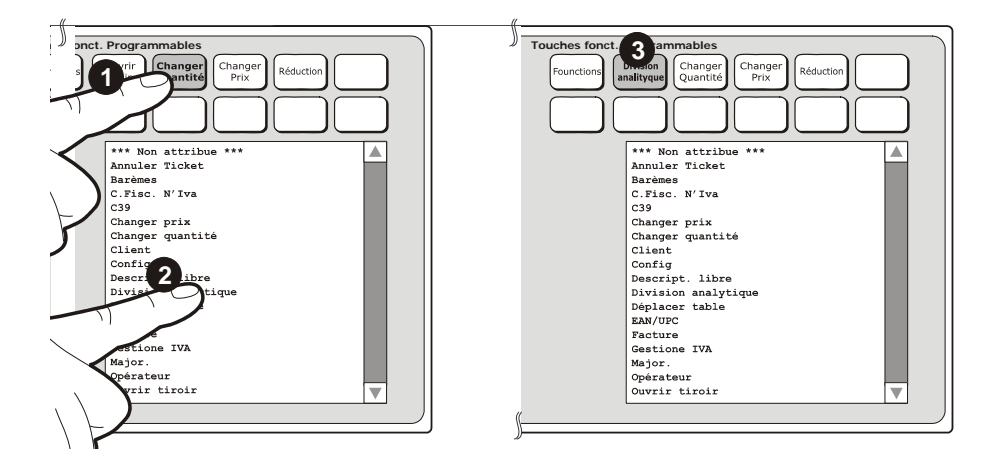

# LISTE DES TOUCHES DE FONCTION DISPONIBLES

| Ci-après, la liste | e des fonctions | associables à | une touche : |
|--------------------|-----------------|---------------|--------------|
|--------------------|-----------------|---------------|--------------|

| Accueil          | Rapports           |
|------------------|--------------------|
| Annuler ticket   | Recherc D.G.F.E.   |
| Barèm            | Regr. Ticket       |
| C.Fisc. N°TVA    | Rembour. Crédit    |
| C39              | Rest               |
| Chang Prix       | Retour             |
| Chang Quantité   | Réduc.             |
| Changer TVA      | Réduct indirecte   |
| Client           | Réimprim. N. dern. |
| Config           | Réserve mini       |
| Connex.          | Sauv. Donn.        |
| Descrip. Libre   | Sortie             |
| Division analyt. | Supprimer code     |
| Données matrice  | Séparat.           |
| EAN/UPC          | Ticket on/off      |
| Entrée           | Ticket fidélité    |
| Facture          | Ticket multiple    |
| Gestion TVA      | V.T. Préc.         |
| Major.           | V.T. caisse        |
| Note de frais    | Variantes          |
| Opérateur        | Vente prom.        |
| Ouvrir tiroir    |                    |

Remarque : la fonction \*\*\* Non associé \*\*\* est utilisée pour supprimer une association créée précédemment.

Les pages qui suivent décrivent les fonctions demandant des informations supplémentaires pour la programmation afin de pouvoir être utilisées correctement.

# SAUVEGARDE DES DONNEES (ENREGISTREMENT RAPIDE DES DONNEES)

La caisse enregistreuse inclut une fonction permettant l'enregistrement rapide des données.

Pour utiliser cette fonction et pour en simplifier l'utilisation, il est conseillé d'effectuer l'association de la fonction « Sauvegarde des données » à une touche programmable tel que décrit dans le chapitre « Configuration interface utilisateur et touches de fonction programmables » afin de disposer de la touche directement sur l'écran principal de vente dans le groupe des touches de fonction programmables.

Pour exécuter cette copie de sauvegarde des données de l'utilisateur :

- Brancher une clé USB au port USB de la caisse enregistreuse pour y archiver les données.
- Dans la barre des touches de fonction, choisir Sauvegarde.
   L'écran de la caisse enregistreuse affiche le message de détection de la clé USB.
- Une fois le processus de sauvegarde terminé, l'écran de la caisse enregistreuse affiche le message indiquant qu'il est possible de retirer la clé USB.
- **Remarque** : ce type de sauvegarde des données est équivalent à la procédure manuelle exécutable avec la commande SET 350.

## TICKET DE CAISSE SUPPRIME FILE D'ATTENTE

La fonction « supprime file d'attente » est généralement utilisée par les activités commerciales lorsqu'il s'avère nécessaire de gérer le flux de clients au moment du règlement des articles, ceux-ci étant obligés d'attendre leur tour. (Par exemple, chez un glacier ou une charcuterie où les tickets de caisse générés reportent, en annexe, le numéro progressif de leur propre tour).

Pour programmer les files d'attente des tickets de caisse générés par la caisse enregistreuse, sélectionner depuis l'environnement Fonctions>Autres fonctions > touche [Config.]. En sélectionnant la touche Supprime file d'attente, l'écran de configuration s'affiche :

Pour utiliser cette fonction et pour en simplifier l'utilisation, il est conseillé d'effectuer l'association de la fonction « Supprime file d'attente » à une touche programmable tel que décrit dans le chapitre « Configuration interface utilisateur et touches de fonction programmables » afin de disposer de la touche directement sur l'écran principal de vente dans le groupe des touches de fonction programmables.

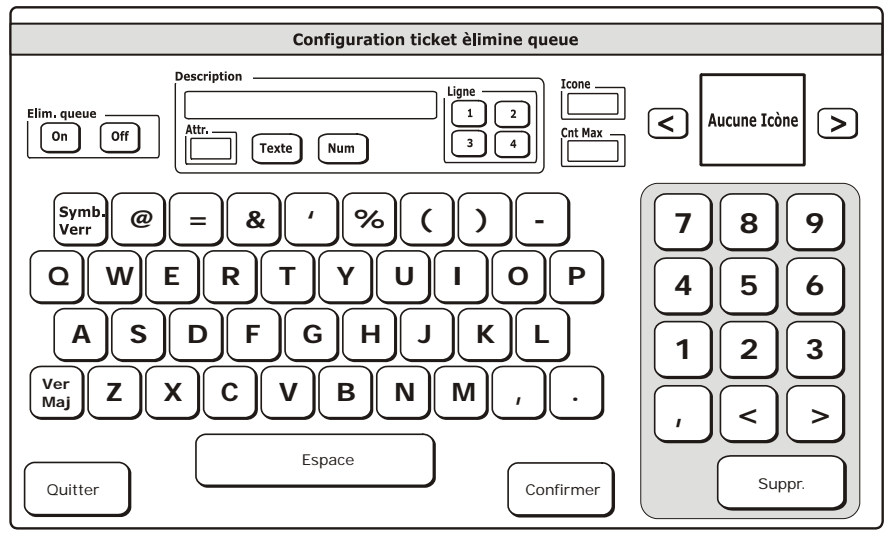

| Touche                            | Description                                                                                                    |
|-----------------------------------|----------------------------------------------------------------------------------------------------|
| Supprime file d'attente<br>ON/Off | Active ou désactive cette fonction avec les touches correspondantes                                                                                                    |
| Description                       | <ul> <li>Permet d'ajouter jusqu'à 4 lignes de description au format texte ou numérique, avec divers attributs de caractère.</li> <li>La touche Texte permet d'ajouter une description associable à l'une des 4 lignes disponibles (touches 1,2,3,4)</li> <li>Attrib. : Permet de configurer la dimension du caractère entre 0=normal, 1=double hauteur, 2=double largeur</li> <li>Num. : Permet de configurer le numéro progressif du ticket de caisse (numéro du client à servir)</li> </ul> |

| Touche                                                                           | Description                                                                                                    |  |
|----------------------------------------------------------------------------------|----------------------------------------------------------------------------------------------------|--|
| lcône                                                                            | Indique le numéro de l'icône sectorielle précédemment ajoutée dans<br>la caisse enregistreuse et affichable depuis cet élément, avec le<br>numéro qui y est associé.<br>Les touches < ou > permettent de consulter visuellement les icônes<br>affichées dans l'encadré, entre les deux touches. |  |
| Cnt maxi Indique le nombre maximum pour la numérotation progres tickets générés. |                                                                                                    |  |
| Confirmer                                                                        | Confirme les paramétrages saisis dans les divers éléments et les<br>enregistre dans la caisse.                                                                                                    |  |
| Supprimer                                                                        | primer Annule les paramétrages effectués dans un élément de l'écran                                                                                                    |  |
| Quitter                                                                          | Permet de quitter l'écran et de revenir à l'écran principal de vente.                                                                                                    |  |

Après avoir effectué la programmation de la fonction Supprime file d'attente, afin de pouvoir l'utiliser, il est nécessaire d'accéder à l'environnement de vente et, avant de faire un ticket de caisse, de sélectionner la touche Supprime file d'attente puis de l'activer (en choisissant On).

Après, toujours avant de faire le ticket de caisse, il suffit de sélectionner la touche Supprime file d'attente pour désactiver la fonction (en choisissant Off).

# TICKET DE CAISSE SANS TOTAL

Le ticket de caisse sans total est programmable via le code SET 344, après l'émission du ticket de caisse et permet de générer un document (similaire au ticket de caisse) dépourvu du prix d'achat de l'article (par exemple, dans le cadre de cadeau de mariage et/ou garantie).

Le document ainsi généré peut contenir des lignes sans description, jusqu'à un maximum de 6, avec une police de caractère personnalisable en termes de largeur.

Pour utiliser cette fonction et pour en simplifier l'utilisation, il est conseillé d'effectuer l'association de la fonction « Ticket de caisse sans total » à une touche programmable tel que décrit dans le chapitre « Configuration interface utilisateur et touches de fonction programmables » afin de disposer de la touche directement sur l'écran principal de vente dans le groupe des touches de fonction programmables.

#### **STOCK MINIMUM**

Le stock minimum permet à l'opérateur d'avoir un rapport automatique de tous les articles qui, s'ils ont été dûment programmés conformément à la procédure de la fonction « Gestion des stocks », ont atteint la valeur-seuil définie comme seuil minimum de stock.

Pour utiliser cette fonction et pour en simplifier l'utilisation, il est conseillé d'effectuer l'association de la fonction « Stock minimum » à une touche programmable tel que décrit dans le chapitre « Configuration interface utilisateur et touches de fonction programmables » afin de disposer de la touche directement sur l'écran principal de vente dans le groupe des touches de fonction programmables.

# CHANGER LA TVA (MODIFICATION PROVISOIRE DU TAUX DE TVA)

Il est possible de gérer la modification du taux de TVA programmé précédemment, de façon simple et flexible.

Le changement est applicable à un seul article de vente ou bien à l'ensemble du ticket ouvert.

Afin de pouvoir avoir ce type de gestion des taux de TVA, il est nécessaire de :

- programmer les taux de TVA avec le code SET 308
- appliquer les taux de TVA au ticket virtuel durant les opérations de vente.

Pour utiliser cette fonction et pour en simplifier l'utilisation, il est conseillé d'effectuer l'association de la fonction **Changer TVA** à une touche programmable tel que décrit dans le chapitre « Configuration interface utilisateur et touches de fonction programmables » afin de disposer de la touche directement sur l'écran principal de vente.

En activant la touche de fonction **Changer TVA**, un menu s'affiche, permettant de sélectionner l'un des trois éléments programmés dans la caisse enregistreuse. L'écran pour l'application provisoire des taux de TVA est le suivant :

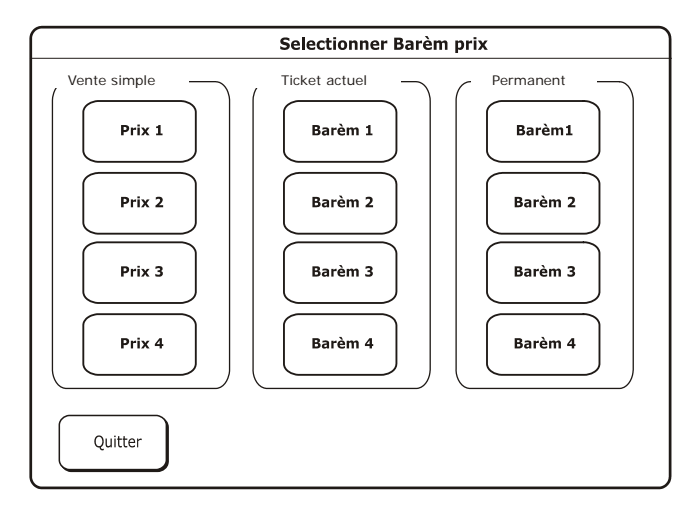

Sélectionner le type de TVA voulu à appliquer à chaque article vendu ou bien à l'ensemble du ticket de caisse en cours et, à la fin, appuyer sur la touche **Quitter** pour continuer la vente.

**Remarque :** La variation provisoire du taux de TVA implique une modification du prix final précédemment configuré sur l'article.

L'impression du rapport sur les secteurs subira donc une modification. Dans ce cas, utiliser exclusivement le rapport « dissociation impôt ».

**Remarque** : En paramétrant la variation provisoire du taux de TVA, dans l'espace consacré aux informations générales, près du symbole de connexion <<---->>, le mot « TVA » s'affiche.

# **CONNEXION VERS L'EXTÉRIEUR**

Fonction sélectionnable depuis l'environnement **Fonctions > Autres fonctions >** [Config.] > touche Connexion.

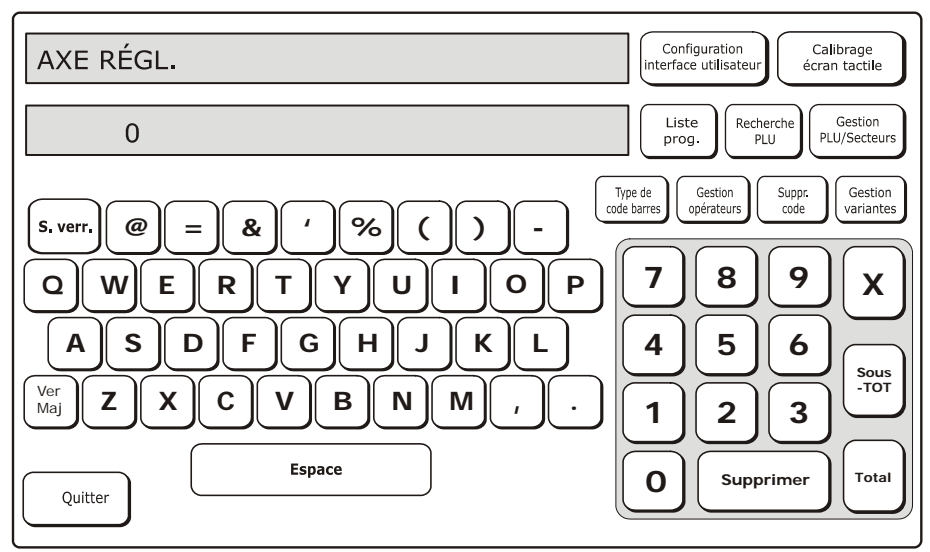

En sélectionnant **Connexion**, l'on configure la caisse enregistreuse de sorte à lui permettre de :

- configurer par le biais d'un logiciel extérieur (par exemple, le programme Resource Kit)
- faire imprimer des tickets de caisse par des applications installées sur l'ordinateur.

#### **INDICATIONS RELATIVES A LA MODALITE DE CONNEXION**

L'espace dédié aux informations pour l'opérateur contient l'indication relative aux diverses modalités de « connexion active » ou « absence de connexion » au réseau.

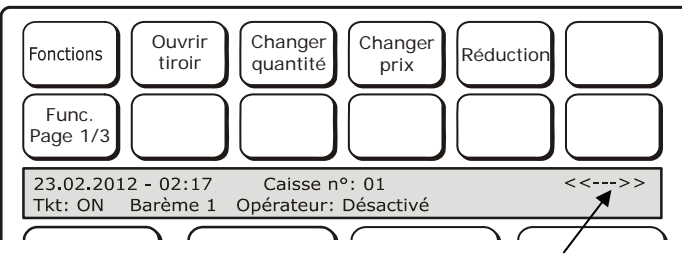

Zone de notification des modalités de connexion de la caisse enregistreuse

#### LISTE DES MODALITES DE CONNEXION POSSIBLES

| CAISSE ENREGISTREUSE CONNECTÉE AU RÉSEAU |                                                                       |  |
|------------------------------------------|-----------------------------------------------------------------------|--|
| <<>>                                     | Ce symbole s'affiche lorsque le mesureur fiscal n'est pas connecté au |  |
|                                          | réseau                                                                |  |
| < <l>&gt;</l>                            | Machine connectée au réseau par le biais d'une connexion active LAN   |  |
| < <w>&gt;</w>                            | Machine connectée au réseau par le biais d'une connexion active Wi-Fi |  |
| < <g>&gt;</g>                            | Machine connectée au réseau par le biais d'une connexion active HSDPA |  |

#### MACHINE CONNECTÉE À UN CENTRE DE SERVICES (PAR EXEMPLE : POUR BÉNÉFICIER DES SERVICES DE BONS RESTAURANT ÉLECTRONIQUES, TOUCH2PROMO, ETC...)

| ,       |                                                             |  |
|---------|-------------------------------------------------------------|--|
| <<-SL>> | Machine connectée par le biais d'une connexion active LAN   |  |
| <<-SW>> | Machine connectée par le biais d'une connexion active Wi-Fi |  |
| <<-SG>> | Machine connectée par le biais d'une connexion active HSDPÄ |  |

#### PRÉSENCE D'UN FIRMWARE DE MISE À NIVEAU À DISTANCE Indique que la machine a téléchargé un firmware de mise à niveau à distance. La mise à niveau sera installée lors du prochain cycle d'arrêt/allumage du système.

| < <fsl>&gt;</fsl> | Firmware reçu par le biais d'une connexion active LAN   |
|-------------------|---------------------------------------------------------|
| < <fsw>&gt;</fsw> | Firmware reçu par le biais d'une connexion active Wi-Fi |
| <<-SG>>           | Firmware reçu par le biais d'une connexion active HSDPA |

Pour que la mise à niveau advienne, il est nécessaire que les « rapports des mouvements » aient été générés (en utilisant la touche « Rapports des mouvements » depuis l'écran relatif aux rapports). À l'allumage du système, attendre que l'installation de la mise à niveau soit finalisée avant de commencer les activités habituelles avec la caisse enregistreuse.

# 10. ENREGISTRER/RESTAURER DES DONNÉES SUR/DEPUIS UNE CLÉ USB

Il est possible d'enregistrer et de restaurer des données en utiliser les options SET qui permettent à l'utilisateur de conserver toutes les informations enregistrées dans la caisse enregistreuse. Les données doivent être enregistrées sur une clé USB branchée dans le port présent sur la partie avant de la caisse enregistreuse.

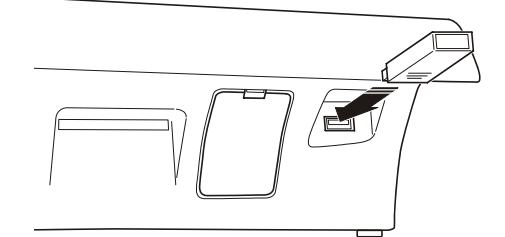

# ENREGISTRER/RESTAURER LES FICHIERS DE CONFIGURATION DE LA CAISSE ENREGISTREUSE

Pour ce faire, utiliser les options suivantes :

- SET 345 permet d'enregistrer les données liées à la configuration de la caisse enregistreuse sur une clé USB
- SET 346 permet de restaurer les données liées à la configuration de la caisse enregistreuse et enregistrées sur une clé USB.
- **Remarque :** Normalement, ces procédures servent à copier les fichiers de configuration d'une caisse enregistreuse donnée sur une autre. Aucun type de donnée personnelle ou des utilisateurs n'est enregistré dans ce cas.

# ENREGISTRER/RESTAURER LA CONFIGURATION DE L'UTILISATEUR (BASE DE DONNÉES) DE LA CAISSE ENREGISTREUSE

Pour ce faire, utiliser les options suivantes :

- SET 348 permet d'enregistrer les données de la caisse enregistreuse liées la configuration de l'utilisateur sur une clé USB
- SET 349 permet de restaurer les données de la caisse enregistreuse liées la configuration de l'utilisateur enregistrée sur une clé USB.

**Remarque :** Normalement, ce type d'options permet d'enregistrer/restaurer la base de données contenant les données personnelles d'un utilisateur.

#### **ENREGISTRER/RESTAURER LA CAISSE ENREGISTREUSE**

Pour ce faire, utiliser les options suivantes :

- SET 350 permet de réaliser une copie (de sauvegarde) de la caisse enregistreuse sur une clé USB
- SET 351 permet de restaurer une copie (de sauvegarde) de la caisse enregistreuse enregistrée sur une clé USB.

**Remarque :** Cette option est utilisée pour créer une copie de sauvegarde de la caisse enregistreuse et de toutes les données qu'elle contient.

AVERTISSEMENTS : En cas d'exécution des options SET 346 et SET 347, à la fin de la procédure, un ticket est imprimé automatiquement : celui-ci notifie que les données ont bien été lues depuis la clé USB. Ce ticket est également enregistré dans le JE.

Si, à l'allumage de la caisse enregistreuse, celle-ci ne comprend plus la configuration de l'utilisateur, elle procédera à une recherche automatique d'une copie des données à l'intérieur de sa mémoire interne et la restaurera. Durant cette application, le message « INIT. APPLICAT. » s'affiche sur l'écran. Une fois la procédure de restauration terminée, la caisse enregistreuse est prête à fonctionner.

Les données gestionnelles ne sont pas restaurées. Les données montrées dans les rapports gestionnels font référence, uniquement et exclusivement, aux opérations exécutées suite à la procédure de restauration.

#### ENREGISTRER LES FICHIERS DE PROGRAMMATION DE LA CAISSE ENREGISTREUSE - SET 345

Le code **SET 345** peut être utilisé pour enregistrer les types de données suivants sur une clé : toutes les données liées à la configuration de la caisse enregistreuse (configuration), la partie descriptive de la base de données, les données de comptabilité utilisées par la caisse enregistreuse pour générer les rapports gestionnels.

#### Procédure

| 1. |      | Introduire la clé USB dans la caisse enregistreuse<br><b>Remarque :</b> Si vous tentez d'enregistrer les données sans<br>avoir introduit la clé au préalable, un message |
|----|------|----------------------------------------------------------------------------------------------------|
|    |      | d'erreur s'affichera : « CLÉ NON INSÉRÉE »                                                                                                    |
| 2. |      | Choisir le mode de configuration ( <b>CONFIG</b> ) de la caisse enregistreuse.                                                                                           |
| 3. | 345X | L'écran affiche le message suivant : « 345-ÉCRITURE<br>DONNÉES/ATTENDRE » et l'écriture des données démarrera.                                                           |
|    |      | c. En cas d'écriture réussie des données, le message suivant<br>s'affiche : « ÉCRITURE EFFECTUÉE/ENLEVER CLÉ »                                                           |
|    |      | d. En cas d'erreur, un message d'avertissement s'affiche :<br>« ERREUR ÉCRITURE/ENLEVER CLÉ »                                                                            |
|    |      | <b>Remarque :</b> Répéter la procédure et s'assurer que la clé a été introduite correctement. Si l'erreur persiste, contacter le Support technique.                      |
| 4. |      | Enlever la clé. La machine passe automatiquement en mode SET (configuration) dès que la clé est retirée.                                                                 |

#### Contrôle des données enregistrées

Introduire la clé USB dans le port USB d'un ordinateur pour contrôler que toutes les données ont bien été enregistrées.

Les fichiers suivants doivent être présents dans le dossier « presetting\_files » :

- Datapresetfile.csv : enregistre la date actuelle
- DBxxxxxDesc.csv : partie descriptive de la base de données
- DBxxxxxField.csv : périodique 1 et périodique 2 de la base de données
- DBxxxxxStruct.txt : chaîne de formatage de la base de données au format binaire
- DescriptorsPresetFile : variables de type descripteur (préréglage)
- FlagsPresetFile : variables de type balise (préréglage)
- KbdFile : configuration du pavé numérique
- NumbersPresetFile : variables de type nombre (préréglage)
- PermissionLevelFile : Niveaux d'autorisation associés aux fonctions du pavé numérique
- RegistersPresetFile : variables de type caisse enregistreuse (préréglage)
- préréglage : la présence d'un fichier vide (taille 0) confirme que les fichiers ont bien été enregistrés)
- ASNTfile : il s'agit de deux fichiers appelés asntdescriptorspresetfile.csv et asntnumberspresetfile.csv
- LOGOfile: infodescxxxx.txt et logofile.txt.

xxxxx sont remplacés par le nom de chaque base de données. Pour chaque type de base de données, trois fichiers sont présents dans le dossier.

Les fichiers présents sur la clé, organisés tel que décrit ci-avant (DBxxxxxDesc.csv, DBxxxxxField.csv, DBxxxxxStruct.txt) sont structurés comme suit :

| Nom fichier                                                                                    | Description                                        |
|------------------------------------------------------------------------------------------------|----------------------------------------------------|
| Secteur                                                                                        | Base de données secteur                            |
| Balise réduction                                                                               | Tableaux des réductions et balises                 |
| Groupe                                                                                         | Groupes de marchandises                            |
| Par heure                                                                                      | Ventes par heure                                   |
| CompteClientInterne                                                                            | Comptes client                                     |
| PLUinterne                                                                                     | PLUS accédés par nombre (1-250)                    |
| Opérateur                                                                                      | Opérateurs                                         |
| PaiementOpérateur                                                                              | Types de paiement liés aux opérateurs              |
| Paiement                                                                                       | Types de paiement                                  |
| PLU                                                                                            | PLU accessibles par lecteur de codes barres        |
| Promotions                                                                                     | Promo ventes                                       |
| TVA (facture, ticket avec info de type Desc et Champ, et fichier unique pour le type Struct.). | Tableau TVA (TVA pour factures, TVA pour tickets). |

Remarque : si les fichiers présents sur la clé ne correspondent pas à ceux décrits dans le tableau ou bien si l'espace qu'ils occupent est de 0 octet, répéter la procédure sur une autre clé USB après avoir vérifié le bon fonctionnement de cette dernière et qu'elle ait été introduite correctement.

# **RESTAURER LES FICHIERS DE CONFIGURATION DE LA CAISSE ENREGISTREUSE - SET 346**

L'option SET 346 permet de restaurer les types d'informations suivantes sur la caisse enregistreuse.

- partie descriptive (toutes les données enregistrées par l'utilisateur, à l'exception des données de comptabilité) de toutes les bases de données présentes sur la caisse enregistreuse
- tous les paramètres de préréglage de la caisse enregistreuse, à l'exception des logos.

#### Procédure

1.

2.

- Introduire la clé USB dans la caisse enregistreuse
  - Remarque : Si vous tentez d'enregistrer les données sans avoir introduit la clé au préalable, un message d'erreur s'affichera : « CLÉ NON INSÉRÉE »
  - Remarque : Avant de procéder, il faut imprimer les rapports gestionnels indiqués par la caisse enregistreuse. Il sera impossible de poursuivre la procédure de restauration tant que ceux-ci n'auront pas été imprimés.
- Choisir le mode de configuration SET pour la caisse enregistreuse.
- 3. 3 4 6 X L'écran affiche le message suivant :

|    | « OPÉR. DESTRUCTRICE, CONTINUER ? »                                                                        |
|----|----------------------------------------------------------------------------------------------------|
|    | Appuyer sur la touche X pour continuer.                                                                    |
|    | Un message demandera :                                                                                     |
|    | « FORMATAGE ACTIVÉ : 1 DÉSACTIVÉ : 0.                                                                      |
|    | En choisissant 1, les données de la caisse enregistreuse seront                                            |
|    | supprimées, avec 0, les données seront conservées.                                                         |
|    | À la fin, le message suivant s'affiche :                                                                   |
|    | « 346-LECTURE DONNÉES/ATTENDRE » et la lecture des données                                                 |
|    | démarrera.                                                                                                 |
|    | a. En cas de lecture réussie des données, le message suivant s'affiche : « LECTURE EFFECTUÉE/ENLEVER CLÉ » |
|    | b. En cas d'erreur survenue durant la lecture, le message                                                  |
|    | d'avertissement suivant s'affichera : « ERREUR                                                             |
|    | LECTURE/ENLEVER CLÉ »                                                                                      |
|    | Remarque : Répéter la procédure et s'assurer que la clé a été                                              |
|    | introduite correctement. Si l'erreur persiste, contacter le                                                |
|    | Support technique.                                                                                         |
| 4. | La procédure est terminée. La caisse enregistreuse imprime un ticket                                       |
|    | (CONFIGURATION ECR) qui montre la configuration actuelle de la                                             |
|    | caisse enregistreuse. Ce ticket est enregistré dans le JE.                                                 |
| 5. | Enlever la clé. Après avoir retiré la clé, la machine passe                                                |
|    | automatiquement en mode SET.                                                                               |

# ENREGISTRER LA CONFIGURATION DE L'UTILISATEUR (BASE DE DONNÉES) DE LA CAISSE ENREGISTREUSE - SET 348

Le code SET 348 permet d'enregistrer la configuration de l'utilisateur (BASE DE DONNÉES) de la caisse enregistreuse.

#### Procédure

| 1. |      | Introduire la clé USB dans la caisse enregistreuse                                                                                                    |
|----|------|----------------------------------------------------------------------------------------------------|
|    |      | Remarque : Si vous tentez d'enregistrer les données sans avoir<br>introduit la clé au préalable, un message d'erreur<br>s'affichera : « CLÉ NON INSÉRÉE »                                                                                                    |
| 2. |      | Choisir le mode de configuration SET ( <b>CONFIG</b> ) pour la caisse enregistreuse.                                                                                                    |
| 3. | 348X | L'écran affiche le message suivant : « 348-ÉCRITURE<br>DONNÉES/ATTENDRE » et l'écriture des données démarrera.<br>a. En cas d'écriture réussie sur la clé, le message suivant<br>s'affichera : « ÉCRITURE EFFECTUÉE/ENLEVER CLÉ »<br>b. En cas d'erreur durant l'écriture, le message suivant<br>s'affichera : « ERREUR ÉCRITURE/ENLEVER CLÉ » |
|    |      | Remarque : Répéter la procédure et s'assurer que la clé a été introduite correctement. Si l'erreur persiste, contacter le Support technique.                                                                                                    |
|    |      | Enlever la clé.                                                                                                    |
|    |      | Dès que la clé est retirée, la machine passe automatiquement en mode SET.                                                                                                    |

## RESTAURER LA CONFIGURATION DE L'UTILISATEUR (BASE DE DONNÉES) DE LA CAISSE ENREGISTREUSE – SET 349

Le code SET 349 permet de restaurer la configuration de l'utilisateur (BASE DE DONNÉES) de la caisse enregistreuse.

#### **Opérations préliminaires**

L'archivage des données sur la clé USB par le biais du code SET 348 permet d'enregistrer les données dans un fichier « <cashregisterid>-database.tar » qui est archivé dans le dossier [crf7100\database]. Afin de pouvoir restaurer les données enregistrées par le biais de SET 349, il est nécessaire de renommer le fichier « <cashregisterid>-database.tar » en database.tar et ce, depuis l'ordinateur.

#### Procédure

- 1.
- Introduire la clé USB dans la caisse enregistreuse
  - Remarque : Si vous tentez de restaurer les données sans avoir introduit la clé au préalable, un message d'erreur s'affichera : « CLÉ NON INSÉRÉE »
  - **Remarque :** Avant de procéder, il faut imprimer les rapports gestionnels indiqués par la caisse enregistreuse (COMPTE OPÉRATIONNEL) Il sera impossible de poursuivre la procédure de restauration tant que ceux-ci n'auront pas été imprimés.
- 2. Choisir le mode de configuration SET pour la caisse enregistreuse. 3 4 9 X 3.
  - L'écran affiche le message suivant :
    - « OPÉR. DESTRUCTRICE, CONTINUER ? »

Appuyer sur la touche X pour continuer. Un message demandera : « FORMATAGE ACTIVÉ : 1 DÉSACTIVÉ : 0.

En choisissant 1, les données de la caisse enregistreuse seront supprimées, avec 0, les données seront conservées.

À la fin. le message suivant s'affiche :

« 346-I ECTURE DONNÉES/ATTENDRE » et la lecture des données. démarrera.

- a. En cas de lecture réussie des données, le message suivant s'affiche : « LECTURE EFFECTUÉE/ENLEVER CLÉ »
- b. En cas d'erreur survenue durant la lecture, le message d'avertissement suivant s'affichera : « ERREUR LECTURE/ENLEVER CLÉ »
  - Remarque : Répéter la procédure et s'assurer que la clé a été introduite correctement. Si l'erreur persiste, contacter le Support technique.
- 4. La procédure est terminée. La caisse enregistreuse imprime un ticket (CONFIGURATION ECR) qui montre la configuration actuelle de la caisse enregistreuse. Ce ticket est enregistré dans le JE. 5. Enlever la clé. Après avoir retiré la clé, la machine passe automatiquement en mode SET.
## CRÉER UNE COPIE (DE SAUVEGARDE) DE LA CAISSE ENREGISTREUSE SUR UNE CLÉ USB - SET 350

Le code SET 350 permet de réaliser une copie (de sauvegarde) de la caisse enregistreuse.

## Procédure

| 1. |      | Introduire la c                                                                                              | lé USB dans la caisse enregistreuse                                                                                                    |
|----|------|----------------------------------------------------------------------------------------------------|----------------------------------------------------------------------------------------------------|
|    |      | Remarque :                                                                                                   | Si vous tentez d'enregistrer les données sans avoir<br>introduit la clé au préalable, un message d'erreur<br>s'affichera : « CLÉ NON INSÉRÉE »                                              |
| 2. |      | Choisir le mod<br>enregistreuse.                                                                             | e de configuration (CONFIG) pour la caisse                                                                                                    |
| 3. | 350X | L'écran affiche<br>DONNÉES/A                                                                                 | e le message suivant : « 350-ÉCRITURE<br>TTENDRE » et l'écriture des données démarrera.                                                                                                    |
|    |      | <ul> <li>a. En cas d'éci<br/>s'affiche : «</li> <li>b. En cas d'err<br/>d'avertisser<br/>ÉCRITURE</li> </ul> | riture réussie des données, le message suivant<br>ÉCRITURE EFFECTUÉE/ENLEVER CLÉ »<br>reur survenue durant l'écriture, le message<br>ment suivant s'affichera : « ERREUR<br>E/ENLEVER CLÉ » |
|    |      | Remarque :                                                                                                   | Répéter la procédure et s'assurer que la clé a été<br>introduite correctement. Si l'erreur persiste, contacter le<br>Support technique.                                                     |
|    |      | Enlever la clé                                                                                               |                                                                                                    |
|    |      | Après avoir ref<br>SET.                                                                                      | tiré la clé, la machine passe automatiquement en mode                                                                                                    |

## **RESTAURER UNE COPIE (DE SAUVEGARDE) DE LA CAISSE ENREGISTREUSE DEPUIS UNE CLE USB - SET 351**

Le code SET 351 permet de restaurer une copie (de sauvegarde) de la caisse enregistreuse enregistrée précédemment.

#### Opérations préliminaires

L'archivage des données sur la clé USB par le biais du code SET 350 permet d'enregistrer les données dans un fichier « <daymonthyear-cashregisterid>backup.tar » qui est archivé dans le dossier [crf7100\database].

Afin de pouvoir restaurer la copie de sauvegarde à l'aide du code SET 351. il est nécessaire de renommer le fichier comme suit :

de « <davmonthvear >-backup.tar » à backup.tar et ce, depuis l'ordinateur.

Remarque : Plus d'une copie de sauvegarde peuvent être présentes. Choisir la plus appropriée en fonction de sa date d'archivage.

#### Procédure

| 4 | I |   |
|---|---|---|
| 1 |   | • |

Introduire la clé USB dans la caisse enregistreuse

- **Remarque :** Si vous tentez de restaurer les données sans avoir introduit la clé au préalable, un message d'erreur s'affichera : « CLÉ NON INSÉRÉE »
- **Remarque :** Avant de procéder, il faut imprimer les rapports gestionnels indiqués par la caisse enregistreuse (COMPTE OPÉRATIONNEL) Il sera impossible de poursuivre la procédure de restauration tant que ceux-ci n'auront pas été imprimés.
- 2. Choisir le mode de configuration SET pour la caisse enregistreuse. 3.

3 5 1 X L'écran affiche le message suivant :

« OPÉR. DESTRUCTRICE. CONTINUER ? »

Appuyer sur la touche **X** pour continuer. Un message demandera :

« FORMATAGE ACTIVÉ : 1 DÉSACTIVÉ : 0.

En choisissant 1, les données de la caisse enregistreuse seront supprimées, avec 0, les données seront conservées.

À la fin, le message suivant s'affichera :

« 346-LECTURE DONNÉES/ATTENDRE » et la lecture des données démarrera.

- a. En cas de lecture réussie des données, le message suivant s'affiche : « LECTURE EFEECTUÉE/ENLEVER CLÉ »
- b. En cas d'erreur survenue durant la lecture, le message d'avertissement suivant s'affichera : « ERREUR LECTURE/ENLEVER CLÉ »

Remarque : Répéter la procédure et s'assurer que la clé a été introduite correctement. Si l'erreur persiste, contacter le Support technique.

La procédure est terminée. La caisse enregistreuse imprime un 4. ticket (CONFIGURATION ECR) qui montre la configuration actuelle de la caisse enregistreuse. Ce ticket est enregistré dans le JE. 5. Enlever la clé. Après avoir retiré la clé, la machine passe automatiquement en mode SET.

# 11. LE JOURNAL ÉLECTRONIQUE

Le Journal Électronique est une carte de mémoire de type SD, introduite dans un endroit dédié à l'intérieur de la caisse enregistreuse, tel qu'illustré dans la figure.

Le journal électronique enregistre les informations relatives aux opérations de vente ainsi que les données de fermeture journalière.

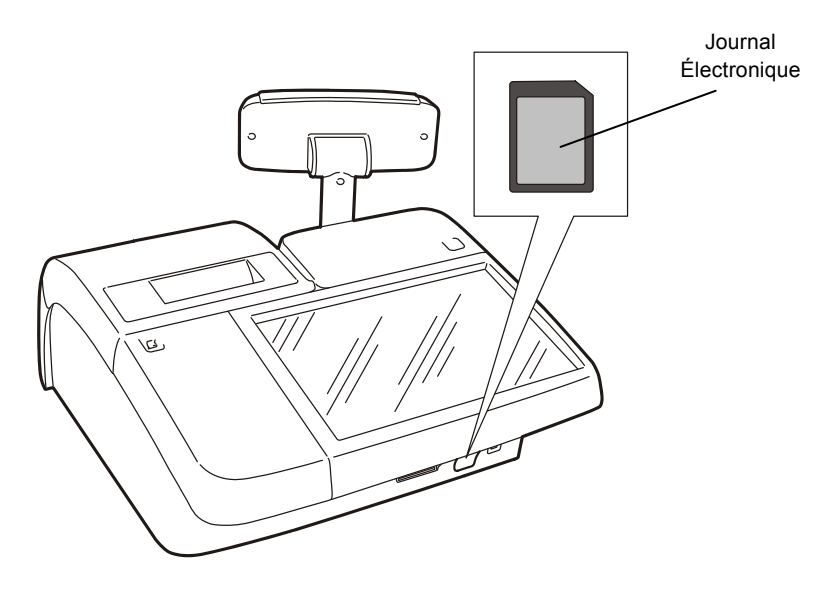

Pour que la caisse enregistreuse fonctionne, il est nécessaire que la carte de mémoire ait été introduite correctement. Le JE ne fonctionne pas s'il : *n'a pas été introduit, n'a pas été reconnu ou initialisé.* 

# **INITIALISATION DU JOURNAL ÉLECTRONIQUE**

Avant d'utiliser le journal électronique (JE), il est nécessaire de l'initialiser.

 Lorsque la caisse enregistreuse est allumée après avoir introduit (ou supprimé) un nouveau JE, elle lancera automatiquement une procédure d'initialisation en affichant le message en bas de l'écran tactile :

## JOURNAL NON ITIAL. OK

- 2. Choisir OK , sur l'écran tactile, pour lancer la procédure.
- Choisir OK dans les écrans successifs jusqu'à ce que le message suivant s'affiche :

#### JOURNAL NON ITIAL. INIT. TERMINÉE OK

- 4. Choisir **OK** pour terminer la procédure d'initialisation.
- **Remarque :** En cas d'affichage de messages d'erreur sur l'écran tactile, durant la procédure d'initialisation, consulter le manuel « Résolution des pannes » pour en savoir plus.

## NOM JE

Pour simplifier l'archivage des cartes de mémoire JE, il convient à l'utilisateur de remplir le champ nom sur la carte même. Pour écrire le nom, procéder ainsi :

- 1. Éteindre la caisse enregistreuse et la débrancher du secteur. Attendre une vingtaine de secondes.
- 2. Ouvrir la porte (1) et pousser la carte vers l'intérieur pour l'éjecter (2).

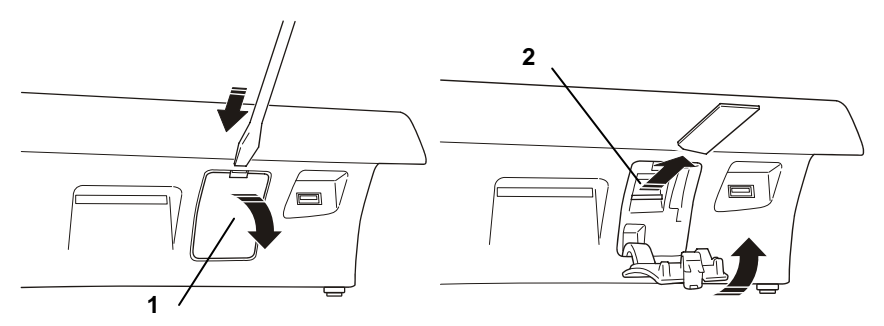

3. Remplir l'étiquette en écrivant le nom voulu.

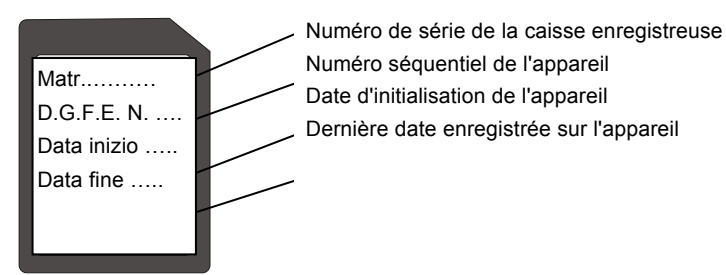

4. Introduire la carte SD dans la fente (2) jusqu'à entendre un déclic. Refermer le couvercle.

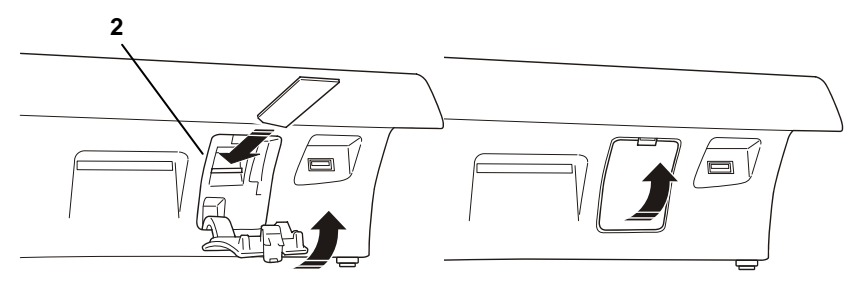

5. Brancher la prise sur secteur et allumer la caisse enregistreuse en utilisant la touche ON/OFF.

## **REMPLACEMENT DU JE**

Lorsque le JE est plein, la caisse enregistreuse en informe l'utilisateur. Ce dernier devra procéder au remplacement de la carte pleine par une neuve et archiver l'ancienne.

Pour remplacer la carte, procéder ainsi :

- 1. Éteindre la caisse enregistreuse et la débrancher du secteur. Attendre une vingtaine de secondes.
- Attention : Les cartes SD vendues dans le commerce ne sont pas compatibles avec la caisse enregistreuse. Seuls les types spécifiques vendus par les centres agréés Olivetti sont adaptés.
- 2. Ouvrir la porte (1) et pousser la carte vers l'intérieur pour l'éjecter (2).

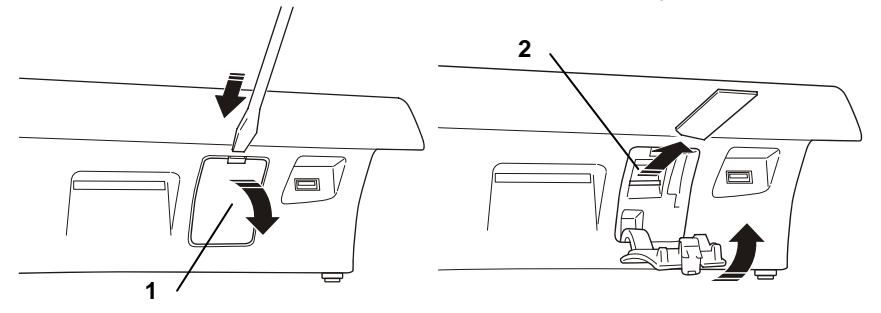

3. Introduire la nouvelle carte SD dans la fente (2) jusqu'à entendre un déclic. Refermer le couvercle.

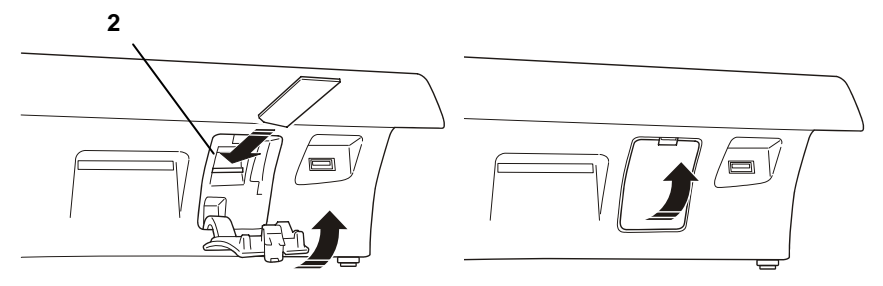

 Brancher la prise sur secteur et allumer la caisse enregistreuse en utilisant la touche ON/OFF. Suivre les instructions données dans le chapitre « Initialisation du Journal Électronique »).

## **IMPRESSION DES INFORMATIONS DU JE - CODE 460**

Cette fonction permet d'imprimer les informations d'identification du JE.

Pour imprimer ces informations, procéder ainsi :

4. Appuyer sur [**Config**] dans [**Fonctions**] > fenêtre **Autres Fonctions**. L'écran suivant s'affiche :

| AXE RÉGL. | Configuration<br>interface utilisateur<br>Écran tactile |
|-----------|---------------------------------------------------------|
| 0         | Liste<br>prog. Recherche<br>PLU<br>Gestion<br>PLU       |
|           | AXE RÉGL.                                               |

- 5. À l'aide du pavé numérique, saisir le code 4 6 0 suivi de X.
- 3. Le message « IMPRIMER INFOS JE. CONFIRMER ? » s'affiche sur l'écran tactile.
- 4. Appuyer sur la touche X pour lancer l'impression.

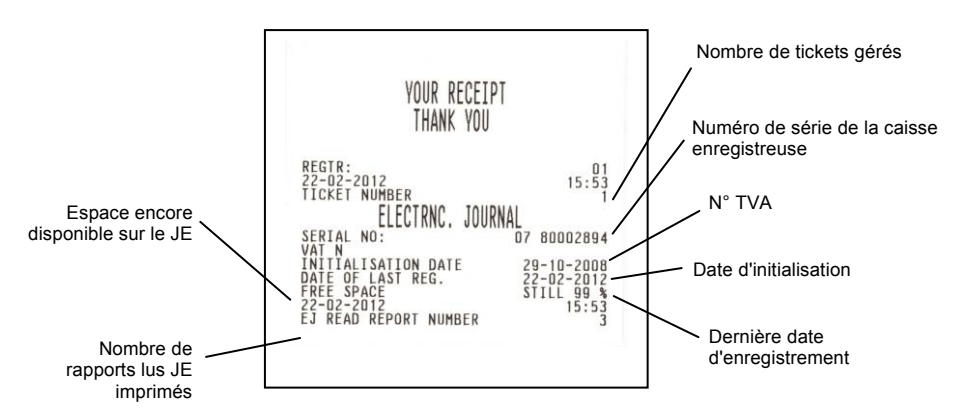

# **12. CARACTÉRISTIQUES TECHNIQUES**

## BOÎTIER

- Boîtier et couvercle en résine
- Fixé par des vis en métal et un joint en alliage doux
- Écran tactile 10,1" 16/9 résolution 1024x600 résistif
- Écran côté client LCD, rétroilluminé, 2 lignes de 20 caractères alphanumériques chacune.
- Interfaces : un tiroir, deux ports sériels RS232 avec connecteurs RJ45, cinq ports USB maître, un port USB esclave, un port Ethernet.

# ÉCRAN CÔTÉ CLIENT

L'écran côté client est un écran LCD, réglable en hauteur, orientable et à bascule, rétroilluminé, avec une capacité d'affichage de 20 caractères alphanumériques pour chacune des deux lignes affichées.

## FONCTIONS PRINCIPALES

Configuration d'usine programmée sur une configuration standard (configuration caisse enregistreuse par défaut).

- Groupes de marchandises : 30
- Secteurs : 250
- PLU : jusqu'à 40000
- Taux de TVA : jusqu'à 8
- Types de règlement : jusqu'à 20 avec 16 compagnies de bons restaurant prises en charge pour un total maximum de 256 noms
- Monnaies : jusqu'à 5
- Barèmes de prix : 4
- Opérateurs : 10
- Clients pris en charge : 200

## **BRANCHEMENT ELECTRIQUE DISPONIBLE**

- Deux ports sériels
- Six ports USB
- Un port Ethernet pour la connexion de dispositifs externes comme un lecteur de codes barres, un ordinateur, des imprimantes supplémentaires pour l'impression de reçus et de factures et des dispositifs pour l'acquisition/export de données gestionnelles
- Un port dédié pour la connexion d'un tiroir caisse.

## **PERIPHERIQUES EXTERNES CONNECTABLES**

Dispositifs les plus communément branchés :

- Ordinateur
- Lecteur de codes barres prenant en charge les codes suivants : UPC A / UPC-AND, EAN 13 /EAN 8, Code 39 (longueur 5-32).
- Slip printers : « Olivetti PR4 SL », « Epson TM 290/295 », « Star SP 298 », « Olivetti PRT100 Marker » avec branchement de type sériel
- Tiroir
- Dispositifs pour l'acquisition/élaboration de données gestionnelles.

## **IMPRIMANTE THERMIQUE INCORPORÉE**

- Imprimante thermique avec une seule station d'impression.
- Vitesse d'impression jusqu'à 260 mm/s.
- Longueur ligne d'impression programmable avec 36, 44 ou 56 caractères.
- Dimensions rouleau de papier thermique : 80/60/57,5 mm de large x 100 mm maxi de diamètre.
- Deux polices d'impression avec attributs hauteur normale ou double.
- Notification ticket PAPIER TERMINÉ et PAPIER PRESQU'ÉPUISÉ.

## ALIMENTATION

Alimentation extérieure

## **CARACTÉRISTIQUES ÉLECTRIQUES**

- Alimentation (entrée) : 100 240 V, 1,5 A, 50-60Hz Alimentation (sortie) : 24 V CC ± 3%, 1875 A
- Puissance moyenne absorbée : 12 W

### **PUISSANCE :**

Technologie de puissance

| Moons'                                 | Easo                                   |
|----------------------------------------|----------------------------------------|
| Modèle : PF45N24AS2                    | Modèle : F10903                        |
| Entrée : 100-240 V CA 1,5 A<br>50/60Hz | Entrée : 100-240V CA 1,3 A,<br>50-60Hz |
| Sortie : 24V CC 1,875A                 | Sortie : 24V CC 3,75A                  |

### CARACTÉRISTIQUES ENVIRONNEMENTALES

- Utilisation : Température de 0 °C à 40 °C Taux d'humidité de 20% à 85%
- Stockage : Température de -15 °C à 40 °C Taux d'humidité de 5% à 90%
- Transport : Température de -15 °C à 55 °C Taux d'humidité de 5% à 90%

#### **DIMENSIONS ET POIDS**

- Hauteur : 180 mm
- Largeur : 360 mm
- Profondeur : 360 mm
- Poids : 3,5 kg

# A.EXEMPLES D'IMPRESSION DE TICKETS, RAPPORTS ET JE

#### **TYPES DE TICKETS**

En utilisant l'option SET 324, il est possible de choisir le type de ticket voulu. Les versions disponibles sont les suivantes :

#### 0 (Sans info TVA)

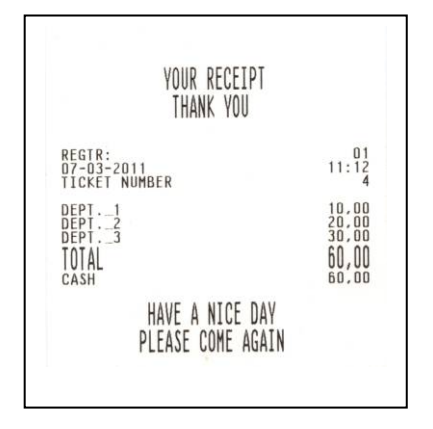

## 2 (DÉTAIL TVA) Config. par défaut

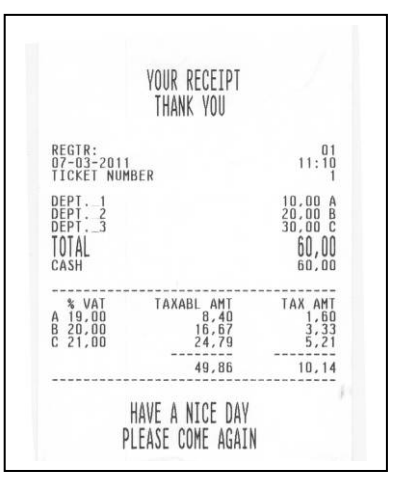

### 1 (INFO TVA)

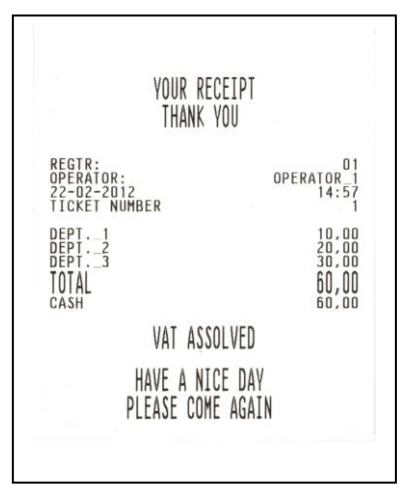

## 3 (DETAIL TAXE ET TVA)

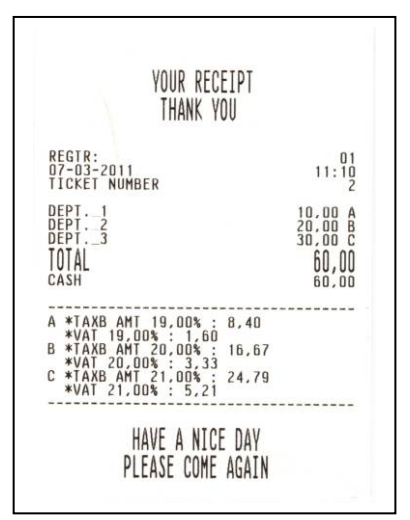

#### **RAPPORT DES SECTEURS**

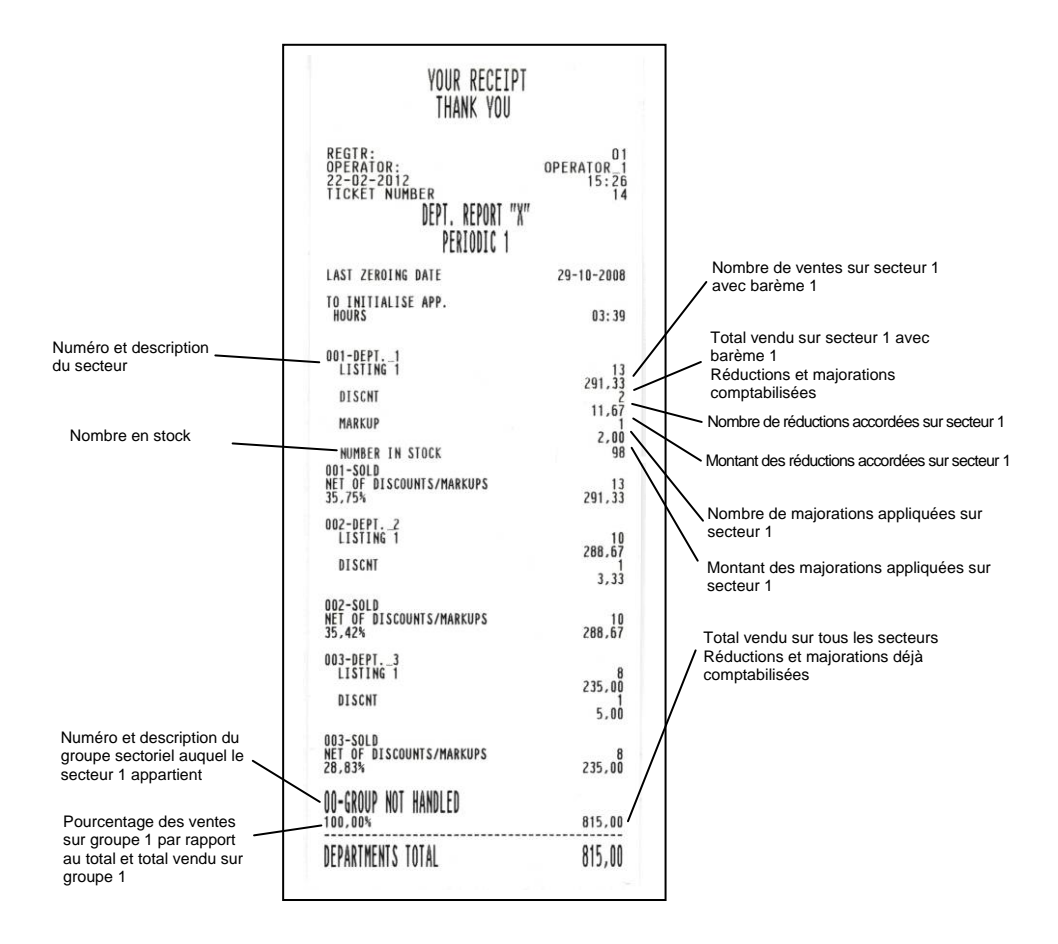

### **RAPPORT RELATIF À TOUS LES PLU**

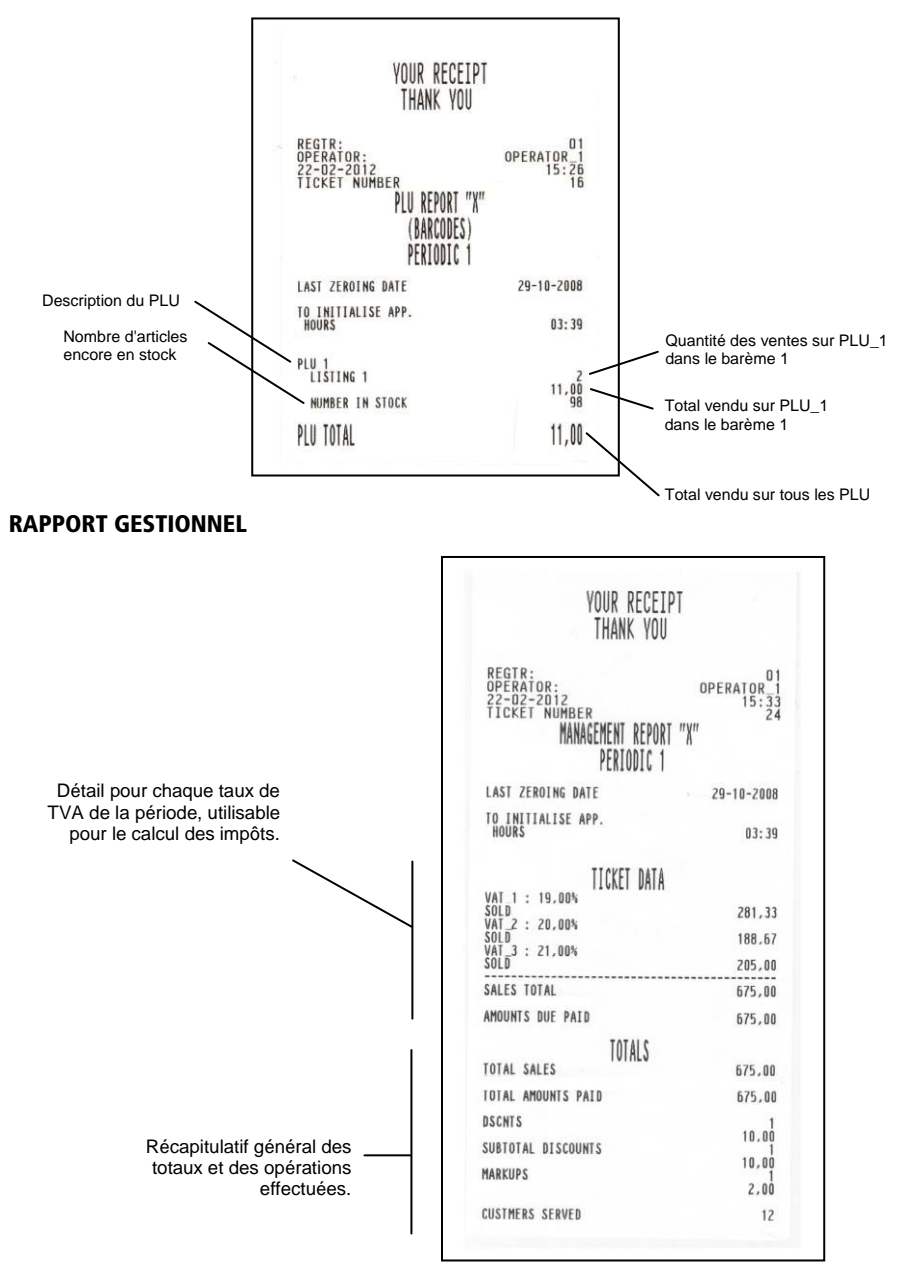

#### **RAPPORT DES MOUVEMENTS DE CAISSE**

|                                                                                                    | YOUR RECEIPT<br>THANK YOU                                                                                                    |  |
|----------------------------------------------------------------------------------------------------|----------------------------------------------------------------------------------------------------|--|
|                                                                                                    | REGTR:<br>OPERATOR:<br>22-02-2012<br>TICKET NUMBER<br>IILL NOVEMENTS "X"<br>PERIODIC 1                                                                                                    |  |
|                                                                                                    | LAST ZEROING DATE 29-10-2008                                                                                                    |  |
|                                                                                                    | TO INITIALISE APP.<br>HOURS 03:39                                                                                                    |  |
| Détail, pour tout type de règlement,<br>du nombre de paiements effectués<br>et du total du montant<br>Total montant total vendu<br>Détail opérations de VERSEMENT | CASH         143.0           CHEQUES         120.00           CREDIT         60.00           CUSTOMER ACC.         190.00           CREDIT         60.00           CASHPHI         60.00           CASHPHI         140.00           (N. PAIDIL. VCHR.1         102.00           SALES TOTAL         815,00           CASH         600.00           CHEQUES         500.00           TOTAL PAID IN         1 100,00 |  |
| Détail opérations de PRÉLÈVEMENT                                                                                                    | cash 300.00<br>cheques 400.00<br>TOTAL WITHDRAWN 700,00                                                                                                    |  |
| Détail SITUATION CAISSE                                                                                                    | CASHTILL POSITION           cash<br>cheques         220.00           creduts         50.00           credut         60.00           casht         1           casht         1           casht         1           casht         1           casht         1           casht         1           casht         1           casht         1                                                                          |  |

#### **RAPPORT DES VENTES PAR HEURE**

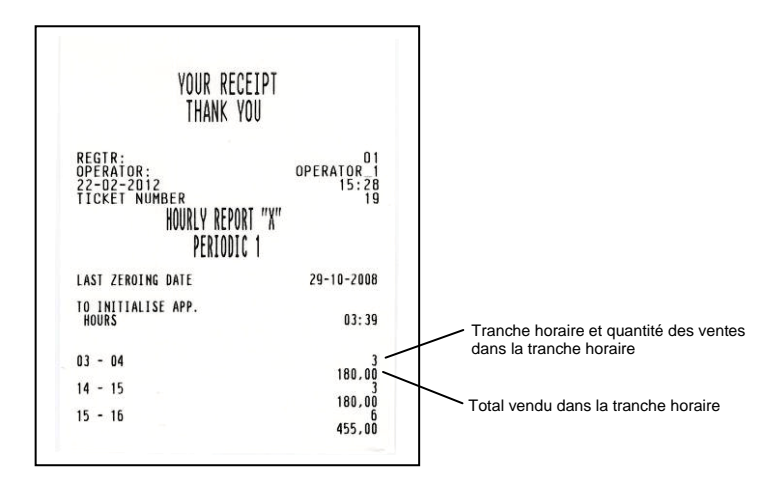

#### **RAPPORT DES MONNAIES**

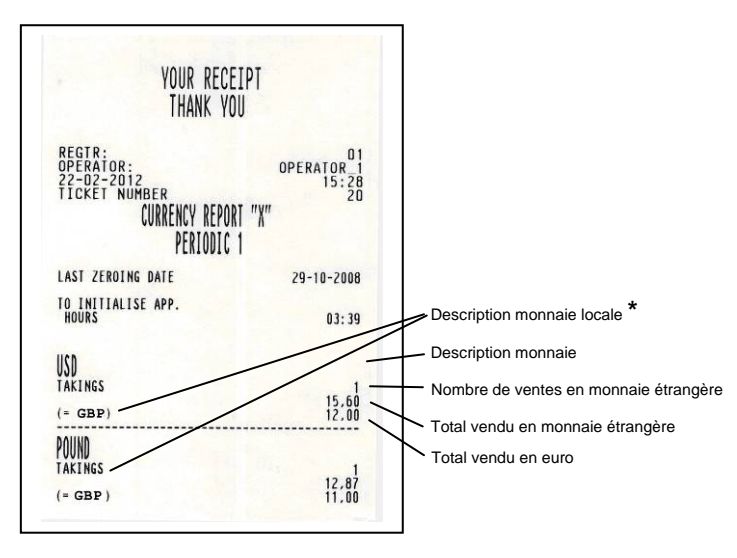

\* GBP ou Euro

#### **RAPPORT DES OPERATEURS**

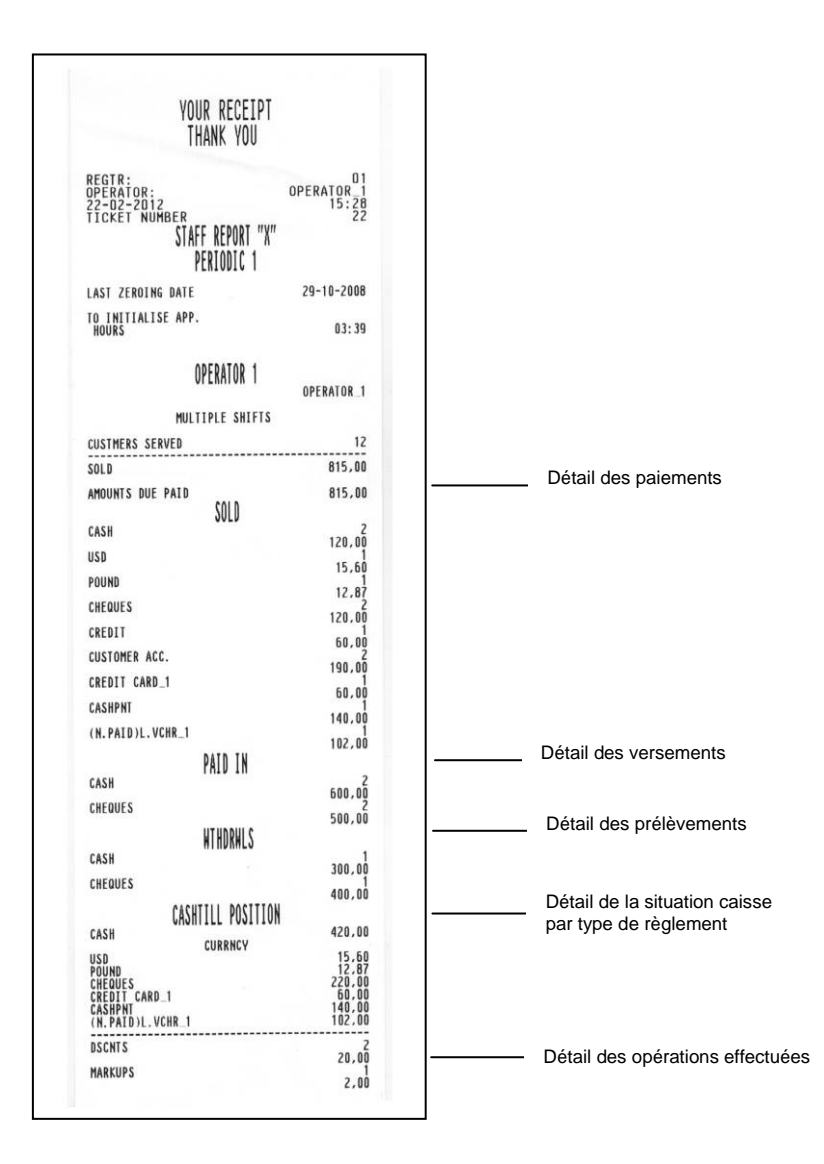

#### **RAPPORT COMPTES CLIENT**

| YOUR RECEIPT<br>THANK YOU                                                             |                           |
|---------------------------------------------------------------------------------------|---------------------------|
| REGTR:<br>OPERATOR:<br>22-02-2012<br>TICKET NUMBER<br>CUST ACCOUNTS "X"<br>PERIODIC 1 | 0PERATOR_1<br>15:28<br>21 |
| LAST ZEROING DATE                                                                     | 29-10-2008                |
| TO INITIALISE APP.<br>HOURS                                                           | 03:39                     |
| John shint<br>Jervis street<br>San DIEGO                                              | 1                         |
| DATE ACCOUNT ODENED                                                                   | 123450/8911               |
| PURCHASED                                                                             | 140.00                    |
| DATE LAST OPERATION<br>DEBIT                                                          | 22-02-2012<br>140,00      |
| LOAN                                                                                  | 5 000,00                  |
| Paul Young<br>New York                                                                | 2                         |
| VAT N                                                                                 | 12345678903               |
| DATE ACCOUNT OPENED<br>PURCHASED                                                      | 29-10-2008<br>1<br>50,00  |
| DATE LAST OPERATION<br>DEBIT                                                          | 22-02-2012<br>50,00       |
| LOAN                                                                                  | 2 000,00                  |

## **RAPPORT DE CLÔTURE JOURNALIÈRE**

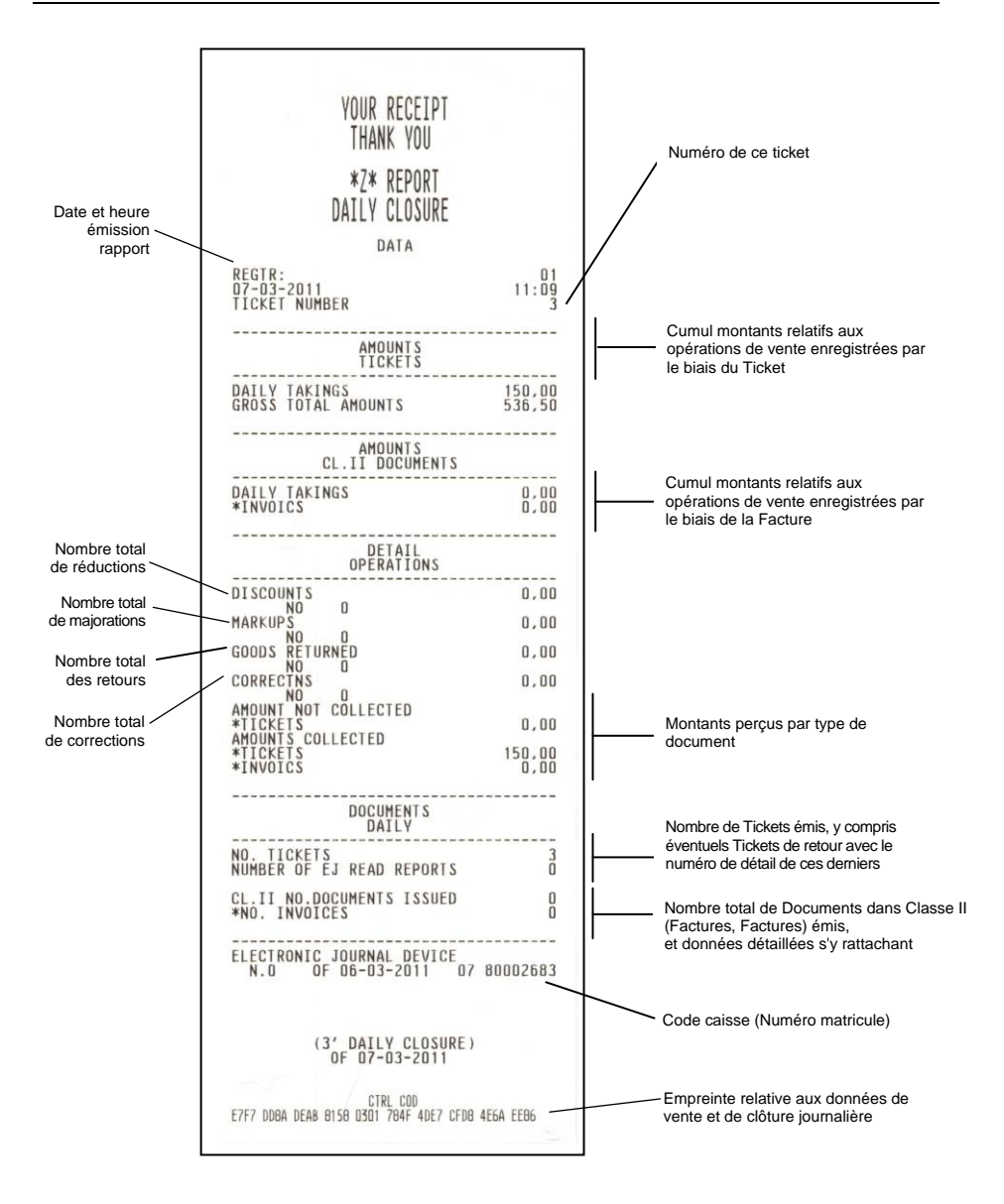

#### **RAPPORT DISSOCIATION IMPÔTS**

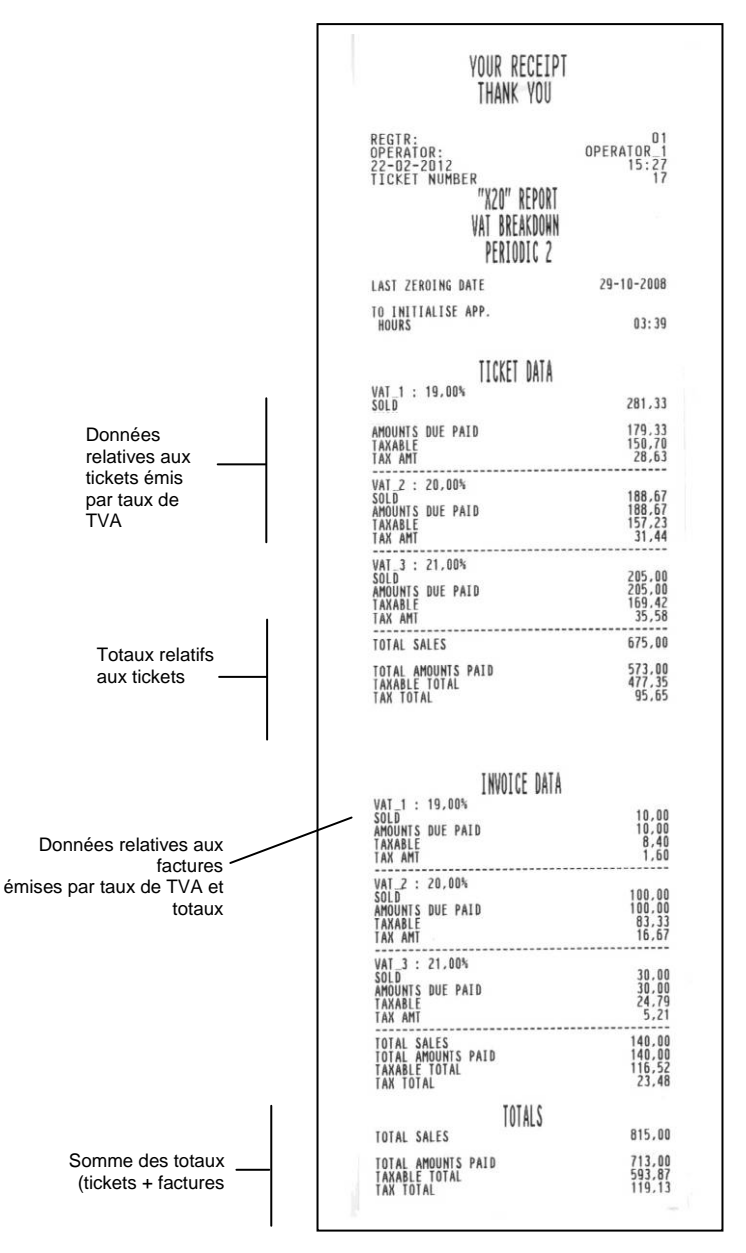

## **LECTURE DU JE**

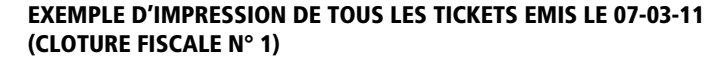

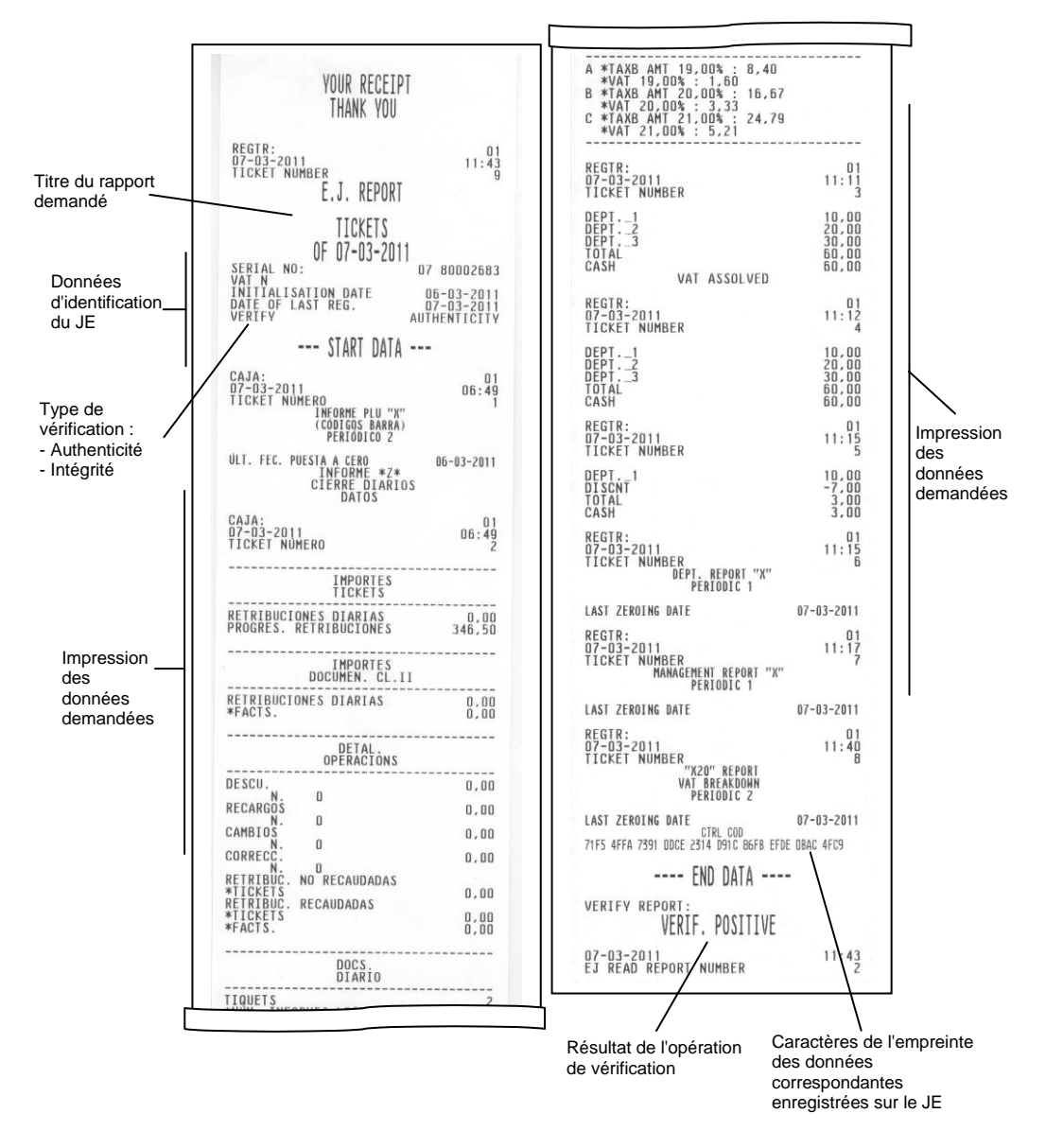

#### **IMPRESSION DES DONNEES D'IDENTIFICATION DU JE**

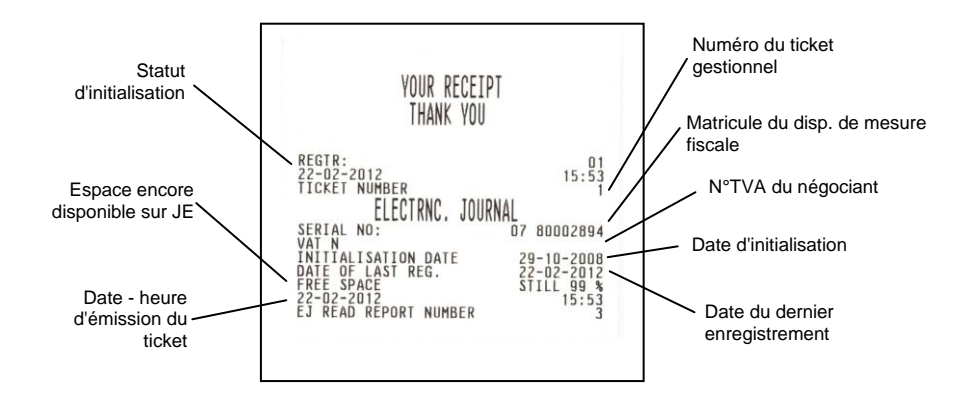

# B. CLASSIFICATIONS DES ICÔNES ET LISTE DES MESSAGES PROMOTIONNELS

## **CLASSIFICATIONS GÉNÉRALES DES ICÔNES - CATÉGORIES DE MARCHANDISES**

### ALIMENTAIRE

- Vin
- Épicerie
- Fruits et légumes
- Gastronomie
- Boucherie
- Boucherie chevaline
- Boulangerie
- Pâtisserie
- Pâtes
- Poissonnerie
- Volaille
- Épicerie fine Fromages
- Surgelés

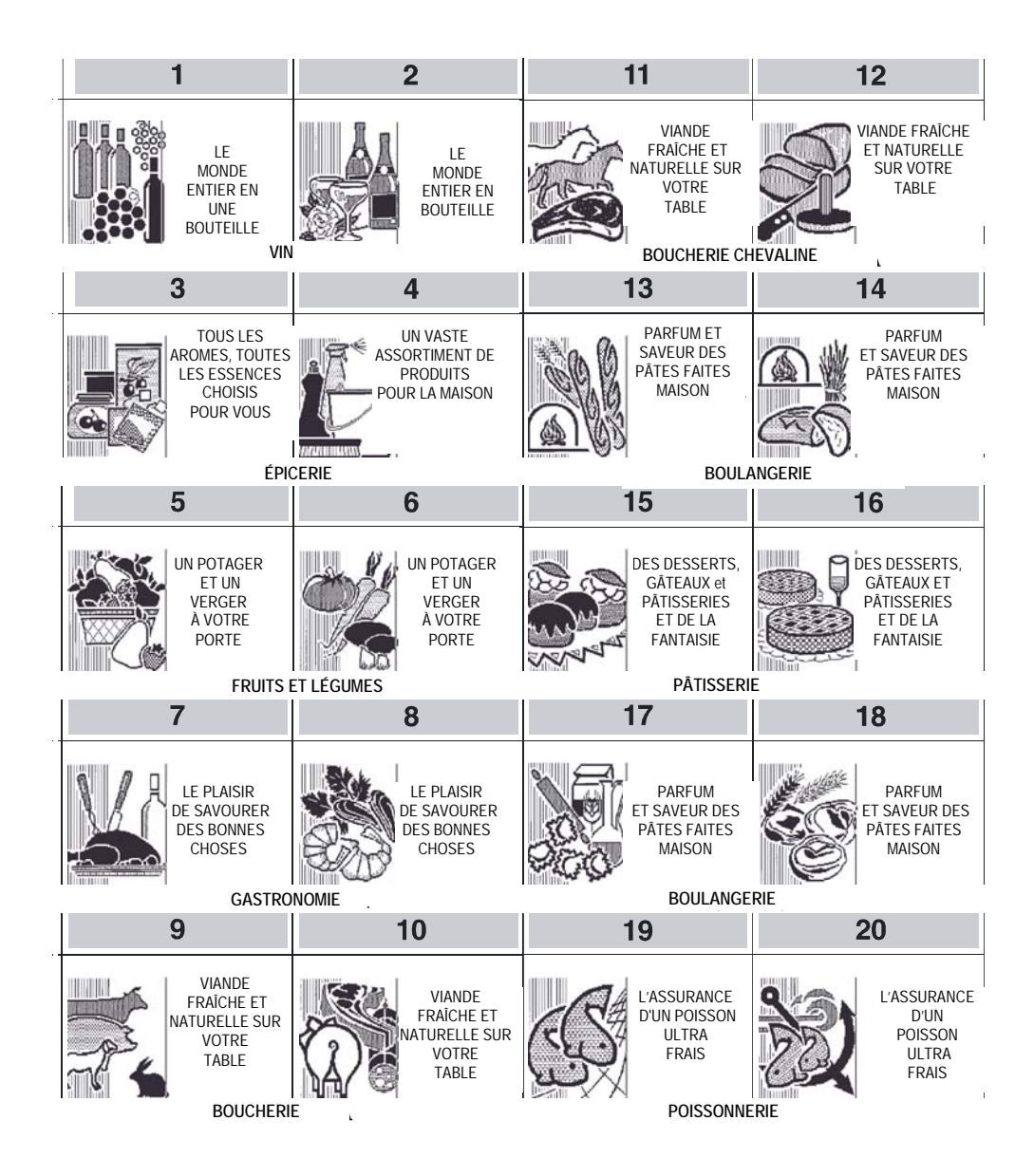

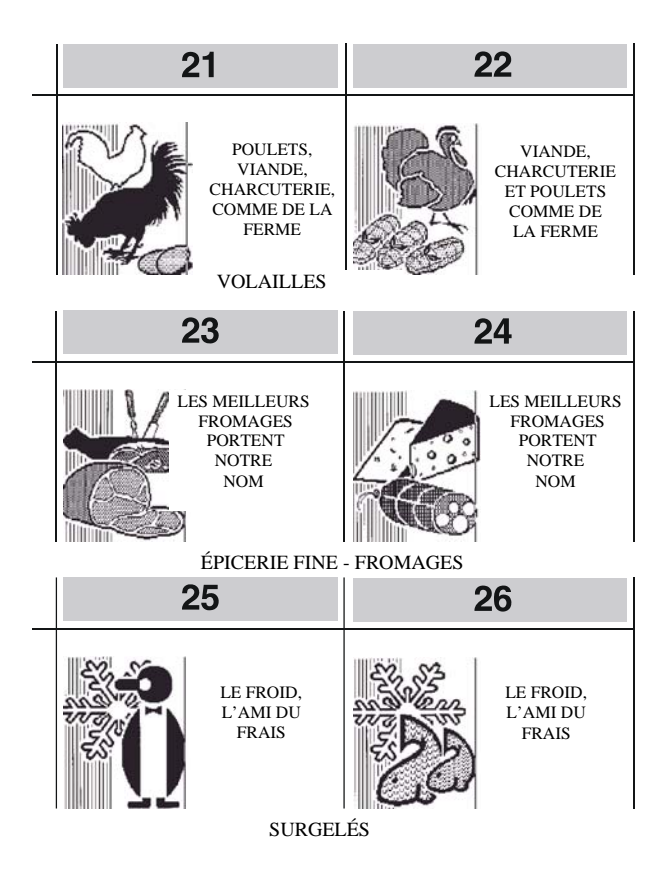

#### HABILLEMENT

- Enfants
- Chaussures
- Tee-shirts
- Chapeaux
- Habillement femme
- Sous-vêtements
- Accessoires en cuir
- Textiles
- Vêtements de sport
- Habillement homme

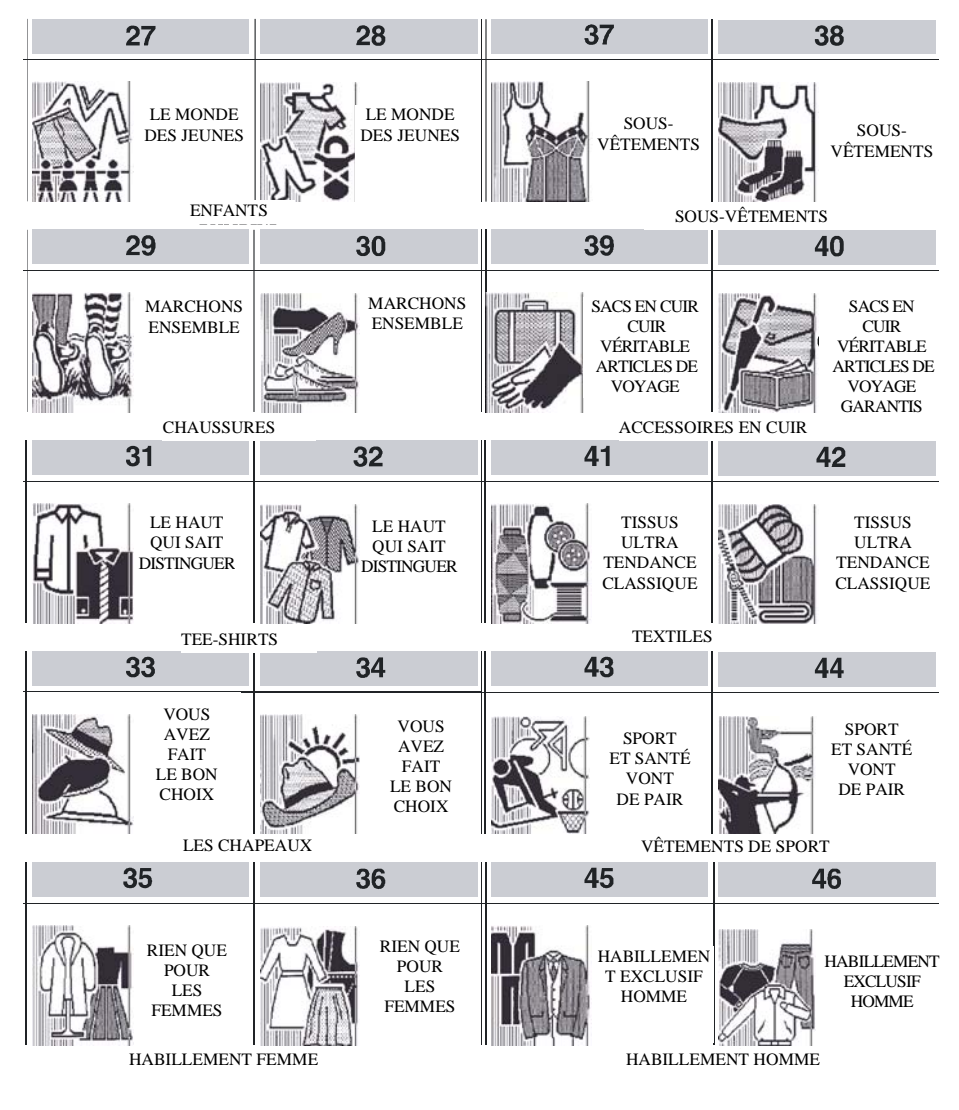

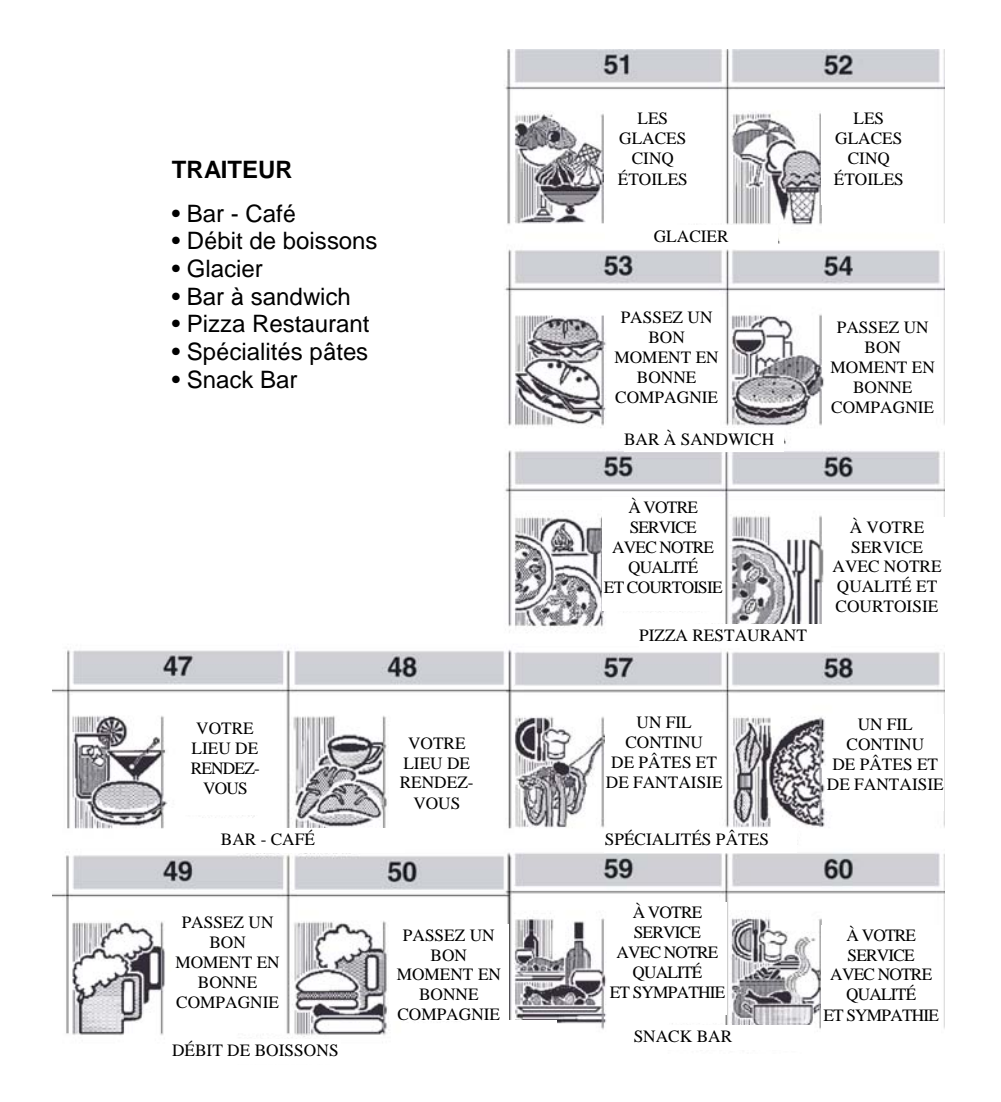

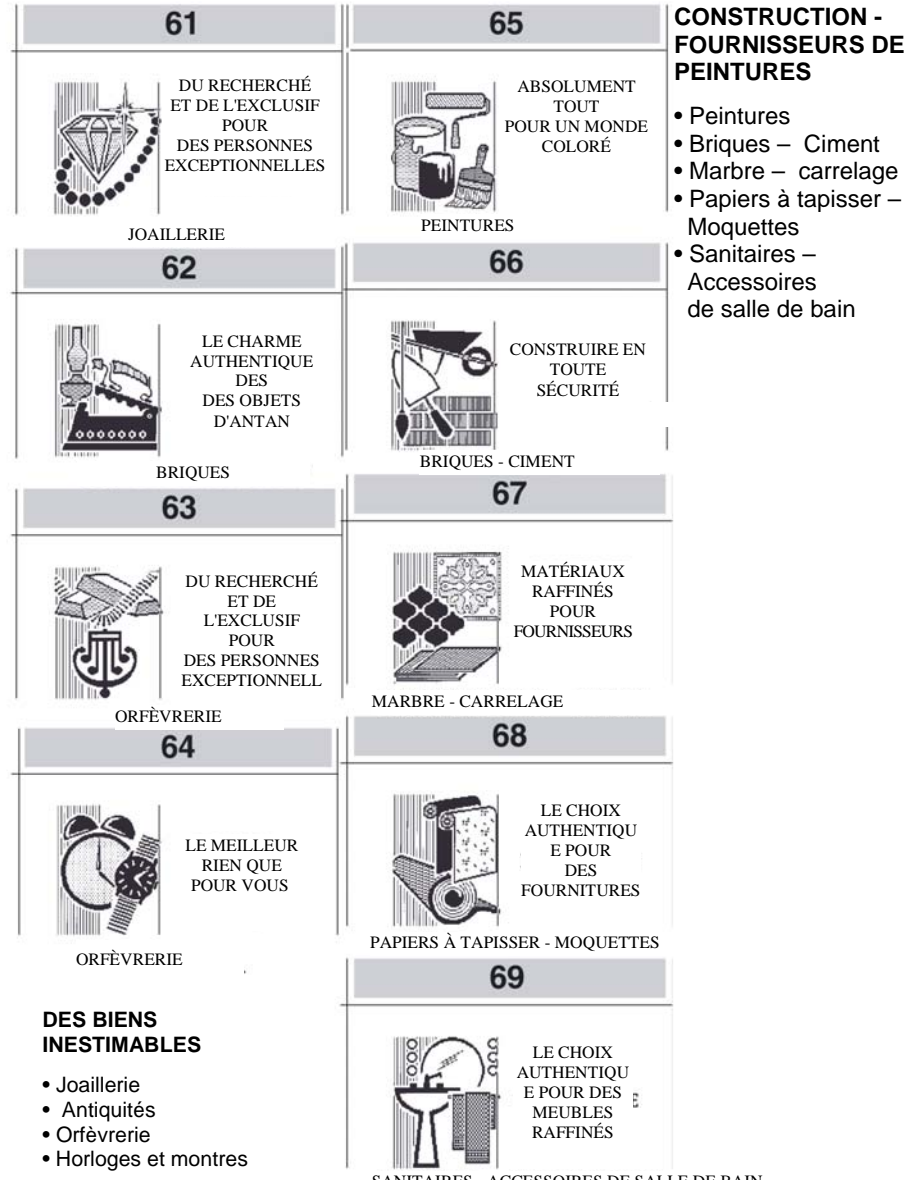

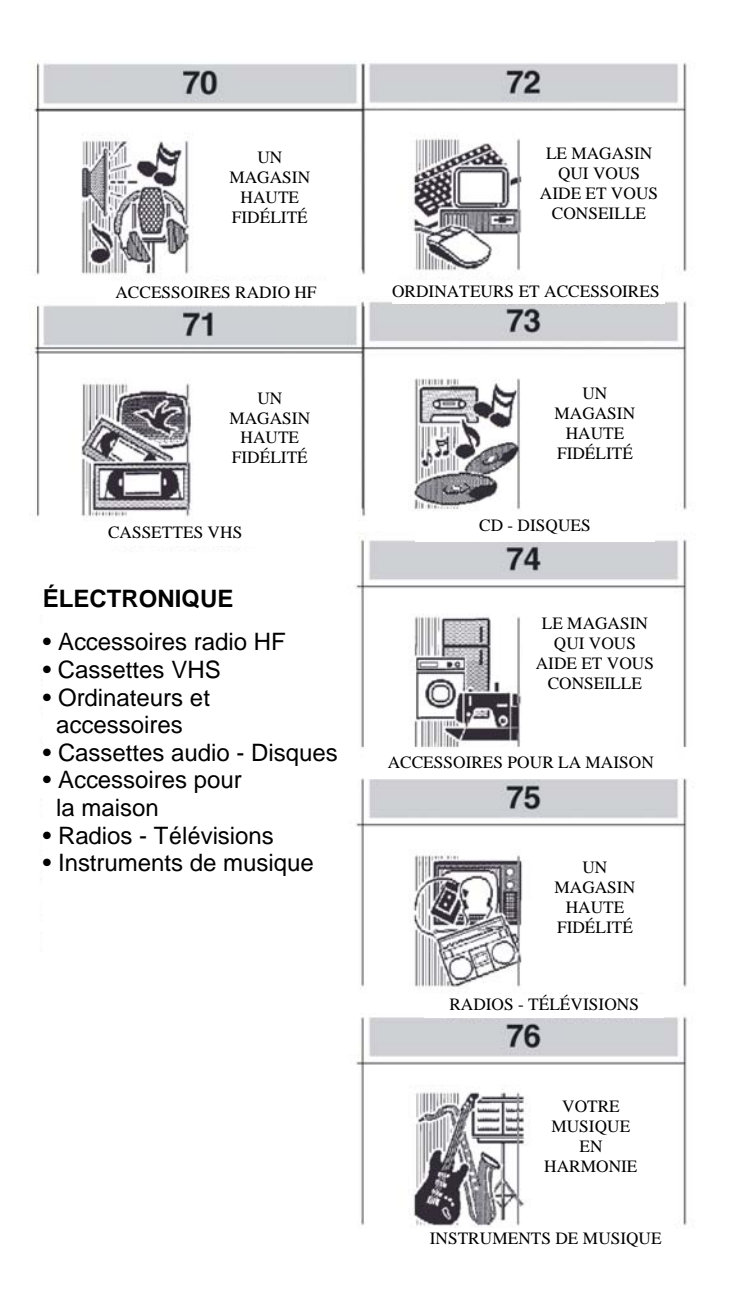

#### **BUREAUTIQUE - JOUETS**

- École et bureautique
- Bureautique
- Jouets
- Livres

## COSMÉTIQUE

- Bijouterie mode
- Produits naturels
- Cosmétique
- Parfums

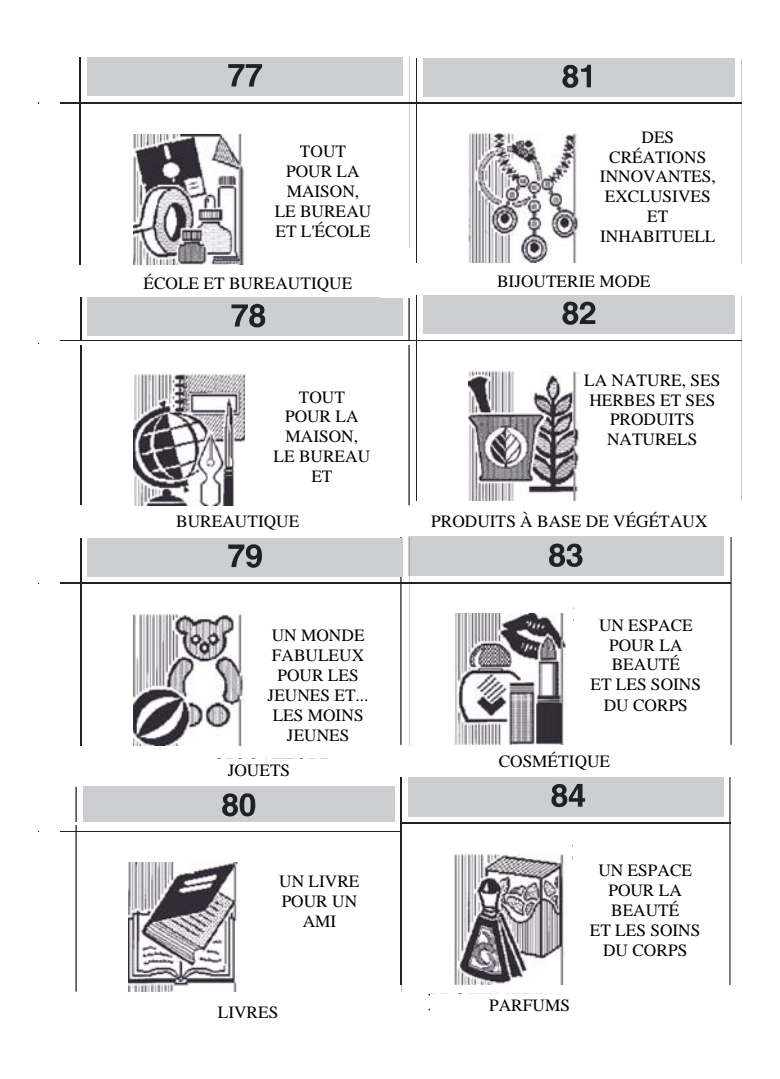

#### ANIMAUX

- Accessoires pour animaux
- Animaux domestiques
- Poissons et aquariums

### JARDINAGE

- Accessoires pour le jardinage
- Équipements et fertilisants
- Fleurs et plantes

## AUTOMOBILE - MOTOS - VÉLOS

- Accessoires auto et pièces détachées
- Accessoires motos/vélos et pièces détachées

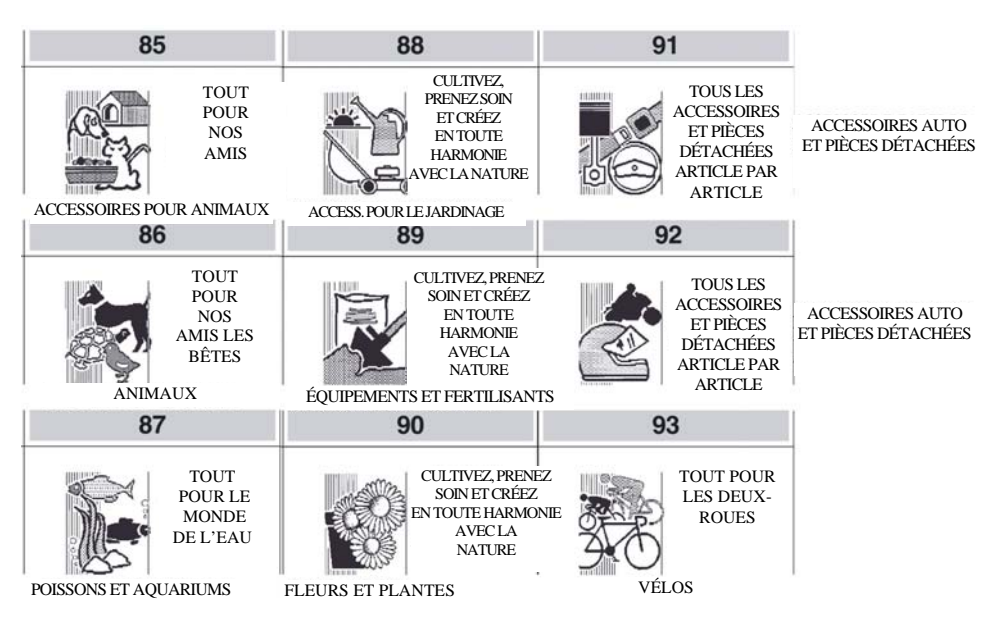

#### **PHOTOGRAPHIE - OPTIQUE**

- Équipement vidéo photo optique
- Instruments scientifiques

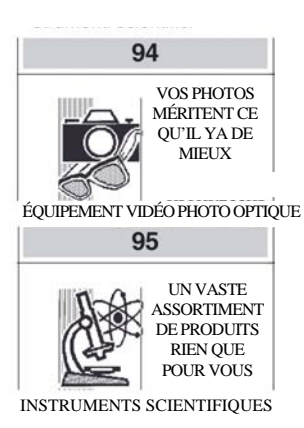

| Ţ                                                                                                    | ACCESSOIRES                                                                                                    |                                                                                        |  |
|----------------------------------------------------------------------------------------------------|----------------------------------------------------------------------------------------------------|----------------------------------------------------------------------------------------|--|
| 96<br>TOUT POUR<br>UNE<br>MAISON<br>ACCUEILLANTE                                                                                 | <ul> <li>Accessoires pour la maison</li> <li>Matériel de plomberie</li> <li>Chauffage</li> <li>Quincaillerie</li> <li>Matériel électrique</li> <li>Produits industriels en métal</li> </ul> |                                                                                        |  |
| 97                                                                                                    |                                                                                                    |                                                                                        |  |
|                                                                                                    | <b>BOIS - ARTICLES</b>                                                                                                    | <b>VERRES - CÉRAMIQUE</b>                                                              |  |
| TOUT<br>POUR<br>TOUT TYPE<br>D'INSTALLA-<br>TION<br>MATÉRIEL DE PLOMBERIE                                                        | <ul> <li>Cadres - Photos -<br/>Posters</li> <li>Bois -<br/>Charpenterie</li> <li>Accessoires pour la<br/>maison et le bureau</li> </ul>                                                     | <ul> <li>Appareils d'éclairage</li> <li>Porcelaine - Poterie</li> <li>Verre</li> </ul> |  |
| 00                                                                                                    | 100                                                                                                    | 105                                                                                    |  |
| 90                                                                                                    | 102                                                                                                    | 105                                                                                    |  |
| TOUT POUR<br>TOUT TYPE<br>DINSTALLA-<br>TION                                                                                     | CADRES - PHOTOS - POSTERS                                                                                                    | APPAREILS                                                                              |  |
| 99                                                                                                    | 103                                                                                                    | 106                                                                                    |  |
| DU<br>BOULON<br>À LA<br>GRUE                                                                                                    | BOIS - CHARPENTERIE                                                                                                    | BIJOUX<br>INTEMPOR<br>ELS                                                              |  |
| 100                                                                                                    | 104                                                                                                    | 107                                                                                    |  |
| TOUT POUR<br>TOUT TYPE<br>DINSTALLA-<br>TION<br>MATÉRIEL ÉLECTRIQUE<br>101<br>UN VASTE<br>ASSORTIMEN<br>T DE<br>PRODUITS<br>RIEN | UN<br>CHOIX<br>DE<br>STYLE<br>ACCESSOIRES POUR LA MAISO<br>ET LE BUREAU                                                                                                    | LE VERRE<br>SOUS TOUTES<br>SES FORMES                                                  |  |
| PRODULTS INDUSTRIELS EN ME                                                                                                    | STAL                                                                                                    |                                                                                        |  |

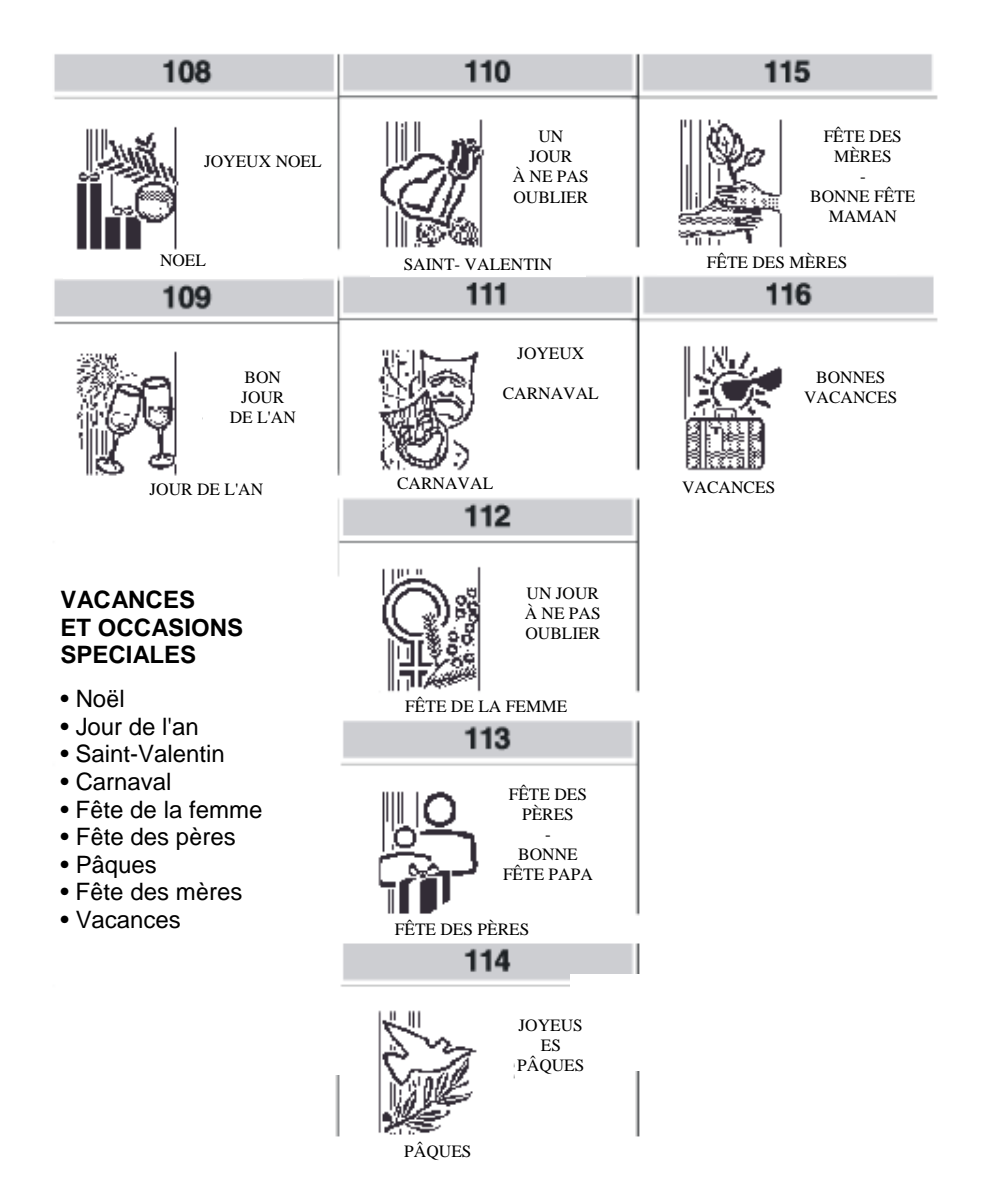

### LISTE DES MESSAGES PROMOTIONNELS

| MESAGES                                                     | N°  |
|-------------------------------------------------------------|-----|
| À VOTRE SERVICE NOTRE QUALITÉ ET COURTOISIE                 | 25  |
| ARTICLES TECHNIQUES                                         | 91  |
| VOUS AVEZ FAIT LE BON CHOIX                                 | 15  |
| BONNE DÉGUSTATION                                           | 78  |
| JOYEUX NOEL                                                 | 59  |
| JOYEUSES PÂQUES                                             | 65  |
| BONNES VACANCES                                             | 67  |
| MARCHONS ENSEMBLE                                           | 13  |
| VIANDE FRAÎCHE ET NATURELLE SUR VOTRE TABLE                 | 5   |
| CELUI QUI AIME LA NATURE AIME LA VIE                        | 85  |
| CELUI QUI TROUVE UN AMI TROUVE UN TRÉSOR                    | 82  |
| INFORMEZ-VOUS SUR LA LIVRAISON À DOMICILE                   | 70  |
| CULTIVEZ, PRENEZ SOIN ET CRÉEZ EN HARMONIE AVEC LA NATURE   | 45  |
| CONSTRUIRE EN TOUTE SÉCURITÉ                                | 31  |
| DES CRÉATIONS INNOVANTES, EXCLUSIVES ET ORIGINALES          | 42  |
| DU BOULON À LA GRUE                                         | 53  |
| VOS PHOTOS MÉRITENT CE QU'IL Y A DE MIEUX                   | 48  |
| RIEN QUE POUR LES FEMMES                                    | 16  |
| DES DESSERTS, GATEAUX, PATISSERIES ET DE LA FANTAISIE       | 6   |
| HABILLEMENT EXCLUSIF POUR HOMME                             | 21  |
| BON JOUR DE L'AN                                            | 60  |
| FÊTE DES PÈRES - BONNE FÊTE PAPA -                          | 64  |
| FÊTE DES MÈRES - BONNE FÊTE MAMAN -                         | 66  |
| BON CARNAVAL                                                | 62  |
| VOUS AVEZ GAGNÉ UN LOT                                      | 69  |
| DES IDÉES ET DE LA FANTAISIE POUR LA MAISON                 | 106 |
| LES FLEURS SONT LA MEILLEURE FAÇON DE CELEBRER UNE OCCASION | 86  |
| LES MEILLEURS FROMAGES PORTENT NOTRE NOM                    | 10  |
| DES MATÉRIAUX RAFFINÉS POUR LES MEUBLES                     | 32  |
| DES TISSUS, ULTRA TENDANCE, CLASSIQUES                      | 19  |
| LE CHARME D'ANTAN DES OBJETS D'AUTREFOIS                    | 28  |
| LE FROID, L'AMI DU FRAIS                                    | 11  |
| LES GLACES CINQ ÉTOILES                                     | 24  |
| LE MEILLEUR POUR VOTRE TABLE                                | 72  |
| LE MONDE DES JEUNES                                         | 12  |

| MESSAGES                                                           | N°  |
|--------------------------------------------------------------------|-----|
| LE MAGASIN QUI VOUS AIDE ET VOUS CONSEILLE                         | 36  |
| LE PLAISIR DE SAVOURER DES BONNES CHOSES                           | 4   |
| DU PRÉCIEUX ET DE L'EXCLUSIF POUR DES PERSONNES<br>EXCEPTIONNELLES | 27  |
| LE MEILLEUR RIEN QUE POUR VOUS                                     | 29  |
| LES VALEURS À L'ÉPREUVE DU TEMPS                                   | 80  |
| LE VERRE SOUS TOUTES SES FORMES                                    | 58  |
| VOTRE LIEU DE RENDEZ-VOUS                                          | 22  |
| SOUS-VÊTEMENTS                                                     | 17  |
| L'ART DU BOIS                                                      | 54  |
| L'ART DE L'ÉCLAIRAGE                                               | 56  |
| UN POTAGER ET UN VERGER À VOTRE PORTE                              | 3   |
| LA BONNE CHÈRE AIME LA QUALITÉ                                     | 74  |
| LES HAUTS QUI VOUS DISTINGUENT                                     | 14  |
| LA NATURE, SES HERBES ET SES PRODUITS NATURELS                     | 43  |
| LA NATURE POUR NOTRE BIEN-ÊTRE                                     | 101 |
| LE BON CHOIX POUR DES MEUBLES RAFFINÉS                             | 33  |
| L'ASSURANCE D'UN POISSON ULTRA FRAIS                               | 8   |
| VOTRE MUSIQUE EN HARMONIE                                          | 35  |
| UN ESPACE POUR LA BEAUTÉ ET LES SOINS DU CORPS                     | 44  |
| UN STYLE DISTINCTIF                                                | 75  |
| MODE, QUALITÉ ET COURTOISIE                                        | 76  |
| UN MAGASIN HAUTE FIDÉLITÉ                                          | 34  |
| SACS EN CUIR, CUIR VÉRITABLE ET ARTICLES DE VOYAGE GARANTIS        | 18  |
| PENSEZ AUSSI À VOS AMIS LES BÊTES                                  | 83  |
| POUR VOTRE MAISON ET VOS CADEAUX                                   | 104 |
| POUR UN CHOIX BASÉ SUR LA QUALITÉ                                  | 105 |
| POUR VOUS, LE MEILLEUR                                             | 73  |
| POUR VOUS, UN VASTE ASSORTIMENT DE PRODUITS                        | 93  |
| POULET, VIANDE ET CHARCUTERIE COMME DE LA FERME                    | 9   |
| DU PRÉCIEUX INTEMPOREL                                             | 81  |
| DES BIJOUX HORS DU TEMPS                                           | 57  |
| LE PARFUM ET LA SAVEUR DES PÂTES FAITES MAISON                     | 7   |
| DES PRODUITS ET DES SERVICES DE QUALITÉ                            | 95  |
| LA QUALITÉ ET LA COURTOISIE À VOTRE SERVICE                        | 92  |
| LA QUALITÉ, LE CHOIX ET LE SERVICE DIGNES DE CONFIANCE             | 94  |
| QUAND VOS OFFREZ DES FLEURS, VOUS RECEVEZ UN SOURIRE               | 87  |
| ACCORDEZ-VOUS UNE PAUSE                                            | 77  |
| NOUS SERONS HEUREUX DE VOUS SERVIR À DOMICILE                      | 107 |
|                                                                    |     |

| MESSAGES                                                             | N°  |
|----------------------------------------------------------------------|-----|
| LE SPORT ET LA SANTÉ VONT DE PAIR                                    | 20  |
| PASSEZ UN BON MOMENT EN BONNE COMPAGNIE                              | 23  |
| DES INSTRUMENTS POUR LE TRAVAIL ET LES LOISIRS                       | 90  |
| INCOMPARABLE                                                         | 96  |
| TOUS LES ACCESSOIRES ET LES PIÈCES DÉTACHÉES, ARTICLE PAR<br>ARTICLE | 46  |
| TOUS LES AROMES, TOUTES LES ESSENCES CHOISIS POUR VOUS               | 2   |
| TOUS LES PRODUITS DE TOUTES LES MARQUES                              | 88  |
| TOUT POUR UNE MAISON RAFFINÉE ET ACCUEILLANTE                        | 50  |
| LE STYLE DE LA BEAUTÉ                                                | 100 |
| LE MONDE ENTIER EN BOUTEILLE                                         | 1   |
| TOUT POUR LA MAISON, LE BUREAU ET L'ÉCOLE                            | 39  |
| TOUS POUR NOS AMIS LES BÊTES                                         | 37  |
| TOUT POUR LE MONDE DE L'EAU                                          | 38  |
| TOUT POUR LE BUREAU ET L'ÉCOLE                                       | 97  |
| TOUT POUR LA MAISON ET LE BUREAU                                     | 103 |
| TOUT POUR LES DEUX-ROUES                                             | 47  |
| TOUT POUR TOUT TY"PE D'INSTALLATION                                  | 52  |
| ABSOLUMENT TOUT POUR UN MONDE COLORÉ                                 | 30  |
| UN AMI POUR LA VIE                                                   | 84  |
| UN FIL CONTINU DE PÂTES ET DE FANTAISIE                              | 26  |
| UN JOUR À NE PAS OUBLIER                                             | 63  |
| UN JOUR MÉMORABLE                                                    | 61  |
| UN LIVRE POUR UN AMI                                                 | 41  |
| UN MONDE DE FANTAISIE                                                | 98  |
| UN MONDE FABULEUX POUR LES JEUNES ET LES MOINS JEUNES                | 40  |
| UN MONDE D'IDÉES                                                     | 99  |
| UN RICHE ASSORTIMENT DE PRODUITS ET DE MATÉRIAUX                     | 102 |
| UN CHOIX DE PREMIÈRE CLASSE                                          | 79  |
| UN CHOIX DE STYLE                                                    | 55  |
| UNE SOLUTION À TOUTES LES EXIGENCES                                  | 89  |
| UN VASTE ASSORTIMENT DE PRODUITS RIEN QUE POUR VOTRE<br>MAISON       | 71  |
| UN VASTE ASSORTIMENT DE PRODUITS RIEN QUE POUR VOUS !                | 49  |
| POINTS GAGNÉS 1                                                      | 68  |
| NOUS VOUS ENCADRERONS                                                | 51  |

# **C. ERREURS ET RESOLUTION DES PANNES**

Ce document a l'objectif d'aider l'utilisateur à comprendre les messages d'erreur pouvant s'afficher sur l'écran ou les raisons d'un mauvais fonctionnement de la caisse enregistreuse.

Les tableaux suivants répertorient les messages d'erreur pouvant s'afficher sur l'écran tactile. Les indications fournies dans les tableaux sont les suivantes : le *message d'erreur* affiché (MESSAGE), *la raison à l'origine de l'erreur* (CAUSE) et, si possible, la *solution permettant de résoudre le problème* (SOLUTION).

Afin de simplifier la consultation des erreurs, celles-ci ont été regroupées d'après les environnements dans lesquels elles peuvent se produire :

- Messages JE
- Liste générale des erreurs
- Erreurs affichées durant la gestion par l'opérateur
- Erreurs du JE résolues par une intervention de l'opérateur
- Erreurs liées aux cartes à puce
- Erreurs liées à l'imprimante Slip Printer
- Résolution de la panne.

En cas d'anomalie ou de dysfonctionnement empêchant l'utilisation de la caisse, les actions qu'il est possible d'entreprendre afin de rétablir le bon fonctionnement de l'appareil sont récapitulées dans le schéma suivant et détaillées dans les pages qui suivent dans ce document.

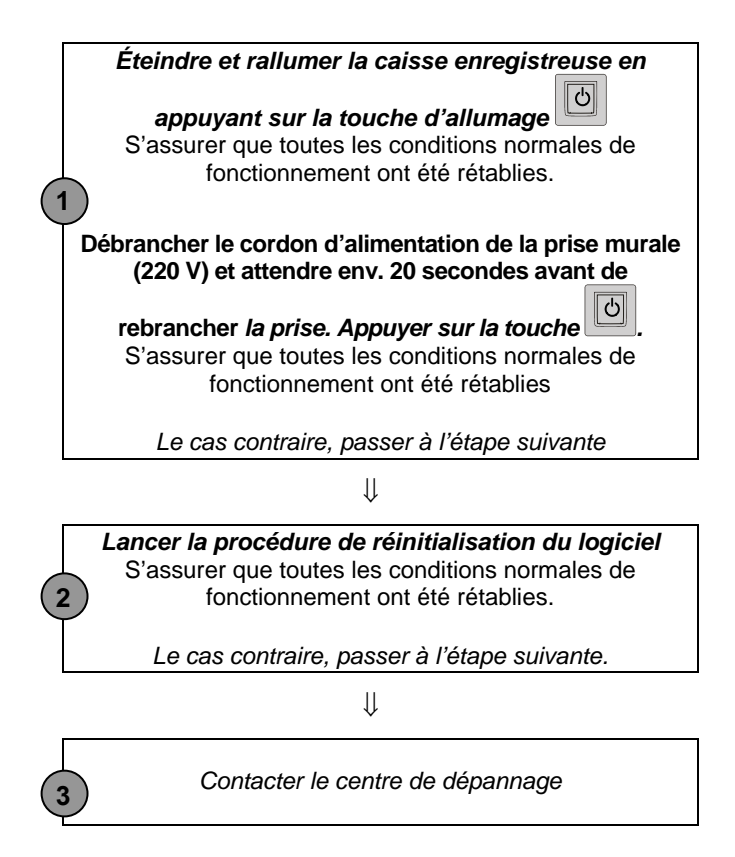
# **MESSAGES D'ERREUR**

En cas d'erreur, la caisse enregistreuse affiche un message d'avertissement sur l'écran tactile.

Dans cette fenêtre de message, il est possible de choisir entre plusieurs options :

- OK pour confirmer l'acceptation du message d'erreur critique
- **Oui/Non** pour accepter ou annuler le message affiché sur la caisse enregistreuse, portant sur un réglage ou une condition particulière qui s'est produite durant son fonctionnement normal.

Les tableaux qui suivent reportent les messages imprimés et affichés sur l'écran tactile et indiquant une condition d'erreur.

| MESSAGE                          | CAUSE                                                                                                    | RÉSOLUTION                                                                                |
|----------------------------------|----------------------------------------------------------------------------------------------------|-------------------------------------------------------------------------------------------|
| JE PRESQUE PLEIN                 | La capacité maximale de la carte<br>multimédia du JE a été<br>presqu'atteinte.                                                                               | Fermer les données<br>actuellement ouvertes<br>et remplacer la carte<br>multimédia du JE. |
| REMPLACER LE<br>DISPOSITIF DU JE | La capacité maximale de la carte multimédia du JE a été atteinte.                                                                                            | Remplacer la carte multimédia du JE.                                                      |
| VÉRIF. NÉGATIVE                  | Des erreurs fonctionnelles se sont<br>produites durant la vérification de la<br>cohérence entre les données<br>enregistrées dans le Journal<br>Électronique. | Remplacer la carte<br>multimédia du JE.                                                   |

#### **MESSAGES JE**

| MESSAGE           | CAUSE                        | RÉSOLUTION                           |
|-------------------|------------------------------|--------------------------------------|
| ERREUR IMPRIMANTE | L'imprimante fonctionne mal. | Contacter le centre<br>de dépannage. |

### LISTE GENERALE DES ERREURS

| MESSAGE                    | CAUSE                                                                                                    |
|----------------------------|----------------------------------------------------------------------------------------------------|
| RETOUR À REG               | S'affiche lorsqu'un reçu d'une vente est ouvert et que l'on<br>essaie de changer le mode de fonctionnement de la caisse<br>enregistreuse.                                                                       |
| LIM.SUP. DÉPASSÉE          | S'affiche lorsque la capacité maximale a été dépassée, par<br>exemple, durant la configuration des descripteurs.                                                                                                |
| LIM.INF. DÉPASSÉE          | S'affiche lorsque la capacité minimum a été dépassée.                                                                                                    |
| CAPACITÉ DÉPASSÉE          | S'affiche lorsqu'une opération arithmétique a dépassé le montant du totalisateur de la caisse.                                                                                                    |
| SÉQUENCE ERRONÉE           | S'affiche lorsque la séquence-clé saisie n'est pas appropriée<br>pour le statut actuel de la caisse.                                                                                                    |
| TICKET OUVERT              | S'affiche lorsqu'un reçu est ouvert. L'opération demandée ne<br>pourra pas être réalisée tant que le reçu n'aura pas été fermé.                                                                                 |
| NON PRIS EN CHARGE         | S'affiche dans les cas où le code n'est pas pris en charge.                                                                                                    |
| QUANTITÉ = 0               | S'affiche lorsqu'il est nécessaire de saisir une quantité mais<br>que l'utilisateur a continué l'opération sans le faire, soit, par<br>exemple, dans le cadre d'opérations demandant l'usage de la<br>touche X. |
| QUANTITÉ DÉPASSÉE          | S'affiche en cas de quantité du totalisateur dépassée après<br>certaines opérations arithmétiques.                                                                                                    |
| NON AUTORISÉ               | S'affiche lorsqu'une opération donnée n'est pas autorisée.                                                                                                    |
| SAISIR MONTANT             | S'affiche lorsque l'option de calcul du solde est réglée sur<br>obligatoire et que l'utilisateur n'a pas saisi le montant servant<br>au calcul.                                                                 |
| FIXER PRIX                 | S'afficher lorsqu'un prix pour le secteur saisi n'a pas été<br>programmé.                                                                                                    |
| LIM.INF. DÉPASSÉE          | S'affiche lorsque le prix de vente d'un article est inférieur au prix (LIM.INF.) programmé.                                                                                                    |
| LIM.SUP. DÉPASSÉE          | S'affiche lorsque le prix de vente d'un article est supérieur au prix (LIM.SUP.) programmé.                                                                                                    |
| SOLDE DÉPASSE LIM.INF.     | Le solde dépasse la LIM.INF.                                                                                                    |
| LIMITE CRÉDIT<br>DÉPASSÉE  | S'affiche lorsque le montant du crédit maximum autorisé a été dépassé (idem pour CARTE À PUCE).                                                                                                    |
| MONTANT ERRONÉ             | S'affiche lorsqu'un montant erroné a été saisi.                                                                                                    |
| PRIX DÉPASSÉ               | S'affiche lorsque le montant de la réduction appliquée est<br>supérieur au prix de l'article vendu.                                                                                                    |
| SAISIR CHANGE              | S'affiche lorsque la valeur de change dans la gestion des<br>monnaies n'a pas été saisie.                                                                                                    |
| COUVERCLE PAPIER<br>OUVERT | S'affiche lorsque le couvercle de l'imprimante est ouvert.                                                                                                    |
| PAPIER PRESQUE FINI        | S'affiche lorsque le papier est presque fini (erreur non<br>bloquante).                                                                                                    |
| PAPIER FINI                | S'affiche lorsque le papier est épuisé (erreur bloquante).                                                                                                    |
| LANCER RAPP.               | S'affiche lorsqu'il est nécessaire de lancer le rapport de clôture (Z10) afin de permettre l'exécution de l'opération demandée par l'utilisateur.                                                               |

| MESSAGE                     | CAUSE                                                                                                    |
|-----------------------------|----------------------------------------------------------------------------------------------------|
| TERMINER RAPP. Z10          | S'affiche lorsque le rapport Z10 résulte encore ouvert alors que l'utilisateur<br>veut exécuter une autre opération.                            |
| IMPRIMANTE<br>DÉBRANCHÉE    | S'affiche en cas de problème de communication ou d'erreurs détectées<br>durant l'impression de factures ou reçus sur l'imprimante Slip Printer. |
| VALEUR ERRONÉE              | S'affiche en cas de saisie d'une valeur invalide comme, par exemple, si elle<br>est hors de la plage des valeurs acceptées.                     |
| VIREM. DÉSACT.              | S'affiche lorsque, dans la gestion des secteurs, un virement est<br>demandé accompagné de la balise s'y rattachant désactivée.                  |
| RÉDUCT. DÉSACT.             | S'affiche lorsque, dans la gestion des secteurs, une réduction est<br>demandée accompagnée de la balise s'y rattachant désactivée.              |
| RETOUR DÉSACT.              | S'affiche lorsque, dans la gestion des secteurs, un retour de<br>marchandises est demandé accompagné de la balise s'y rattachant<br>désactivée. |
| PRIX DÉSACT.                | S'affiche lorsque, dans la gestion des secteurs, il est demandé de contourner un prix accompagné de la balise s'y rattachant désactivée.        |
| FERMER TIROIR               | S'affiche lorsque l'utilisateur essaie d'ouvrir un reçu alors que le tiroir est<br>encore ouvert.                                               |
| CODE ERRONÉ                 | S'affiche après que la validité du code ait été contrôlé et signalé comme erroné.                                                               |
| PAS DE LOGO                 | Informe que le numéro de logo sélectionné n'est pas présent dans la caisse<br>enregistreuse.                                                    |
| PROG. N°TVA./CF             | S'affiche lorsque le n° de TVA ou le code fiscal n'a encore été programmé<br>sur la caisse enregistreuse.                                       |
| LANCER RAPPORT Z            | S'affiche lorsque l'utilisateur souhaite exécuter une opération demandant la<br>clôture du rapport illustré après le message.                   |
| DÉPASSEMENT DB              | S'affiche lorsque la capacité de la mémoire disponible pour les PLU BCR a<br>été dépassée.                                                      |
| DB PLEINE                   | S'affiche lorsque la base de données des PLU BCR est pleine.                                                                                    |
| DÉP. LIM. TICK.<br>MULTIPLE | S'affiche lorsque la limite maximum autorisée pour l'impression d'un reçu<br>multiple a été dépassée.                                           |
| NON PROG.                   | S'affiche durant la programmation du clavier lorsqu'une combinaison invalide est programmée.                                                    |
| DIM. ERRONÉE                | S'affiche lorsque l'option 102 est arrêtée pour cause de dimension<br>maximum de la mémoire autorisée dépassée.                                 |
| ARRÊT<br>IMPOSSIBLE         | S'affiche lorsqu'il est impossible d'arrêter la caisse enregistreuse.                                                                           |

# ERREURS OPÉRATEUR

| MESSAGE                       | CAUSE                                                                                                    |
|-------------------------------|----------------------------------------------------------------------------------------------------|
| NON PRÉSENT                   | S'affiche durant le mode opérationnel (l'opérateur demandé n'est pas présent).                                                                      |
| OPÉRATEUR NON<br>OPÉRATIONNEL | L'opérateur activé n'est pas opérationnel ou n'a pas été<br>programmé.                                                                              |
| OPÉRATEUR<br>OPÉRATIONNEL     | S'affiche lorsque l'opérateur est opérationnel et que l'option 601<br>a été saisie pour pouvoir modifier les infos personnelles dudit<br>opérateur. |
| FERMER SERVICE                | Une tentative a été faite pour activer un opérateur (démarrage service) sans avoir, auparavant, fermé le service de l'opérateur précédent.          |
|                               | Une demande est faite pour lancer un rapport Z10 mais le service de l'opérateur actuel n'a pas été fermé.                                           |
| SAISIR OPÉRATEUR              | Un reçu de ventes a été ouvert alors qu'aucun opérateur n'est opérationnel.                                                                         |

#### **ERREURS JE**

| MESSAGE                             | CAUSE                                                                                                    |
|-------------------------------------|----------------------------------------------------------------------------------------------------|
| PORTE OUVERTE                       | S'affiche lorsque la porte de l'emplacement du JE est ouverte.                                                               |
| JE PLEIN                            | S'affiche lorsqu'il n'y a plus d'espace libre sur le JE et qu'il n'est<br>plus possible d'y enregistrer quoique ce soit.     |
| AUCUNE CLÔTURE                      | S'affiche lorsque l'utilisateur demande l'impression de reçus par date et<br>NZ mais la clôture n'a pas encore été réalisée. |
| AUCUN TICKET                        | S'affiche en cas de demande d'imprimer un reçu depuis le JE alors<br>qu'aucun ticket portant le numéro en question n'existe. |
| JOURN. NON INIT.<br>INITIALISER ?   | S'affiche lorsque le journal électronique n'a pas été initialisé.                                                            |
| JOURN. NON INIT.<br>INIT. TERMINÉE  | S'affiche à la fin de la procédure d'initialisation de la carte multimédia.                                                  |
| JOURN. NON INIT.<br>JE AUTRE CAISSE | S'affiche lors de l'introduction, dans la caisse, d'une carte multimédia ayant été initialisée sur une autre caisse.         |
| JOURNAL NON<br>RECONNU              | La carte multimédia n'est pas du type spécifique fourni par les centres de<br>dépannage.                                     |
| JOURNAL NON<br>UTILISABLE           | S'affiche lorsque le journal électronique ne peut pas être utilisé à cause d'une erreur d'initialisation.                    |

## ERREURS LIEES AUX CARTES A PUCE

| MESSAGE                       | CAUSE                                                                                                    |
|-------------------------------|----------------------------------------------------------------------------------------------------|
| ERREUR CARTES À<br>PUCE       | Une erreur s'est produite durant la programmation de la carte à puce.                                                              |
| CARTE À P.<br>INVALIDE        | La carte à puce est invalide.                                                                                                    |
| CARTE À P.<br>PÉRIMÉE         | La carte à puce est périmée. La date actuelle de la carte est supérieure ou égale à la date d'expiration écrite sur la carte même. |
| CODE NÉGOCIANT<br>ERRONÉ      | S'affiche en cas de code négociant erroné.                                                                                         |
| CODE CARTE<br>ERRONÉ          | S'affiche en cas de code carte erroné.                                                                                             |
| CODE PORTE-<br>MONNAIE ERRONÉ | S'affiche en cas de code porte-monnaie erroné.                                                                                     |
| PAS DE PORTE-<br>MONNAIE      | L'opération du porte-monnaie de la carte à puce ne peut pas être réalisée car le porte-monnaie n'a pas été activé.                 |
| SEUIL POINTS                  | S'affiche lorsque le seuil limite supérieur des points contenu dans la carte à puce a été dépassé.                                 |
| INFOS INVALIDES               | Les infos de l'utilisateur liées à la carte à puce sont invalides.                                                                 |
| CONTRÔLER SOLDE               | La carte ne peut pas être supprimée car la valeur associée au porte-monnaie n'est pas égale à 0.                                   |
| CRÉDIT MAXI DÉP.              | L'opération demandée pour la carte peut provoquer le<br>dépassement du crédit maxi autorisé pour la carte en question.             |

### ERREURS LIEES A L'IMPRIMANTE SLIP PRINTER

| MESSAGE               | CAUSE                                                                                                    | RÉSOLUTION                             |
|-----------------------|----------------------------------------------------------------------------------------------------|----------------------------------------|
| INSÉRER<br>FORMULAIRE | S'affiche lorsqu'il est nécessaire d'introduire<br>le formulaire dans l'imprimante                                                | Introduire le formulaire               |
| ENLEVER<br>FORMULAIRE | S'affiche lorsque, durant l'impression d'une<br>facture ou d'un reçu, l'impression doit se<br>poursuivre sur un autre formulaire. | Enlever le formulaire de l'imprimante. |

#### **RESOLUTION DES PANNES**

| PROBLEME                                                                                                    | CAUSE POSSIBLE                                                                                                    | ACTION CORRECTIVE                                                                                                    |
|----------------------------------------------------------------------------------------------------|----------------------------------------------------------------------------------------------------|----------------------------------------------------------------------------------------------------|
| La machine ne<br>s'allume pas.<br>La machine n'exécute<br>pas les fonctions<br>demandées.                                 | Panne d'électricité<br>momentanée survenue<br>durant l'exécution d'une<br>opération sur la caisse.<br>Le cordon d'alimentation a<br>été débranché et rebranché<br>trop rapidement. | Débrancher le cordon d'alimentation<br>de la prise murale et attendre env.<br>20 secondes avant de rebrancher la<br>prise. Appuyer sur la touche |
| Affichage de<br>messages d'erreur liés                                                                                    | Ouverture / fermeture du<br>couvercle de l'emplacement<br>du JE ou extraction du JE<br>durant une opération en<br>cours sur la caisse.                                             | Débrancher la caisse du secteur et<br>enlever le JE puis le réintroduire.<br>Débrancher la caisse du secteur et<br>remplacer la carte du JE.     |
| l'opérateur.                                                                                                    | La carte du JE est<br>endommagée.                                                                                                    | Si le problème persiste, remplacer la carte multimédia du JE.                                                                                    |
| La caisse s'allume<br>après avoir appuyé sur<br>la touche<br>servant à éteindre<br>l'appareil.                            | La touche O a été<br>enfoncée trop longtemps.                                                                                                    | Relâcher la touche dès que le<br>message « arrêt en cours » s'affiche<br>sur l'écran tactile.                                                    |
| Statut de « Papier<br>terminé ». Il n'est pas<br>possible d'éteindre la<br>caisse enregistreuse<br>en utilisant la touche | Utiliser la procédure<br>adéquate.                                                                                                    | Insérer un nouveau rouleau de<br>papier et terminer l'opération en<br>cours.                                                                     |

Avertissements durant l'usage du JE : Pour éviter d'endommager le JE, il est recommandé d'utiliser le JE en suivant les instructions fournies dans le manuel d'utilisation.

# **PROCEDURE DE REINITIALISATION DU LOGICIEL**

Au cas où des erreurs empêchant l'utilisation de la caisse se manifesteraient et ce, même après l'avoir éteinte/rallumée(tant en appuyant sur la touche Marche/Arrêt qu'en débranchant le cordon d'alimentation de 220V tel qu'illustré au point 1, page 2), pour rétablir les conditions normales, il est nécessaire de lancer la procédure de réinitialisation du logiciel.

Pour lancer cette procédure :

- 1. Éteindre la caisse en appuyant sur la touche . sur le panneau opérateur.
- 2. Débrancher le cordon d'alimentation de la prise murale et attendre 20 30 secondes environ.
- 3. Rebrancher le cordon d'alimentation à la prise murale.
- puis appuyer et maintenir la 4. Appuyer en maintenant la pression sur la touche pression sur la touche bour allumer la caisse.

5. Lorsque le message « RÉINITIALISATION », tel qu'indiqué dans la figure suivante, apparaît sur l'écran tactile, relâcher les touches.

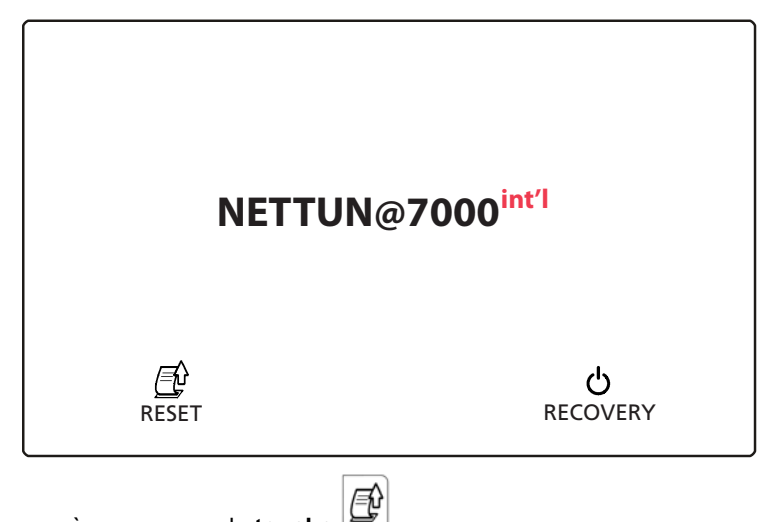

- 6. Appuyer à nouveau sur la touche
- 7. La procédure d'étalonnage de l'écran tactile démarre automatiquement (Pour en savoir plus, consulter le manuel d'utilisation, chapitre « Étalonnage de l'écran tactile »).
- 8. Effectuer l'étalonnage de l'écran tactile, puis, à la fin, attendre l'achèvement de la procédure d'initialisation qui se conclut par l'impression d'un message sur le ticket de caisse.

La caisse enregistreuse est en mode fonctionnement et est prête à fonctionner.

## DIRECTIVE 2012/96/CE SUR LE TRAITEMENT, LA COLLECTE, LE RECYCLAGE ET LA MISE AU REBUT DES EQUIPEMENTS ELECTRIQUES ET ELECTRONIQUES ET DE LEURS COMPOSANTS

# 1. POUR LES PAYS DE L'UNION EUROPEENNE (UE)

Il est interdit de mettre au rebut tout équipement électrique ou électronique avec les déchets municipaux non triés : leur collecte séparée doit être effectuée. L'abandon de ces équipements dans des aires non appropriées et non autorisées peut nuire gravement à l'environnement et à la santé. Les transgresseurs s'exposent aux sanctions et aux dispositions prévues par la loi.

# **POUR METTRE CORRECTEMENT NOS EQUIPEMENTS AU REBUT, VOUS POUVEZ** *EFFECTUER L'UNE DES OPERATIONS SUIVANTES :*

- a) Adressez-vous aux autorités locales, qui vous fourniront des indications et des informations pratiques sur la gestion correcte des déchets (emplacement et horaire des déchetteries, etc.).
- b) A l'achat d'un de nos équipements, remettez à notre revendeur un équipement usagé, analogue à celui acheté.

Le symbole du conteneur barré, indiqué sur l'équipement, a la signification suivante :

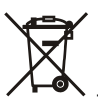

- Au terme de sa durée de vie, l'équipement doit être remis à un centre de collecte approprié, et doit être traité séparément des déchets municipaux non triés;
- Olivetti garantit l'activation des procédures de traitement, de collecte, de recyclage et de mise au rebut de l'équipement, conformément à la Directive 2012/96/CE (et modifications successives).

# 2. POUR LES AUTRES PAYS (NON UE)

Le traitement, la collecte, le recyclage et la mise au rebut des équipements électriques et électroniques doivent être effectués conformément à la loi en vigueur dans chaque pays. Code: 588302

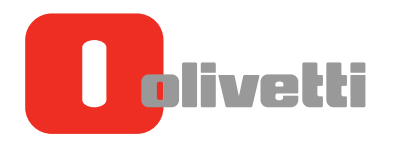

OLIVETTI S.P.A. VIA JERVIS, 77 10015 IVREA (TO) ITALY www.olivetti.com